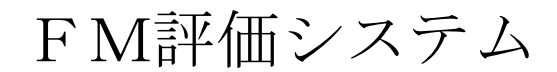

Ver. 1. 01

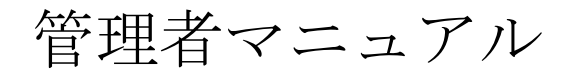

# データ管理編

2013年3月

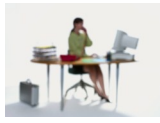

# 有限会社 アルファ・アソシエイツ

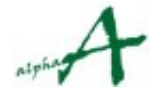

# 目次

| 1. 本資料の目的                           | 3  |
|-------------------------------------|----|
| 2. 団体の概念とセッションの概念                   | 4  |
| 3. 管理パスワードによるログイン                   | 5  |
| 4. セッションの登録・更新                      | 6  |
| 5. セッションデータのコピー                     | 11 |
| 6. エリアの登録・更新                        | 14 |
| 7. インフラの登録・更新                       | 19 |
| 8. 建物の登録・更新                         | 24 |
| 9. リザーブカラム使用登録・更新                   | 31 |
| <ol> <li>11. DDLデータ登録・更新</li> </ol> | 35 |
| 12. セッション定数メンテナンス                   | 42 |
| 13. 団体定数メンテナンス                      | 47 |
| 14. 結び                              | 51 |
|                                     |    |
|                                     |    |
|                                     |    |
|                                     |    |

# 1. 本資料の目的

管理者のみが使用できるFM評価システムの機能のうち、データ管理機能を明示し、利 用の仕方をご説明し、実際に管理業務で活用していただくことを、目的とします。評価 項目管理に関しては、管理者マニュアル 評価項目管理編 をご参照ください。

**FM評価システム**は、企業・団体のFM活動の実態を総合的に診断評価し、問題点を切り出すための、診断評価システムです。

評価の開始前に、新しいセッションを作成し評価環境を整える必要があります。 これらの諸設定を管理者権限で行います。

この資料では、まず、セッションの新設の方法をご説明し、次に、インフラ(FM基盤)・建物など評価対象の登録の仕方、諸環境設定の方法をご説明します。

なお、管理者権限でログインすれば、ビジター・評価者権限でログインしたときのすべ ての機能を使用できますが、本マニュアルでは、管理者のみ実行できることを中心に、 ご説明します。ビジター・評価者権限で実行できる機能については、評価マニュアルを ご参照ください。

註:権限の種類

本システムの権限の種類は、以下の通りです。

- ビジター : 本システムにログインして統計参照が出来る。
- 評価者 : 本システムにログインして、統計参照とともに、評価の入力ができる。

管理者 : 評価者権限に加えて、管理・環境設定が出来る

権限は、ログインパスワードにより、区別されます。

これらのパスワードも、管理者により設定・管理されます。

# 2. 団体の概念とセッションの概念

#### 団体の概念

FM評価システムは、1システムで、複数の企業・団体のFM評価をサポートします。 そ れぞれの団体は、多数の建物を管轄し、数年ごとに何回ものFM診断評価を行います。 評 価項目体系も、JFMES 11 に準拠しながらも、独自の評価項目を必要とするかもしれませ ん。 FM評価システムでは、一つの企業・団体の全FM評価を「団体」の概念でまとめ、 団体 ID・パスワードで区別します。

#### セッションの概念

FM評価システムは、企業・団体のFM評価を長期にわたってサポートします。 FM評価 は、一度行えば終わりではありません。2~3年ごとに、繰り返し行うことで、その間のF M施策の効果測定を行い、次の計画につなげます。 FM評価システムでは、全建物に対す るある時期の1回の評価をまとめたものを、セッションといいます。

このようにセッション同士の間には、時間の経過がありますので、当然、新しい建物、追加 したい評価項目など、評価環境の変化が起こります。 FM評価システムでは、セッション ごとに、評価項目体系・FM基盤(インフラ)・建物の登録、評価値などを、独立に維持し ますので、こうした変化に対応できます。セッションの新設、セッション実施環境の設定に は、管理者権限を使用します。

管理者権限による主要な設定項目は、以下の通りです。

- a. セッションの新規作成・更新、複製。
- b. 団体定数・セッション定数の調整
- c. エリア(地域エリア)の登録・更新
- **d**. インフラ(FM基盤)の登録・更新
- e. 建物の登録・更新
- f. その他便利な機能の調整
- g. 評価項目体系の登録・更新
- h. 評価項目詳細説明 PD Fのアップロード

これらを、FM評価システムに、管理者パスワードを使用してログインすることにより、実行します。

本マニュアルでは、a. ~ f. の機能のご説明をいたします。g., h. の機能に関しては、管理者 マニュアル 評価項目管理編 をご参照ください。

# 3. 管理パスワードによるログイン

- ① 管理機能を使用するには、インターネットアクセス可能なPCで、ブラウザを起動し、 FM評価システムのサイトにアクセスします。
- ② ログイン画面で、団体 I D と、管理者のパスワードを入力し、ログインボタンを押します。

| FM Evaluat | ion System                     |       |
|------------|--------------------------------|-------|
|            | 国際ローバカケードを入力してログインボタンを得ってください。 |       |
|            | EDRID prev                     |       |
|            | rtat7¥                         |       |
|            |                                |       |
| (          |                                | キャンセル |
|            |                                |       |

③ セッション選択ページが出ます。操作対象のセッションを選択します。新しいセッションを作成する場合も、既存のいずれかのセッションを選択してください。トップページへ移動します。。

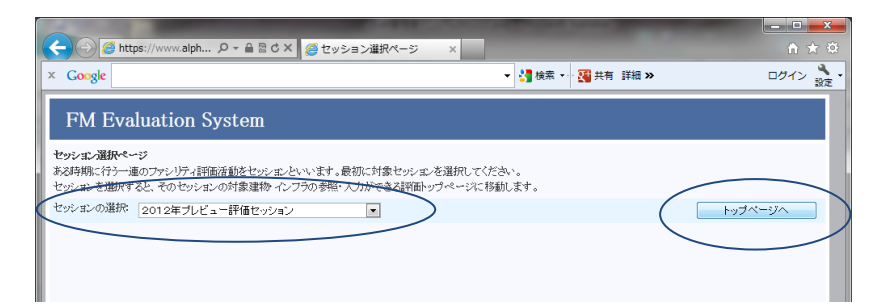

④ トップページが出ます。管理操作もこのページが起点になります。

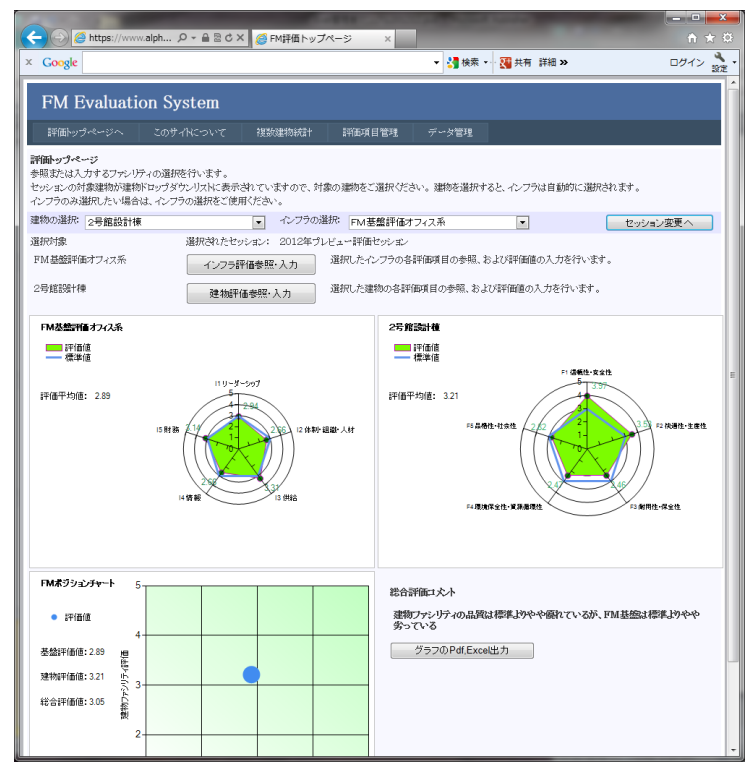

# 4. セッションの登録・更新

セッションとは、ある時期に実施した一連の評価をまとめる概念です。セッションの登録は、セッションに管理用のナンバーと名前を付けるために行います。ある時期の調査の開始は、セッションの登録から始まります。また、過去に行った調査の参照も、その セッションを指定することで行います。

ここでは、セッションの登録・更新の仕方をご説明します。

#### 4.1 セッションの登録・更新ページの表示

セッションの登録・更新ページは、以下の手順で表示します。

① 上部メニューのデータ管理をクリックし、セッション登録をクリックします。

| ← ⊖ 🥖 https://www. | alph                                         | ガページ ×       | - 0                      |            | • <b>□</b> •ו |
|--------------------|----------------------------------------------|--------------|--------------------------|------------|---------------|
| × Google           |                                              |              | ▼ 🛂 検索 🕶 👯               | 共有詳細 ≫     | ログイン 🌺 🔹      |
| FM Evaluatio       | on System                                    |              |                          |            | Î             |
| 評価トップページへ          | このサイトについて 複数建物統計                             | 評価項目管理       | データ管理                    |            |               |
| 評価トップページ           |                                              |              | セッション定数火ノテナ              | シス         |               |
| 参照または入力するファシリテ     | ィの選択を行います。                                   |              | 団体定数メンテナンス               |            |               |
| セッションの対象建物が建物      | ロップダウンリストに表示されていますので、対話<br>トーハーコーの深知など使用くだっ、 | 象の建物をご選択くださ  | 企業団体登録                   | 自動的に選択されます | t.            |
| 12270の3月10/21/31   | レークノフの通知をつけ用いたでい。<br>ローク・ブラの通                |              | セッション登録                  |            |               |
| 25 記録計棟            | · · · · · · · · · · · · · · · · · · ·        | 144 苯盤計1曲7   | 2014年 25公主<br>X王172 立295 |            | 2ッション変更へ      |
| 進伏対家               | 選択されたセッション: 2012年フレ                          | ノビュー部1曲セッション | インフラ登録                   | +          |               |
| FIMI 基盤評判曲オフィス米    | インフラ評価参照・入力                                  | 選択したインフラの各   | エリア登録                    | 人力を行います。   |               |
| 2号館設計棟             | 3律物評価參昭·入力                                   | 選択した建物の各評(   | DDLデータ登録                 | りを行います。    |               |
|                    |                                              |              | リザーブカラム使用登               | 録          |               |
| FM基盤評価オフィス系        |                                              | 2号館          | データコピー実行                 |            |               |
| ■ ■ 評価値<br>■ ■ 標準値 |                                              |              | 平価値<br>票準値               |            | E             |

セッション登録ページが表示されます。

下部の一覧画面に現在登録されているセッションが表示されています。セッション No=0は、システムに付属しているサンプルセッションです。(セッションNo 0~99は、サンプル用にキープされています。)

| セッション登録ページ<br>セッションを登録 火ノテナ                                                |                                                                 | 13CS/04E1WH9/HIT HT                                   |                         | B. T                                   |                              |
|----------------------------------------------------------------------------|-----------------------------------------------------------------|-------------------------------------------------------|-------------------------|----------------------------------------|------------------------------|
| セッション登録ページ<br>セッションを登録・犬・テナ                                                |                                                                 |                                                       |                         |                                        |                              |
|                                                                            | (サ) キオ 相右の設定内容が1                                                | 「郭の一覧表に表示ない、                                          | ついます 新相太白の倶る            | いけ た 井橋 にた 計1 注血・ 面新す                  | ドルーズカルックオスァレ                 |
| きます。更新の場合、一覧                                                               | 表の各行の左端の選択ボタンを                                                  | 神すと、上部の入力域に                                           | 読み込まれますので、修正            | こして、追加・更新ボタンをクリックす                     | ることで更新することが                  |
|                                                                            |                                                                 | @ er 40 0                                             | r data a                |                                        |                              |
| セッションNo                                                                    |                                                                 | ● 新規 ◎ 更影                                             | 片* 育山以余                 | セッションのキーNo。正の整数値                       | >                            |
| セッション名                                                                     |                                                                 |                                                       |                         | セッションの名称                               |                              |
| 開始年月日                                                                      |                                                                 |                                                       |                         | セッションがスタートした日。                         |                              |
| 終了年月日                                                                      |                                                                 |                                                       |                         | セッションが終了した日。                           |                              |
| セッションコメント                                                                  |                                                                 |                                                       |                         | セッションの説明                               |                              |
| 表示順                                                                        |                                                                 |                                                       |                         | リスト表示の順番。正の整数値。小                       | さい値が前。                       |
| セッション名英文                                                                   |                                                                 |                                                       |                         | 英文のセッションの名称                            |                              |
| 脱脂带众                                                                       |                                                                 |                                                       |                         | 盆文でのやいいていの説明                           |                              |
| THE CALL YEAR OF                                                           |                                                                 |                                                       |                         | 20000000000000000000000000000000000000 |                              |
|                                                                            |                                                                 |                                                       | Þ.                      |                                        |                              |
| 既存のセッション登録を                                                                | 更新する場合は、以下のリストの                                                 | 該当する項目を選択し、                                           | <u>L.</u>               |                                        |                              |
| 既存のセッション登録を                                                                | 更新する場合は、以下のリストの                                                 | 該当する項目を選択し、_<br>だか、                                   | L.                      |                                        |                              |
| 既存のセッション登録を<br>記に表示した上で、修正                                                 | 更新する場合は、以下のリストの<br>5、追加・更新ボタンを押してく                              | 該当する項目を選択し、」<br>ださい。                                  |                         | <mark>0·更新</mark> 更                    | 新せずに選択解除                     |
| <u>既存のセッション登録</u> を<br>記に表示した上で、修正<br><b>選択 セッションNo</b>                    | 更新する場合は、以下のリストの<br>も、追加・更新ボタンを押してく<br>セッション名                    | 該当する項目を選択し、-<br>ださい。<br>開始年月日 終了年                     | 追加                      | D·更新<br>逆明 表示順 t                       | 新せずに選択解除<br><b>ツシエノ名英文説明</b> |
| <u>既存のセッション登録</u> を<br>記に表示した上で、 (81<br><b>選択 セッションNo</b><br><b>選択 0 2</b> | 更新する場合は、以下のリストの<br>も、追加・更新ボタンを押してく<br>セッション名<br>112年サンプル評所セッション | 該当する項目を選択し、-<br>ださい。<br>開始年月日 終了年<br>1900年1月1日 1900年1 | 上<br>月日<br>月1日 動作確認用サング | 0-更新<br>辺明<br>丸評価セッション2012 1000        | 新せずに選択解除<br>シシェン名英文 説明       |

#### 4.2 セッションの新規登録

セッションの新規登録は、以下の手順で行います。

- セッションNo欄の右側にあるラジオボタンで、新規を選択します。。
- ② 入力項目を入力します。(4.5参照) この時、下部のリストから、類似の内容のセッションを選択すると、上部の入力 フィールドに内容がコピーされますので、その後、セッションNoを新しいものに 変更し、修正するフィールドのみ修正入力することもできます。
- 追加・更新ボタンをクリックして登録します。
   登録された内容は、下部のリストに表示されます。

| FM Evaluation Syste<br>評価トップページへ このサイトに・<br>セッション登録ページ<br>セッションを登録・ペーデンスします。現在の                                                                                                    | <b>2m</b><br>ついて 複数連物統計 評                                                                                                    |                                                                                                    |                                                                                                    |                                                                                                    |
|----------------------------------------------------------------------------------------------------|----------------------------------------------------------------------------------------------------|----------------------------------------------------------------------------------------------------|----------------------------------------------------------------------------------------------------|----------------------------------------------------------------------------------------------------|
| 評価トップページへ このサイトに、<br>セッション登録ページ<br>セッションを登録・ページ                                                                                                    | りいて 複数建物統計 評                                                                                                    |                                                                                                    |                                                                                                    |                                                                                                    |
| セッション登録ページ<br>セッションを登録・ シーナナンスします。現在の                                                                                                    |                                                                                                    | Y価項目管理 データ管理                                                                                                    |                                                                                                    |                                                                                                    |
| さます。男柄の場合、一覧表の各行の左端の                                                                                                    | )設定内容が下部の一覧表に表示され<br>)選択ボタンを押すと、上部の入力域に                                                                                                    | 、ています。新規入力の場合は、入力<br>読み込まれますので、修正して、追                                                                                                    | が欄に入力し、追加・更新ボタンをクリッ・<br>加・更新ボタンをクリックすることで更新                                                                                                    | クすることで、登録<br>することができま                                                                                                    |
| 20 zvist                                                                                                    | ◎ 新規 ◎ 更9                                                                                                    | 新·削除 セッション                                                                                                    | ンのキーNo。正の整数値。                                                                                                    |                                                                                                    |
| ・<br>セッション名 作成テストセッション                                                                                                    | ,                                                                                                    | セッション                                                                                                    | ンの名称                                                                                                    |                                                                                                    |
| 開始年月日 2013/01/01                                                                                                    |                                                                                                    | セッショ                                                                                                    | ンがスタートした日。                                                                                                    |                                                                                                    |
| 終了年月日 2013/03/31                                                                                                    |                                                                                                    | セッショ                                                                                                    | レが終了した日。                                                                                                    |                                                                                                    |
| マッションコ火ト 動作確認作成テスト                                                                                                    | 用                                                                                                    | セッション                                                                                                    | ンの説明                                                                                                    |                                                                                                    |
| 表示順 1200                                                                                                    |                                                                                                    | リスト表え                                                                                                    | 市の順番。正の整数値。小さい値が前。                                                                                                    | ,                                                                                                    |
| セッション名英文                                                                                                    |                                                                                                    | <br>英文のt                                                                                                    | 2ッションの名称                                                                                                    |                                                                                                    |
| 説明英文                                                                                                    |                                                                                                    | 英文での                                                                                                    | Dセッションの説明                                                                                                    |                                                                                                    |
| 既存のセッション登録を更新する混合け 「                                                                                                    | 以下の切入の該当する項目を選択                                                                                                    | t.                                                                                                    |                                                                                                    |                                                                                                    |
| 記に表示した上で、修正し、追加・更新ボタ                                                                                                    | メンを押してください。                                                                                                    | ·····································                                                                                                    | ■新分司に選                                                                                                    | 1P #28±                                                                                                    |
|                                                                                                    |                                                                                                    | <u></u>                                                                                                    | X # 91C/28                                                                                                    | D/19+P05                                                                                                    |
| 選択 セッションNo セッション                                                                                                    | 名 開始年月日 終了年<br>価セッション 1900年1月1日 1900年1                                                                                                    | 3月日 説明<br>1月1日 新作が現ませた。今日記価や                                                                                                    | 表示順 セッション名英                                                                                                    | <b>这 説明英文</b>                                                                                                    |
| 選択 0 2012年9999ル4                                                                                                    | 価セッション 1900年1月1日 1900年1<br>価セッション 1900年1月1日 1900年1                                                                                                    | 日日 動作確烈田サンプル評価で                                                                                                    | 2012 1000                                                                                                    |                                                                                                    |
| <u></u>                                                                                                    | mc2232 120041311 120041                                                                                                    |                                                                                                    | 00402010 1100                                                                                                    |                                                                                                    |
|                                                                                                    | _                                                                                                    |                                                                                                    |                                                                                                    |                                                                                                    |
| ← ← @ https://www.alph                                                                                                    | 目目で グッション登録管理                                                                                                    | ×                                                                                                    |                                                                                                    |                                                                                                    |
| Coogle                                                                                                    | 自営さX 20 セッション登録管理                                                                                                    | × · · · · · · · · · · · · · · · · · · ·                                                                                                    | • 39 共有 詳細 >>                                                                                                    | - □<br>↑<br>□グイン                                                                                                    |
| e Google (۲۰۰۰ Congle) (۲۰۰۰ Congle) (۲۰۰۰۰ | <ul> <li>品 C X</li> <li>通 セッション登録管理</li> <li>m</li> </ul>                                                                                                    | ×<br>* 【 検索 +                                                                                                    | - 💽 共有 詳細 >>                                                                                                    |                                                                                                    |
| <ul> <li>Google</li> <li>FM Evaluation Syste</li> <li>IFM Evaluation Syste</li> </ul>                                                                                                    | <ul> <li></li></ul>                                                                                                    | ×<br>・<br>ご 検索・<br>部項目管理<br>データ管理                                                                                                    | → 33 共有 詳細 ≫                                                                                                    |                                                                                                    |
|                                                                                                    | 日日の X   日日の X   日日の X | ×<br>(福琪目管理 デーダ管理<br>でいます。新規入力の場合は、入力<br>(読み込まれますので、修正して、途<br>新・創味 わいっつ                                                                                                    | ◆ 23 共有 詳細 ≫<br>「職に入力し、追加・更新ポタンを力以」<br>加・更新ポタンを力リングすることで更新                                                                                                    | <ul> <li>ー・ロ</li> <li>・</li> <li>・<!--<</td--></li></ul> |
|                                                                                                    | <ul> <li>         ・回 C ×         ・         ・         ・</li></ul>                                                                                                    | ×<br>・<br>・<br>・<br>・<br>・<br>・<br>・<br>・<br>・<br>・<br>・<br>・<br>・                                                                                                    | → 23 共有 詳細 ≫<br>「職に入力し、追加・更新ポタンを力し」<br>加重新ポタンを力しクすることで更新<br>レのキーNo。正の整数値。<br>レのキーNo。正の整数値。                                                                                         | <ul> <li>ログイン</li> <li>ウイン</li> <li>クナることで、 影けることができま</li> </ul>                                                                                                    |
|                                                                                                    | <ul> <li>B C × ② セッション登録管理</li> <li>P m</li> <li>へいて (建数建物統計) គ<br/>効功<br/>源地内容が下部の一覧表に表示され、<br/>通知がタンを押すと、上部の入力域に</li> <li>③ 新規 ② 更有</li> </ul>                                                                                                    | ×         ・         ・         ・         ・         ・         ・         ・         ・         ・         ・         ・         ・         ・         ・         ・         ・         ・         ・         ・         ・         ・         ・         ・         ・         ・         ・         ・         ・         ・         ・         ・         ・         ・         ・         ・         ・         ・         ・         ・         ・         ・         ・         ・         ・         ・         ・         ・         ・         ・         ・         ・         ・         ・         ・         ・         ・         ・         ・         ・         ・         ・         ・         ・         ・         ・         ・         ・         ・         ・         ・         ・         ・         ・         ・         ・         ・         ・         ・         ・         ・         ・         ・         ・         ・         ・         ・         ・         ・         ・         ・         ・         ・         ・         ・         ・         ・         ・         ・         ・         ・         ・         ・          ・         ・         ・                                                                                                    | → 2 共有 詳細 ≫<br>「職に入力し、追加・更所ボタンをクリシ<br>加・更所ボタンをクリンクすることで更新<br>ンのキーNo。正の整数値。<br>ンの名称・<br>いっれっした口                                                                                     | <ul> <li>ログイン</li> <li>ウイン</li> <li>クナなことで、 動い<br/>けることができま</li> </ul>                                                                                                    |
|                                                                                                    | <ul> <li>● B C ×</li> <li>● セッション登録管理</li> <li>● m</li> <li>へて 提数連物統計 朝<br/>効功<br/>認定内容が下部の一覧表に表示され<br/>通知がタンを押すと、上部の入力域に<br/>● 新規 ● 更有</li> </ul>                                                                                                    | ×         ・         ・         ・         ・         ・         ・         ・         ・         ・         ・         ・         ・         ・         ・         ・         ・         ・         ・         ・         ・         ・         ・         ・         ・         ・         ・         ・         ・         ・         ・         ・         ・         ・         ・         ・         ・         ・         ・         ・         ・         ・         ・         ・         ・         ・         ・         ・         ・         ・         ・         ・         ・         ・         ・         ・         ・         ・         ・         ・         ・         ・         ・         ・         ・         ・         ・         ・         ・         ・         ・         ・         ・         ・         ・         ・         ・         ・         ・         ・         ・         ・         ・         ・         ・         ・         ・         ・         ・         ・         ・         ・         ・         ・         ・         ・         ・         ・         ・         ・         ・         ・         ・         ・         ・         ・         ・                                                                                                    | → 2 共有 詳細 ≫<br>「欄に入力し、追加・更所ボタンをクリシ<br>加・更所ボタンをクリンクすることで更新<br>」のキーNo。正の整数値。<br>ンの名称<br>ンがスタートした日。<br>、 *389 71 5-10                                                                 | <ul> <li>ログイン</li> <li>ウイン</li> <li>クナることで、認知</li> <li>ウォンとかできま</li> </ul>                                                                                                    |
|                                                                                                    | 回 C ×     ご セッション登録管理       Pm        クいて     複数建物統計       財        次防        別がたウムジャンを押すと、上部の入力域に     ●       ●     新規     ●       更有      ●                                                                                                    | ×         ・         ・         ・         ・         ・         ・         ・         ・         ・         ・         ・         ・         ・         ・         ・         ・         ・         ・         ・         ・         ・         ・         ・         ・         ・         ・         ・         ・         ・         ・         ・         ・         ・         ・         ・         ・         ・         ・         ・         ・         ・         ・         ・         ・         ・         ・         ・         ・         ・         ・         ・         ・         ・         ・         ・         ・         ・         ・         ・         ・         ・         ・         ・         ・         ・         ・         ・         ・         ・         ・         ・         ・         ・         ・         ・         ・         ・         ・         ・         ・         ・         ・         ・         ・         ・         ・         ・         ・         ・         ・         ・         ・         ・         ・         ・         ・         ・         ・         ・         ・         ・         ・          ・         ・         ・                                                                                                    | ■ 24 共有 詳細 ≫<br>「欄に入力し、追加・更新ボタンをクリッ<br>か 更新ボタンをクリックすることで更新<br>ンのキーNo。正の整数値。<br>ンの名称<br>ンがスマートた日。<br>ンが終了した日。                                                                       |                                                                                                    |
|                                                                                                    | B C ×                                                                                                    | ×         ・         ・         ・         ・         ・         ・         ・         ・         ・         ・         ・         ・         ・         ・         ・         ・         ・         ・         ・         ・         ・         ・         ・         ・         ・         ・         ・         ・         ・         ・         ・         ・         ・         ・         ・         ・         ・         ・         ・         ・         ・         ・         ・         ・         ・         ・         ・         ・         ・         ・         ・         ・         ・         ・         ・         ・         ・         ・         ・         ・         ・         ・         ・         ・         ・         ・         ・         ・         ・         ・         ・         ・         ・         ・         ・         ・         ・         ・         ・         ・         ・         ・         ・         ・         ・         ・         ・         ・         ・         ・         ・         ・         ・         ・         ・         ・         ・         ・         ・         ・         ・         ・         ・         ・         ・         ・                                                                                                    | ▲ 2 共有 詳細 ≫<br>「欄に入力し、道加・更新ポタンをクリン・<br>加・更新ポタンをクリックすることで更新<br>この名称<br>こがスタートした日。<br>この説明<br>この問題に これまれた。                                                                           | <ul> <li>・</li> <li>・</li></ul>               |
|                                                                                                    | 回 C ×     ご セッション登録管理       Pm        20.7     健設建物統計       期        20.7     健設建物統計       期        20.7     健設建物統計       第        20.7     健設建物統計       第        20.7     健設建物統計       第        第                                                                                                    | ×     ・     ・     ・     ・     ・     ・     ・     ・     ・     ・     ・     ・     ・     ・     ・     ・     ・     ・     ・     ・     ・     ・     ・     ・     ・     ・     ・     ・     ・     ・     ・     ・     ・     ・     ・     ・     ・     ・     ・     ・     ・     ・     ・     ・     ・     ・     ・     ・     ・     ・     ・     ・     ・     ・     ・     ・     ・     ・     ・     ・     ・     ・     ・     ・     ・     ・     ・     ・     ・     ・     ・     ・     ・     ・     ・     ・     ・     ・     ・     ・     ・     ・     ・     ・     ・     ・     ・     ・     ・     ・     ・     ・     ・     ・     ・     ・     ・     ・     ・     ・     ・     ・     ・     ・     ・     ・     ・     ・     ・     ・     ・     ・     ・     ・     ・     ・     ・     ・     ・     ・     ・     ・     ・     ・     ・     ・     ・     ・     ・     ・      ・     ・     ・     ・ </td <td>→ 2 共有 詳細 ≫<br/>「欄に入力し、適加・更新ポタンをクリシー<br/>加・更新ポタンをクリックすることで更新<br/>ンのキーNo。正の整数値。<br/>ンがネタートした日。<br/>ンが終了した日。<br/>ンの説明<br/>この置数値。小さい値が前。<br/>マッマックを等</td> <td><ul> <li>・</li> <li>・</li></ul></td> | → 2 共有 詳細 ≫<br>「欄に入力し、適加・更新ポタンをクリシー<br>加・更新ポタンをクリックすることで更新<br>ンのキーNo。正の整数値。<br>ンがネタートした日。<br>ンが終了した日。<br>ンの説明<br>この置数値。小さい値が前。<br>マッマックを等                                          | <ul> <li>・</li> <li>・</li></ul>               |
|                                                                                                    | 日 0 ×     ご セッション登録管理       Pm        20.7     健設建物統計       第     第       効節応内容が下部の一覧表に表示され、        20.7     単数に表示され、       20.7     単数に表示され、       20.7     単数に表示され、       第     ● 新規     ● 更利                                                                                                    | ×         ・         ・         ・         ・         ・         ・         ・         ・         ・         ・         ・         ・         ・         ・         ・         ・         ・         ・         ・         ・         ・         ・         ・         ・         ・         ・         ・         ・         ・         ・         ・         ・         ・         ・         ・         ・         ・         ・         ・         ・         ・         ・         ・         ・         ・         ・         ・         ・         ・         ・         ・         ・         ・         ・         ・         ・         ・         ・         ・         ・         ・         ・         ・         ・         ・         ・         ・         ・         ・         ・         ・         ・         ・         ・         ・         ・         ・         ・         ・         ・         ・         ・         ・         ・         ・         ・         ・         ・         ・         ・         ・         ・         ・         ・         ・         ・         ・         ・         ・         ・         ・         ・         ・         ・         ・         ・                                                                                                    | ▲ マ 共有 詳細 ≫<br>「「「「「」」」、 適加・更新ポタンをクリック<br>か更新ポタンをクリックすることで更新<br>いのキーNo。正の整数値。<br>いがスタートした目。<br>いが終了した日。<br>いの説明<br>売の脂明<br>この主要の名称<br>らはいいのの称<br>らはいいのの部の                          | <ul> <li>・</li> <li>・</li></ul>               |
|                                                                                                    | 回 C ×     マッション登録管理       Pm     ()       20.7     健設建物統計       ()     ()       ()     ()       ()     ()       ()     ()       ()     ()       ()     ()       ()     ()       ()     ()       ()     ()       ()     ()       ()     ()       ()     ()       ()     ()       ()     ()                                                                                                    | ×         ・         ・         ・         ・         ・         ・         ・         ・         ・         ・         ・         ・         ・         ・         ・         ・         ・         ・         ・         ・         ・         ・         ・         ・         ・         ・         ・         ・         ・         ・         ・         ・         ・         ・         ・         ・         ・         ・         ・         ・         ・         ・         ・         ・         ・         ・         ・         ・         ・         ・         ・         ・         ・         ・         ・         ・         ・         ・         ・         ・         ・         ・         ・         ・         ・         ・         ・         ・         ・         ・         ・         ・         ・         ・         ・         ・         ・         ・         ・         ・         ・         ・         ・         ・         ・         ・         ・         ・         ・         ・         ・         ・         ・         ・         ・         ・         ・         ・         ・         ・         ・         ・         ・         ・         ・         ・                                                                                                    | ■ 29 共有 詳細 ≫<br>29 株式 入力し、適加・更新ポタンをクリシー<br>加・更新ポタンをクリックすることで更新<br>この名称<br>レがスタートした日。<br>レが終了した日。<br>いの説明<br>29 シェンの名称<br>りたッシェンの影明                                                 | <ul> <li>・</li> <li>・</li></ul>               |
| <ul></ul>                                                                                                    | 回日の×     ごセッション登録管理       Pm        20.70     健設建物統計       調整定内容が下音の一覧表に表示され、       適都元は、上部の入力版に       ●新規     ●更        ●新規        ●新規        2.1        ○新規        2.1        2.1        ○新規        2.1        2.1        2.1        2.1        2.1        2.1        2.1        2.1        2.1        2.1        2.1        2.1        2.1        2.1        2.1        2.1        2.1        2.1        2.1        2.1        2.1        2.1        2.1        2.1        2.1        2.1        2.1        2.1        2.1        2.1        2.1                                                                                                    | ×         ・         () 検索・           中国項目管理         データ管理           ・         () 検索・           ・         () () () () () () () () () () () () () (                                                                                                    | ■ 29 共有 詳細 ≫<br>「欄に入力し、道加・更所ボタンをクリッ<br>加 更所ボタンをクリックすることで更所<br>のキーNo。正の整数値。<br>- がスタートした日。<br>- が終了した日。<br>- が続了した日。<br>- の高期<br>正の整数値。小さい値が前。<br>29ションの名称<br>りせッションの説明<br>- 更新せずに選 |                                                                                                    |
| <ul> <li></li></ul>                                                                                                    | 日日の ×   日日の ×   日日の × | ×         ・         ●         様素 ・           中国項目管理         データ管理         ・         ・           ・         ・         ・         ・         ・         ・         ・         ・         ・         ・         ・         ・         ・         ・         ・         ・         ・         ・         ・         ・         ・         ・         ・         ・         ・         ・         ・         ・         ・         ・         ・         ・         ・         ・         ・         ・         ・         ・         ・         ・         ・         ・         ・         ・         ・         ・         ・         ・         ・         ・         ・         ・         ・         ・         ・         ・         ・         ・         ・         ・         ・         ・         ・         ・         ・         ・         ・         ・         ・         ・         ・         ・         ・         ・         ・         ・         ・         ・         ・         ・         ・         ・         ・         ・         ・         ・         ・         ・         ・         ・         ・         ・         ・         ・         ・         ・                                                                                                    |                                                                                                    |                                                                                                    |

#### 4.3 セッションの更新

セッションの更新は、以下の手順で行います。

- ① セッションNo欄の右側にあるラジオボタンで、更新・削除を選択します。。
- ② 下部のリストから、更新対象のセッションを選択すると、上部の入力フィールドに内容がコピーされますので、その後、修正するフィールドを修正入力します。
- 追加・更新ボタンをクリックして登録します。
   更新された内容は、下部のリストに表示されます。

|                     | s://www.alph D - ■ ⊠ C ×                 | ● セッション登録管理                          | ×                                                              | <u>መ</u> እ                    |
|---------------------|------------------------------------------|--------------------------------------|----------------------------------------------------------------|-------------------------------|
| Google              |                                          |                                      | ▼ 🛂 検索 🗤 🎦 共有 詳細 ≫                                             | ログイン                          |
|                     | lustis a Cost son                        |                                      |                                                                |                               |
| FM Eva              | luation System                           |                                      |                                                                |                               |
| 評価トップペー             |                                          | 複数建物統計 評価項目                          | 管理 データ管理                                                       |                               |
| ッション登録ペー            | Ÿ                                        |                                      |                                                                |                               |
| ッションを登録・メ           | ンテナンスします。現在の設定内容が                        | 「下部の一覧表に表示されていま」<br>ち知った ト部った 台湾に詰みば | す。新規入力の場合は、入力欄に入力し、追加・更新ボタンを<br>まわますので、終末1 て 追加・更新ボタンを知い力すること。 | ウリックすることで、登録<br>「東新・ナンフレジェンチョ |
| 5、9 。 551110,495日   | 1、一見訳の合わりの生活の選択ホッン                       | 21年9 と、工育のハヘル線に読み起                   | a.4.(a.9)ので、18正して、15月17 史和小グンセンリジン9ることで                        | C10019 6-CN C849              |
| セッションNo             | 20                                       | ◎ 新規 🛛 ◎ 更新•削除                       | セッションのキーNo。正の整数値。                                              |                               |
| セッション名              | 作成テストセッション                               |                                      | セッションの名称                                                       |                               |
| 開始年月日               | 2013/01/01                               | <                                    | セッションがスタートした日。                                                 |                               |
| 終了年月日               | 2013/03/31                               |                                      | セッションが終了した日。                                                   |                               |
| セッションコメント           | 動作確認作成テスト用再修正                            | )                                    | セッションの説明                                                       |                               |
| 表示順                 | 4200                                     |                                      | リスト表示の順番。正の整数値。小さい値                                            | が前。                           |
| セッション名英文            |                                          |                                      | 英文のセッションの名称                                                    |                               |
| 説明英文                |                                          |                                      | 英文でのセッションの説明                                                   |                               |
|                     |                                          |                                      |                                                                |                               |
| 既存のセッション<br>記に表示したと | ・登録を更新する場合は、以下のリスト<br>で、修正し、追加・更新ポタンを押して | の該当する項目を選択、土<br>ください。                | □このデータの削除を可能とする。                                               |                               |
|                     |                                          |                                      | <u>追加·更新</u> 更新せず                                              | 1こ選択角郓余                       |
| 選択 セッション            | No セッション名                                | 開始年月日 終了年月日                          | 説明 表示順 セッション                                                   | /名英文 説明英文                     |
| 選択 0                | 2012年サンプル評価セッション                         | 1900年1月1日 1900年1月1日                  | 動作確認用サンプル評価セッション2012 1000                                      |                               |
| 選択 10               | 2010年サンプル評価セッション                         | 1900年1月1日 1900年1月1日                  | 動作確認用サンプル評価セッション2010 1100                                      |                               |
|                     |                                          |                                      |                                                                |                               |

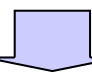

|                                           | www.alph                                         | 🭊 セッション登                   | 绿管理 ×                       |                            |                     |                     |                     | - □ ×                 |
|-------------------------------------------|--------------------------------------------------|----------------------------|-----------------------------|----------------------------|---------------------|---------------------|---------------------|-----------------------|
| × Google                                  |                                                  |                            |                             | ▼ 🕌 検索                     | ••• 🕄 共有            | 詳細 »                |                     | ログイン 設定・              |
| FM Evalua                                 | ation System                                     |                            |                             |                            |                     |                     |                     |                       |
| 評価トップページへ                                 | このサイトについて                                        | 複数建物統計                     | 評価項目管理                      | データ管理                      |                     |                     |                     |                       |
| セッション登録ページ<br>セッションを登録 火ンテ<br>きます。更新の場合、- | データの更新 成功<br>ナンスします。現在の設定内容が<br>-覧表の各行の左端の選択ボタンネ | 下部の一覧表に表<br>を押すと、上部の入      | いっされています。 新<br>、力域に読み込まれ:   | f規入力の場合は、入<br>ますので、修正して、;  | カ欄に入力し、<br>自加・更新ボタ: | 追加・更新ボら<br>ンをクリックする | いをクリックす:<br>ことで更新する | ることで、登録で<br>らことができます。 |
| セッションNo                                   |                                                  | ◎ 新規                       | ◉ 更新·削除                     | セッシ                        | iンのキーNo。            | 正の整数値。              |                     |                       |
| セッション名                                    |                                                  |                            |                             | セッシ                        | シの名称                |                     |                     |                       |
| 開始年月日                                     |                                                  |                            |                             | セッシ                        | ョンがスタートし            | た日。                 |                     |                       |
| 終了年月日                                     |                                                  |                            |                             | セッシ                        | まンが終了した             | 日。                  |                     |                       |
| セッションコメント                                 |                                                  |                            |                             | セッシ                        | コンの説明               |                     |                     |                       |
| 表示順                                       |                                                  |                            |                             | リスト表                       | 示の順番。正              | の整数値。小さ             | い値が前。               |                       |
| セッション名英文                                  |                                                  |                            |                             | 英文の                        | セッションの名             | 称                   |                     |                       |
| 説明英文                                      |                                                  |                            |                             | 英文で                        | のセッションの             | 説明                  |                     |                       |
| 既存のセッション登録<br>記に表示した上で、f                  | を更新する場合は、以下のリストの<br>冬正し、追加・更新ボタンを押してく            | D該当する項目を送<br>ださい。          |                             | 追加·更新                      |                     | 更新                  | せずに選択解              | 释余                    |
| 選択 セッションNo                                | セッション名                                           | 開始年月日                      | 終了年月日                       | 説明                         |                     | 表示順セッ               | パンコン 名英文            | 説明英文                  |
| 選択 0                                      | 2012年サンブル評価セッション                                 | 1900年1月1日 1                | 900年1月1日 動作                 | 「確認用サンプル評価<br>「1983月サンプル評価 | 1295/31/201         | 2 1000              |                     |                       |
| <u>進沢</u> 10<br>湯程士p 20                   | 2010年リンフル部間でツション<br>作成テットヤッション                   | 1900年1月1日 1<br>2013年1日1日 2 | 900年1月1日 動作<br>013年3月31日 新作 | e御総用サンフル評価<br>E確認作成チット用車値  | セッション2010<br>8番     | 1200                |                     |                       |
|                                           | Inverse contact                                  | 1010-1711   A              |                             |                            | 0                   | Alpina Associat     | e Inc. 2012         |                       |

#### 4.4 セッションの削除

セッションの削除は、以下の手順で行います。なお、セッションを削除すると、そのセッ ションの既存データにはアクセスできなくなります。削除に当たっては、十分な確認のの ち実行してください。

- ① セッションNo欄の右側にあるラジオボタンで、更新・削除を選択します。。
- ② 下部のリストから、削除対象のセッションを選択すると、上部の入力フィールドに内容がコピーされます。同時に、「このデータの削除を可能とする」チェック欄が表示されます。「このデータの削除を可能とする」チェック欄をチェックします。
- ③ 項目の削除ボタンが表示されます。
- ④ 項目の削除ボタンをクリックして削除実行します。
   下部のリストから削除したレコードが消えます。

| Google                                                                                                    |                                                                                                    |                                                                                                    |                                                                                                    | <b>-</b>                                                                                                    | 🖥 検索 🔹 🌃 共有                                                                                                    | 詳細 »                                                                                                    | ログイン                                                  |
|----------------------------------------------------------------------------------------------------|----------------------------------------------------------------------------------------------------|----------------------------------------------------------------------------------------------------|----------------------------------------------------------------------------------------------------|----------------------------------------------------------------------------------------------------|----------------------------------------------------------------------------------------------------|----------------------------------------------------------------------------------------------------|-------------------------------------------------------|
| FM Evalı                                                                                                    | uation System                                                                                                    |                                                                                                    |                                                                                                    |                                                                                                    |                                                                                                    |                                                                                                    |                                                       |
| 評価トップページ                                                                                                    | A CONTRACTOR                                                                                                    | \$\$\$\$\$\$\$\$\$\$\$\$\$\$\$                                                                                                    |                                                                                                    | 管理 データ                                                                                                    | 管理                                                                                                    |                                                                                                    |                                                       |
|                                                                                                    |                                                                                                    | 10000021100041                                                                                                    |                                                                                                    |                                                                                                    |                                                                                                    |                                                                                                    |                                                       |
| ッションを登録・犬ン<br>にす。更新の場合、                                                                                                    | ・<br>テナンスします。現在の設定内容別<br>一覧表の各行の左端の選択ボタン                                                                                                    | が下部の一覧表は<br>を押すと、上部の                                                                                                    | こ表示されていま<br>D人力載に読み込                                                                                                    | す。新規入力の場合<br>まれますので、修正                                                                                                    | 計は、入力欄に入力し、<br>Eして、追加・更新ボタ                                                                                                    | 、追加・更新ボタンをクル<br>ンをクリックすることで更繁                                                                                                    | ックすることで、 登録<br>所することができま                              |
| セッションNo                                                                                                    | 20                                                                                                    | ◎新規                                                                                                    | ◉ 更新•削防                                                                                                    |                                                                                                    | セッションのキーNo。                                                                                                    | 正の整数値。                                                                                                    |                                                       |
| セッション名                                                                                                    | 作成テストセッション                                                                                                    |                                                                                                    |                                                                                                    |                                                                                                    | セッションの名称                                                                                                    |                                                                                                    |                                                       |
| 開始年月日                                                                                                    | 2013/01/01                                                                                                    |                                                                                                    |                                                                                                    |                                                                                                    | セッションがスタートし                                                                                                    | た日。                                                                                                    |                                                       |
| 終了年月日                                                                                                    | 2013/03/31                                                                                                    |                                                                                                    |                                                                                                    |                                                                                                    | セッションが終了した                                                                                                    | 日。                                                                                                    |                                                       |
| セッションコメント                                                                                                    | 動作確認作成テスト用再修正                                                                                                    |                                                                                                    |                                                                                                    |                                                                                                    | セッションの説明                                                                                                    |                                                                                                    |                                                       |
| 表示順                                                                                                    | 1200                                                                                                    |                                                                                                    |                                                                                                    |                                                                                                    | リスト表示の順番。正                                                                                                    | の整数値。小さい値が前                                                                                                    | 0                                                     |
| セッション名英文                                                                                                    |                                                                                                    |                                                                                                    |                                                                                                    |                                                                                                    | 英文のセッションの名                                                                                                    | 御                                                                                                    |                                                       |
| 説明英文                                                                                                    |                                                                                                    |                                                                                                    |                                                                                                    |                                                                                                    | <u> 革文でのセット・ホーの</u>                                                                                                    | 影明                                                                                                    |                                                       |
| 既存のセッション登                                                                                                    | 録を更新する場合は、以下のリスト                                                                                                    | の該当する項目                                                                                                    | を選択し上                                                                                                    | ☑このデータの                                                                                                    | 削除を可能とする。                                                                                                    | 項目の削                                                                                                    | 除                                                     |
| 昭に致わりたエピ                                                                                                    | ・ 「彩圧し、1回ル」「見別 ホメンゼキーしし                                                                                                    | . \/C@V 'o                                                                                                    |                                                                                                    | 道/                                                                                                    | <del>ID·更新</del>                                                                                                    | 更新せずに運                                                                                                    | 研究角彩余                                                 |
| 崔択 セッショント                                                                                                    | lo セッション名                                                                                                    | 開始年月日                                                                                                    | 終了年月日                                                                                                    |                                                                                                    | 説明                                                                                                    | 表示順セッション名                                                                                                    | 英文 説明英文                                               |
| 選択 0                                                                                                    | 2012年サンプル評価セッション                                                                                                    | 1900年1月1日                                                                                                    | 1900年1月1日                                                                                                    | 動作確認用サンプ                                                                                                    | ル評価セッション2012                                                                                                    | 2 1000                                                                                                    |                                                       |
| 選択 10                                                                                                    | 2010年サンプル評価セッション                                                                                                    | 1900年1月1日                                                                                                    | 1900年1月1日                                                                                                    | 動作確認用サンプ                                                                                                    | ル評価セッション2010                                                                                                    | D 1100                                                                                                    |                                                       |
| 選択 20                                                                                                    | 作成テストセッション                                                                                                    | 2013年1月1日                                                                                                    | 2013年3月31日                                                                                                    | 動作確認作成テン                                                                                                    | 小用再修正                                                                                                    | 1200                                                                                                    |                                                       |
|                                                                                                    |                                                                                                    |                                                                                                    | Ţ                                                                                                    |                                                                                                    | ¢                                                                                                    | 9Alpha Associate Inc. 20                                                                                                    | 12                                                    |
|                                                                                                    |                                                                                                    |                                                                                                    | 5                                                                                                    |                                                                                                    | ć                                                                                                    | 9Aipha Associate Inc. 20                                                                                                    | 12                                                    |
|                                                                                                    | //www.alph ♀ ŧ ≧ ¢ ×                                                                                                    | <u>رو</u> ترم ک                                                                                                    | 全绿管理                                                                                                    | ×                                                                                                    |                                                                                                    | ) Ajpha Associate Inc. 20                                                                                                    |                                                       |
| Google                                                                                                    | //www.alph ♀ ← ≧ ♂ ×                                                                                                    |                                                                                                    | 登録管理                                                                                                    | ×                                                                                                    | <br>検索 • <mark>- 355</mark> 共有 目                                                                                                    | i Alpha Associate Inc. 20                                                                                                    | 12<br>- ロー<br>ホ ★<br>ログイン                             |
| Google<br>FM Evalu                                                                                                    | //www.alph ♀ + ≜ ≅ ¢ ×<br>Nation System                                                                                                    | <u>@</u> tv>=>1                                                                                                    | 登録管理                                                                                                    | ×                                                                                                    | (<br>被索 • ↓ 333 共有 目                                                                                                    | bAjpha Associate Inc. 20<br>詳細 »                                                                                                    | 12<br>・・・・・・・・・・・・・・・・・・・・・・・・・・・・・・・・・・・・            |
| Google FM Evalu                                                                                                    | //www.alph ♀ ▲ ≧ ♂ ×<br>nation System                                                                                                    | 25 セッション3                                                                                                    | 登録管理                                                                                                    | ×                                                                                                    | 《<br>機索 → <mark>張</mark> 井有 皆                                                                                                    | NAIplas Associate Tac, 20                                                                                                    | וב<br>ה ג<br>בישרא ו                                  |
| )                                                                                                    | //www.alph の・自己でメ<br>nation System<br>へ このサイトについて                                                                                                    |                                                                                                    | 全绿管理                                                                                                    | ×<br>・<br>望<br>デージ                                                                                                    | ★ 株式 1 (1) (1) (1) (1) (1) (1) (1) (1) (1) (                                                                                                    | iAhpas Associate Tac, 20                                                                                                    | ו2<br>ר פיני<br>ר איני<br>נובר איני<br>ר פיני         |
| Point State     Point State     State     State | //www.alph タ・音音さメ<br>ation System<br>ペー このサイドについて<br>データの静脉 成功<br>デナンスします。現在の設定内容の<br>一覧のる行の広地の選邦ならい                                                                                                    | セッションが<br>程校建物統計<br>下下部の一覧表に<br>名相中と、上部の                                                                                                    | 設想管理<br>副帝原目で<br>表示されています                                                                                                    | ×<br>管理<br>データ<br>で、<br>新規入力の場合<br>まれますので、<br>修正                                                                                                    | (検索・) 33 共有 目<br>333 333 334 334 334 334 335 335 33 | <ul> <li>Alpha Associate Inc, 20</li> <li>詳細 &gt;&gt;</li> <li>(a)か 更新ポタンをクリンク</li> <li>をクリンクすることで更新</li> </ul>                                                                                                    | 12<br>- □ へ ★<br>ログイン :<br>オなことで、登録す<br>キなことができます     |
| (の) (の) (の) (の) (の) (の) (の) (の) (の)                                                                                                    | //www.alph タ・音言さメ<br>ation System<br>ペ このサイドニシレて<br>データの開発の対応内容的<br>デサンスします。現在の対応内容的<br>一覧表の各行の左触の選択がシン                                                                                                    | 祖教理物統計     花子を得すた、上部の一覧表に     名を得すた、上部の     予約の     新規                                                                                                    | <ul> <li>登録管理</li> <li>設備管理</li> <li>設備を項目</li> <li>表示なれています</li> <li>入力加に読み込む</li> <li>・ 医折り削除</li> </ul>                                                                                                    | ×<br>を<br>を<br>で<br>、<br>新規入力の場合<br>まれますので、<br>修正                                                                                                    | 検索・ 24 共有 目<br>22<br>23<br>24<br>24<br>25<br>25<br>25<br>25<br>25<br>25<br>25<br>25<br>25<br>25<br>25<br>25<br>25                                                                                                    | Ahplas Associate Iac, 20 ¥編 ≫ 6/m 更所ポタンをクリック<br>をクリックすることで更新 Eの整致値。                                                                                                    | 12<br>                                                |
| の で で の の の に の の の に の の の に の の の に の の の に の の の に の の の に の の の の の の の の の の の の の の の の の の の の                                                                                                    | //www.alph タ - 台 目 C ×<br>iation System<br>テータの削減。成功<br>デレスにす。現在の設定内容的<br>一類表の各行の在論の選択がタン                                                                                                    | <ul> <li>セッション</li> <li>経設建物統計</li> <li>(下部の一覧表に</li> <li>を押すと、上部の</li> <li>新規</li> </ul>                                                                       | 登録管理<br>新品項目<br>表示されています<br>入力版に読み込<br>。更新・削除                                                                                                    | ×<br>を埋<br>デーダ<br>・新規入力の場合<br>まれますので、修正                                                                                                    | (検索・) 20 共有 目<br>3辺<br>は、入力額に入力し、3<br>して、追加 更新ポジン<br>セッションのキー№。3<br>セッションのキー№。3                                                                                                    | Ahpla Associate Inc, 20 第編 ≫ âme 更新ポタンをフリック<br>をクリックすることで更新 Eの型数値。                                                                                                    | 12<br>・・・・・・・・・・・・・・・・・・・・・・・・・・・・・・・・・・・・            |
|                                                                                                    | //www.alph タ - 台 目 C ×<br>hation System<br>へ このサイトについて<br>データの削除 成功<br>プリンスます。現在の設定内容的<br>一覧表の各行の在第の選択ポタン                                                                                                    | <ul> <li>をッション</li> <li>経設建物統計</li> <li>*下部の一覧素に</li> <li>を押すと、上部の</li> <li>新規</li> </ul>                                                                       | <ul> <li>28課業理</li> <li>27倍の項目</li> <li>2万分れています</li> <li>スカ坂に読み込む</li> <li>② 更新・制除</li> </ul>                                                                                                    | ×<br>を理<br>デーメ<br>で、<br>新規入力の場合<br>まれますので、<br>修正                                                                                                    | 後来 ● 29 共有 目<br>30<br>は、入力額に入力し、3<br>して、道加 更新ポタン<br>セッションのキーNo。3<br>セッションの名称<br>セッションの名称                                                                                                    | <ul> <li>Apples Associate Inc, 20</li> <li>第編 &gt;&gt;</li> <li>創か・ 更新ポタンをクリック<br/>をクリックすることで更新<br/>Eの 型数値。</li> <li>た日。</li> </ul>                                                                                                    | 12<br>・・・・・・・・・・・・・・・・・・・・・・・・・・・・・・・・・・・・            |
| <ul> <li>             ・             ・</li></ul>                                                                                                    | //www.alph タ - 金 目 C ×<br>eation System<br>~ このサイドについて<br>デーシの削除。成功<br>デナンスします。現在の設定内容が<br>一覧販の各行の広報の設定内容が                                                                                                    | セッションス<br>経験建物統計<br>「下前の一覧表に<br>を押すと、上部の<br>● 新規                                                                                                    | <ul> <li>2015年1月1日</li> <li>2015年1月1日</li> <li>2015年1月</li></ul> | ×<br>を<br>を<br>そ<br>- メ<br>- メ<br>- メ<br>- メ<br>- 、<br>新規入力の場合<br>-<br>-<br>-<br>-<br>-<br>-<br>-<br>-<br>-<br>-<br>-<br>-<br>-                                                                                                    | (株案・) 20 共有 目<br>3辺<br>は、入力構に入力に、う<br>して、追加 更新ボタン<br>セッションのキーNo。I<br>セッションのキーNo。I<br>セッションのキーNo。I<br>セッションが終了した日                                                                                                    | <ul> <li>Alpha Associate Iac, 20</li> <li>第編 &gt;&gt;</li> <li>範疇・ 更新ポタンをグルック<br/>をグリックすることで更新</li> <li>ELの 堅致値。</li> <li>C日。</li> <li>I。</li> </ul>                                                                                                    | 12<br>・・・・・・・・・・・・・・・・・・・・・・・・・・・・・・・・・・・・            |
| <ul> <li>         ・          ・          ・</li></ul>                                                                                                    | //www.alph タ - 金 目 C ×<br>eation System<br>~ このサイドについて<br>デーシの開発。成功<br>デナンスします。現在の設定内容が<br>一覧販の各行の広報の設定内容が                                                                                                    | セッションス<br>経験建物統計<br>「下部の一覧表に<br>を押すと、上部の<br>● 新規                                                                                                    | <ul> <li>設建管理</li> <li>設計価項目</li> <li>表示されています</li> <li>入力燃に読み込む</li> <li>更新・制除</li> </ul>                                                                                                    | ×<br>を<br>を<br>そ<br>・<br>が<br>超<br>大<br>の<br>次<br>の<br>よ<br>の<br>場<br>の<br>電<br>思<br>デ<br>ー<br>メ<br>の<br>、<br>の<br>新<br>親<br>入<br>力の場合<br>こ<br>、<br>の<br>の<br>で<br>、<br>の<br>の<br>し<br>、<br>の<br>の<br>、<br>の<br>、<br>の<br>の<br>、<br>の<br>、<br>の<br>、<br>の<br>、<br>の<br>、<br>の<br>、<br>の<br>、<br>の<br>、<br>の<br>、<br>の<br>の<br>ほ<br>の<br>、<br>の<br>、<br>、<br>の<br>、<br>の<br>、<br>の<br>、<br>の<br>、<br>、<br>、<br>、<br>の<br>、<br>、<br>、<br>、<br>、<br>、<br>、<br>、<br>、<br>、<br>、<br>、<br>、 | (株案・ 2011) 共有 目<br>3月<br>は、入力構に入力に、3<br>して、追加 更新ボタン<br>セッションのキーNo.3<br>セッションのキーNo.3<br>セッションのキーNo.3<br>セッションのキーNo.3<br>セッションのその説明                                                                                                    | <ul> <li>Alpha Associate Iac, 20</li> <li>第編 &gt;&gt;</li> <li>範疇・ 賢所ボシンをグリック<br/>をグリックすることで更新</li> <li>Enの堅致値。</li> <li>c日。</li> <li>c日。</li> </ul>                                                                                                    | 12<br>・・・・・・・・・・・・・・・・・・・・・・・・・・・・・・・・・・・・            |
| <ul> <li>             ・             ・</li></ul>                                                                                                    | //www.alph タ・ 単 目 C ×<br>tation System<br>ペ このサイトについて<br>デーシの自動。成功<br>プナンスします。現在の設定内容的<br>一覧あの各行の広葉の避済がなン                                                                                                    | をシションの<br>住いと思います。<br>住いとして、<br>住い、<br>なかまた、<br>上部の一覧表いの<br>の<br>新規<br>の<br>新規<br>の<br>新規<br>の<br>、<br>、<br>、<br>、<br>、<br>、<br>、<br>、<br>、<br>、<br>、<br>、<br>、 | 設建管理<br>設備年項目<br>表示交社、で、支式<br>人力拡に読み込ま<br>② 更新・制除                                                                                                    | ×<br>室理<br>データ<br>で、新規入力の場合<br>まれますので、俗正                                                                                                    | (検索・) 20 共有 目<br>343<br>は、入力額に入力し、う<br>して、追加 更新求シン<br>セッションのキーNo。目<br>セッションの名称<br>セッションの名称<br>セッションの説明<br>リスト表示の順番。正の                                                                                                    | <ul> <li>Alpha Associate Iac, 20</li> <li>詳細 &gt;&gt;</li> <li>総加・更新ポタンをグリック<br/>をグリックすることで更新</li> <li>Eの整致値。</li> <li>と日。</li> <li>1。</li> <li>&gt;&gt;</li> <li>&gt;&gt;</li> <li>&gt;</li> <li>&gt;</li> <li>&gt;</li> <li>&gt;</li> <li>&gt;</li> <li></li> <li>&gt;</li> <li></li> <li></li></ul> | 12<br>- ロー・・<br>・<br>ロクイン :<br>することができます              |
| <ul> <li>         ・ ・・・・・・・・・・・・・・・・・・・・・・・・・・・</li></ul>                                                                                                    | //www.alph タ・ 単 目 C ×<br>Hation System<br>へ このサイドについて<br>データの耐発。成功<br>デナンスします。現在の設定内容的<br>一覧画の含行の左端の選択がタン                                                                                                    |                                                                                                    | 設建管理<br>設備正項目<br>表示されています<br>人力加に読み込<br>・<br>変<br>予<br>・<br>和<br>序<br>・<br>第<br>小<br>の<br>、<br>ま<br>・<br>、<br>、<br>、<br>、<br>、<br>、<br>、<br>、<br>、<br>、<br>、<br>、<br>、                                                                                                    | ×<br>管理<br>データ<br>す。新規入力の場合<br>まれますので、修正                                                                                                    | (検索・) 20 共有 目<br>343<br>は、入力額に入力に、<br>して、追加 更新求な<br>セッションのキーNo。<br>1<br>セッションのキーNo。<br>セッションのキーNo。<br>セッションのキーNo。<br>セッションの名称<br>セッションの説明<br>リスト表示の原酬。正の<br>気気のセッションの名称                                                                                                    | NAPALA ASSOCIATE Tac: 20 第編 ≫ 26m・更新ボダンをフリックすることで更新・<br>Eの整致値。 E目。 10 253数値。小さい値が朝。 5 5                                                                                                    | 12<br>- ロー・・<br>・<br>ロクイン :<br>すなことで、登録で<br>すなことができます |
| <ul> <li>         ・ ・・・・・・・・・・・・・・・・・・・・・・・・・・・</li></ul>                                                                                                    | //www.alph タ・音音で×<br>ation System<br>へ このサイドについて<br>データの静参 成功<br>デナンスします。現在の設定内容的<br>一覧美の各行の広端の選択ポタン                                                                                                    | ② セッション3     ② セッション3     ② 転換準約統計     「下部の一覧表     ○ 新規     ○ 新規                                                                                                | 登録管理<br>創作年項目<br>表示されています<br>スカ地に読み込む<br>● 更新・削除                                                                                                    | ×<br>管理<br>データ<br>で。新規入力の場合<br>まれますので、修正                                                                                                    | 検索・ 3 共有 目<br>3<br>3<br>3<br>3<br>3<br>3<br>3<br>3<br>3<br>3                                                                                                    | <ul> <li>Alpha Associate Iac, 20</li> <li>第編 ≫</li> <li>46m: 賢所ボタンをクリック<br/>をクリックすることで更新</li> <li>Eの整数値。</li> <li>10</li> <li>22数値。//☆v-値が前。</li> <li>第</li> <li>期期</li> </ul>                                                                                                    | 12<br>(一) (一) (一) (一) (一) (一) (一) (一) (一) (一)         |
| ● ● https:<br>Cocycle<br>FM Evalt<br>新信いプラページ<br>ルコンを強いたる<br>新命名月日<br>終す名月日<br>とつションへん<br>表示順<br>セッションスト<br>表示順<br>取得ななりまいた上で、                                                                                                    | //www.alph Ø - ▲ ■ C ×<br>tation System<br>へ このサイドCついて<br>データの静参、成功<br>デナンスします。現在の設定内容的<br>一覧表の各行の在端の選択さシン                                                                                                    | ②セッション<br>狂怒違物統計<br>下部の一覧表に<br>を押すと、上部の<br>● 新規<br>の該当する項目者<br>たださい。                                                                                            | 全調管理<br>設備研項目で<br>表示だれています<br>入力地に読み込む<br>④ 更新・削除                                                                                                    | ×<br>管理<br>データ<br>。新規入力の場合<br>まれますので、修正                                                                                                    | 検索・ 3 共有 ま<br>注理<br>は、入力糖に入力し、3<br>して、追加 更新求シン<br>セッションのキーNo。3<br>セッションの名称<br>セッションの名称<br>セッションの影明<br>リスト表示の展明<br>リスト表示の展明<br>リスト表示の原語。正の<br>美文でのセッションの名称<br>美文でのセッションの名称                                                                                                    | Ahpla Associate Iac, 20 詳細 ≫ 追加P 更新ポタンをグリングすることで更新<br>Eの型数値。 注目。 1。 注目。 2。 注目。 3。 次型数値。小さい値が朝。 ※ 期月                                                                                                    | 12<br>(- □ - ← ★<br>ログイン:<br>することで、登録れ<br>することができます   |
| → ● ● https:<br>Cocycle<br>FM Evalt<br>新価しつジベージ<br>かよごを登録<br>かんごを登録<br>かんごを登録<br>なべの場合、<br>セッションA<br>総 な年月日<br>絵 な年月日<br>とつションスト<br>表示<br>個<br>しつションスト<br>表示<br>総 な年月日<br>とつションスト<br>表示<br>総<br>なん<br>、<br>、<br>、<br>、<br>、<br>、<br>、<br>、<br>、<br>、<br>、<br>、<br>、                                                                                                    | //www.alph タ + 金 ≧ C × tation System ✓ 2のサイドCついて データの静参、成功 デナンスします。 第古の設定内容動 「製みの各行の左端の選邦だタン 「 「 「 「 「 「 「 」 」 </td <td>②セッションへ<br/>経営法律的統計<br/>下部の一覧表に<br/>を押すと、上部の<br/>● 新規<br/>● 新規</td> <td>全部管理<br/>新伸環目で<br/>表示されています<br/>入力地に読み込<br/>● 更新・削除</td> <td>×<br/>管理<br/>データ<br/>で、新規入力の場合<br/>まれますので、修正<br/>通加</td> <td>操業・ 3 2 共有 ま<br/>注理<br/>注理<br/>は、入力職に入力し、3<br/>して、追加 更新ポタン<br/>セッションの名称<br/>セッションの名称<br/>セッションの名称<br/>セッションの説明<br/>リスト表示の順節。正の<br/>美文のセッションの名称<br/>美文のセッションの名称<br/>美文のセッションの名称<br/>美文のセッションの名称</td> <td>Ahpla Associate Iac, 20 詳編 ≫ 4.6m<sup>*</sup> 更新ポタンをグリックすることで更新<br/>Eの型数値。 5.8 5.8 5.8 5.9 5.9 <p< td=""><td>12<br/>(一) (一) ★<br/>ログイン:<br/>することが、登録れ<br/>することができます</td></p<></td> | ②セッションへ<br>経営法律的統計<br>下部の一覧表に<br>を押すと、上部の<br>● 新規<br>● 新規                                                                                                    | 全部管理<br>新伸環目で<br>表示されています<br>入力地に読み込<br>● 更新・削除                                                                                                    | ×<br>管理<br>データ<br>で、新規入力の場合<br>まれますので、修正<br>通加                                                                                                    | 操業・ 3 2 共有 ま<br>注理<br>注理<br>は、入力職に入力し、3<br>して、追加 更新ポタン<br>セッションの名称<br>セッションの名称<br>セッションの名称<br>セッションの説明<br>リスト表示の順節。正の<br>美文のセッションの名称<br>美文のセッションの名称<br>美文のセッションの名称<br>美文のセッションの名称                                                                                                    | Ahpla Associate Iac, 20 詳編 ≫ 4.6m <sup>*</sup> 更新ポタンをグリックすることで更新<br>Eの型数値。 5.8 5.8 5.8 5.9 5.9 <p< td=""><td>12<br/>(一) (一) ★<br/>ログイン:<br/>することが、登録れ<br/>することができます</td></p<>                                                                                                    | 12<br>(一) (一) ★<br>ログイン:<br>することが、登録れ<br>することができます    |

# 4.5 セッション入力項目の説明

|                                                  | A DESCRIPTION OF THE PARTY OF THE PARTY OF T |                                       | Statement of the local division of the local division of the local |                                         |
|--------------------------------------------------|----------------------------------------------------------------------------------------------------|---------------------------------------|----------------------------------------------------------------------------------------------------|-----------------------------------------|
| (<) (                                            | www.alph                                                                                                    | Zッション登録管理 ×                           |                                                                                                    | fi ★ \$                                 |
| × Google                                         |                                                                                                    |                                       | ★ 🛃 検索 ★ · · 🚰 共有 詳細 ≫                                                                                                    | ログイン 🍡 -                                |
| FM Evalua                                        | ation System                                                                                                    |                                       |                                                                                                    |                                         |
| 評価トップページへ                                        | このサイトについて 複数                                                                                                    | 建物統計 評価項目管理                           | データ管理                                                                                                    |                                         |
| <b>セッション登録ページ</b><br>セッションを登録・えノテ<br>きます。更新の場合、- | ナンスします。現在の設定内容が下部の<br>「覧表の各行の左端の選択ボタンを押す                                                                                                    | D一覧表に表示されています。 新規<br>と、上部の入力域に読み込まれます | 見入力の場合は、入力職に入力し、追加・更新<br>すので、修正して、追加・更新ボタンをクリック                                                                                                    | 所ボタンをクリックすることで、登録で<br>することで更新することができます。 |
| セッションNo                                          |                                                                                                    | ◉ 新規 🛛 🔿 更新·削除                        | セッションのキーNo。正の整数                                                                                                    | 值。                                      |
| セッション名                                           |                                                                                                    |                                       | セッションの名称                                                                                                    |                                         |
| 開始年月日                                            |                                                                                                    |                                       | セッションがスタートした日。                                                                                                    |                                         |
| 終了年月日                                            |                                                                                                    |                                       | セッションが終了した日。                                                                                                    |                                         |
| セッションコメント                                        |                                                                                                    |                                       | セッションの説明                                                                                                    |                                         |
| 表示順                                              |                                                                                                    |                                       | リスト表示の順番。正の整数値。                                                                                                    | 小さい値が前。                                 |
| セッション名英文                                         |                                                                                                    |                                       | 英文のセッションの名称                                                                                                    |                                         |
| 説明英文                                             |                                                                                                    |                                       | 英文でのセッションの説明                                                                                                    |                                         |
| 既存のセッション登録<br>記に表示した上で、何                         | を更新する場合は、以下の以下の該当<br>多正し、追加・更新ポタンを押してください                                                                                                    | する項目を選択し、上<br><sup>、</sup> 。          | 追加·更新                                                                                                    | 更新せずに選択解除                               |
| 選択 0                                             | 2012年プレビュー評価セッション 201                                                                                                    | 2年11月5日 2012年12月 <u>31日</u> 動         | が<br>作確忍用プレビュー評価セッション2012                                                                                                    | 000                                     |
|                                                  |                                                                                                    |                                       | ©Alpha Ass                                                                                                    | ociate Inc. 2012                        |

#### セッションNo

セッションのキーとなるNoです。ユニークである必要があります。正の整数値で指定します。

#### セッション名

セッション名は、表示に使用されます。関係者にわかりやすく、今回のセッションを 明瞭に指し示す名前をつけてください。

例:○○株式会社FM評価2011年10月 など。

#### セッション開始日・終了日

実施期間が決まっている場合はその期間を、まだ未定であれば、およその期間を指定しておきます。後で、決定後、修正すれば、OKです。西暦YYYY/MM/DDの形式で、半角で入力します。

#### セッションコメント

セッションの補足説明です。

# 表示順

下部のリストをはじめとして、リスト表示する時の、表示順です。この値の昇順に表示 します。0以上の整数値を入れます。最初は、100番飛ばしぐらいでセットしておく と、将来、間に表示したい場合、便利です。

# 5. セッションデータのコピー

新規セッションを登録した後、最初に行うのは、サンプルセッションまたは過去のセッ ションからのデータのコピーです。通常は、前回のセッションの評価項目体系・建物登 録などを引き継ぎ、変更点を修正して新規評価セッションの環境をセットします。最初 に評価を行うときは、システムに付属しているサンプルセッションをコピーして使用す るのが一般的です。ここでは、サンプルセッションのコピーを例に、セッションデータ のコピー方法をご説明します。

# 5.1 データコピー実行ページの表示

データコピー実行ページは、以下の手順で表示します。

① 上部メニューのデータ管理をクリックし、データコピー実行をクリックします。

| ← → Ø https://www.alp               | h                                       | ップページ ×         | 222           |             | • • • ו  |
|-------------------------------------|-----------------------------------------|-----------------|---------------|-------------|----------|
| × Google                            |                                         |                 | 👻 🚰 検索 🔹 🏭 共有 | 詳細 <b>》</b> | ログイン 設定・ |
| FM Evaluation                       | System                                  |                 |               |             | Î        |
| 評価トップページへ こ                         | のサイトについて 複数建物統計                         | 计 評価項目管理        | データ管理         |             |          |
| 評価トップページ                            |                                         |                 | セッション定数火・テナンス |             |          |
| 参照または入力するファシリティの                    | )選択を行います。                               |                 | 団体定数メンテナンス    |             |          |
| セッションの対象建物が建物ドロッ<br>インフラのみ選択したい場合は、 | ップダウンリストに表示されていますので<br>ヘッフラの選択なご使用ください。 | 、対象の建物をご選択くださ   | 企業団体登録        | 自動的に選択されます  | •        |
| 建物の選択: っ号館設計構                       |                                         | うの選択: FM 基盤 評価オ | セッション登録       | -           |          |
| 译把封象                                | 選択されたセッジュアン: 2012年                      | 主サンプル調査やパンサン    | 建物登録          |             |          |
| FM基盤評価オフィス系                         |                                         | 弾択したインフラの各      | インフラ登録        | 入力を行います。    |          |
|                                     | インノラ評価参照・人力                             |                 | エリア登録         |             |          |
| 2号館設計棟                              | 建物評価参照·入力                               | 選択した建物の各評(      | DDLデータ登録      | りを行います。     |          |
|                                     |                                         |                 | リザーブカラム使用登録   |             |          |
| FM基盤評価オフィス系                         |                                         | 2号館             | データコピー実行      |             |          |
|                                     |                                         |                 | 〒価値<br>黒準値    |             | E        |
|                                     |                                         |                 |               | F1 倡氣性 安全性  |          |

データコピー実行ページが表示されます。

コピー元セッションと、コピー先セッションを指定し、コピー条件を指定してセッ ション間でデータをコピーすることができます。コピー先に同一キーのデータが あった場合、既存データが生かされ上書きは行われません。

| × Google                                                                                                    | <ul> <li>         ・          ・          ・</li></ul>                                      |
|----------------------------------------------------------------------------------------------------|------------------------------------------------------------------------------------------|
| FM Evaluation System                                                                                                    |                                                                                          |
| 評価トップページへ このサイトについて 複数建物統計 評価項                                                                                                    | 目管理 データ管理                                                                                |
| データエピー実行ページ<br>新規にといえまそ作成する場合などに、既存のセッションから変更の少ない内容をコピー<br>す。新せいさい「内容は、選集にのコピー機能を使用して、新せいられ、関連デージを作成」<br>容デージがある場合は、コピー先のデージが生かされ、上書きはしません。 | できると便利です。このページは、そのような、セッション間のデータコピーを行うページで<br>した後、新セッション用に修正することで、行います。コピー先のセッションに同一キーの間 |
| セッション間データコピー                                                                                                    |                                                                                          |
| コピー元指定セッションから、コピー先セッションへ、既存データのコピーをします。                                                                                                    |                                                                                          |
|                                                                                                    |                                                                                          |
| コピー元セッション指定 - 未選択・                                                                                                    | コピー元のセッシュンを選択します。                                                                        |
| コピー先セッション指定 -未選択 -                                                                                                    | コピー先のセッシェンを選択します。新規に作成する場合は、未選択とし、下の新規セ<br>ッションNo欄に作成するセッションのセッションNoを指定します。              |
| 新規セッションNo                                                                                                    | セッションを研設する場合のみ、新セッションNoを指定します。正の整数値のみ。上<br>記で既存セッションを選択した場合は、無視されます。                     |
| ◎ 評価項目および選択肢もコピーする ◎ コピーしない                                                                                                    | コピーしない場合、評価項目のトップ項目のみデフォルトで作成されます。                                                       |
| ◎ インフラ・建物・地域エリア の登録データもコピーする ◎ コピーしない                                                                                                    | コピーしない場合、各1レコードのみサンプルとしてデフォルトで作成されます。                                                    |
| ◎ インフラ・建物 の評価回答データもコピーする ⑧ コピーしない                                                                                                    | 通常は、コピーなしですが、新しいセッションで、変更部分のみ再評価したいケーズで<br>はコピーします。コピーしない場合、すべて標準値でデフォルト作成されます。          |
| 上記記苑を行い、テータコピー実行ボタンをグリックするとコピーを実行します。実行<br>した結果は元に戻すことはできませんので、十分考慮の上、実行してください。                                                             | データコピー実行                                                                                 |
|                                                                                                    | @Alpha Associate Inc. 2012                                                               |

#### 5.2 データコピー設定項目の説明

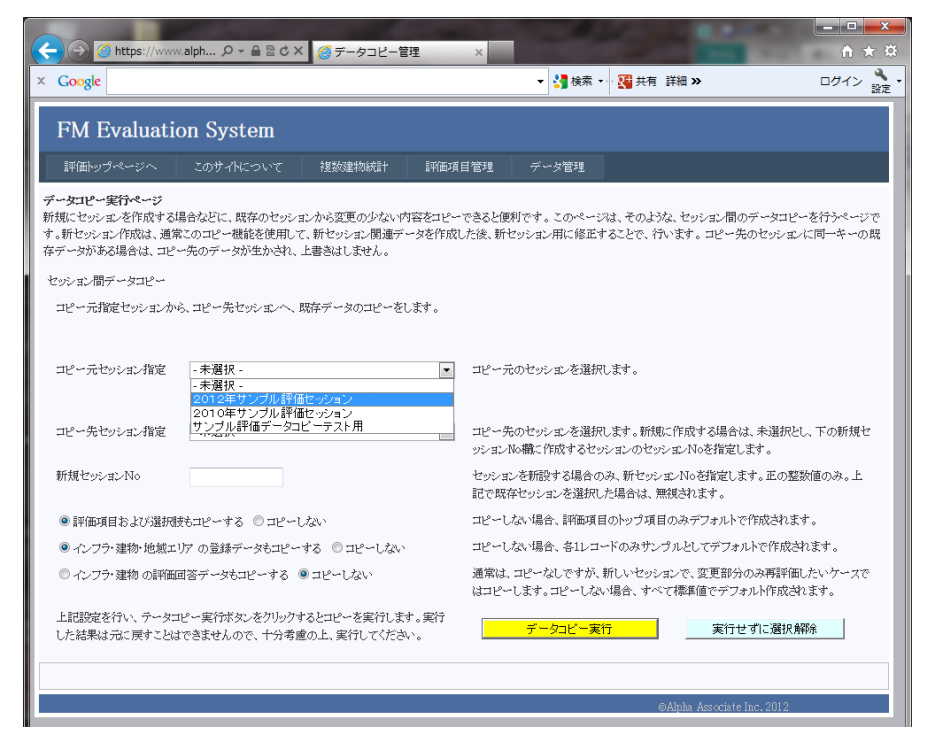

#### コピー元セッション指定

ドロップダウンリストに表示されているセッションの中から、コピー元となるセッションを選択します。

#### コピー先セッション指定

同様に、コピー先となるセッションを選択します。

新規セッションで、セッションが未登録の場合、ここでは未選択とし、次の新規セッションNo欄に新セッションNoを指定してセッション登録も同時に行うこともできますが、自動作成でもセッション名は変更する必要がありますので、先にセッションの登録を行っておいて、ここでコピー先として選択する方法をお勧めします。

# 新規セッションNo

コピー先セッションが未登録の場合、ここに新セッションNoを指定することにより、セッション登録を同時作成することができます。セッションNoは、100以上の正の整数です。前項でコピー先セッションを指定した場合は、この欄の値は無視されます。自動生成しない場合は、フランクとします。

#### 評価項目および選択肢もコピーする ラジオボタン

通常はコピーします。評価項目をゼロから入力する場合のみ、コピーしないをチェック します。

#### インフラ・建物・地域エリアの登録データもコピーする ラジオボタン

通常、前回のセッションからコピーする場合は、コピーするにチェックを入れます。サ ンプルセッションからコピーする場合は、コピーしないにチェックを入れます。

#### インフラ・建物の評価回答データもコピーする ラジオボタン

通常はコピーしないにチェックを入れます。前回の評価結果に対し、今回、ごく一部の 項目のみ再評価する場合は、コピーするにチェックを入れます。

#### 5.3 データコピーの実行例

新規に作成したセッション サンプル評価データコピーテスト用 に 2012年サン プル評価セッション から、データをコピーした実例をお見せします。 評価項目類、建物データ類は、コピーしますが、評価データはコピーしない設定で、 データコピー実行ボタンを押します。

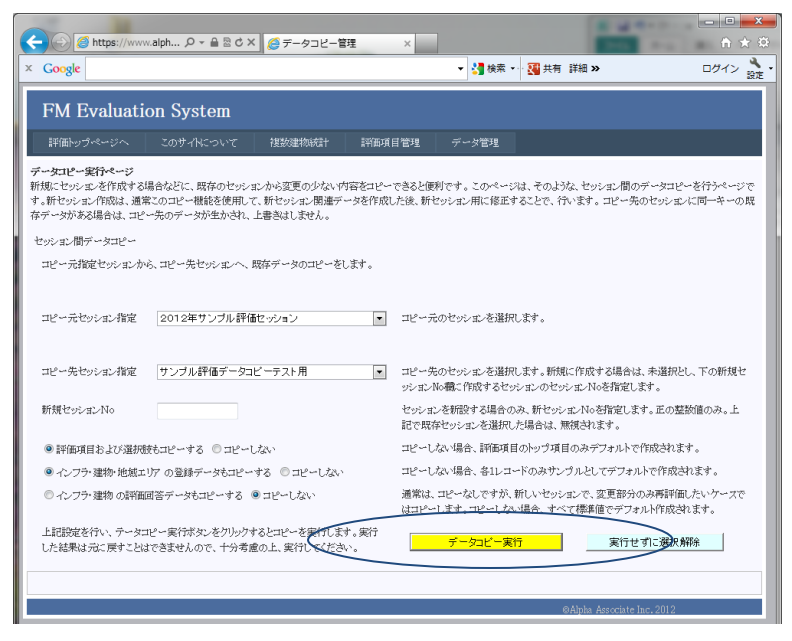

この処理は、時間がかかります。サンプル評価セッションの場合は、標準の評価項目体 系で、27棟の建物を登録していますが、その評価データの全てを標準値で作成します ので、1~2分かかります。建物数が多ければ、数十分かかる場合もあります。

コピー終了後、トップページのセッションの選択で、新セッションを選択し表示する と、新セッションのデータが標準値で作成されていることがわかります。

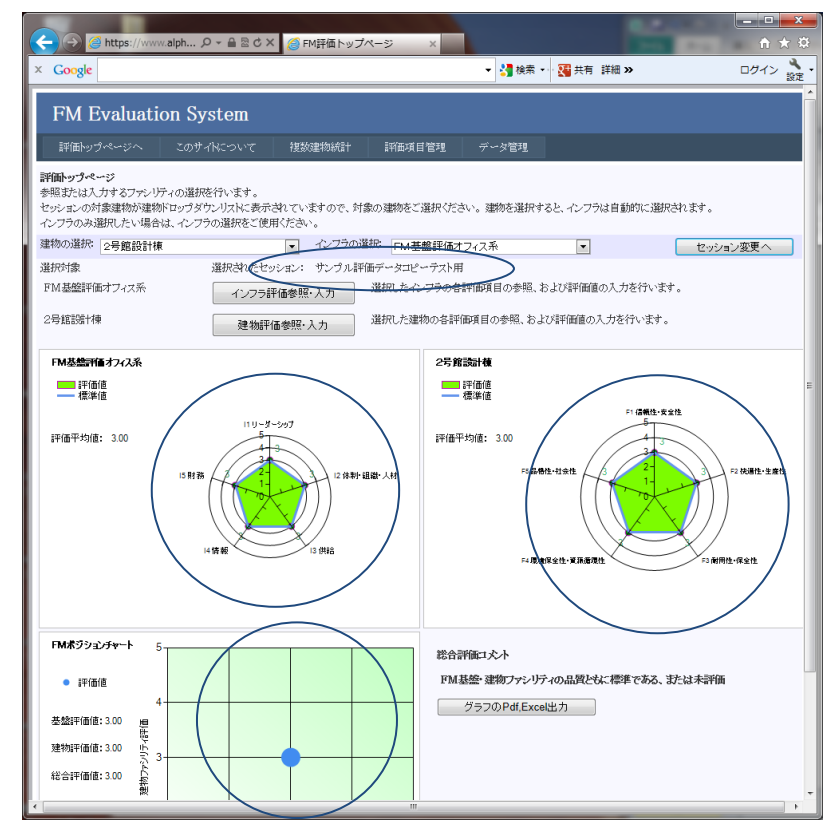

# 6. エリアの登録・更新

エリアとは、建物群の在る地域を指します。管理上、地域的にまとめる概念です。エリアの登録は、地域エリアに管理用のナンバーと名前を付けるために行います。すべての 建物はいずれかのエリアに属す必要があります。最低一つのエリアの登録が必要です。 ここでは、エリアの登録・更新の仕方をご説明します。

#### 6.1 エリアの登録・更新ページの表示

エリアの登録・更新ページは、以下の手順で表示します。

上部メニューのデータ管理をクリックし、エリア登録をクリックします。

| A https://www.alph                                                           |                                                     | 70-50 ×                   |                                       |                      |          |
|------------------------------------------------------------------------------|-----------------------------------------------------|---------------------------|---------------------------------------|----------------------|----------|
| × Google                                                                     |                                                     |                           | 🔹 🚼 検索 🔹 🎇 共有                         | 詳細 »                 | ログイン 設定・ |
| FM Evaluation                                                                | System                                              |                           |                                       |                      | Î        |
| 評価トップページへ この                                                                 | のサイトについて 複数建物統計                                     | 評価項目管理                    | データ管理                                 |                      |          |
| <b>評価トップページ</b><br>参照または入力するファシリティの:<br>セッションの対象建物が建物ドロッ<br>インフラのみ選択したい場合は、イ | 選択を行います。<br>ラダウンリストに表示されていますので、S<br>ンフラの選択をご使用ください。 | 対象の建物をご選択くださ              | セッション定数火・テナンス<br>回体定数火・テナンス<br>企業回体登録 | 自動的に選択されます。          |          |
| 建物の選択: 2号館設計棟                                                                | <ul> <li>インプラク</li> </ul>                           | )選択: FM基盤評価オ              | セッション登録<br>建物登録                       | セッシ                  | ヨン変更へ    |
| 選択対象<br>FM基盤評価オフィス系                                                          | <ul><li>選択されたセッション: 2012年<br/>インフラ評価参照・入力</li></ul> | サンプル評価セッション<br>選択したインフラの各 | ベンフラ登録<br>エリア登録                       | 大力を行います。             |          |
| 2号館設計棟                                                                       | 建物評価参照・入力                                           | 選択した運物の各評                 | DDLデータ登録<br>リザーブカラム使用登録               | <del>5211027</del> . |          |
| FM基盤評価オフィス系                                                                  |                                                     | 2号館                       | データコピー実行<br>Fi価値                      |                      | -        |

② エリア登録ページが表示されます。

下部の一覧画面に現在登録されているエリアが表示されています。

| × Google                                      |                                          |                            |                            | ▼ 🛂 検索 🔹 🖸                 | 共有詳細 »                      |                 |
|-----------------------------------------------|------------------------------------------|----------------------------|----------------------------|----------------------------|-----------------------------|-----------------|
| FM Evalua                                     | tion System                              |                            |                            |                            |                             |                 |
| 評価トップページへ                                     |                                          | 複数建物統計                     | 評価項目管理                     | データ管理                      |                             |                 |
| 建物が立地するエリア(当<br>新ボタンをクリックすること<br>クすることで更新すること | として建物検索用)を登録・<br>で、登録できます。更新の場<br>ができます。 | ネンテナンスします。現<br>計合、一覧表の各行の? | 棺在の登録内容が下部の<br>左端の選択ボタンを押す | 一覧表に表示されていま<br>と、上部の入力域に読み | す。新規入力の場合は、<br>込まれますので、修正して | 入力欄に;<br>て、追加・到 |
| IU7ID                                         |                                          | ◎ 新規                       | ◎ 更新·削除                    | エリアのキー                     | No。正の整数値。                   |                 |
| エリア名                                          |                                          |                            |                            | エリアの名称                     |                             |                 |
| 表示順                                           |                                          |                            |                            | リスト表示の川                    | 「鰆。正の整数値。小さい                | 直が前。            |
|                                               |                                          |                            |                            | 業立のエリマ                     | の名称                         |                 |
| エリア名英文                                        |                                          |                            |                            | 942(0)1971                 |                             |                 |

#### 6.2 エリアの新規登録

エリアの新規登録は、以下の手順で行います。

- ① エリアID欄の右側にあるラジオボタンで、新規を選択します。。
- ② 入力項目を入力します。(6.5参照) この時、下部のリストから、類似の内容のエリアを選択すると、上部の入力フィールドに内容がコピーされますので、その後、エリアIDを新しいものに変更し、修正するフィールドのみ修正入力することもできます。
- 追加・更新ボタンをクリックして登録します。
   登録された内容は、下部のリストに表示されます。

| Google                                                                                                    |                                                                                                    |                                                                                                    |                                                                                                    | 👻 🛃 檢索 👻                                                                                                    | · 🎦 共有 詳細 »                                                                                | ロガイ                                                                                                    |
|----------------------------------------------------------------------------------------------------|----------------------------------------------------------------------------------------------------|----------------------------------------------------------------------------------------------------|----------------------------------------------------------------------------------------------------|----------------------------------------------------------------------------------------------------|--------------------------------------------------------------------------------------------|----------------------------------------------------------------------------------------------------|
| Cocon                                                                                                    |                                                                                                    |                                                                                                    |                                                                                                    | • 1000                                                                                                    |                                                                                            |                                                                                                    |
| FM Eva                                                                                                    | luation System                                                                                                    |                                                                                                    |                                                                                                    |                                                                                                    |                                                                                            |                                                                                                    |
| 評価トップペー                                                                                                    | ジヘ このサイドについて                                                                                                    | 特許建物統計                                                                                                    | 評価項目管理                                                                                                    | データ管理                                                                                                    |                                                                                            |                                                                                                    |
|                                                                                                    |                                                                                                    |                                                                                                    |                                                                                                    |                                                                                                    |                                                                                            |                                                                                                    |
| エリア登録ページ<br>建物が立地するエリ                                                                                                    | ア(主として建物検索用)を登録・)                                                                                                    | シテナンスします。現                                                                                                    | 在の登録内容が下部の                                                                                                    | 一覧表に表示されて                                                                                                    | います。新規入力の場合(                                                                               | は、入力欄に入力し、追加                                                                                                    |
| 新ボタンをクリックす                                                                                                    | ることで、登録できます。更新の場<br>2~しができます                                                                                                    | 合、一覧表の各行の?                                                                                                    | 生端の選択ボタンを押す                                                                                                    | と、上部の入力鯎に                                                                                                    | 読み込まれますので、修正                                                                               | こして、追加・更新ボタンを                                                                                                    |
| 798CC000199                                                                                                    | 0-20,0229.                                                                                                    |                                                                                                    |                                                                                                    |                                                                                                    |                                                                                            |                                                                                                    |
| エリアID                                                                                                    | 4                                                                                                    | ◎ 新規                                                                                                    | ◎ 更新•削除                                                                                                    | エリアのギ                                                                                                    | ⊬ーNo 。 正の整数値。                                                                              |                                                                                                    |
| エリア名                                                                                                    | 九州事業所                                                                                                    |                                                                                                    |                                                                                                    | エリアの                                                                                                    | 名称                                                                                         |                                                                                                    |
| 表示順                                                                                                    | 40                                                                                                    |                                                                                                    |                                                                                                    | リスト表示                                                                                                    | の順番。正の整数値。小さ                                                                               | い値が前。                                                                                                    |
| エリア名英文                                                                                                    |                                                                                                    |                                                                                                    |                                                                                                    | 英文のエ                                                                                                    | リアの名称                                                                                      |                                                                                                    |
|                                                                                                    |                                                                                                    |                                                                                                    |                                                                                                    |                                                                                                    |                                                                                            |                                                                                                    |
|                                                                                                    |                                                                                                    |                                                                                                    |                                                                                                    |                                                                                                    |                                                                                            |                                                                                                    |
| 既存のエリア登録                                                                                                    | 膝更新する場合は、以下のリストの                                                                                                    | 該当する項目を選択                                                                                                    | h. Lie                                                                                                    |                                                                                                    |                                                                                            |                                                                                                    |
| に表示した上で、                                                                                                    | 修止し、追加・更新ボタンを押して                                                                                                    | KEBV.                                                                                                    |                                                                                                    | 追加·更新                                                                                                    | 更新                                                                                         | せずに選択解除                                                                                                    |
| 選択 エリ <u>アID</u>                                                                                                    | エリア名 表示順                                                                                                    |                                                                                                    |                                                                                                    |                                                                                                    |                                                                                            |                                                                                                    |
| 選択 1                                                                                                    | 東京事業所 10                                                                                                    |                                                                                                    |                                                                                                    |                                                                                                    |                                                                                            |                                                                                                    |
| 選択 2                                                                                                    | 大阪事業所 20                                                                                                    |                                                                                                    |                                                                                                    |                                                                                                    |                                                                                            |                                                                                                    |
| 選択 3                                                                                                    | 中部事業所 30                                                                                                    |                                                                                                    |                                                                                                    |                                                                                                    |                                                                                            |                                                                                                    |
|                                                                                                    |                                                                                                    |                                                                                                    |                                                                                                    |                                                                                                    | ©Alpha Associa                                                                             | te Inc. 2012                                                                                                    |
|                                                                                                    |                                                                                                    |                                                                                                    |                                                                                                    |                                                                                                    |                                                                                            |                                                                                                    |
| E http://www.com/action/action/acti                                                                                                    | s://www.alph                                                                                                    | < 6 エリア登録管                                                                                                    | E ×                                                                                                    |                                                                                                    |                                                                                            | n c                                                                                                    |
| Coogle                                                                                                    | s://www.alph                                                                                                    | < 2 エリア登録管                                                                                                    | ۲. Kernel (Research (Research (Rese | ↓<br>↓<br>↓<br>↓ 検索・                                                                                                    | · 30 共有 詳細 >>                                                                              | •<br>•<br>•<br>•                                                                                                    |
| ← ← @ http<br>← Google                                                                                                    | s://www.alph                                                                                                    | < ご エリア登録管                                                                                                    | E ×                                                                                                    | ↓ 3 検索 ·                                                                                                    | · 30 共有 詳細 >                                                                               |                                                                                                    |
| ← ⓒ @ http<br>: Google<br>FM Eval                                                                                                    | s://www.alph 오 - 슈 홈 ৫ ፡<br>luation System                                                                                                    | く 🦉 エリア登録管                                                                                                    | Æ ×                                                                                                    | ▼ <mark>ば</mark> 検索・                                                                                                    | · 30 共有 詳細 >>                                                                              |                                                                                                    |
| <ul> <li>Coogle</li> <li>FM Eval</li> </ul>                                                                                                    | s://www.alph 오 - බ ම ර ා<br>luation System<br>හං දුගුළු-අපපොද                                                                                                    | く 愛エリア登録管<br>接放建物統計                                                                                                    | 理 ×<br>評価項目管理                                                                                                    | <ul> <li>→ 3 検索・</li> <li>デーダ管理</li> </ul>                                                                                                    | · 30 共有 詳細 >>                                                                              |                                                                                                    |
| Coogle FM Eval 詳価トップペー エリア 登録ページ                                                                                                    | s://www.alph ター 音 目 さ :<br>luation System<br>ジヘ このサイトについて<br>データの追加 成功                                                                                                    | <                                                                                                    | 理 ×<br>評価項目管理                                                                                                    | → 3 検索 →<br>デーダ管理                                                                                                    | - <mark>35</mark> 共有 詳細 >>                                                                 | <u>ہ اور میں اور میں اور میں اور میں اور میں اور میں اور میں اور میں اور میں اور میں اور میں اور میں اور میں اور م</u>                                                                                                    |
| <ul> <li>         ・         ・         ・</li></ul>                                                                                                    | s://www.alph タ - 品 目 d 2<br>luation System<br>ジヘ このサイトについて<br>データの追加 成功<br>ア(生むして連切検索用)を認味 一面の点                                                                                                    | <                                                                                                    | 理 ×<br>許面項目管理<br>施の意識内容於下部的<br>結婚の選択す次、本冊                                                                                                    | <ul> <li>・ 23 検索・</li> <li>データ管理</li> <li>・ 転換に表示対応で</li> </ul>                                                                                                    | → 23 共有 詳細 ≫<br>います。新規入力の場合<br>読み込まりますので、係用                                                | ・<br>・<br>・<br>・<br>・<br>・<br>・<br>・<br>・                                                                                                    |
|                                                                                                    | s://www.alph タ - 品 目 さ 2<br>luation System<br>ジヘ このサイドについて<br>データの追加 成功<br>ア(生むして運物検索用)を認味。<br>なことで、登録を認味。更所の場<br>ことができます。                                                                                                    | <  クリア登録書  注放建物統計  とテナンズします。現                                                                                                    | 理 ×<br>評価項目管理<br>症の登録内容が下部の<br>運用がタンを押付                                                                                                    | <ul> <li>・ 23 検索・</li> <li>デーダ管理</li> <li>・・</li> <li>・</li> <li>・</li> <li>・</li> <li>部の入力版に</li> </ul>                                                                                                    | • 2 共有 詳細 >><br>います。新規入力の場合<br>読み込まれますので、修正                                                | 一<br>一<br>一<br>一<br>一<br>一<br>一<br>一<br>一<br>一<br>一<br>一<br>一                                                                                                    |
|                                                                                                    | s://www.alph タ - 音 目 さ 2<br>luation System<br>シヘ このサイドこついて<br>データの追加 成功<br>ア(生社)に連約検索用)を登録。<br>るととで、登録できます。更所の頃<br>るととかできます。                                                                                                    | <                                                                                                    | 理 ×<br>詳価項目管理<br>施の登録内容が下部の<br>運転の登録内容が下部の<br>運転の登録内容が下部の                                                                                                    | <ul> <li>→ 23 検索・</li> <li>データ管理</li> <li>→ 当素に表示的で</li> <li>→ 上部の入力版:</li> </ul>                                                                                                    | → 2 共有 詳細 ≫<br>います。新規入力の場合<br>読み込まれますので、修正<br>4 、 し、工 の 2000 年                             | 一<br>一<br>一<br>一<br>一<br>一<br>一<br>一<br>一<br>一<br>一<br>一<br>一                                                                                                    |
| <ul> <li>Google</li> <li>FM Eval</li> <li>FM Eval</li> <li>FM Eval</li> <li>FM 5284</li> <li>FM 5284</li></ul>                                                                                                    | s://www.alph ター音言で:         uation System         ジー       このサイドニットで<br>データの追加成効<br>ドイエンして運動検索用)を認まっ<br>ることで、登録できます。更所の損<br>ることができます。                                                                                                    | <                                                                                                    | 理 ×<br>詳価項目管理<br>独の登録内容が下部の<br>違称が変か下部の<br>運転・利除                                                                                                    | <ul> <li>・ 23 検索・</li> <li>デーダ管理</li> <li>・ 覧奏に表示されて</li> <li>・ と、上部の入力版に</li> <li>エリアのジョン</li> </ul>                                                                                                    | ☆ 共有 詳細 ≫ います。新規入力の場合<br>読み込まれますので、修正 ※ - №₀ 正の整数値。                                        | 一<br>一<br>一<br>で<br>た<br>、<br>道加・更新求タンを                                                                                                    |
| <ul> <li>         ・         ・         ・</li></ul>                                                                                                    | s://www.alph タ - 自己 C :<br>luation System<br>ジー このサイドについて<br>データの追加 成功<br>ワ(生として建物検索用)を影す。<br>えことかできます。<br>更所の場<br>なことができます。                                                                                                    | <                                                                                                    | 理 ×<br>詳価項目管理<br>注論の登録内容が下部の<br>違訳大ジンを押付<br>② 更新・削除                                                                                                    | <ul> <li>・ 23 検索・</li> <li>デーダ管理</li> <li>・ 覧奏に表示されて、</li> <li>エリアのジェリアのジェリアのジョン</li> </ul>                                                                                                    | 武具有 詳細 ≫     「います。新規入力の場合     読み込まれますので、修正     キー№。正の整数値。     名称                           | 一<br>一<br>で<br>の<br>こ<br>プ<br>イ<br>:<br>の<br>で<br>う<br>・<br>こ<br>つ<br>グ<br>イ<br>:<br>こ<br>ワ<br>グ<br>:<br>:<br>い<br>道<br>加<br>:<br>こ<br>う<br>グ<br>:<br>:<br>い<br>:<br>:<br>:<br>:<br>:<br>:<br>:<br>:<br>:<br>:<br>:<br>:<br>:                                                                                                    |
| <ul> <li>Coogle</li> <li>FM Eval</li> <li>FM Eval</li></ul>                                                                                                    | s://www.alph ター音言で:         uation System         シー このサイトについて         データの追加 成功         ワイエとして運動検索用)を認本;         マンとりてきます。更所の場         なとかできます。                                                                                                    | < <li>         ・ 「「「「「」」」         ・ 「「「」」         ・ 」         ・ 「「「」」         ・ 」         ・ 「「「」」         ・ 」         ・ 「「「」」         ・ 」         ・ 「「」         ・ 」         ・ 「「」         ・ 」         ・ 「「」         ・ 」         ・ 「「」         ・ 」         ・ 「「」         ・ 」         ・ 「「」         ・ 」         ・ 「         ・ 」         ・          ・</li>                                                                                                    | 理 ×<br>詳価項目管理<br>施の登録内容が下部の<br>運転が可避れズタンを押付<br>② 更新・創除                                                                                                    | <ul> <li>・ 23 検索・</li> <li>デーダ管理</li> <li>・ 覧奏に表示されて</li> <li>エリアのジェリアのジェリアのジェリアのジェリアのジェリアのジェリアのジェリアのジェ</li></ul>                                                                                                    |                                                                                            | 一<br>一<br>一<br>で<br>た<br>こ<br>ガイ:<br>さ<br>れ<br>、<br>追加・更新求タンを<br>の、<br>値が前。                                                                                                    |
| <ul> <li>Coogle</li> <li>FM Eval</li> <li>FM Eval</li></ul>                                                                                                    | s://www.alph ター 音言 さ:         uation System         シー このサイトについて         データの追加 成功         ワイエとして運動検索用)を認本;         マンとりてきます。更所の場         なとかできます。                                                                                                    | < <ul> <li> </li> <li> </li> <li> 注放建物統計 </li> <li> 注大力ンズします。到 </li> <li> 会、一覧表の各行の2 </li> <li> 新規 </li> </ul>                                                                                                    | 理 ×<br>詳価項目管理                                                                                                    | <ul> <li>・ 23 検索・</li> <li>・ 5 2 2 2 2 2 2 2 2 2 2 2 2 2 2 2 2 2 2</li></ul>                                                                                                    | ・ 3 共有 詳細 ≫<br>へいます。新規入力の場合<br>読み込まれますので、修正<br>キーNo。正の整数値。<br>名称<br>なの順番。正の整数値。小さ<br>リアの名称 | 一<br>一<br>一<br>一<br>一<br>一<br>一<br>一<br>一<br>一<br>一<br>一<br>一                                                                                                    |
| <ul> <li>Coogle</li> <li>Coogle</li> <li>FM Eval</li> <li>球面トップペー</li> <li>エリア基本の小ジョン地考えよい</li> <li>エリアロカン</li> <li>エリアロカン</li> <li>エリア名美文</li> </ul>                                                                                                    | s://www.alph タ - 自己で<br>luation System<br>ジベ このサイドこういて<br>データの追加 (成)<br>ア(生として進納検索用)を登録・3<br>なととで 3歳できます。更所の頃<br>なことができます。                                                                                                    | < <li></li>                                                                                                    | 理 ×<br>詳価項目管理<br>症がの登録内容が下部の<br>選択がないを押付<br>● 更新・前除                                                                                                    | <ul> <li>・ 23 検索・</li> <li>・ 54 検索・</li> <li>・ 54 検索・</li> <li>・ 54 検索・</li> <li>・ 54 検索・</li> <li>・ 54 レック管理</li> <li>・ 54 レック管理</li> <li>・ 54 レック</li> <li>・ 54 レック</li>     &lt;</ul>      |                                                                                            | □ 「「<br>」<br>□ 「<br>□ 「<br>□ 「<br>□ 「<br>□ 「<br>□ 「<br>□ 「<br>□ 「<br>□ 」<br>□ 「<br>□ 「<br>」                                                                                                    |
| <ul> <li>Coogle</li> <li>FM Eval</li> <li>FM Eval</li> <li>評価トップペー</li> <li>エリア道路ページ</li> <li>エリア道路ページ</li> <li>エリアゴロ</li> <li>エリアゴロ</li> <li>エリア名</li> <li>表示順</li> <li>エリア名英文</li> </ul>                                                                                                    | s://www.alph タ・音言さ<br>luation System<br>ジヘ このサイトについて<br>データの通知の知<br>なととで、登録できます。更新の頃<br>なことかできます。                                                                                                    | < <li></li>                                                                                                    | 理 ×                                                                                                    | <ul> <li>・ 23 検索・</li> <li>・ 54 検索・</li> <li>・ 54 検索・</li> <li>・ 54 検索・</li> <li>・ 54 レック管理</li> <li>・ 54 レック管理</li> <li>・ 54 レック</li> <li>・ 54 レック&lt;</li></ul> | 武                                                                                          | □ 「<br>□<br>□<br>□<br>□<br>□<br>□<br>□<br>□<br>□<br>□                                                                                                    |
| <ul> <li>Google</li> <li>FM Eval</li> <li>FM Eval</li></ul>                                                                                                    | s://www.alph ター 論言で:         tuation System         シン このサイドニットで         データの追加 成功         アイとついて         データの追加 成功         アイとついて         データの追加 成功         アイとついて         データの追加 成功         アイとついて         データの追加 成功         アイトン・シャン・クリーン・シャン・クリーン・シャン・クリーン・クリン・クリン・クリン・クリン・クリン・クリン・クリン・クリン・クリン・クリ                                                                                                    | < <ul> <li></li></ul>                                                                                                    | 理 ×                                                                                                    | <ul> <li>・ 23 検索・</li> <li>・ 54 検索・</li> <li>・ 54 検索・</li> <li>・ 54 検索・</li> <li>・ 54 検索・</li> <li>・ 54 レック管理</li> <li>・ 54 レック管理</li> <li>・ 54 レック</li> <li>・ 54 レック</li> <li>・ 54 レッ</li></ul>    | 武具有 詳細 ≫                                                                                   | □ 「「<br>」<br>□ 「<br>」<br>□ 「<br>」<br>□ 「<br>」<br>□ 「<br>」<br>□ 「<br>」<br>□ 「<br>」<br>□<br>「<br>」<br>□<br>「<br>イ<br>:<br>□<br>「<br>イ<br>:<br>□<br>「<br>イ<br>:<br>□<br>「<br>イ<br>:<br>□<br>「<br>イ<br>:<br>□<br>「<br>イ<br>:<br>□<br>「<br>イ<br>:<br>□<br>「<br>イ<br>:<br>□<br>「<br>く<br>:<br>□<br>「<br>く<br>:<br>□<br>「<br>く<br>:<br>」<br>、<br>〕<br>の<br>·<br>」<br>、<br>〕<br>の<br>·<br>」<br>、<br>〕<br>の<br>·<br>」<br>、<br>□<br>〕<br>つ<br>·<br>、」<br>〕<br>□<br>·<br>·<br>·<br>·<br>·<br>·<br>·<br>·<br>·<br>·<br>·<br>·<br>·<br>·<br>·<br>·<br>·                                                                                                    |
| <ul> <li>Coogle</li> <li>FM Eval</li> <li>FM Eval</li></ul>                                                                                                    | s://www.alph の - 自言で:         tuation System         ン       このサイドニットで         データの追加 成功         ワイエとして運物検索用)を認承;         アイエンマン運動や発示用)を認承;         スととかできます。                                                                                                    | < <ul> <li>             ぼとびぼれないます。             びまれのは計         </li> <li>             どテナレスします。             ジェアを加えています。             ジェアナレスします。             ジェアナレスします。             ジェアナレスします。             ジェアナレスします。             ジェアナレスします。             ジェアナレスします。             ジェアナレスします。             ジェアナレスします。             ジェアナレンスします。             ジェアナレンスします。             ジェアナレンスします。             ジェアナレンスします。             ジェアナレンスします。             ジェアナレンスします。             ジェアナレンスします。             ジェアナンンスします。             ジェアナレンスします。             ジェアナレンスします。             ジェアナリンスします             ジェアナリンスします              ジェアナリンス             ジェアナリンス             ジェアナリンス             ジェアナリンス                  ジェアナリンス             ジェアナンシー                   ジェアナリンス</li></ul> | <ul> <li>理 ×</li> <li>評価項目管理</li> <li>注応の登録内容が下部の<br/>選択がないを押引</li> <li>更新・前除</li> <li>し、上記</li> </ul>                                                                                                    | <ul> <li>・ 23 検索・</li> <li>・ 54 検索・</li> <li>・ 54 検索・</li> <li>・ 54 たいのうかが、</li> <li>・ 54 たかの人力が、</li> <li>エリアのジェリアのジェリアのジョンスト表示</li> <li>エリアのジェリアのジョンスト表示</li> <li>英文のエ</li> <li>注加・更新</li> </ul>                                                                                                    |                                                                                            | L 「 「 」     C 「 」     C 「 」     C 「 」     C 「 」     C 「 」     D 「 」     C 「 」     D 「 」     D 「 「 」     S 「 」     C 「 」     D 「 」     D 「 「 」     S 「 「 」     C 「 」     D 「 」     D 「 「 」     C 「 」     D 「 「 」     D 「 「 」     C 「 」     D 「 「 」     D 「 「 」     C 「 」     D 「 「 」     D 「 「 」     C 「 」     D 「 「 」     C 「 」     D 「 「 」     C 「 」     D 「 「 」     C 「 」     D 「 「 」     C 「 」     C 「 」     D 「 「 」     C 「 」     C 「 」     D 「 「 」     C 「 」     C 「 」      C 「 」      C 「 」      C 「 」      C 「 」      C 「 」      C 「 」      C 「 」      C 「 」      C 「 」      C 「 」      C 「 」      C 「 」 |
| <ul> <li>Coogle</li> <li>FM Eval</li> <li>FM Eval</li> <l< td=""><td>s://www.alph ター 音言 さ:         uation System         シー このサイトについて         データの追加 成功         ワ(主として建物検索用)を登ます。更新の場         マムとして建物検索用)を登ます。         なことができます。         協正の         のまず、夏季できます。         原数の         なことができます。         ごうかっきます。         ごうかっきます。         「日本のの         原数の         なことができます。         「日本の         「日本の         「日本</td><td>&lt;     <ul> <li>             ぼとびぼやかは計             とテナレスします。             ジョ             かられ、             ・             「読責の多行の             ・             ・</li></ul></td><td>理 ×</td><td><ul> <li>・ 23 検索・</li> <li>・ 54 検索・</li> <li>・ 55 テント</li> <li>・ 55 テント</li> <li>・ 55 テン</li></ul></td><td></td><td><ul> <li>・・・・・・・・・・・・・・・・・・・・・・・・・・・・・・・・・・・・</li></ul></td></l<></ul> | s://www.alph ター 音言 さ:         uation System         シー このサイトについて         データの追加 成功         ワ(主として建物検索用)を登ます。更新の場         マムとして建物検索用)を登ます。         なことができます。         協正の         のまず、夏季できます。         原数の         なことができます。         ごうかっきます。         ごうかっきます。         「日本のの         原数の         なことができます。         「日本の         「日本の         「日本                                                       | < <ul> <li>             ぼとびぼやかは計             とテナレスします。             ジョ             かられ、             ・             「読責の多行の             ・             ・</li></ul>                                                                                                    | 理 ×                                                                                                    | <ul> <li>・ 23 検索・</li> <li>・ 54 検索・</li> <li>・ 55 テント</li> <li>・ 55 テント</li> <li>・ 55 テン</li></ul>                |                                                                                            | <ul> <li>・・・・・・・・・・・・・・・・・・・・・・・・・・・・・・・・・・・・</li></ul>                                                                                                    |
| <ul> <li>Coogle</li> <li>FM Eval</li> <li>FM Eval</li> <li>FFM Eval</li> <li>FFM Eval</li> <li>FFM Eval</li> <li>FFM Eval</li> <li>FFM Eval</li> <li>FFM Eval</li> <li>FFM Eval</li> <li>FFM Eval</li> <li>FFM Eval</li> <li>FFM Eval</li> <li>TUPTD</li> <li>TUPTA</li> <li>A</li> <li>A</li> <li>FFM Eval</li> <li>FFM Eval</li></ul>                                                                                                    | s://www.alph ター 音言 さ:         uation System         シー このサイトについて         データの追加 成功         ワ(主として建物検索用)を登ます。         マンマーンの注加 成功         ワ(主として建物検索用)を登ます。         シーンのさます。         ・・・・・・・・・・・・・・・・・・・・・・・・・・・・・・・・・・・・                                                                                                    | < <ul> <li>             ぼとび建物統計             をテナレスします。             第             が、</li></ul>                                                                                                    | <ul> <li>理 ×</li> <li>         第番項目管理              能応の登録内容が下部の</li></ul>                                                                                                    | <ul> <li>         ・          ・         ・</li></ul>                                                                                                    |                                                                                            | <ul> <li>□ □ □ □ □ □ □ □ □ □ □ □ □ □ □ □ □ □ □</li></ul>                                                                                                    |
| <ul> <li>             そののま             </li> <li>             FM Eval             までののま             </li> </ul> <li>             FM Eval         <ul> <li>             FM Eval             までののま             </li> </ul> </li> <li>             FM Eval         <ul> <li>             FM Eval         </li> <li>             FM Eval         </li> <li>             FM Eval         </li> </ul> </li> <li>             FM Eval         <ul> <li>             FM Eval         </li> <li>             FM Eval         </li> </ul> </li> <li>             FM Eval         <ul> <li>             FM Eval         </li> <li>             FM Eval         </li> <li>             FM Eval         </li> <li>             FM Filt         </li> </ul> </li> <li>             FM Eval         <ul> <li>             FUTD         </li> <li>             FUTD         </li> <li>             FUT         </li> </ul> </li> <li>             FM F         <ul> <li>             FUT         </li> <li>             FM         </li> <li>             FM         </li> </ul> </li>                                                                                                    | s://www.alph の - 自営 ()         uation System         >>       このサイドニシャマ         データの追加 成功         ワ(主として建物検索用)を登ます。         アイビンマを改善す。         シンドできます。         シンドできます。         シンドできます。         シンドできます。         シンドできます。         シンドできます。         シンドできます。         ウンドできます。         シンドできます。         シンドのシンドン・         シンドン・         シンドン・         シンドン・         シンドン・         シンドン・         シンドン・         シンドン・         シンドン・         シンドン・         シンドン・         シンドン・         シンドン・         シンドン・         シンドン・ | < <ul> <li>             ぼ女理物統計             をテナレスします。             第             が会か             で             新規         </li> <li>             後当する項目を選択             ぐださい。         </li> </ul>                                                                                                    | 理 ×                                                                                                    | <ul> <li>         ・          ・         ・</li></ul>                                                                                                    |                                                                                            | <ul> <li>□ □ □ □ □ □ □ □ □ □ □ □ □ □ □ □ □ □ □</li></ul>                                                                                                    |

6.3 エリアの更新

エリアの更新は、以下の手順で行います。

- ① エリアID欄の右側にあるラジオボタンで、更新・削除を選択します。。
- ② 下部のリストから、更新対象のエリアを選択すると、上部の入力フィールドに内容が コピーされますので、その後、修正するフィールドを修正入力します。
- 追加・更新ボタンをクリックして登録します。
   更新された内容は、下部のリストに表示されます。

|                                                    | luation System                                                                     |                                                 |                                                     |                               |
|----------------------------------------------------|------------------------------------------------------------------------------------|-------------------------------------------------|-----------------------------------------------------|-------------------------------|
| 評価トップペー                                            | ・ジヘ このサイトについて                                                                      | 複数建物統計 評価項目管理                                   | データ管理                                               |                               |
| <b>ワ登録ページ</b><br>物が立地するエロ<br>ドタンをクリックす<br>*ることで更新す | リア(主として建物検索用)を登録<br>することで、登録できます。更新の<br>ることができます。                                  | ・ 火・テナンスします。 現在の登録内容が下部<br>場合、一覧表の各行の左端の選択ボタンを押 | の一覧表に表示されています。新規入力の場合は、<br>すと、上部の入力期に読み込まれますので、修正して | 入力欄に入力し、追加・更<br>5、追加・更新ボタンをクリ |
| ±IJ7ID                                             | 4                                                                                  | ◎ 新規 <ul> <li>● 更新·削除</li> </ul>                | エリアのキーNo。正の整数値。                                     |                               |
| c1)7名                                              | 九州沖縄事業所                                                                            |                                                 | エリアの名称                                              |                               |
| 表示順                                                | 40                                                                                 | )                                               | リスト表示の順番。正の整数値。小さい値                                 | 直が前。                          |
| エリア名英文                                             |                                                                                    |                                                 | 英文のエリアの名称                                           |                               |
|                                                    | 緑を更新する場合は、以下のリス<br>、修正し、追加・更新ポタンを押し                                                | の該当する項目を選択し、上記                                  | - <del>のデータの部別をと可能とする。</del><br>- 追加o-更新            | 打こ選択解除                        |
| 既存のエリア登泊<br>こ表示した上で                                |                                                                                    |                                                 |                                                     |                               |
| 照存のエリア登録<br>こ表示した上で、<br>訳                          | 2 エリア名 表示順                                                                         |                                                 |                                                     |                               |
| 既存のエリア登述<br>こ表示した上で、                               | <ul> <li>エリア名 表示順</li> <li>東京事業所 10</li> <li>大阪事業所 20</li> </ul>                   |                                                 |                                                     |                               |
| 既存のエリア登述<br>に表示した上で、<br>ま示した上で、                    | <ul> <li>エリア名 表示順</li> <li>東京事業所 10</li> <li>大阪事業所 20</li> <li>中部事業所 30</li> </ul> |                                                 |                                                     |                               |

| ← → Ø https://ww                                               | w.alph                                               | 🧉 エリア登録管理              | ± ×                       |                            | 100                           | - □ -×<br>↑ ★ ☆                |
|----------------------------------------------------------------|------------------------------------------------------|------------------------|---------------------------|----------------------------|-------------------------------|--------------------------------|
| × Google                                                       |                                                      |                        |                           | ▼ 🚼 検索 🕶 🕺                 | 共有詳細 ≫                        | ログイン 🏂 -                       |
| FM Evaluati                                                    | ion System                                           |                        |                           |                            |                               |                                |
| 評価トップページへ                                                      |                                                      | 複数建物統計                 | 評価項目管理                    | データ管理                      |                               |                                |
| エリア登録ページ デ<br>建物が立地するエリア(主と<br>新ボタンをクリックすることで<br>クすることで更新することが | ータの更新 成功<br>して建物検索用)を登録・火<br>、登録できます。更新の場合<br>できます。  | テナンスします。現<br>、一覧表の各行の方 | 生の登録内容が下部の<br>2端の選択ボタンを押す | 一覧表に表示されている<br>と、上部の入力域に読み | ます。新規入力の場合は、<br>お込まれますので、修正して | 入力欄に入力し、追加・更<br>て、追加・更新ボタンをクリッ |
| IU7ID                                                          |                                                      | ◎ 新規                   | ◉ 更新·削除                   | エリアのキー                     | No。正の整数値。                     |                                |
| エリア名                                                           |                                                      |                        |                           | エリアの名称                     |                               |                                |
| 表示順                                                            |                                                      |                        |                           | リスト表示の川                    | 順番。正の整数値。小さい作                 | 直が前。                           |
| エリア名英文                                                         |                                                      |                        |                           | 英文のエリア                     | の名称                           |                                |
| 既存のエリア登録を更新<br>に表示した上で、修正し、<br>選択 エリアID エ                      | する場合は、以下のリストの言<br>.追加・更新ボタンを押してく<br>. <b>リア名 表示順</b> | き当する項目を選択し<br>ださい。     | 、上記                       | 追加·更新                      | 更新せ                           | ずに避択身罪余                        |
| <u>選択</u> 1 東京事                                                | 業所 10                                                |                        |                           |                            |                               |                                |
| 2 大阪事                                                          | 漢所 20                                                |                        |                           |                            |                               |                                |
| 選択 3 中部事                                                       | 業所 30                                                |                        |                           |                            |                               |                                |
| 選択 [ 九州神                                                       | 「神争兼所   4U                                           |                        |                           |                            |                               | - 0010                         |
|                                                                |                                                      |                        |                           |                            | whipna Associate in           | 10.2012                        |

6.4 エリアの削除

エリアの削除は、以下の手順で行います。なお、すでに建物が登録されているエリアは削 除することはできません。削除に当たっては、十分な確認ののち実行してください。

- ① エリアID欄の右側にあるラジオボタンで、更新・削除を選択します。。
- ② 下部のリストから、削除対象のエリアを選択すると、上部の入力フィールドに内容が コピーされます。同時に、「このデータの削除を可能とする」チェック欄が表示さ れます。「このデータの削除を可能とする」チェック欄をチェックします。
- ③ 項目の削除ボタンが表示されます。
- ④ 項目の削除ボタンをクリックして削除実行します。
   下部のリストから削除したレコードが消えます。

| Google                                                                                                    |                                                                                                    |                                                                                                    |                                                                                                    | 🔻 🛂 検索 🖬 🌃 共有                                                                                                    | 詳細 »                                                                           | ログイン                                                                                                    |
|----------------------------------------------------------------------------------------------------|----------------------------------------------------------------------------------------------------|----------------------------------------------------------------------------------------------------|----------------------------------------------------------------------------------------------------|----------------------------------------------------------------------------------------------------|--------------------------------------------------------------------------------|----------------------------------------------------------------------------------------------------|
| 0                                                                                                    |                                                                                                    |                                                                                                    |                                                                                                    |                                                                                                    |                                                                                |                                                                                                    |
| FM Eva                                                                                                    | luation Syste                                                                                                    | m                                                                                                    |                                                                                                    |                                                                                                    |                                                                                |                                                                                                    |
|                                                                                                    |                                                                                                    | いて 複数建物統計                                                                                                    | 評価項目管理                                                                                                    | データ管理                                                                                                    |                                                                                |                                                                                                    |
| リア 登録ページ<br>物が立地するエリ<br>ボタンをクリックす<br>することで更新す                                                                                                    | )ア(主として建物検索用)る<br>、ることで、登録できます。 F<br>ることができます。                                                                                                    | 登録・火ンテナンスします。<br>『新の場合、一覧表の各行の                                                                                                    | 現在の登録内容が下部の<br>の左端の選択ボタンを押す                                                                                                    | ー覧表に表示されています。 新<br>と、上部の入力域に読み込まれ?                                                                                                    | 規入力の場合は、入力<br>ますので、修正して、i                                                      | ・欄に入力し、追加・3<br>動か・更新ボタンをク!                                                                                                    |
| מוקות                                                                                                    | 4                                                                                                    | ◎新規                                                                                                    | <ul> <li>更新·削除</li> </ul>                                                                                                    | エリアのキーいっ. ディ                                                                                                    | 0芯粉值。                                                                          |                                                                                                    |
| エリア名                                                                                                    | 九州沖縄事業所                                                                                                    |                                                                                                    |                                                                                                    | エリアの名称                                                                                                    |                                                                                |                                                                                                    |
| 表示順                                                                                                    | 40                                                                                                    |                                                                                                    |                                                                                                    | リスト表示の順番。正                                                                                                    | の整数値。小さい値が                                                                     | 钧。                                                                                                    |
| エリア名英文                                                                                                    |                                                                                                    |                                                                                                    |                                                                                                    | 英文のエリアの名称                                                                                                    |                                                                                |                                                                                                    |
| 既存のエリア登録<br>に表示した上で、                                                                                                    | 東を更新する場合は、以下(<br>修正し、追加・更新ボタン                                                                                                    | Dリストの該当する項目を選<br>を押してください。                                                                                                    |                                                                                                    | Dデータの削除を可能とする。                                                                                                    | 項目の                                                                            | 削除                                                                                                    |
| Sin ethana                                                                                                    |                                                                                                    |                                                                                                    |                                                                                                    | 道加"史初                                                                                                    | 更新ですに                                                                          | 週1八月11日                                                                                                    |
| 選択 1                                                                                                    | 東京事業所 10                                                                                                    |                                                                                                    |                                                                                                    |                                                                                                    |                                                                                |                                                                                                    |
| BETR 2                                                                                                    | 大贩事業所 20                                                                                                    |                                                                                                    |                                                                                                    |                                                                                                    |                                                                                |                                                                                                    |
| 選択 3                                                                                                    | 中部事業所 30                                                                                                    |                                                                                                    |                                                                                                    |                                                                                                    |                                                                                |                                                                                                    |
| 選択 4                                                                                                    | 九州沖縄事業所 40                                                                                                    |                                                                                                    |                                                                                                    |                                                                                                    |                                                                                |                                                                                                    |
|                                                                                                    |                                                                                                    |                                                                                                    |                                                                                                    | L                                                                                                    | <u>Alpha Associate inc. 2</u>                                                  | 012                                                                                                    |
| ) (S htt                                                                                                    | ps://www.alph, Ϙ ~ ≦                                                                                                    | 8 Č X ▲エリア登録                                                                                                    | ee理 ×                                                                                                    | l                                                                                                    | <u>Alpha Associate Inc. 2</u>                                                  | 012                                                                                                    |
| Google                                                                                                    | os://www.aiph, Ϙ + 🕯                                                                                                    | 図 d X 🥳 エリア登録                                                                                                    | e管理 ×                                                                                                    | ● 【 換示 ● 1                                                                                                    | Alpha Associate Inc. 2                                                         |                                                                                                    |
| Google<br>Google                                                                                                    | ps://www.alph Q - f                                                                                                    | - 20 C X 🧉 エリア登録                                                                                                    | R管理 ×                                                                                                    | ▼ ∛ 検索 ・ ₩ 共有                                                                                                    | Appla Associate Inc. 2                                                         |                                                                                                    |
| Google<br>FM Eva                                                                                                    | ps://www.alph Q - f<br>luation Syste                                                                                                    | <ul> <li>こので、</li> <li>2000</li> <li>2000</li> <li>2000</li> <li>2000</li> </ul>                                                                         |                                                                                                    | 。<br>・<br>3 検索・<br>3 検索・<br>3 共有                                                                                                    | Alpha Associate Inc. 2                                                         | - 012<br>A<br>0912                                                                                                    |
| 日本<br>Google<br>FM Eva<br>評価トップペー                                                                                                    | ps://www.alph P - f<br>luation Syste                                                                                                    | <ul> <li>こくX</li> <li>デリア登録</li> <li>M</li> <li>投放建物紙計</li> </ul>                                                                                        | 管理 ×<br>許断項目管理                                                                                                    | <ul> <li>● 3 検索・● 3 共有</li> <li>デーダ管理</li> </ul>                                                                                                    | Appla Associate Inc. 2<br>算細 »>                                                |                                                                                                    |
|                                                                                                    | ps://www.alph ター 6<br>luation Syste<br>データの時候 成功<br>アイエレン (建物代表用)<br>なことで、愛味できます。」<br>ることができます。                                                                                                    | <ul> <li>2 G X</li> <li>2 エリア電缆</li> <li>M</li> <li>(基数建物統計</li> <li>(基数建物統計</li> <li>(基本)、テナンスします。</li> <li>(動すの場合、一覧真の各行</li> </ul>                    | <ul> <li>諸理 ×</li> <li>詳証項目管規</li> <li>現在の登録内容が下部への左端の選択でおくる押</li> </ul>                                                               | <ul> <li>● </li> <li>● </li> <l< td=""><td>Apple Associate Inc.<br/>詳細 <b>&gt;</b><br/>現人力の場合は、入<br/>ますので、修正して、</td><td>○ 12<br/>10 2<br/>10 2<br/>10<br/>10<br/>10<br/>10<br/>10<br/>10<br/>10<br/>10<br/>10<br/>10</td></l<></ul> | Apple Associate Inc.<br>詳細 <b>&gt;</b><br>現人力の場合は、入<br>ますので、修正して、              | ○ 12<br>10 2<br>10 2<br>10<br>10<br>10<br>10<br>10<br>10<br>10<br>10<br>10<br>10 |
| ・             ・                                                                                                    | ps://www.alph ター 6<br>luation Syste<br>データの時間 成功<br>アイエレスで運動検索用)、<br>なことで運動検索用・<br>なことで変更なます。                                                                                                    | <ul> <li>・ E c ×</li> <li>・ E c ×</li> <li>・ ビリア電頻</li> <li>・ M</li> <li>・ 図録: シーテナンスします。</li> <li>・ 「戦友の各行</li> <li>・ 「戦友の各行</li> <li>・ 「戦友の</li> </ul> | <ul> <li>建理 ×</li> <li>詳細項目管規</li> <li>現在の登録内容が下部いの左端の選択ポタンを押</li> <li>● 更新・前除</li> </ul>                                              | <ul> <li>・ 2 検索・ 2 共有</li> <li>テージ管理</li> <li>・ 上部の入力版に読み込むか</li> <li>エリアのキーNo. 正</li> </ul>                                                                                                    | Apple Associate Inc.<br>詳細 <b>&gt;</b><br>「現人力の場合は、入<br>ますので、修正して、<br>の整致値。    | 012<br>●<br>●<br>●<br>●<br>●<br>●<br>●<br>●<br>●<br>●<br>●<br>●<br>●                                                                                                    |
| ・             ・                                                                                                    | ps://www.alph タ・6<br>luation Syste<br>ジヘ このサイドに<br>データの解除。成功<br>J7 (主として建物検索用)<br>なことやで意志す。                                                                                                    | <ul> <li>2 G X</li> <li>2 J J ア登録</li> <li>m</li> <li>3 登録・ 必テナレスします。</li> <li>5 登録・ 必テナレスします。</li> <li>5 町の場合、一覧美の各行</li> <li>① 新規</li> </ul>           | <ul> <li>22理 ×</li> <li>計 部浜項目管理</li> <li>3項在の登場内容が下部いの左端の遊玩ポタンを押</li> <li>② 更新・創除</li> </ul>                                          | <ul> <li>         ・ 登録検索・ 登録共有         ・ 学習 検索・ 登録         ・ 学び         ・ 学び         ・ 学び         ・ と目的の人力域に読み込まれ         ・         ・         ・</li></ul>                                                                                                    | Apple Associate Ine.<br>詳細 <b>&gt;&gt;</b><br>採入力の場合は、入<br>ますので、修正して、<br>の整款値。 | 012<br>●<br>■<br>012<br>102<br>102<br>102<br>102<br>102<br>102<br>102                                                                                                    |
|                                                                                                    | ps://www.aiph タ - 6<br>luation Syste<br>データの新除 成功<br>Jア(主として連邦体系用)<br>なとたて登録できます。                                                                                                    | <ul> <li>2 C ×</li> <li>2 J ア 登録</li> <li>m</li> <li>3 登録・ 込 テナンスします。</li> <li>B所の場合、一覧真の名行</li> <li>● 新規</li> </ul>                                     | <ul> <li>建理 ×</li> <li>非 評価項目管理</li> <li>現在の登靖内容が下部いの左端の遊床下なンを押</li> <li>④ 更新・前除</li> </ul>                                            | <ul> <li>         ・          ・          ・</li></ul>                                                                                                    | 詳細 ≫<br>詳細 ≫                                                                   | ○ 12<br>↑<br>□ ウイン<br>り報に入けし、追加<br>追加・更所ボタンをう<br>い前。                                                                                                    |
| ・・・・・・・・・・・・・・・・・・・・・・・・・                                                                                                    | ps://www.alph ター 企<br>luation Syste<br>データのサイトに<br>データのサイトに<br>データのサイトに<br>データのサイトに<br>データのサイトに<br>データのサイトに<br>データのサイトに<br>データのサイトに<br>データのサイトに<br>データのサイトに<br>データのサイトに<br>データのサイトに<br>データのサイト<br>に<br>スロッサイトに<br>データのサイトに<br>データのサイト<br>に<br>スロッサイト<br>に<br>スロッサイト<br>に<br>スロー<br>スロー<br>ター<br>ロ<br>の<br>コロ・<br>ロ<br>コロ・<br>コロ・<br>コロ・<br>コロ・<br>マー<br>スロー<br>スロー<br>スロー<br>スロー<br>スロー<br>スロー<br>スロー<br>スロー<br>スロー<br>スロ | <ul> <li>B C X 参 エリア登録</li> <li>M</li> <li>W、て 提抜建物統計</li> <li>S3時、シテナンスします。</li> <li>E時の場合、一覧表の各行</li> <li>● 新規</li> </ul>                              | <ul> <li>諸管理 ×</li> <li>部底項目管理</li> <li>現在の登録内容が下部へ<br/>の左端の遊床市タンを押</li> <li>更新・削除</li> </ul>                                          |                                                                                                    | 詳細 >>                                                                          |                                                                                                    |
| ●         ●         ●         ●         ●         ●         ●         ●         ●         ●         ●         ●         ●         ●         ●         ●         ●         ●         ●         ●         ●         ●         ●         ●         ●         ●         ●         ●         ●         ●         ●         ●         ●         ●         ●         ●         ●         ●         ●         ●         ●         ●         ●         ●         ●         ●         ●         ●         ●         ●         ●         ●         ●         ●         ●         ●         ●         ●         ●         ●         ●         ●         ●         ●         ●         ●         ●         ●         ●         ●         ●         ●         ●         ●         ●         ●         ●         ●         ●         ●         ●         ●         ●         ●         ●         ●         ●         ●         ●         ●         ●         ●         ●         ●         ●         ●         ●         ●         ●         ●         ●         ●         ●         ●         ●         ●         ● | ps://www.alph タ - 6           luation Syste           ジ         このサイトにご           データの角段 成功         広ひ           リア(まとして運動や未来)、)         ふことやできます。)           ふことかできます。)         ふことかできます。)           なことができます。)                                                                                                    | 図 C X     ● エリア登録       III        WYC     提抜建物成計       密新・大テナンスします。        昭新の場合、一覧表の各行     ● 新規       のりストの該当する項目を選        のりストの該当する項目を送               | 2管理 ×<br>計算理 ×<br>計算項目管理<br>新成の登述内容が下取い<br>の左端の避用ボタンを押<br>④ 更新・創除                                                                      | <ul> <li>         ・ 2 換素 ・ 2 供有         ・ 2 受共有         ・ アーク管理         ・ 一覧表に表示されています。新         ・ サマのキーNo。正         エリアのキーNo。正         エリアの名称         リスト表示の順審。正         東文のエリアの名称         ・         は次の実新         ・         は次の・更新         ・         ・         は次の・更新         ・         ・         ・</li></ul>                                                                                                    | 其細 ≫<br>詳細 ≫<br>「親入力の場合は、入、<br>ますので、修正して、 の整致値。<br>の整数値。小さい値 か<br>更新せずご。       | 012<br>●<br>□<br>ウイン<br>方欄に入力し、追加<br>道加<br>更新ボタンをグ<br>「前<br>。                                                                                                    |
| ・・・・・・・・・・・・・・・・・・・・・・・・・                                                                                                    | ps://www.alph                                                                                                    | ■ C X 愛 エリア登録 ■ 12 C X 愛 エリア登録 ■ 12 C X 後援連続続 ■ 13 E 2 2 2 2 2 2 2 2 2 2 2 2 2 2 2 2 2 2                                                                 | <ul> <li>22理 ×</li> <li>計 新原項目管理</li> <li>第在の登録内容が下部</li> <li>の左端の選択でおくを評</li> <li>● 更新・前除</li> <li>④ 更新・前除</li> <li>銘釈し、上記</li> </ul> | <ul> <li>         ・ 2 検索 ・ 2 共有         ・ 2 共有         ・ プーン管理         ・ 工リアのキーNo。正         エリアのキーNo。正         エリアの名称         ・ リスト表示の順衡。正         東文のエリアの名称         ・         追劢u-更新         ・         追劢u-更新         ・         </li> </ul>                                                                                                    | 詳細 ≫                                                                           | 012<br>一<br>一<br>一<br>一<br>一<br>一<br>一<br>一<br>一<br>イ<br>イ<br>ン<br>つ<br>ク<br>イン<br>う<br>物<br>二<br>ク<br>イン<br>う<br>二<br>の<br>イ<br>ン<br>る<br>か<br>し<br>造<br>加<br>・<br>通知<br>・<br>変<br>う<br>一<br>次<br>う<br>た<br>、<br>う<br>九<br>、<br>、<br>追加<br>・<br>更新<br>ボタン<br>を<br>う<br>、<br>こ<br>か<br>か<br>、<br>こ<br>か<br>か<br>、<br>つ<br>か<br>、<br>つ<br>つ<br>イ<br>こ<br>う<br>か<br>、<br>こ<br>か<br>か<br>、<br>こ<br>か<br>か<br>、<br>つ<br>ん<br>う<br>い<br>こ<br>か<br>か<br>、<br>こ<br>か<br>か<br>、<br>つ<br>ろ<br>う<br>う<br>、<br>こ<br>か<br>か<br>、<br>こ<br>か<br>か<br>、<br>こ<br>か<br>か<br>、<br>、<br>こ<br>か<br>か<br>、<br>つ<br>ろ<br>う<br>う<br>、<br>こ<br>か<br>か<br>、<br>つ<br>ろ<br>つ<br>う<br>う<br>、<br>う<br>つ<br>つ<br>う<br>つ<br>つ<br>つ<br>う<br>つ<br>つ<br>つ<br>つ<br>つ<br>つ<br>つ<br>つ<br>つ<br>つ<br>つ<br>つ<br>つ                                                                                                    |

# 6.5 エリア入力項目の説明

|                                                           | www.alph 🔎 👻 🔒                                                                                                    | 🗟 C 🗙 🧉 エリア登録管                   | ع ×                       |                        | 100                            | <b>h</b> ★ ☆                   |
|-----------------------------------------------------------|----------------------------------------------------------------------------------------------------|----------------------------------|---------------------------|------------------------|--------------------------------|--------------------------------|
| × Google                                                  |                                                                                                    |                                  |                           | ▼ 🛂 検索 🔹               | 👯 共有 詳細 »                      | ログイン 🔧 🗸                       |
| FM Evalua                                                 | ation Systen                                                                                                    | n                                |                           |                        |                                |                                |
| 評価トップページへ                                                 | このサイトについ                                                                                                    | いて 複数建物統計                        | 評価項目管理                    | デーダ管理                  |                                |                                |
| エリア登録ページ<br>建物が立地するエリア(三<br>新ボタンをクリックするこ)<br>クすることで更新すること | 主として建物検索用)を<br>とで、登録できます。 更<br>ができます。                                                                                                    | 登録・犬ンテナンスします。 現<br>新の場合、一覧表の各行のオ | 在の登録内容が下部の<br>記論の選択ボタンを押す | 一覧表に表示されて<br>と、上部の入力域に | います。新規入力の場合は、<br>読み込まれますので、修正し | 入力欄に入力し、追加・更<br>て、追加・更新ボタンをクリッ |
| IU7ID                                                     |                                                                                                    | ◎ 新規                             | ◎ 更新•削除                   | エリアのキ                  | ∽No。正の整数値。                     |                                |
| エリア名                                                      |                                                                                                    |                                  |                           | エリアの彳                  | る称                             |                                |
| 表示順                                                       |                                                                                                    |                                  |                           | リスト表示                  | の順番。正の整数値。小さい                  | 値が前。                           |
| エリア名英文                                                    |                                                                                                    |                                  |                           | 英文のエ                   | リアの名称                          |                                |
| 既存のエリア登録を更<br>に表示した上で、修正<br>選択 1 東<br>選択 2 大別<br>選択 3 中音  | <ul> <li>町折する場合は、以下の</li> <li>こし、追加・更新ボタンを</li> <li>シフマ名 表示順</li> <li>(1)</li> <li>(1)</li></ul> | リストの該当する項目を選択<br>押してください。        |                           | 追加·更新                  | 更新せ                            | ずに選択解除                         |
|                                                           | ·                                                                                                    |                                  |                           |                        | ©Alpha Associate I             | nc. 2012                       |

#### エリアID

エリアのキーとなるNoです。ユニークである必要があります。正の整数値で指定します。

# エリア名

エリア名は、表示に使用されます。関係者にわかりやすく、地域を明瞭に指し示す名 前をつけてください。

#### 表示順

下部のリストをはじめとして、リスト表示する時の、表示順です。この値の昇順に表示 します。0以上の整数値を入れます。最初は、100番飛ばしぐらいでセットしておく と、将来、間に表示したい場合、便利です。

# 7. インフラの登録・更新

インフラ(FM基盤)評価は、一つの団体について、通常は1つの評価となりますが、 大きな団体では、意思決定機構の分離などの事情で、複数のインフラ評価が必要となる 場合があります。そのよう場合に備え、本システムでは、複数のインフラ評価を行える よう、インフラにIDと名前を付けて登録する方式を採ります。すべての建物はいずれ かのインフラに属す必要があります。最低一つのインフラの登録が必要です。 ここでは、インフラの登録・更新の仕方をご説明します。

### 7.1 インフラの登録・更新ページの表示

インフラの登録・更新ページは、以下の手順で表示します。

① 上部メニューのデータ管理をクリックし、インフラ登録をクリックします。

| A ttps://www.alph.                                                                                           | 오 - 🔒 🗟 Ċ X 🏼 🏉 FM評価トッフ                                                                            | ガページ ×                                                  |                                                                          |             | - □ ×   |
|----------------------------------------------------------------------------------------------------|----------------------------------------------------------------------------------------------------|---------------------------------------------------------|--------------------------------------------------------------------------|-------------|---------|
| × Google                                                                                                    |                                                                                                    |                                                         |                                                                          | 詳細 »        | ログイン 設定 |
| FM Evaluation S                                                                                              | System                                                                                             |                                                         |                                                                          |             |         |
| 評価トップページへ この                                                                                                 | ッサイNについて 複数建物統計                                                                                    | 評価項目管理                                                  | データ管理                                                                    |             |         |
| 評価トップページ<br>参照表には入力するファンドイの近<br>セッションの計象運物活躍が日辺っ<br>インブラのみ選択したい場合は、イン<br>連称の選択。2号館設計棟<br>選択対象<br>FM基盤評価オフィス系 | は死そ行います。<br>メダンリスドに表示されていますので、対<br>マラの道択をご使用ください。<br>マーインフラのの<br>違択されたセッション: 2012年サ<br>インフラ評価参照・入力 | 「象の建物をご選択くださ<br>選択: FM基盤評価オ<br>ンプル評価セッション<br>遅知したインフラの各 | セッション定数 ん テナンス<br>回体定数 ん テナンス<br>企業団体 登録<br>セッション 登録<br>ご物 登録<br>インフラ 登録 | 自動的に選択されます。 | ション変更へ  |
| 2号館設計棟<br>FM基盤評価オフィス系                                                                                        | 建物評価泰照·入力                                                                                          | 選択した建物の各評(<br>2号館                                       | ロンプ 型家<br>DDLデータ登録<br>リザーブカラム使用登録<br>データコピー実行                            | りを行います。     |         |

② インフラ登録ページが表示されます。

下部の一覧画面に現在登録されているインフラが表示されています。

| FINI Evaluat                             | ion system                                   |                                  |                                  |                                     |
|------------------------------------------|----------------------------------------------|----------------------------------|----------------------------------|-------------------------------------|
| 評価トップページへ                                | このサイトについて 複数建物統                              | 計 評価項目管理                         | データ管理                            |                                     |
| インブラ(FM基盤)を登録・<br>で、登録できます。更新の<br>ができます。 | 火・テナンスします。現在の登録内容が下音<br>場合、一覧表の各行の左端の選択ボタンを引 | 部の一覧表に表示されています<br>押すと、上部の入力域に読みば | ⊦。新規入力の場合は、入力材<br>Lまれますので、修正して、追 | 靴に入力し、追加・更新ボタンそ<br>加・更新ボタンをクリックすること |
| インプラID                                   | ◎ 新規                                         | ī ◎ 更新·削除                        | インフラのキーNo。                       | 正の整数値。                              |
| インフラ名                                    |                                              |                                  | インフラの名称                          |                                     |
| 表示順                                      |                                              |                                  | リスト表示の順番。正                       | Eの整数値。小さい値が前。                       |
| インフラ名英文                                  |                                              |                                  | 英文のインフラの名                        | 称                                   |
|                                          |                                              |                                  |                                  |                                     |

### 7.2 インフラの新規登録

インフラの新規登録は、以下の手順で行います。

- ① インフラ I D欄の右側にあるラジオボタンで、新規を選択します。。
- ② 入力項目を入力します。(7.5参照) この時、下部のリストから、類似の内容のインフラを選択すると、上部の入力 フィールドに内容がコピーされますので、その後、インフラIDを新しいものに変 更し、修正するフィールドのみ修正入力することもできます。
- ③ 追加・更新ボタンをクリックして登録します。

インフラの新規作成と同時に標準値による評価データが作成されますので、数秒か かります。

登録された内容は、下部のリストに表示されます。

| FM Eval                                                                                                    | uation System                                                                                                    |                                                                                                    |                                                                     |                                                                                      |                                                                           |                                                                                     |
|----------------------------------------------------------------------------------------------------|----------------------------------------------------------------------------------------------------|----------------------------------------------------------------------------------------------------|---------------------------------------------------------------------|--------------------------------------------------------------------------------------|---------------------------------------------------------------------------|-------------------------------------------------------------------------------------|
| 評価トップペー                                                                                                    | ジヘニー このサイトについて                                                                                                    | 雙数建物統計                                                                                                    | 評価項目管理                                                              | データ管理                                                                                |                                                                           |                                                                                     |
| インフラ登録ページ<br>インフラ(FM基盤)?                                                                                                    | 。<br>を登録・ペンテナンスします。現在の                                                                                                    | 登録内容が下部の一                                                                                                    | 「夏表に表示されていま                                                         | す。新規入力の場合は、入力欄に                                                                      | 入力し、追加・更新ボタン                                                              | をクリックする                                                                             |
| て、登録できます。<br>ができます。                                                                                                    | 更新の場合、一覧表の各行の左端                                                                                                    | の選択ボタンを押すと                                                                                                    | 、上部の入力域に読み                                                          | 込まれますので、修正して、追加・<br><                                                                | 更新ボタンをクリックするこ                                                             | とで更新する                                                                              |
| インフラID                                                                                                    | 4                                                                                                    | ◎ 新規                                                                                                    | ◎ 更新•削除                                                             | インプラのキーNo。正                                                                          | D整数値。                                                                     |                                                                                     |
| インフラ名                                                                                                    | FM基盤評価文化福祉系                                                                                                    |                                                                                                    |                                                                     | インフラの名称                                                                              |                                                                           |                                                                                     |
| 表示順                                                                                                    | 40                                                                                                    |                                                                                                    |                                                                     | ,<br>リスト表示の順番。正の                                                                     | 整数値。小さい値が前。                                                               |                                                                                     |
| インプラ名英文                                                                                                    |                                                                                                    |                                                                                                    |                                                                     | 英文のインフラの名称                                                                           |                                                                           |                                                                                     |
|                                                                                                    |                                                                                                    |                                                                                                    |                                                                     |                                                                                      |                                                                           |                                                                                     |
|                                                                                                    |                                                                                                    |                                                                                                    |                                                                     |                                                                                      |                                                                           |                                                                                     |
| 既存の・ヘンプラ登                                                                                                    | 緑を更新する場合は、 以下のリット                                                                                                    | の該当する項目を選択                                                                                                    | 冠。上                                                                 |                                                                                      |                                                                           |                                                                                     |
| 記に表示した上で                                                                                                    | で、修正し、追加・更新ボタンを押し                                                                                                    | てください。                                                                                                    |                                                                     | ·etu. 更新                                                                             | ■新社内に避却                                                                   | #28÷                                                                                |
|                                                                                                    |                                                                                                    | _                                                                                                    |                                                                     | A8779 2011                                                                           | ATT G STC/ED/                                                             | art p                                                                               |
| 通択 インブラロ<br>選邦 1                                                                                                    | D インプラ名 表示<br>FM基線評価オフィッズ 10                                                                                                    | JUÈ                                                                                                    |                                                                     |                                                                                      |                                                                           |                                                                                     |
| 選択 2                                                                                                    | FM基盤評価4 24 10                                                                                                    |                                                                                                    |                                                                     |                                                                                      |                                                                           |                                                                                     |
| 温泉 3                                                                                                    | FM基然評価店舗系 30                                                                                                    |                                                                                                    |                                                                     |                                                                                      |                                                                           |                                                                                     |
|                                                                                                    |                                                                                                    |                                                                                                    |                                                                     |                                                                                      | 1-1- A A T 0010                                                           |                                                                                     |
|                                                                                                    |                                                                                                    |                                                                                                    |                                                                     |                                                                                      |                                                                           |                                                                                     |
| e 🕞 🎯 http                                                                                                    | s://www.alph                                                                                                    | 《 FM基盤登録管                                                                                                    | 理 ×                                                                 |                                                                                      | -                                                                         | - c                                                                                 |
| Coogle                                                                                                    | s://www.alph 오 +                                                                                                    | FM基金登録管                                                                                                    | 理 X                                                                 | • 🛃 姚索 • 🗃 共有 🗄                                                                      | ·細 »                                                                      |                                                                                     |
| Coogle<br>FM Eval                                                                                                    | s://www.alph ♀ ← ≞ ≅ ৫ ><br>uation System                                                                                                    | FM基础登録管                                                                                                    | щ ×                                                                 | • 3 线索 • 2 3 共有 目                                                                    | aa >>                                                                     |                                                                                     |
| <ul> <li>         ・          ・         ・</li></ul>                                                                                                    | s://www.alph ♀ ← ≞ ≅ ¢ ><br>uation System<br>♡^ このサイトについて                                                                                                    | 2 (2) FM基金管部管理 (2) FM基金管部管理 (2) FM和ACH (2) FM和ACH (2) FMACH (2) FM和ACH (2) FMACH (2) FM和ACH (2) FM和ACH (2) FMACH (2) FM | 理×                                                                  | ● ● 検索 ● ● ● 共有 目<br>デーダ管理                                                           | <del>祖</del> »                                                            | □<br>↑<br>□71                                                                       |
| <ul> <li>         ・         ・         ・</li></ul>                                                                                                    | s://www.alph ター音 置 C><br>uation System<br>ジヘ このサイトニラいて<br>データの時期 の知                                                                                                    | EM基金管排管                                                                                                    | 理X                                                                  | ● ● 検索 ● ● ● ● ● ● ● ● ● ● ● ● ● ● ● ● ●                                             | <del>經</del> »                                                            | □<br>∩<br>□71                                                                       |
| Coogle FM Eval 詳価いフペー                                                                                                    | s://www.alph タ ← ● ■ c ><br>uation System<br>ジヘ このサイトについて<br>データの適加 成功<br>と登録・シッチナンスとます。現在の                                                                                                    | ※ デ州基金管導管 2該建物統計 2該外內容が下部の一                                                                                                    | 理 × 詳細項目管理                                                          | <ul> <li>         ・ ● ● ● ● ● ● ● ● ● ● ● ● ● ● ●</li></ul>                          | 細 ≫<br>入力し、追加・更新ボタン・                                                      |                                                                                     |
| <ul> <li>Coogle</li> <li>FM Eval</li> <li>評価トップページ</li> <li>インプラ(FM基盤)</li> <li>マ、当なできま。。</li> </ul>                                                                                                    | s://www.alph タ - 音 至 c ><br>uation System<br>ジヘ このサイドニラいで<br>データの追加 成功<br>を留味 シーテナンスします。現在の<br>更所の場合、一覧表の名行の左捕                                                                                                    | ※ FM基金管理部<br>提該建物統計<br>登録内容が下部の一<br>の選択状々ンを押すと                                                                                                    | 理 ×<br>詳価項目管理<br>覧動に表示されていま<br>、上部の入力物に読み                           | ◆ 「検索 ・ ● ● 共有 目<br>データ管理     す。新規入力の場合は、入力職に<br>込まれますので、修正して、追加・                    | 編 ≫<br>入力し、追加・更新ポタン・<br>更新ポタン・をクリックするこ                                    | □ クイ     □ クイ     □ クイ     □ クイ     □ クイ     ○ クリックする     ととで更新する     ことで更新する     □ |
| <ul> <li>Coogle</li> <li>FM Eval</li> <li>FM Eval</li> <li>詳価シウペー・</li> <li>インフラ酸体ページ</li> <li>インフラではます。</li> <li>かできます。</li> <li>インフラロ</li> </ul>                                                                                                    | s://www.alph タ ← ≙ ≧ d ><br>uation System<br>ジペ このサイドニついて<br>データの適加 成功<br>き登録・入テナンスします。現在の<br>更所の場合、一覧表の各行の左端                                                                                                    | 武法 (1998)     武法 (1998)                                                                                                    | 理 ×<br>詳価項目管理<br>慎裁に表示されていま<br>、上部の入力線に読み<br>● 更折・削除                |                                                                                      | 細 ≫<br>入力し、追加・更新ボタン・<br>更新ボタンをクリックするこ<br>い変数値、                            | ログイ                                                                                 |
| <ul> <li>Google</li> <li>FM Eval</li> <li>FM Eval</li></ul>                                                     | s://www.alph タ ← ≙ ≧ d ><br>uation System<br>ジペ このサイドニついて<br>テー <u>タの適加</u> 成功<br>き登録・入サナンスします。現在の<br>更所の場合、一覧表の各行の左端                                                                                                    | ○ FM基金管理管<br>経然建物統計<br>資源均容が下音時の一<br>の選択ポタンを利率すど<br>● 新規                                                                                                    | 理 ×<br>非治取見管理<br>覧表に表示されていま<br>。上記の入力線に読み<br>● 更所・創除                | <ul> <li>         ・          ・          ・</li></ul>                                  | 細 >><br>入力し、追加・更新ボタン<br>更新ボタンをクリックするこ<br>り整数値。                            | ■ 「 □グイ をクリックする                                                                     |
| <ul> <li>Coogle</li> <li>FM Eval</li> <li>FM Eval</li></ul>                                                     | s://www.alph Q + ● 巻 C ><br>uation System<br>ジへ このサイトこついて<br>データの通知 成功<br>を踏ま シーテナンスします。現在の<br>更所の場合、一覧表の名行の左端                                                                                                    | <ul> <li>デ州基金登録管</li> <li>(課款建物統計)</li> <li>登録内容が下音の一の選択求シン若甲すど</li> <li>●新規</li> </ul>                                                                                                    | 理 ×<br>詳価項目管理<br>覧表に表示されていま<br>: 上部の入力線に読み<br>② 更新・創除               | ● ● 使素 ● ● ● 共有 目<br>デーダ管理 オ、新規入力の場合は、入力職に<br>込まれますので、修正して、追加・<br>インフラの名称 したキニの規範 ゴイ | 編 ≫<br>入力し、追加・更新ポタン<br>更新ポタンをクリックするこ<br>D整数値。                             | ログイ<br>ログイ                                                                          |
| <ul> <li>Coogle</li> <li>FM Eval</li> <li>FM Eval</li> <li>評価、シブペー</li> <li>インプラ(FM基盤)</li> <li>マ、窒疹できます。</li> <li>ができます。</li> <li>インプラロ</li> <li>インプラ名</li> <li>表示順</li> <li>トロライボー</li> </ul>                                                                                                    | s://www.alph タ - 曲 至 d ><br>uation System<br>ジへ このサイドニラいで<br>データの追加 成功<br>を留味 シテナンスします。現在の<br>更所の場合、一覧表の名行の左端                                                                                                    | ② FM基金管修管<br>(基数建物統計)<br>全球内容が下省の一<br>の選択オタンを押すと<br>④ 新規                                                                                                    | 理 ×<br>詳価項目管理<br>覧表に表示されていま<br>、上部の入力域に読み<br>② 更新・前除                | <ul> <li>         ・          ・          ・</li></ul>                                  | 細 ≫<br>入力し、追加・更新ポタン・<br>更新ポタンをクリックするこ<br>D器数値。<br>整数値。小さい値が前。             | をクリックする<br>とで更新する                                                                   |
| <ul> <li>Coogle</li> <li>FM Eval</li> <li>FM Eval</li> <li>詳価いウページ</li> <li>インフラ(FM基盤)</li> <li>マンフラ(FM基盤)</li> <li>マンフラ(FM基盤)</li> <li>マンフラ(FM基盤)</li> <li>マンフラ(FM基金)</li> <li>インフラ(FM基金)</li> <li>インフ</li></ul> | s://www.alph Q + ● ■ d ><br>uation System<br>ジヘ このサイトこついて<br>データの通知 成功<br>を踏ま シーテナンスにます。現在の<br>更新の場合、一覧表の名行の左端                                                                                                    | ○ FM基金管理管<br>(提款建物統計)<br>登述内容が下音の一<br>の選択ポタンを押すと                                                                                                    | 理 ×<br>単筋項目管理<br>覧為に表示されていま<br>。上部の入力線に読み<br>● 更所・創除                | <ul> <li>         ・          ・          ・</li></ul>                                  | 編 ≫<br>入力し、追加・更新ボタン<br>更新ボタンをクリックするこ<br>D盟数値。<br>22数値。小さい値が前。             | をクリックする<br>とで更新する                                                                   |
| <ul> <li>Coogle</li> <li>FM Eval</li> <li>FM Eval</li> <li>詳価トップページ</li> <li>インフラ(FM基礎)</li> <li>マ、ジョをきます。</li> <li>ホンフラ(FM基礎)</li> <li>マ、ジョをきます。</li> <li>ホンフラ(D</li> <li>オンフラ石</li> <li>表示順</li> <li>インフラ名英文</li> </ul>                                                                                                    | s://www.alph の + 音 器 d ><br>uation System<br>ジベ このサイトこついて<br>データの通知 成功<br>を踏ま ルテナンスします。現在の<br>更所の場合、一覧家の名行の左端                                                                                                    | ② FM基基管算算<br>很数建物统计<br>包括内容が下音の一<br>の選択求タン若甲すと<br>◎ 新規                                                                                                    | 理 ×<br>詳価項目管理<br>覧表に表示されていま<br>: 上部の入力線に読み<br>② 更新・創除               | <ul> <li>         ・          ・          ・</li></ul>                                  | 編 ≫<br>入力し、追加・更新ポタン<br>更新ポタンをクリックするこ<br>D整数値。                             | ログイ<br>ログイ<br>をクリックする<br>とで更新する                                                     |
| <ul> <li>Coogle</li> <li>FM Eval</li> <li>FM Eval</li> <li>詳価トップペー・</li> <li>インプラ(FM基盤)</li> <li>マ、劉水できます。</li> <li>インプラ(TM 基金)</li> <li>マ、ジャンラ・</li> <li>インプラロ</li> <li>インプラス</li> <li>表示順</li> <li>インプラ名英文</li> </ul>                                                                                                    | s://www.alph タ - 曲 至 d ><br>uation System<br>ジベ このサイドニシいで<br>データの追加 成功<br>を留手 ルテナンスします。現在の<br>更所の場合、一覧表の名行の左端                                                                                                    | ② FM基基管整管<br>很整建物统计<br>登建内容於下首約→<br>の選択求なン若甲すと<br>④ 新規                                                                                                    | 理 ×<br>詳価項目管理<br>覧表に表示対 ていま<br>、上部の人力拡に読み<br>② 更新・創除                | <ul> <li>         ・          ・          ・</li></ul>                                  | 編 ≫<br>入力し、追加・更新ポタン<br>更新ポタンをクリックするこ<br>の整数値。<br>整数値。小さい値が前。              | こクイ<br>ロクイ<br>をクリックする<br>とで更新する                                                     |
| <ul> <li>Coogle</li> <li>FM Eval</li> <li>FM Eval</li></ul>                                                     | <ul> <li>s://www.alph タ ← ● 至 ♂ &gt;</li> <li>uation System</li> <li>このサイドニシいで</li> <li>データの通加 成功</li> <li>を 登却・ シテナンスします。 現在の</li> <li>更所の場合、一覧表の 各行の左端</li> <li>単本の 著行る場合は、以下のリスト</li> <li>6 (英国、 ジャー 買紙です)、す ぎ 切</li> </ul>                                                                                                    | ② FM基金管修管<br>(基数建物統計)<br>登録内容が下部の一<br>の選択オタンを押すと<br>● 新規<br>の該当する項目を選択<br>マノをつい。                                                                                                    | 理 ×<br>詳価項目管理<br>覧表に表示されていま<br>。上部の入力数に読み<br>② 更新・前除<br>风、上         | <ul> <li>         ・          ・          ・</li></ul>                                  | 細 ≫<br>入力し、追加・更新ポタン・<br>更新ポタンをクリックするこ<br>D整数値。<br>小さい値が前。                 | このクイ                                                                                |
| <ul> <li>Coogle</li> <li>FM Eval</li> <li>FM Eval</li></ul>                                                     | <ul> <li>s://www.alph タ ← ▲ 至 ♂ &gt;</li> <li>uation System</li> <li>このサイトニシいで</li> <li>データの通加 成功</li> <li>を 当時 や クテレンスします。現在の<br/>更所の場合、一覧表の名行の左端</li> <li>単素の名行の左端</li> <li>読む事業</li> <li>読む事業</li> <li>読む事業</li> <li>読む事業</li> <li>読む事業</li> <li>読む事業</li> <li>読む事業</li> <li>読む事業</li> <li>読む事業</li> <li>読む事業</li> <li>読む事業</li> <li>読む事業</li> <li>読む事業</li> <li>読む事業</li> <li>読む事業</li> <li>読む事業</li> <li>この事業</li> <li>この事業</li> <li>デジェージョン</li> <li>デジェージョン</li> <li>この事業</li> <li>この事業</li></ul> | <ul> <li>デ州基金管修管</li> <li>建築建物統計</li> <li>建築内容が下部の一の進択状々ンを押すと</li> <li>●新規</li> <li>の該当する項目を選択</li> <li>の該当する項目を選択</li> </ul>                                                                                                    | 理 ×<br>詳価項目管理<br>覧動に表示されていま<br>。上部の入力数に読み<br>② 更新・創除<br>风、上         | <ul> <li>         ・   ・   ・   ・   ・   ・   ・   ・</li></ul>                            | 細 ≫<br>入力し、追加・更新ポタン・<br>更新ポタンをクリックするこ<br>の整数値。<br>の整数値。小さい値が前。<br>更新せずに選択 | <ul> <li>ロクイ</li> <li>をクリックする<br/>とで更新する</li> <li>解除</li> </ul>                     |
| <ul> <li>Coogle</li> <li>FM Eval</li> <li>FM Eval</li></ul>                                                     | <ul> <li>s://www.alph タ ← ● ○ c &gt;</li> <li>uation System</li> <li>このサイトこついて</li> <li>データの適加 成功</li> <li>を登録 シーナナンスします。現在の</li> <li>更所の場合、一覧表の各行の左端</li> <li>単素の各行の左端</li> <li>単素を更新する場合は、以下のリスト</li> <li>た. 権正し、追加・更所示文ンを押し</li> <li>(インフタ 表示</li> </ul>                                                                                                    | <ul> <li>ご FM基金管理部</li> <li>建設建物統計</li> <li>登録内容が下部の一の進択ポタンを押すと</li> <li>● 新規</li> <li>の該当する項目を選択</li> <li>の該当する項目を選択</li> </ul>                                                                                                    | 理 ×<br>単価項目管理<br>覧動に表示されていま<br>。上部の入力線に読み<br>② 更新・創除<br>风、上         | <ul> <li>         ・</li></ul>                                                        | 細 ≫ 入力し、追加・更新ボタン・<br>更新ボタンをクリックするこ<br>の窓数値。 認数値。小さい値が前。 更新せずに選択           | <ul> <li>ログイ</li> <li>をクリックすぞくとで更新する</li> <li>解除</li> </ul>                         |
| ・・・・・・・・・・・・・・・・・・・・・・・・・                                                                                                    | s://www.alph タ ← ● ■ c ><br>uation System<br>シー このサイトこついて<br>データの適加 成功<br>生 登録・ シーチナンスとす。 現在の<br>更所の場合、一覧表の名行の左端<br>単語で、場合は、以下の以水<br>こ。 修正し、這加・更所求シンを押し<br>2<br>インフラ名 表示<br>下M基金部領面すフィス系 10                                                                                                    | <ul> <li>         ・          ・          ・</li></ul>                                                                                                    | 理 ×                                                                 | <ul> <li>         ・</li></ul>                                                        | 細≫<br>入力し、追加・更新ボタン<br>更新ボタンをクリックするこ<br>の整数値。<br>型数値。小さい値が前。<br>更新せずに選択    | ログイ     をクリックする     とで更新する     解除                                                   |
| ・・・・・・・・・・・・・・・・・・・・・・・・・                                                                                                    | s://www.alph タ ← ● ● e e > uation System                                                                                                    | <ul> <li>              ● FM基金管導          </li> <li>             ぞのの「日本の一日本の一日本の一日本の一日本の一日本の一日本の一日本の一日本の一日本の一</li></ul>                                                                                                    | 理 ×<br><u>詳節項目管理</u><br>質奏に表示されていま<br>、上部の入力館に読み<br>② 更新・創除<br>RL、上 | <ul> <li>         ・          ・          ・</li></ul>                                  | 福 ≫ 入力し、追加・更新ボタン・<br>更新ボタンをクリックするこ<br>の整数値。 整数値。小さい値が前。 整数値。小さい値が前。       | ログイ                                                                                 |

7.3 インフラの更新

インフラの更新は、以下の手順で行います。

- ① インフラ I D欄の右側にあるラジオボタンで、更新・削除を選択します。。
- ② 下部のリストから、更新対象のインフラを選択すると、上部の入力フィールドに内容 がコピーされますので、その後、修正するフィールドを修正入力します。
- 追加・更新ボタンをクリックして登録します。
   更新された内容は、下部のリストに表示されます。

| http                                               | s://www.alph 오 - ≙ ⊵ ৫ ×                                    | ( A FM基盤登録管理 X                            | and the second second                                    |                                     |
|----------------------------------------------------|-------------------------------------------------------------|-------------------------------------------|----------------------------------------------------------|-------------------------------------|
| Google                                             |                                                             |                                           | ▼ 🛂 検索 🔹 👯 共有 詳細 ≫                                       | ログイン                                |
| FM Eval                                            | uation System                                               |                                           |                                                          |                                     |
| 評価トップペー                                            |                                                             | 複数建物統計 評価項目管理                             | データ管理                                                    |                                     |
| ン <b>フラ登録ページ</b><br>ンフラ(FM基盤)<br>、登録できます。<br>できます。 | :<br>を登録・ 火ノテナンスします。 現在の<br>更新の場合、一覧表の各行の左端                 | 登録内容が下部の一覧表に表示されてい<br>の選択ボタンを押すと、上部の入力線に訪 | 、ます。新規入力の場合は、入力欄に入力し、追加<br>認み込まれますので、修正して、追加・更新ポタンを<br>- | + 更新ボタンをクリックすること<br>クリックすることで更新すること |
| インフラID<br>インフラ名                                    | 4<br>FM基盤評価文化福祉住宅系                                          | ●新規 ●更新·削除                                | インフラのキーNo。正の整数値。<br>インフラの名称                              |                                     |
| 表示順<br>インフラ名英文                                     | 40                                                          | )                                         | リスト表示の順番。正の整数値。小さ<br>英文のインフラの名称                          | い値が前。                               |
| 既存のインフラ登<br>記に表示した上で                               | 輝を更新する場合は、以下のリスト<br>で、修正し、追加・更新ボタンを押し                       | の該当する項目を選択し、上                             | <u>このデータの単粋を可能とする。</u><br>追加・更新                          | せずに選択解除                             |
| 錐沢 インプラL<br>選択 1                                   | D         ネンプラ名         表示           FM基盤評価オフィス系         10 |                                           |                                                          |                                     |
| 選択 2                                               | FM基盤評価生産物流系 20                                              |                                           |                                                          |                                     |
| 選択 3                                               | FM基盤評価店舗系 30                                                |                                           |                                                          |                                     |
| 度版 *                                               | 中國委員計開入16個批示 40                                             |                                           | ©Alpha Associat                                          | e Inc. 2012                         |
|                                                    |                                                             |                                           |                                                          |                                     |

|                                                        | /www.alph 오 - ≙ ಾ c ×                                                                    | 💋 FM基盤登録管               | ≇ ×                      |                          |                                    |                                  |
|--------------------------------------------------------|------------------------------------------------------------------------------------------|-------------------------|--------------------------|--------------------------|------------------------------------|----------------------------------|
| × Google                                               |                                                                                          |                         |                          | ▼ 🛃 検索 ▼                 | • 💽 共有 詳細 »                        | ログイン 設定・                         |
| FM Evalu                                               | ation System                                                                             |                         |                          |                          |                                    |                                  |
| 評価トップページイ                                              | このサイトについて                                                                                | 複数建物統計                  | 評価項目管理                   | データ管理                    |                                    |                                  |
| インフラ登録ページ<br>インフラ(FM基盤)を登<br>で、登録できます。更親<br>ができます。     | データの更新 成功<br>経計 ペンテナンスします。現在の登<br>所の場合、一覧表の各行の左端の〕                                       | 謙内容が下部の一<br>単択ボタンを押すと   | 覧表に表示されていま<br>、上部の入力域に読み | さす。新規入力の場合<br>x込まれますので、修 | ☆は、入力欄に入力し、追加・〕<br>3正して、追加・更新ボタンをク | 更新ボタンをクリックすること<br>リックすることで更新すること |
| インフラID                                                 |                                                                                          | ◎ 新規                    | ◙ 更新·削除                  | インフラ                     | のキーNo。正の整数値。                       |                                  |
| インフラ名                                                  |                                                                                          |                         |                          | インプラ                     | の名称                                |                                  |
| 表示順                                                    |                                                                                          |                         |                          | リスト表対                    | 市の順番。正の整数値。小さい                     | 値が前。                             |
| インフラ名英文                                                |                                                                                          |                         |                          | 英文の~                     | シフラの名称                             |                                  |
| 既存の-(ヘブラ登録<br>記に表示した上で、<br>び扱 - インフラDD<br>資税 1<br>資税 2 | を更新する場合は、以下のリストの追<br>修正し、追加・更新オタンを押してく<br>へンプラ名<br>EM基金調子値オフィス系<br>ID<br>EM基金調子値オフィス系 20 | 亥当する項目を選劫<br>ださい。<br>3面 | it. £                    | 追加·更新                    | 更新七                                | さずに選択角等余                         |
| 選択 3                                                   | FM基盤評価店舗系 30                                                                             |                         |                          |                          |                                    |                                  |
|                                                        | FM基盤評価文化福祉住宅系 40                                                                         |                         |                          |                          |                                    |                                  |
|                                                        |                                                                                          |                         |                          |                          | ©Alpha Associate                   | Inc. 2012                        |

#### 7.4 インフラの削除

インフラの削除は、以下の手順で行います。なお、すでに建物が登録されているインフラ は削除することはできません。削除に当たっては、十分な確認ののち実行してください。

- ① インフラ I D欄の右側にあるラジオボタンで、更新・削除を選択します。。
- ② 下部のリストから、削除対象のインフラを選択すると、上部の入力フィールドに内容 がコピーされます。同時に、「このデータの削除を可能とする」チェック欄が表示 されます。「このデータの削除を可能とする」チェック欄をチェックします。
- ③ 項目の削除ボタンが表示されます。
- ④ 項目の削除ボタンをクリックして削除実行します。
   下部のリストから削除したレコードが消えます。

| Google                                                                                                    |                                                                                                    |                                                                                                   |                                                                                                    | 👻 🛂 検索 📲 🏭 共有 🚦                                                                         | ŧ細 »                                                          | ログイン                                                    |
|----------------------------------------------------------------------------------------------------|----------------------------------------------------------------------------------------------------|---------------------------------------------------------------------------------------------------|----------------------------------------------------------------------------------------------------|-----------------------------------------------------------------------------------------|---------------------------------------------------------------|---------------------------------------------------------|
|                                                                                                    |                                                                                                    |                                                                                                   |                                                                                                    |                                                                                         |                                                               |                                                         |
| FM Eval                                                                                                    | uation System                                                                                                    |                                                                                                   |                                                                                                    |                                                                                         |                                                               |                                                         |
| 評価トップペー                                                                                                    | ジヘ このサイトについて                                                                                                    | 複数建物統計                                                                                            | 評価項目管理                                                                                                    | データ管理                                                                                   |                                                               |                                                         |
| <b>たンフラ登録ページ</b><br>インフラ(FM基盤)<br>で、登録できます。)<br>ができます。                                                                                                    | を登録 えっテナンスします。 現在<br>更新の場合、一覧表の各行の左                                                                                                    | この登録内容が下部の<br>端の選択ボタンを押す                                                                          | 一覧表に表示されていま<br>と、上部の入力域に読み                                                                                                    | す。新規入力の場合は、入力欄に<br>込まれますので、修正して、追加・                                                     | 入力し、追加・更新ボタン<br>更新ボタンをクリックするこ                                 | をクリックする<br>とで更新する                                       |
| 2 7 A T A T                                                                                                    | 4                                                                                                    | ◎新規                                                                                               | ◎ 更新·削除                                                                                                    | A THOREWAND TH                                                                          | 1.家があ()商                                                      |                                                         |
| インプラ名                                                                                                    | FM基盤評価文化福祉住宅                                                                                                    | ·*                                                                                                |                                                                                                    | - 12,75の名称                                                                              |                                                               |                                                         |
| 表示順                                                                                                    | 40                                                                                                    |                                                                                                   |                                                                                                    | リスト表示の順番。正の                                                                             | 整数値。小さい値が前。                                                   |                                                         |
| インフラ名英文                                                                                                    |                                                                                                    |                                                                                                   |                                                                                                    | 英文のインフラの名称                                                                              |                                                               |                                                         |
|                                                                                                    |                                                                                                    |                                                                                                   |                                                                                                    |                                                                                         |                                                               |                                                         |
| 既存のインフラ登<br>討に表示1たとう                                                                                                    | 録を更新する場合は、以下のリン<br>5 修正1 追加・更新式ないな細                                                                                                    | thの該当する項目を達<br>1 アイだねい                                                                            | iirt. 🔍 🛛 z                                                                                                    | のデータの削除を可能とする。                                                                          | 項目の削除                                                         |                                                         |
| 単いたまだけいたことの                                                                                                    | CIBLO 10/11 JOH 4 30 21                                                                                                    | 00000                                                                                             |                                                                                                    | 追加•更新                                                                                   | 更新せずに選択                                                       | 解除                                                      |
| 選択 インフラロ                                                                                                    | ) インフラ名                                                                                                    | 表示順                                                                                               |                                                                                                    |                                                                                         |                                                               |                                                         |
|                                                                                                    | FM基盤評価オフィス系                                                                                                    | 10                                                                                                |                                                                                                    |                                                                                         |                                                               |                                                         |
| 選択 3                                                                                                    | FM基盤評価店舗系                                                                                                    | 30                                                                                                |                                                                                                    |                                                                                         |                                                               |                                                         |
| 選択 4                                                                                                    | FM基焦評価文化福祉住宅系                                                                                                    | × 40                                                                                              |                                                                                                    |                                                                                         |                                                               |                                                         |
|                                                                                                    |                                                                                                    |                                                                                                   |                                                                                                    |                                                                                         | Julia Associato Tura 2012                                     |                                                         |
|                                                                                                    |                                                                                                    |                                                                                                   |                                                                                                    |                                                                                         | ции Associat6110, 2012                                        |                                                         |
|                                                                                                    | s//www.ainh Q + ≙ ≅ d                                                                                                    | X 《 FM其称音绪                                                                                        |                                                                                                    |                                                                                         |                                                               |                                                         |
| Google                                                                                                    | s://www.alph ,오 ~ 음 음 C                                                                                                    | × 6 FM基础登録                                                                                        | 管理 ×                                                                                                    | ●<br>●<br>●<br>●<br>20 検索・+ 30 共有 B                                                     | yna Assolateniwyddz<br>編 »                                    |                                                         |
| Google                                                                                                    | s://www.aiph                                                                                                    | X 66 FM基础管理                                                                                       | 管理 ×                                                                                                    | ● 23 検索・ ● 36 共有 詳                                                                      | yuu assonate miyyooz                                          | ⊑<br>↑<br>□71:                                          |
| -) (c) (c) (c) (c) (c) (c) (c) (c) (c) (c                                                                                                    | s://www.alph ♀ - a ≥ c<br>uation System                                                                                                    | X 60 FM基础登録                                                                                       | 管理 ×                                                                                                    | →                                                                                       | 如此 ASSCALE III 2 00 2 0                                       | <b></b> - <b>-</b><br>↑<br>- 1971:                      |
| Google<br>FM Eval<br>評価トップペー                                                                                                    | s://www.alph లి - a జి c<br>uation System<br>20 ్ రూరాగురాగా                                                                                                    | X FM基金登録<br>使於建物統計                                                                                | 管理 ×<br>評面項目管理                                                                                                    | 08<br>・ 3 後来・1 20 共有 部<br>デーダ管理                                                         | 1001 ASSO ALLE HIVY OUZ<br>#組 >                               | - C<br>î<br>074:                                        |
| <ul> <li></li></ul>                                                                                                    | s://www.alph タ ~ 音 目 d<br>uation System<br>ジヘ このサイドについて<br>データの御除 成功<br>を登録・ルテナンスします。現在<br>更所の場合、一覧美の名行の左                                                                                | × 愛 FM基金登録<br>提放建物統計<br>認の登録内容が下部の<br>施の選択されて部の                                                   | 管理 ×<br>評価項目管理<br>一覧系に表示されていま<br>と、上部の入力加に読み                                                                                                    | 2014<br>- 2014 検索 - 2014 共有 単<br>データ管理<br>マータ管理<br>は込まれますので、修正して、追加・                    | ## ><br>え力し、追加 更新ポタン<br>更新ポタンをクリックするこ                         | ■ C<br>↑<br>ログイ:<br>をクリックする<br>とで更新する                   |
| <ul> <li>         ・         ・         ・</li></ul>                                                                                                    | s://www.alph タ - ▲ ≧ d<br>uation System<br>ジヘ このサイバニついて<br>データの削除 成功<br>を登録・入テナンスします。現在<br>便所の場合、一覧表の名行の左                                                                                | × ● FM基金登録<br>建設設建物(統計<br>の登録)内容が下部の<br>歳の選続内容が下部の<br>備の選択(たな)を初ずす<br>● 新規                        | 管理 ×<br>詳而項目管理<br>一覧表に表示されている<br>と、上部の入力地に読み<br>④ 更新・制除                                                                                                    | 2014<br>・ 3 検索・・ 3 共有 影<br>データ管理<br>は、新規入力の場合は、入力機に<br>込まれますので、修正して、追加・<br>インプラのキーNo。正く | 転換<br>2.41 ≫<br>入力し、追加・更新ポタン<br>更新ポタンをグリックするこ<br>の整款値。        | ■ 「「<br>」<br>ログイ:<br>をクリックする<br>とで更新する                  |
|                                                                                                    | s://www.alph タ ~ 音 目 d<br>uation System<br>ジヘ このサイトについて<br>データの剤除 成功<br>を登録・入テナンスします。現在<br>更新の場合、一覧美の名行の左                                                                                | × ● FM基金登録<br>建築建物成計<br>20登録内容が下部の<br>歳の登録内容が下部の<br>の 新規                                          | <ul> <li>管理 ×</li> <li>詳研項目管理</li> <li>「覧裏に、表示之材れていま</li> <li>と、上部の入力地に読み</li> <li>② 更新・削除</li> </ul>                                                                                                    |                                                                                         | ### <b>&gt;</b><br>入力し、追加・更新ポタン<br>更新ポタンをクリックするこ<br>D整欲値。     | ■ 「「<br>」<br>ログイ:<br>をクリックする<br>とで更新する                  |
| <ul> <li>Coogle</li> <li>FM Eval</li> <li>IFE by ブペー</li> <li>IFE by ブペー</li> <li>インブラ(FM基盤)、</li> <li>マンブラ(D</li> <li>インブラ石</li> <li>表示順</li> <li>ステル順</li> </ul>                                                              | s://www.alph タ ~ 音 目 d<br>uation System<br>シヘ このサイドについて<br>データの都体 成功<br>と登録・ 入テナンスします。 現在<br>便所の場合、一覧美の名行の左                                                                              | × 愛 FM基金登録<br>提款建物統計<br>の登録内容が下部の<br>施の選択オタンを引用す<br>● 新規                                          | <ul> <li>管理 ×</li> <li>詳研項目管理</li> <li>覧系に表示されていま</li> <li>と、上部の入力域に読み</li> <li>● 更新・削除</li> </ul>                                                                                                    |                                                                                         | 細 ≫<br>入力し、追加 更新ポタン<br>更新ポタンをクリックするこ<br>D整数値。<br>20数値。パさい値が前。 | ■ 「「」」                                                  |
| 〇〇 (1)         〇〇 (1)           Coogle         FM Eval           評価トップペー         インフラ(R 基金)           バンフラを強く         マンマンマンマンジン           インフラ(R 基金)         ホンフラ名           ホンフラ名         表示順           インフラ名英文         マンフラ名 | <ul> <li>Si//www.alph タ - ▲ 20 C</li> <li>uation System</li> <li>このサイトについて<br/>データの創除 成功</li> <li>空約 - シスク制除 成功</li> <li>空約 - シスクサイトの主</li> </ul>                                        | <ul> <li>× ● FM基金登録</li> <li>建設設建物域計</li> <li>2の登録内容が下部の<br/>第の選択パシン 名押す</li> <li>● 新規</li> </ul> | <ul> <li>         管理 ×         許面項目管理         一覧歌に表示対いでいま         と、上部の入力規に読み         ● 更新・削除     </li> </ul>                                                                                                    |                                                                                         | 編 ≫<br>入力し、追加・更新求タン<br>の整款値。<br>整数値。小さい値が前。                   | <ul> <li>ログイ</li> <li>をクリックする</li> </ul>                |
|                                                                                                    | <ul> <li>S://www.alph タ ~ ▲ 20 C</li> <li>uation System</li> <li>このサイトとついて<br/>データの創除 成功<br/>を認ま シーテンスします, 現転<br/>変形の場合、一覧表の各行の左</li> <li>録を更新する場合は、以下の少っ、<br/>後正し、追加・更新ポタンを押</li> </ul> | ×    その数当する項目を注   いの数当する項目を注                                                                      | <ul> <li>         管理 ×              詳価項目管理          </li> <li>             野斎に表示於いていま         </li> <li>             更新・創除         </li> <li>             更新・創除         </li> <li>             更新・創除         </li> <li>             更新・創除         </li> </ul> |                                                                                         | 端 ≫<br>入力し、追加・更新ポタン<br>の整款値。<br>整数値。小さい値が前。                   | <ul> <li>一一一一一一一一一一一一一一一一一一一一一一一一一一一一一一一一一一一一</li></ul> |

# 7.5 インフラ入力項目の説明

|                                                                                          |                                                                                                    |                         |                          | and the second second  |                                    |                                  |
|------------------------------------------------------------------------------------------|----------------------------------------------------------------------------------------------------|-------------------------|--------------------------|------------------------|------------------------------------|----------------------------------|
| ( >) @ https://                                                                          | www.alph り - 🔒 🗟 さい                                                                                                    | G FM基盤登録管               | 理 ×                      |                        | 100 Aug. 201                       | <b>n</b> ★ ☆                     |
| × Google                                                                                 |                                                                                                    |                         |                          | ▼ 🛃 検索 ▼               | 🛃 共有 詳細 »                          | ログイン 🌺 🕇                         |
| FM Evalua                                                                                | ation System                                                                                                    |                         |                          |                        |                                    |                                  |
| 評価トップページへ                                                                                | このサイトについて                                                                                                    | 複数建物統計                  | 評価項目管理                   | データ管理                  |                                    |                                  |
| インフラ登録ページ<br>インフラ(FM基盤)を登<br>で、登録できます。更新<br>ができます。                                       | 録・火ンテナンスします。 現在の<br>jの場合、一覧表の各行の左端                                                                                                    | 登録内容が下部の一<br>の選択ボタンを押すと | 覧表に表示されていま<br>、上部の入力域に読み | す。新規入力の場合<br>込まれますので、修 | rは、入力欄に入力し、追加・団<br>正して、追加・更新ボタンをク! | 見新ボタンをクリックすること<br>リックすることで更新すること |
| インフラID                                                                                   |                                                                                                    | ◉ 新規                    | ◎ 更新•削除                  | インプライ                  | DキーNo。正の整数値。                       |                                  |
| インフラ名                                                                                    |                                                                                                    |                         |                          | インフラく                  | D名称                                |                                  |
| 表示順                                                                                      |                                                                                                    |                         |                          | リスト表示                  | の順番。正の整数値。小さい                      | 値が前。                             |
| インフラ名英文                                                                                  |                                                                                                    |                         |                          | 英文のイ                   | ンプラの名称                             |                                  |
| 既存の-んンフラ登録総<br>記に表示した上で、何<br><u>選択</u> インフラD<br>選択 1 E<br><u>選択</u> 2 F<br><u>選択</u> 3 F | <ul> <li>・更新する場合は、以下のリスト</li> <li>シンプラ名</li> <li>・ ムンプラ名</li> <li>・ 人ンプラス</li> <li>・ 人、シンプラス</li> <li>・ 人、シンプラス</li> <li>・ レ、シンプラス</li> <li>・ レ、シンプラス</li></ul> | の該当する項目を選れ<br>てください。    | ₹L. L.                   | 追加·更新                  | 更新せ                                | ずに選択解除                           |
|                                                                                          |                                                                                                    |                         |                          |                        | ©Alpha Associate I                 | Inc. 2012                        |

### インフラID

インフラのキーとなるNoです。ユニークである必要があります。正の整数値で指定します。

インフラ名

インフラ名は、表示に使用されます。関係者にわかりやすく、そのインフラ評価が対 象とする建物の範囲を示唆する名前をつけてください。

#### 表示順

下部のリストをはじめとして、リスト表示する時の、表示順です。この値の昇順に表示 します。0以上の整数値を入れます。最初は、100番飛ばしぐらいでセットしておく と、将来、間に表示したい場合、便利です。

# 8. 建物の登録・更新

ファシリティ評価の対象となる建物を、その属性とともに登録します。建物属性は、延 床面積や竣工時期などの標準的なものから、団体特有の項目まで、多数あります。ま た、すべての建物はいずれかのインフラ・いずれかのエリアに属す必要があります。こ れらの建物属性項目は、統計での検索条件として活用することができます。 ここでは、建物の登録・更新の仕方をご説明します。

#### 8.1 建物の登録・更新ページの表示

建物の登録・更新ページは、以下の手順で表示します。

① 上部メニューのデータ管理をクリックし、建物登録をクリックします。

| (C) (C) (C) (C) (C) (C) (C) (C) (C) (C)   | alph 🔎 🗕 🗟 🖒 🗙                  | 🧧 FM評価トッフ                  | <sup>1</sup> ページ ×  |          |       | 200                | <b>↑</b> ★ ☆ |
|-------------------------------------------|---------------------------------|----------------------------|---------------------|----------|-------|--------------------|--------------|
| × Google                                  |                                 |                            |                     | ▼ 🎝 検索 🔹 | 共有 💦  | 詳細 »               | ログイン 🌺 🔹     |
| FM Evaluatio                              | on System                       |                            |                     |          |       |                    |              |
| 評価トップページへ                                 |                                 | 複数建物統計                     | 評価項目管理              | データ管理    |       |                    |              |
| 運動をつける~ジ                                  |                                 |                            |                     | セッション定数メ | ンテナンス |                    |              |
| 参照または入力するファシリテ                            | イの選択を行います。                      |                            |                     | 団体定数火ノテラ |       |                    |              |
| セッションの対象建物が建物                             | ジロップダウンリストに表示さ<br>* ノーマラの遅れたご使用 | れていますので、対<br>むだか、          | 象の建物をご選択くださ         | 企業団体登録   |       | 自動的に選択されま          | Et.          |
| 建物の資料・ヘ日酸のもます                             | は、インフラウル豊いでに10月                 |                            | Stp. and Fight (T-1 | ヒッション登録  |       |                    | 1            |
| 2万路設計棟                                    | Wedenskie de la                 | <ul> <li>Option</li> </ul> |                     | 建物登録     |       |                    | セッジョン変更へ     |
| 選択対象                                      | 選択されたセッ                         | ション: 2012年サ                | シフル部町セッション          | インフラ登録   |       | t date of a set of |              |
| PIM 基盤評1曲オフィス糸                            | インフラ評                           | ·価参照·入力                    | 選択したインフラの各          | エリア 登録   |       | 人力を行います。           |              |
| ○ 旦 約500000000000000000000000000000000000 |                                 |                            | 湯むけ た2番粉のの夕間が       |          |       | 日本分し、本本            |              |

② 建物登録ページが表示されます。

下部の一覧画面に現在登録されている建物が表示されています。

| 新聞のウベーベ         200 イトレウバ         社会理物理         計画がなべっ         アージモジ           運動を当す。シーナナンスにます。現在の登録内容が下部の一覧表に表示対いています。新規入力の場合は、入力場に入力に、油加・更新なシーをグリックすることで更新することができます         運動の日         ● 新規         ● 更所・御除         運動のキーNo Eの監数値。           運動の日         ● 新規         ● 更所・御除         運動のキーNo Eの監数値。            運動の日         ● 新規         ● 更所・御除         運動のキーNo Eの監数値。           運動の上立名称         開連するENL基盤             運動のニエス名称         開連するENL基盤             運動の当中・No Eの監数値。         単物の当中となどできます            運動の二次名称         開連するENL基盤            運動の上した日の数         運動の時から時、第            運動の設計         運動の設明         運動の設計           空気目         運動の設明         運動の設計           運動の設計         運動の設計            運動の設計         正の監数値。            運動の設計         単位 ㎡。            運動の設計         単位 ㎡。            運動の設計         単位 ㎡。            運動の設定         二次の運動の設計            運動の設備         単位 ㎡。             運動の設備         単位 ㎡。                                                                                                    | 建物登録ページ<br>建物を登録、たっテ     | তেপন তেপন                 | שיאכאי          |                 | and the second second second second second second second second second second second second second second second | Environment and debut             |                    | the second second second |                   |                     |                          |                  |
|----------------------------------------------------------------------------------------------------|--------------------------|---------------------------|-----------------|-----------------|----------------------------------------------------------------------------------------------------|-----------------------------------|--------------------|--------------------------|-------------------|---------------------|--------------------------|------------------|
| 調約2354ジ         運物を登計・シーテンスします。現在の登録が容が下部の一覧表に表示されています。新規人力の場合は、人力傷に入力し、追加・夏斯ホシーをグリングすることで、登録す<br>す。夏期の場合、一覧表の名行の左端の選択ポシーを押すと、上部の入力物に読み込まれますので、修正して、追加・夏斯ホシーをグリングすることで、登録す<br>す。夏期の場合、一覧表の名行の左端の選択ポシーを押すと、上部の入力物に読み込まれますので、修正して、追加・夏斯ホシーをグリングすることで、更新することができます         運物の日本       運物のキーNo。正の整致値。         運物の       運物の中でNo、正の整致値。         運物の二ド       運物の正の記号表示。         運物のド       運物の空地する地域エリア         運物のド       運物の空地する地域エリア         運物の「下下       運物の空地する地域エリア         運物のド       運物の活動する近日を表示。         運物の時下       運物の空地する地域エリア         運物のド       運動の空地する地域エリア         運物の除       運動の空地する地域エリア         運物のなど、「「「」」」」」       運動の空地する地域のまた。         運動のなどまり。       運動の空地する地域のたた。       運動のなどまり。         運動のなどまり。       運動のなどまり。       運動のなどまり。       「「」」」         運動のなどまり       運動のなどまり、       運動のなどまり、       「」」」」         運動加速なり       運動のなどまり、       運動のなどまり、       「」」」」         運動加速なしたり       運動のなどのなどのなどのなどのなどのなどのなどのなどうない値が前。       運動のなどのなどのなどのなどのなどのなどのなどのなどうなどの値が前。         運動のなどうない値が前。       運動のなどのなどうない値が前の認知       ご このなどのなどのなどのなどのなどのなどののなどのなどのなどのなどのなどのなどのなど                                                                                                    | 建物登録ページ<br>建物を登録・火・テ     |                           |                 | 1.00.0          | 90年40876T                                                                                                    | 計曲項目管:                            | 盟 <b>デ</b> ー       | XEH                      |                   |                     |                          |                  |
| 連約の上     単約の正式名称       連約の上式名称     単約の正式名称       開連などの温安     開連などの温安       所属エリア     ・       連約の管理上の記号表示。     建物の形式で入力。       構造     ●       増約の展明     建物の展析 通称。       運物のド     建物の高析 通称。       運物のド     建物の高所 通称。       運物のド     一       運物のド     建物の高所 通称。       運動の支ェタ月     ・       単位 ㎡。     日の温安       単位 ㎡。     近日       単位 ㎡。     私生国歌       運動のなエタ月     ・       単位 ㎡。     日の温安       単位 ㎡。     私生国歌       単位 ㎡。     私生国歌       単位 ㎡。     シンマン 通知の海市       運動の高端を立ての運動の高明     ・       運動の高端を立ての運動の高明     ・       運動の高端を立ての運動の高明     ・       運動の高端を立ての運動の高明     ・       運動の高端を立ての運動の高明     ・       運動の高端を立ての運動の高明     ・       運動の高端を立ての運動の高明     ・       運動の高端を立ての運動の高明     ・       運動の高端を立ての運動の高明     ・       運動の高端を立ての運動の高明     ・       運動の高端を立ての運動の高明     ・       運動の高端を立ての運動の高明     ・       運動の高端を立てしたるい     ・       運動の高端を立てしたるい     ・       運動の高端を立てしたるい     ・       運動の高端を立てい     ・       運動の高端を立てしてたるい     ・ <th>す。更新の場合、</th> <th>ナンスします。現在の<br/>一覧表の各行の左端。</th> <th>登録内容が<br/>D選択ボタン</th> <th>下部の一<br/>を押すと、</th> <th>覧表に表示<br/>上部の入り<br/>● 新想</th> <th>されています。新規<br/>J城に読み込まれま<br/>◎ 更新・削除</th> <th>l入力の場合は<br/>すので、修正l</th> <th>、入力欄にフ<br/>ノで、追加・更</th> <th>(力し、追加)<br/>新ボタンをク</th> <th>更新ボタンをう<br/>)ックすることで</th> <th><i>刊ッ</i>クするこ<br/>*更新するこ</th> <th>とで、登録<br/>ことができま、</th>                                                                               | す。更新の場合、                 | ナンスします。現在の<br>一覧表の各行の左端。  | 登録内容が<br>D選択ボタン | 下部の一<br>を押すと、   | 覧表に表示<br>上部の入り<br>● 新想                                                                                           | されています。新規<br>J城に読み込まれま<br>◎ 更新・削除 | l入力の場合は<br>すので、修正l | 、入力欄にフ<br>ノで、追加・更        | (力し、追加)<br>新ボタンをク | 更新ボタンをう<br>)ックすることで | <i>刊ッ</i> クするこ<br>*更新するこ | とで、登録<br>ことができま、 |
|                                                                                                    | 運利口                      |                           |                 |                 | 0.0174                                                                                                    | 0 3C61 H3P4                       |                    | 運物のや                     | "No。止の整           | 釵10。                |                          |                  |
| 関連ペンプラ     ・・     ●     関連オンプラ     ●       所属エリア     ・     ・     ・     建物の活地する地域エリア       建物の     建物の     建物の     建物の     2       運物時     建物の     建物の     2     2       漫域の     年月     2     2     2       構造     ・     ・     2     2       単位 n <sup>2</sup> ・     2     2     2       建物の     2     2     2     2       建物の     2     2     2     2       建物の     2     2     2     2       2     2     2     2     2       2     2     2     2     2       2     2     2     2     2       2     2     2     2     2                                                                                                    | 建物名                      |                           |                 |                 |                                                                                                    |                                   |                    | 建物の正                     | 式名称               |                     |                          |                  |
| 所属エリア     ・・     ・       運物の管理上の記号表示。     運物の管理上の記号表示。       運物の管理上の記号表示。     運物の管理上の記号表示。       運物の管理上の記号表示。     運物の管理上の記号表示。       運物の管理上の記号表示。     運物の管理上の記号表示。       運物の管理上の記号表示。     運物の管理上の記号表示。       運物の管理上の記号表示。     運物の管理上の記号表示。       運物の注意     二の整改値。       地上開放     正の整改値。       地上開放     正の整改値。       地上開放     正の整改値。       地上開放     正の整改値。       地上開放     正の整改値。       単位 n <sup>2</sup> 近く回数の名称       運物の名称     美文の運物の認明       運物総合義文     美文の運物の認明 </td <td>関連インフラ</td> <td></td> <td></td> <td></td> <td></td> <td>•</td> <td></td> <td>関連するI</td> <td>M基盤</td> <td></td> <td></td> <td></td>                                                                                                    | 関連インフラ                   |                           |                 |                 |                                                                                                    | •                                 |                    | 関連するI                    | M基盤               |                     |                          |                  |
| 建物の時外通称。     建物の時外通称。       建物の時外通称。     建物の時外通称。       説明     建物の時外通称。       資料の時外通称。     建物の時外通称。       資料の時外通称。     建物の時外通称。       資料の時外通称。     建物の時外通称。       資料の時外通称。     ごの整数値。       単位前。     年間前。       一     構造。       一     構造。       一     構造。       二の整数値。     地下開散       二の整数値。     地下開散       二の整数値。     単位前。       支示順     リハを表示の開催。正の整数値。       少れを示の開催。正の整数値。     小さい値が前。       変次の運物の名称     英文の運物の名称       運物の時外     美文の運物の名称       運物の時次     美文の運物の名称       運動の時期        「        「        「        運動の時期        「        「                                                                                                    | 所属エリア                    |                           |                 |                 |                                                                                                    |                                   |                    | 建物か立:                    | 他する地域エ            | J7<br>-             |                          |                  |
|                                                                                                    | 建物コート<br>Thiling in the  |                           |                 |                 |                                                                                                    |                                   |                    | 建物の官                     | 理上の記号表            | ಸ್ಂ                 |                          |                  |
| Bord     建物の設計第月、YYY/MMの形式で入力。       構造     単位 ㎡。       構造     ●       構造     ●       構造     ●       構造     ●       構造     ●       構造     ●       構造     ●       構造     ●       構造     ●       構造     ●       単位 ㎡。     ●       単位 ㎡。     ●       表示順     □       リス大売の回帰・正の整数値。小さい値が前。       変次の連物のお客       変次の連物のお客       酸物(客支文       算物の含工業       変次の運物のお客       酸肉(素支文       素文の運物のお客       酸肉(素支文       変次の運物の認知                                                                                                    <                                                                                                    | X里初期新小                   |                           |                 |                 |                                                                                                    |                                   |                    | 建初の略                     | Ph* )进行\。         |                     |                          |                  |
| 福油     ●     ●     ●     ●     ●     ●     ●     ●     ●     ●     ●     ●     ●     ●     ●     ●     ●     ●     ●     ●     ●     ●     ●     ●     ●     ●     ●     ●     ●     ●     ●     ●     ●     ●     ●     ●     ●     ●     ●     ●     ●     ●     ●     ●     ●     ●     ●     ●     ●     ●     ●     ●     ●     ●     ●     ●     ●     ●     ●     ●     ●     ●     ●     ●     ●     ●     ●     ●     ●     ●     ●     ●     ●     ●     ●     ●     ●     ●     ●     ●     ●     ●     ●     ●     ●     ●     ●     ●     ●     ●     ●     ●     ●     ●     ●     ●     ●     ●     ●     ●     ●     ●     ●     ●     ●     ●     ●     ●     ●     ●     ●     ●     ●     ●     ●     ●     ●     ●     ●     ●     ●     ●     ●     ●     ●     ●     ●     ●     ●     ●     ●     ●     ●     ●     ●                                                                                                    | がアケロ                     |                           |                 |                 |                                                                                                    |                                   |                    | 2単形ののおり                  | 위<br>구字 타         | (MAG Bar-           | 51 <del>1</del>          |                  |
| 神山     山田園     山田園       地上園数     正の整放値。       地上園数     正の整放値。       建築面積     単位 ㎡。       建築面積     単位 ㎡。       東示順     リハキ麦の順線、正の整次値。, 小さい値が前。       麦示順     リハキ麦の順線、正の整次値。, 小さい値が前。       麦赤小順     リハキ麦のの開修、正の整次値。, 小さい値が前。       建物給の名称     英文の連物の名称       建物酸片な文     英文の連物の部       酸原の連絡登録を更新する場合は、以下のリホの該当する項目を選択、上記に     表示した上で、修正し、途加・更新オターを抑してください。       通加・更新     更新せずに選択解除       変換     第四       変換     第四       変換     第四       変換     第四       第四     1       1     1       1     1       1     1       1     1       1     1       1     1       1     1       1     1       1     1       1     1       1     1       1     1        1     1       1     1       1     1       1     1       1     1       1     1       1     1        1     1       1     1       1     1       1     1 <td>横油</td> <td></td> <td></td> <td></td> <td></td> <td></td> <td></td> <td>メニキャリリンクタン<br/>(株):60</td> <td>L4-73 - 1 1 1 1</td> <td>) mm()))//////</td> <td>0,0,0,0</td> <td></td>                                                                                                    | 横油                       |                           |                 |                 |                                                                                                    |                                   |                    | メニキャリリンクタン<br>(株):60     | L4-73 - 1 1 1 1   | ) mm()))//////      | 0,0,0,0                  |                  |
| 建築面積     単位 ㎡     延床面積     単位 ㎡       建築面積     単位 ㎡     延床面積     単位 ㎡       表示順     リカト表示の 順番。正の翌数値。小さい値が前。       麦尔順     リカト表示の 順番。正の翌数値。小さい値が前。       建物の容支文     英文の運物の名称       運物の容支文     英文の運物の名称       運動構成     英文での運物の認明       構造図有案     英文での運物の認明       基項管プロプ面積        既存の運物量録を更新する場合は、以下のリストの該当する項目を選択、上記に<br>表示した上で、修正し、追加・更所求文・を押してください。     通加・更新       変加・更新     更新せずに選択解除       変取     建物     建物名       プンプゴ     エリア1     建物二       変換     第四     単位 ㎡       変加     夏加・更新     更新せずに選択解除       変加     夏加・更新     更新せずに選択解除       変加     夏加・夏新     1       算数     建物名     1       日     日     日       日     日     日       第     1     1       第     1     1       第     1     1       第     1     1       1     1     1       1     1     1       1     1     1       1     1     1       1     1     1       1     1     1       1     1        1     1                                                                                                    | 144.00<br>1447 - 1518864 |                           | 正の影             | ****/ (前,       |                                                                                                    | teb下B###                          |                    | 正の認知                     | 宿.                |                     |                          |                  |
| 表示順     リハ素示の順能,正の猛欲値,小さい値が前。       麦水晶     リハ素示の順能,正の猛欲値,小さい値が前。       建物4英文     英文の連物の名称       建物4時英文     英文の連物の名称       建物4時英文     英文の連物の名称       説明英文     英文での連物の認明         構造図有無     ・       基準約2017mift     ・       既存の運物登録を更新する場合は、以下のリストの該当する項目を選択、上記に表示した上で、修正し、追加・更新さな過合は、以下のリストの該当する項目を選択、上記に表示した上で、修正し、追加・更新さなごを押してくだかい。     ・       遊加・更新     更新せずに選択解除       変現     1     15       変現     1     15       変現     1     1       1     1     1       1     1     1       1     1     1       1     1     1       1     1     1       1     1     1       1     1     1       2     2     1       1     1     1       1     1     1       1     1     1       1     1     1       1     1     1       1     1     1       1     1     1       1     1     1       1     1     1       1     1     1       1     1     1       1     2 <td>建築面積</td> <td></td> <td>単位 1</td> <td>nê .</td> <td></td> <td>延庆而精</td> <td></td> <td>単位㎡。</td> <td>Eo</td> <td></td> <td></td> <td></td>                                                                                                    | 建築面積                     |                           | 単位 1            | nê .            |                                                                                                    | 延庆而精                              |                    | 単位㎡。                     | Eo                |                     |                          |                  |
| 建物=名英文     英文の連物の名称       建物=約4英文     英文の連物の名称       建物=約4英文     英文の連物の名称       影明真文     英文での建物の名称       第36回目名面     *       基準階/10 Ymith     *       基準階/10 Ymith     *       基準約     夏斯子な場合は、以下のリスクの該当する項目を選択、上記に<br>表示した上で、修正し、追加・夏斯求シーを押してください。       第36日     *       第37日     建物名       7273     1001       第47日     1       1     15/10       第47日     1       1     15/10       第47日     1       1     15/10       1     1       1     1       1     1       1     1       1     1       1     1       1     1       1     1       1     1       1     1       1     1       1     1       1     1       1     1       1     1       1     1       1     1       1     1       1     1       1     1       1     1       1     1       1     1       1     1        1 <td>表示順</td> <td></td> <td></td> <td></td> <td></td> <td></td> <td></td> <td>リスト表示</td> <td>の順審。正の</td> <td>際数値。小沟、</td> <td>い値が前。</td> <td></td>                                                                                                    | 表示順                      |                           |                 |                 |                                                                                                    |                                   |                    | リスト表示                    | の順審。正の            | 際数値。小沟、             | い値が前。                    |                  |
| 建物味将英文     英文の連物の端将       瞬期英文     英文での建物の端将       構造同有無     ・       基導路プロプ邮技     ・       既存の建物登録を更折する場合は、以下のリストの該当する項目を選択へ上記に表示した上で、修正し、追加・更新さなごを押してください。     ・       変化     建物・更新       変化     第二日       変化     1       1     15位       変化     1       1     1       1     1       1     1       1     1       1     1       1     1       1     1       1     1       1     1       1     1       1     1       1     1       1     1       1     1       1     1       1     1       1     1       1     1       1     1       1     1       1     1       1     1       1     1       1     1       1     1       1     1       1     1       1     1       1     1       1     1       1     1        1     1       1 <td>建物名英文</td> <td></td> <td></td> <td></td> <td></td> <td></td> <td></td> <td>英文の建</td> <td>物の名称</td> <td></td> <td></td> <td></td>                                                                                                    | 建物名英文                    |                           |                 |                 |                                                                                                    |                                   |                    | 英文の建                     | 物の名称              |                     |                          |                  |
| 説明英文     英文での建物の説明       構造図 有無<br>基準階ブロ 7 面積       東京市する場合は、以下のリスの該当する項目を選択、上記に<br>表示した上で、修正し、追加・更所す次とを押してください。       通加・更新     更新せずに選択解除       変化     1       320     1       1     15       1     15       1     15       1     15       1     15       1     15       1     15       1     15       1     15       1     15       1     15       1     15       1     15       1     15       1     15       1     15       1     15       1     15       1     15       1     15       1     15       1     15       1     15       1     15       1     15       1     100.00       1     100.00       1     100.00       1     100.00       1     100.00       1     100.00       1     100.00       1     100.00       1     100.00       1     100.00       1                                                                                                    | 建物略称英文                   |                           |                 |                 |                                                                                                    |                                   |                    | 英文の建                     | 物の略称              |                     |                          |                  |
| 構造図有電         ・・・・・・・・・・・・・・・・・・・・・・・・・・・・・・・・・・・・                                                                                                    | 説明英文                     |                           |                 |                 |                                                                                                    |                                   |                    | 英文での                     | 書物の説明             |                     |                          |                  |
| 講演器 日常       ・・・・・・・・・・・・・・・・・・・・・・・・・・・・・・・・・・・・                                                                                                    |                          |                           |                 |                 |                                                                                                    |                                   |                    |                          |                   |                     |                          |                  |
| 基準確認プロプ値様 <th< th="">           &lt;</th<>                                                                                                    | 構造図有無                    |                           |                 |                 |                                                                                                    |                                   |                    |                          |                   | -                   |                          |                  |
| 昭在の連物登録を更新する場合は、以下のリストの該当する項目を選択、上記に<br>表示した上で、修正し、追加・更新すなとを押してください。     通加・更新     更新せずに選択解除       通加・更新     更新せずに選択解除       選加     運物     運物名     インプラ     アリア     建物工     運物解格     認知     男子     構     地上間     推下間     経行前<br>積     経行前<br>積       選択     1     1     1     1     1     1     1     1     1     1     1     1     1     1     1     1     1     1     1     1     1     1     1     1     1     1     1     1     1     1     1     1     1     1     1     1     1     1     1     1     1     1     1     1     1     1     1     1     1     1     1     1     1     1     1     1     1     1     1     1     1     1     1     1     1     1     1     1     1     1     1     1     1     1     1     1     1     1     1     1     1     1     1     1     1     1     1     1     1     1     1     1     1     1     1     1     1     1     1     1     1 <td>基準階フロア面積</td> <td></td> <td></td> <td></td> <td></td> <td></td> <td></td> <td></td> <td></td> <td></td> <td></td> <td></td>                                                                                                    | 基準階フロア面積                 |                           |                 |                 |                                                                                                    |                                   |                    |                          |                   |                     |                          |                  |
| 取住の進歩空速発達数サマル書作は、1,500次の20株当する4月162歳がし、上はに     運加・更新     更新せずに選択解除       運加・更新     運加・更新     更新せずに選択解除       運加・更新     運加・更新     運行     運       運加     運物・     インプラ1     UTP     運物・       運加・     運物・     運物・     運物・       運加・     運物・     運物・     運物・       運加・     運物・     運物・     運物・       運加・     運物・     運物・     運物・       運加・     運物・     運物・     運動・       運加・     運動・     運動・     運動・       運加・     運動・     運動・     運動・       運加・     運動・     運動・     運動・       運加・     運動・     運動・     運動・     運動・       運加・     運動・     運動・     運動・     運動・       運加・     運動・     運動・     運動・     運動・       運用・     1     1     1     1       1     1     1     1     1       2     2号語     1945/10     SRC     10     1     200.00       運用・     1     1     1     2     2号超     1945/10     1       1     1     1     1     2     2号超     1945/10       1     1     1 <th1< th="">     1     2     2号超</th1<>                                                                                                    | mate - attick 200        |                           |                 | - Editor A. M   |                                                                                                    |                                   |                    |                          |                   |                     |                          |                  |
| 通加・更新         通加・更新         更新約4         インプジ         工ジパ         建物:中         運動の作         第二         運動の         運動の         運         運         運         運         運         運          運 </td <td>成体の建物道理</td> <td>で更新する場合は、x<br/>多正し、追加・更新求う</td> <td>いを押して</td> <td>UBRヨする<br/>ください。</td> <td>月日で)唐(7</td> <td>(U. 1804.<br/>I</td> <td></td> <td></td> <td></td> <td></td> <td></td> <td></td> | 成体の建物道理                  | で更新する場合は、x<br>多正し、追加・更新求う | いを押して           | UBRヨする<br>ください。 | 月日で)唐(7                                                                                                    | (U. 1804.<br>I                    |                    |                          |                   |                     |                          |                  |
| 選択         運物         運物名         パンプラ         エリア         運物に         運動に称         説明         発生         構         進         施上階         施工器         装飾         読         読                                                                                                    | _                        |                           |                 |                 |                                                                                                    |                                   |                    | 加·更新                     |                   | 更新t                 | さずに選択                    | 解除               |
| 通知         D         D         F         Autorn (1)         Bit (1)         Bit (1)                                            | 選択 建物                    | 建物名                       | インフラΙ           | x1)71           | 建物:1~                                                                                                    | 建物或称                              | 影明                 | 殘工年                      | 備 地上              | 階 地丁階               | 建築高                      | 延床面              |
| BARK         I         I                                                                                                    | VERHO 1                  | 1 吕称本文体                   | D               | D               | F<br>Pl                                                                                                    | 1日前                               | 80.71              | 月                        | 造数                | 放                   | 積                        | 4 200 00         |
| <u>9417</u> 2 2956 19 10 200 10 1 20000 300000 300000 300000 300000 300000 300000 300000 300000 300000 300000 300000 300000 300000 300000 3000000                                                                                                    | )<br>注意tn 2              | 2号約1940年                  | 1               | 1               | B0                                                                                                    | 2号結                               |                    | 1971/02                  | SPC 10            | 1                   | 2000.00                  | 5.020.00         |
|                                                                                                    |                          |                           |                 | 1               | D2                                                                                                    | 2-935<br>0                        |                    | 1985/10                  | DC F              | 1                   | 1,000,00                 | 0,000,50         |
|                                                                                                    | 選択 3                     |                           |                 |                 |                                                                                                    | 1000                              |                    | 4000 60                  | and to            |                     | 4 040 07                 | 0.000.00         |

#### 8.2 建物の新規登録

建物の新規登録は、以下の手順で行います。

- ① 建物 I D欄の右側にあるラジオボタンで、新規を選択します。
- 入力項目を入力します。(8.5参照) この時、下部のリストから、類似の内容の建物を選択すると、上部の入力フィール ドに内容がコピーされますので、その後、建物IDを新しいものに変更し、修正す るフィールドのみ修正入力することもできます。
- ③ 追加・更新ボタンをクリックして登録します。 建物の新規作成と同時に標準値による評価データが作成され、数秒かかります。 登録された内容は、下部のリストに表示されます。

| A A https                                                                                                    | ·//www.alph                                                                                                    | ARCX                                                                                                    | 🔏 zārmaties                                                                                                    |                                                                                                    | ~                                                                                           |                                                                       |                                                                                                    |                                                                                                    |                                                                                                    | - 🗆 🗕 X                                                                                                    | <b>1</b>                                                                                                    |                                                                                                    |                                                                                                    |                                                                                                    |                                                                                                    |                                                                                                    |
|----------------------------------------------------------------------------------------------------|----------------------------------------------------------------------------------------------------|----------------------------------------------------------------------------------------------------|----------------------------------------------------------------------------------------------------|----------------------------------------------------------------------------------------------------|---------------------------------------------------------------------------------------------|-----------------------------------------------------------------------|----------------------------------------------------------------------------------------------------|----------------------------------------------------------------------------------------------------|----------------------------------------------------------------------------------------------------|----------------------------------------------------------------------------------------------------|----------------------------------------------------------------------------------------------------|----------------------------------------------------------------------------------------------------|----------------------------------------------------------------------------------------------------|----------------------------------------------------------------------------------------------------|----------------------------------------------------------------------------------------------------|----------------------------------------------------------------------------------------------------|
| Google                                                                                                    | s.//www.dipit 2                                                                                                    |                                                                                                    | C 建切豆外                                                                                                    | 5/1                                                                                                    |                                                                                             |                                                                       | 24 共有詳細                                                                                                    |                                                                                                    |                                                                                                    | 10イン 🃩                                                                                                    |                                                                                                    |                                                                                                    |                                                                                                    |                                                                                                    |                                                                                                    |                                                                                                    |
|                                                                                                    |                                                                                                    |                                                                                                    |                                                                                                    |                                                                                                    |                                                                                             |                                                                       |                                                                                                    |                                                                                                    |                                                                                                    | 27.42                                                                                                    | -                                                                                                    |                                                                                                    |                                                                                                    |                                                                                                    |                                                                                                    |                                                                                                    |
| FM Eval                                                                                                    | uation Syst                                                                                                    | em                                                                                                    |                                                                                                    |                                                                                                    |                                                                                             |                                                                       |                                                                                                    |                                                                                                    |                                                                                                    |                                                                                                    |                                                                                                    |                                                                                                    |                                                                                                    |                                                                                                    |                                                                                                    |                                                                                                    |
| 評価トップペーシ                                                                                                    | ジヘ このサイトに                                                                                                    | ついて                                                                                                    | 複数建物統計                                                                                                    | 计 評価項                                                                                                    | 目管理                                                                                         | データ管理                                                                 |                                                                                                    |                                                                                                    |                                                                                                    |                                                                                                    |                                                                                                    |                                                                                                    |                                                                                                    |                                                                                                    |                                                                                                    |                                                                                                    |
| <b>津物登録ページ</b><br>建物を登録・ 永/テナ                                                                                                    | シスします。現在の登                                                                                                    | 縁内容が下部                                                                                                    | の一覧表に表                                                                                                    | 示されています。                                                                                                    | 新規入力のは                                                                                      | 場合は、入力欄に入                                                             | 力し、追加 更                                                                                                    | 新ボタンをクリッ                                                                                                    | ゆすることで、う                                                                                                    | 登録できま                                                                                                    |                                                                                                    |                                                                                                    |                                                                                                    |                                                                                                    |                                                                                                    |                                                                                                    |
| す。更新の場合、一                                                                                                    | 覧表の各行の左端の対                                                                                                    | 目沢ボタンを押                                                                                                    | はと、上部のス                                                                                                    | 力域に読み込ま                                                                                                    | れますので                                                                                       | 修正して、追加・更                                                             | 新ボタンをクリッ                                                                                                    | ックすることで更                                                                                                    | 新することができ                                                                                                    | きます。                                                                                                    |                                                                                                    |                                                                                                    |                                                                                                    |                                                                                                    |                                                                                                    |                                                                                                    |
| 建物的                                                                                                    | 28                                                                                                    |                                                                                                    | ◉ 新規                                                                                                    | ◎ 更新·削                                                                                                    | 修業                                                                                          | 建物のキー                                                                 | No。正の整数                                                                                                    | 随。                                                                                                    |                                                                                                    |                                                                                                    |                                                                                                    |                                                                                                    |                                                                                                    |                                                                                                    |                                                                                                    |                                                                                                    |
| 建物名                                                                                                    | 技術研究センター                                                                                                    |                                                                                                    |                                                                                                    | _                                                                                                    |                                                                                             | 建物の正義                                                                 | 《名称                                                                                                    |                                                                                                    |                                                                                                    |                                                                                                    |                                                                                                    |                                                                                                    |                                                                                                    |                                                                                                    |                                                                                                    |                                                                                                    |
| 関連インフラ<br>新属モルマ                                                                                                    | FM基盤評価オフ-<br>東京事業所                                                                                                    | rス糸                                                                                                    |                                                                                                    | •                                                                                                    |                                                                                             | 関連するF<br>30100-051                                                    | M基盤<br>また San at r 11                                                                                                    | _                                                                                                    |                                                                                                    |                                                                                                    | E                                                                                                    |                                                                                                    |                                                                                                    |                                                                                                    |                                                                                                    |                                                                                                    |
| 建物コード                                                                                                    | B12                                                                                                    |                                                                                                    |                                                                                                    |                                                                                                    |                                                                                             | 建物の管理                                                                 | LLの記号表示                                                                                                    | ÷. \                                                                                                    |                                                                                                    |                                                                                                    |                                                                                                    |                                                                                                    |                                                                                                    |                                                                                                    |                                                                                                    |                                                                                                    |
| 建物略称                                                                                                    | 技研                                                                                                    |                                                                                                    |                                                                                                    |                                                                                                    |                                                                                             | 建物の略れ                                                                 | № 通称。                                                                                                    | )                                                                                                    |                                                                                                    |                                                                                                    |                                                                                                    |                                                                                                    |                                                                                                    |                                                                                                    |                                                                                                    |                                                                                                    |
| 説明<br>08丁午日                                                                                                    | 2010/11                                                                                                    |                                                                                                    |                                                                                                    |                                                                                                    |                                                                                             | 建物の説明                                                                 | 月<br>「年日 VVVV/                                                                                                    | MARTIN                                                                                                    | -11                                                                                                    |                                                                                                    |                                                                                                    |                                                                                                    |                                                                                                    |                                                                                                    |                                                                                                    |                                                                                                    |
| 構造                                                                                                    | 鉄骨鉄筋コンクリー                                                                                                    | -ト                                                                                                    |                                                                                                    | •                                                                                                    |                                                                                             | 構造。                                                                   | L                                                                                                    | and sources                                                                                                    |                                                                                                    |                                                                                                    |                                                                                                    |                                                                                                    |                                                                                                    |                                                                                                    |                                                                                                    |                                                                                                    |
| 地上階数                                                                                                    | 5                                                                                                    | 正の整数値                                                                                                    | 1.                                                                                                    | 地下階数                                                                                                    | 1                                                                                           | 正の整数(                                                                 | ē.                                                                                                    |                                                                                                    |                                                                                                    |                                                                                                    |                                                                                                    |                                                                                                    |                                                                                                    |                                                                                                    |                                                                                                    |                                                                                                    |
| 建蕊面積<br>表示順                                                                                                    | 250                                                                                                    | 単位㎡。                                                                                                    |                                                                                                    | 延床面積                                                                                                    | 5000.00                                                                                     | 単位㎡。                                                                  | D順齢。正の乾                                                                                                    | 数値。小さい値                                                                                                    | が前。                                                                                                    |                                                                                                    |                                                                                                    |                                                                                                    |                                                                                                    |                                                                                                    |                                                                                                    |                                                                                                    |
| 建物名英文                                                                                                    |                                                                                                    |                                                                                                    |                                                                                                    |                                                                                                    | _                                                                                           | 英文の建築                                                                 | 物の名称                                                                                                    | an anna y cara 112                                                                                                    |                                                                                                    |                                                                                                    |                                                                                                    |                                                                                                    |                                                                                                    |                                                                                                    |                                                                                                    |                                                                                                    |
| 建物略称英文                                                                                                    |                                                                                                    |                                                                                                    |                                                                                                    |                                                                                                    |                                                                                             | 英文の建築                                                                 | 物の略称                                                                                                    |                                                                                                    |                                                                                                    |                                                                                                    |                                                                                                    |                                                                                                    |                                                                                                    |                                                                                                    |                                                                                                    |                                                                                                    |
| 説明英文                                                                                                    |                                                                                                    |                                                                                                    |                                                                                                    |                                                                                                    |                                                                                             | 英文での                                                                  | 重物の部門                                                                                                    |                                                                                                    |                                                                                                    |                                                                                                    |                                                                                                    |                                                                                                    |                                                                                                    |                                                                                                    |                                                                                                    |                                                                                                    |
| 構造図有無                                                                                                    | 有                                                                                                    |                                                                                                    |                                                                                                    |                                                                                                    |                                                                                             |                                                                       |                                                                                                    | -                                                                                                    |                                                                                                    |                                                                                                    |                                                                                                    |                                                                                                    |                                                                                                    |                                                                                                    |                                                                                                    |                                                                                                    |
|                                                                                                    | 900                                                                                                    |                                                                                                    |                                                                                                    |                                                                                                    |                                                                                             |                                                                       |                                                                                                    |                                                                                                    |                                                                                                    |                                                                                                    |                                                                                                    |                                                                                                    |                                                                                                    |                                                                                                    |                                                                                                    |                                                                                                    |
| 基準階フロア面積                                                                                                    |                                                                                                    |                                                                                                    |                                                                                                    |                                                                                                    |                                                                                             |                                                                       |                                                                                                    |                                                                                                    |                                                                                                    |                                                                                                    |                                                                                                    |                                                                                                    |                                                                                                    |                                                                                                    |                                                                                                    |                                                                                                    |
| 基準階プロア面積<br>既存の建物登録を                                                                                                    | 医更新する場合は、以1                                                                                                    | 「のリストの該当                                                                                                    | 自する項目を選                                                                                                    | 祝、上国に                                                                                                    |                                                                                             |                                                                       |                                                                                                    |                                                                                                    |                                                                                                    |                                                                                                    |                                                                                                    |                                                                                                    |                                                                                                    |                                                                                                    |                                                                                                    |                                                                                                    |
| 基準階フロア面積<br>既存の建物登録そ<br>表示した上で、修                                                                                                    | を更新する場合は、以1<br>正し、追加・更新ボタン                                                                                                    | 「のリストの該当<br>を押してくださ                                                                                                    | hする項目を遣<br><sup>NN。</sup>                                                                                                    | は沢し、上回 <del>に</del>                                                                                                    |                                                                                             | 追加·更新                                                                 |                                                                                                    | 更新せす                                                                                                    | 建建択解除                                                                                                    |                                                                                                    |                                                                                                    |                                                                                                    |                                                                                                    |                                                                                                    |                                                                                                    |                                                                                                    |
| 基準階プロア面積<br>既存の建物登録そ<br>表示した上で、修                                                                                                    | を更新する場合は、以下<br>正し、追加・更新ボタン<br>建物名                                                                                                    | 「のリストの該当<br>を押してくださ                                                                                                    | bする項目を選<br><sup>い。</sup><br>J71 建物コ・                                                                                                    |                                                                                                    | : :8                                                                                        | 追加·更新                                                                 | 博地上限                                                                                                    | 更新世引<br>書 地下階 5                                                                                                    | 」選択解除<br>建筑面 延序                                                                                                    | · 表示                                                                                                    |                                                                                                    |                                                                                                    |                                                                                                    |                                                                                                    |                                                                                                    |                                                                                                    |
| 基準階プロア面積<br>既存の建物登録そ<br>表示した上で、修<br>遅択<br>遅れ<br>1 1                                                                                                    | を更新する場合は、以T<br>正し、追加・更新ボタン<br>建物名<br>号館事務棟 1                                                                                                    | ドのリストの該該<br>を押してくださ<br>インプラ1 エリ<br>D 1                                                                                       | 自する項目を選<br>い。<br>ファ1 建物に1・<br>D B1                                                                                                    | 訳し、上記に<br>建物略符<br>1号館                                                                                                    | 5 39                                                                                        | 追加·更新<br>明 竣工并<br>月<br>1971/02                                        | 世<br>法<br>家<br>RC 5                                                                                                    | 更新せず<br>ま<br>地下階<br>数<br>0<br>1,                                                                                                    | 上選択解除<br>建築面 延床<br>積 積<br>000.00 4.200.                                                                                                    | 新<br>新<br>100<br>100                                                                                                    | L                                                                                                    |                                                                                                    |                                                                                                    |                                                                                                    |                                                                                                    | -                                                                                                    |
| 基準階プロア面積<br>既存の建物登録終<br>表示した上で、係<br>選択 1 1<br>選択 2 2                                                                                                    | E更新する場合は、以T<br>正し、追加・更新ポタン<br>建物名 1<br>号館事務棟 1                                                                                                    | 「のリストの該当<br>を押してくださ<br>ひつう1 エ<br>り<br>1                                                                                      | 自する項目を通<br><sup>へい。</sup><br>リア1 建物ロー<br>B1<br>B2                                                                                                    | 振、上述<br>建物略符<br>1号館<br>2号館                                                                                                    | 5 <b>3</b> 5                                                                                | 道加·更新<br>明 發子年<br>1971/02<br><b>1985/10</b>                           | 博 地上降<br>法 数<br>RC 5<br>SRC 10                                                                                                    | 更新せず<br>ま<br>地下階<br>数<br>0<br>1<br>8                                                                                                    | )<br>選択解除<br>建築面<br>種<br>積<br>000.00<br>4,200.<br>00.00<br>5,020                                                                                                    | 新                                                                                                    |                                                                                                    | ×                                                                                                    |                                                                                                    |                                                                                                    |                                                                                                    |                                                                                                    |
| 基準階プロア面積<br>既存の建物登録を<br>表示した上で、修<br>選択 2 2<br>選択 3 3                                                                                                    |                                                                                                    | *のリストの該当<br>を押してくださ<br>D 1<br>1<br>1                                                                                         | hする項目を選<br>い。<br>ア1 建物に<br>B1<br>B2<br>B3<br>コート                                                                                                    | 法決し上記に<br>建物略件<br>1号館<br>2号館<br>3号館                                                                                                    | 5                                                                                           | 追加·更新<br>明 <mark>線正年</mark><br>1971/02<br><b>1985/10</b><br>1988/02   | 構 地上開<br>活 数<br>RC 5<br>SRC 10<br>RC 5                                                                                                    | 更新せず<br>地下階 第<br>0 1,<br>1 80<br>0 1,                                                                                                    | 注選択解除<br>建築面 延床<br>枝 4,200.<br>00.00 5,020<br>200.00 3,829.                                                                                                    | <b>100</b><br>100<br>100<br>100<br>100<br>100<br>100<br>100                                                                                                    |                                                                                                    | ×                                                                                                    | ▲                                                                                                    | •••• 题 共有 詳                                                                                                    | H »                                                                                                    |                                                                                                    |
| 基準階プロマ面積<br>既存の違物意味を<br>表示した上で、総<br><u>選択</u> 1 1 1<br>選択 2 2<br>選択 3 3<br>選択 3 3<br>選択 4 4                                                                                                    | と更新する場合は、以工 正し、追加・更新ポタン<br>建物名<br>号語事務練<br>月超東京社<br>月超東務棟<br>月<br>4<br>日<br>4<br>5<br>4<br>5<br>4<br>5<br>4<br>5<br>4<br>5<br>4<br>5<br>4<br>5<br>4<br>5<br>4<br>5<br>4<br>5<br>4<br>5<br>4<br>5<br>4<br>5<br>4<br>5<br>5<br>5<br>5<br>5<br>5<br>5<br>5<br>5<br>5<br>5<br>5<br>5 | 「のリストの該当<br>を押してくださ<br>ひつうれ エー<br>り<br>1<br>1<br>1<br>1<br>1                                                                 | 自する項目を選<br>い。<br>アゴ 建物ロー<br>ドロ<br>ドロ<br>ドロ<br>ドロ<br>ドロ<br>ドロ<br>ドロ<br>ドロ<br>ドロ<br>ドロ                                                                                                    | <ol> <li>建物略称</li> <li>1号館</li> <li>2号館</li> <li>3号館</li> <li>4号館</li> <li>5号館</li> </ol>                                                                                                    | \$ 35P                                                                                      | 道加·更新<br>明<br>1971/02<br>1985/10<br>1988/02<br>1995/05<br>2001/11     | <ul> <li>構造</li> <li>地上階</li> <li>数</li> <li>RC</li> <li>SRC</li> <li>I0</li> <li>RC</li> <li>SRC</li> <li>SRC</li> <li>I2</li> <li>SRC</li> <li>3</li> </ul>                                                                                                    | 更新せず<br>き<br>他下階 第<br>の 1,<br>1 8<br>0 1,<br>1 1,<br>1 1,<br>1 1,<br>1 1,                                                                                                    | 上選択 解除<br>建築面<br>4,200.00<br>5,000<br>200.00<br>3,829.<br>010.00<br>5,000.<br>5,000. | Sint         Sint           100         100           100         200           1.50         300           1.00         500                                                                                                    | E                                                                                                    | ×                                                                                                    | • 3 検索                                                                                                    | •                                                                                                    | स »                                                                                                    | 0/                                                                                                    |
| 基準轄プロア面積<br>既存の連物意味を<br>表示した上で、総<br><u>強択</u><br>2<br>弾択<br>3<br>弾択<br>4<br>4<br>単加<br>5<br>5<br>5                                                                                                    | 上更新する場合は、以下<br>重し、追加・更新求文ン            建物名         1           日露軍窓積         1           号館車窓積         1           号館東京太社         1           号館車窓積         1           号館東京太社         1           号館市窓積         1           号館市窓積         1                                      | *のリストの該当<br>を押してくださ<br>日<br>1<br>1<br>1<br>1<br>1<br>1                                                                       | hする項目を進<br>い。<br>771 建物に1<br>日<br>10<br>10<br>10<br>10<br>10<br>10<br>10<br>10<br>10<br>10                                                                                                    |                                                                                                    | <b>انچ ا</b>                                                                                | 追加·更新<br>明 等于<br>1971/02<br>1985/10<br>1988/02<br>1995/05<br>2001/11  | <ul> <li>地上階</li> <li>水</li> <li>ボン</li> <li>ボン</li> <li< td=""><td>更新せず<br/>地下階 3<br/>0 1,<br/>1<br/>0 1,<br/>1<br/>1 1,<br/>1<br/>1 1,<br/>1</td><td>上選択 解释余<br/>建築両面<br/>枚<br/>000.00<br/>4,200.<br/>0,000<br/>5,020<br/>200.00<br/>3,829.<br/>0,000.<br/>5,000.<br/>5,000.<br/>4,200.</td><td>Jii           Jii           Jii</td><td>J. J. HELE</td><td>×<br/>目管理</td><td><ul> <li>・</li> <li>・</li></ul></td><td>• 38 共有 詳</td><td>a &gt;&gt;</td><td>-</td></li<></ul>                                                                                                    | 更新せず<br>地下階 3<br>0 1,<br>1<br>0 1,<br>1<br>1 1,<br>1<br>1 1,<br>1                                                                                                    | 上選択 解释余<br>建築両面<br>枚<br>000.00<br>4,200.<br>0,000<br>5,020<br>200.00<br>3,829.<br>0,000.<br>5,000.<br>5,000.<br>4,200.                                                                                                    | Jii           Jii                                                                                                    | J. J. HELE                                                                                                    | ×<br>目管理                                                                                                    | <ul> <li>・</li> <li>・</li></ul> | • 38 共有 詳                                                                                                    | a >>                                                                                                    | -                                                                                                    |
| 基準約37127面積<br>既存の違物意味<br>表示した上で、修<br>強択<br>算<br>強快<br>1 1<br>2<br>2<br>2<br>2<br>3<br>3<br>3<br>3<br>3<br>3<br>3<br>3<br>3<br>3<br>3<br>3<br>3                                                                                                    | を更新する場合は、以工 正し、追加・更新する場合は、以工 正し、追加・更新する。                                                                                                    | Fのリストの該当<br>を押してくださ<br>日<br>日<br>日<br>日<br>日<br>日<br>日<br>日<br>日<br>日<br>日<br>日<br>日<br>日<br>日<br>日<br>日<br>マ<br>次<br>た<br>さ | hy a 项目を選                                                                                                    | <ol> <li>建物系件</li> <li>建物系件</li> <li>1号館</li> <li>2号館</li> <li>3号館</li> <li>4号館</li> <li>5号館</li> </ol>                                                                                                    | 5 <b>35</b> 9                                                                               | 道加·更新<br>明<br>1971/02<br>1985/10<br>1988/02<br>1995/05<br>2001/11     | 横 地上路<br>法 3<br>RC 5<br>SRC 10<br>RC 5<br>SRC 12<br>SRC 3                                                                                                    | 更新せる<br>地下階 3<br>0 1,<br>1 8<br>0 1,<br>1 1,<br>1 1,<br>1 1,<br>7 ~ 40 j@m                                                                                                    | <ul> <li>選択解除</li> <li>建築面 発展</li> <li>建築面 えんたい</li> <li>2000.00</li> <li>4,200.</li> <li>00.00</li> <li>5,020</li> <li>200.00</li> <li>3,829.</li> <li>010.00</li> <li>4,200.</li> <li>500.00</li> <li>4,200.</li> </ul>                                                                                                    | 500         3577           100         100           0.00         200           0.50         300           0.00         500                                                                                                    | інья                                                                                                    | ×<br>目管理                                                                                                    | <ul> <li>         ・          ・         ・</li></ul>                                                                                                    | ▼ 28 共有 詳                                                                                                    | H >>                                                                                                    |                                                                                                    |
| 基準轄フロマ面積<br>既存の違称登録終<br>表示した上で、修<br><u>選択</u><br><u>選択</u><br><u>選</u> 択<br><u>選</u> 択<br><u>選</u> 択<br>5<br>5<br>5                                                                                                    | E更新する場合は、以工<br>正し、追加・更新求なン                                                                                                    | のリストの感き<br>を押してくださ                                                                                                    | 計する項目を選<br>パ <sup>い</sup> 。<br>日<br>日<br>日<br>日<br>日<br>日<br>日<br>日<br>日<br>日<br>日<br>日<br>日                                                                                                    |                                                                                                    | 1<br>1<br>1<br>1<br>1<br>1<br>1<br>1<br>1<br>1<br>1<br>1<br>1<br>1<br>1<br>1<br>1<br>1<br>1 | 道加·更新<br>明<br>1971/02<br>1985/10<br>1988/02<br>1995/05<br>2001/11     | <ul> <li>勝調</li> <li>地上段</li> <li>RC 5</li> <li>SRC 10</li> <li>RC 5</li> <li>SRC 12</li> <li>SRC 3</li> </ul>                                                                                                    |                                                                                                    | 上選択<br>構<br>2000.00<br>5.020.00<br>5.020.00<br>5.020.00<br>5.020.00<br>5.00.00<br>4.200.00<br>4.200.0                                                                                                    |                                                                                                    | まで面頂<br>示力なています。<br>(力解に読み込ま                                                                                                    | ×<br>目管理<br>新規入力の8<br>れますので、                                                                                                    | <ul> <li>         ・          ・          ・</li></ul>                                                                                                    | <ul> <li>2番共有 詳</li> <li>に入力し、追加</li> <li>・夏新水安ンを少り</li> </ul>                                                                                                    | 細 ≫<br>更新ポタンをク                                                                                                    | レクすることで、 螢<br>見新することができ                                                                                                    |
| <ul> <li>基準務フロア面積</li> <li>既存の連約登録表表示した上で、総</li> <li>選択</li> <li>選択</li> <li>2</li> <li>2</li> <li>選択</li> <li>3</li> <li>3</li> <li>選択</li> <li>4</li> <li>4</li> <li>選択</li> <li>5</li> <li>5</li> </ul>                                           | E更新する場合は、以工<br>正し、追加・更新大学ン<br>建物名 1<br>号館事務律 1<br>号館東京本社 1<br>号館東京本社 1<br>号館東京本社 1<br>号館専究律 1                                                                                                    | マのリストの感答<br>を押してくださ<br>1<br>1<br>1<br>1<br>1<br>1<br>1                                                                       | 自する項目を選<br>いい。                                                                                                    | <ol> <li>建物。件</li> <li>建物。件</li> <li>建物。件</li> <li>日始</li> <li>2号館</li> <li>2号館</li> <li>3号館</li> <li>4号館</li> <li>5号館</li> </ol>                                                                                                    | 5 389<br>1<br>1                                                                             | <u>追加・更新</u><br>1971/02<br>1985/10<br>1988/02<br>1995/05<br>2001/11   | 技工         地上段           次         20           RC         5           SRC         10           RC         5           SRC         12           SRC         3                                                                                                    | 更新せず<br>の 1,<br>1 1,<br>1 1,<br>1 1,<br>1 1,<br>5 - yaoiam<br>データの追加<br>かたアンスます。<br>第<br>の<br>の<br>の<br>の<br>の<br>り、<br>り、<br>り、<br>り、<br>り、<br>り、<br>り、<br>り、<br>り、<br>り、<br>り、<br>り、<br>り、                                                                                                    | 選択 解释                                                                                                    |                                                                                                    | 「市価項」<br>「市価項」                                                                                                    | ×<br>1管理<br>新規入力の!<br>れますので、<br>余                                                                                                    | <ul> <li>         ・ ご 後来         ・ デーダ管理</li></ul>                                                                                                    | <ul> <li>23 共有 詳</li> <li>に入力し、追加・1</li> <li>(こ入力し、追加・1)</li> <li>(こ入力し、追加・1)</li> <li>(こ入力し、追加・1)</li> <li>(二人力し、追加・1)</li> <li>(二人力し、迫加・1)</li> <li>(二人力し、迫加・1)</li> <li>(二人力し、迫加・1)</li> <li>(二人力し、し、し、し、し、し、し、し、し、し、し、し、し、し、し、し、し、し、し、</li></ul>                                                                                                    | 細 >><br>更新ボタンをグ<br>レックすることで<br>歓値。                                                                                                    | レクタイン しゅうしゅう しゅうしゅう しゅう                                                                                                    |
| 基準約37127面積<br>既存の連約34枚<br>表示した上で、総<br>334枚<br>34枚<br>34枚<br>34枚<br>34枚<br>34枚<br>34<br>34<br>34<br>34<br>3<br>34<br>3<br>3<br>3<br>3<br>3<br>3<br>3<br>3<br>3<br>3<br>3<br>3<br>3                                                                    | を更新する場合は、以工<br>正し、追加・更新大学ン                                                                                                    | マのリストの<br>終を押してくださ<br>1<br>1<br>1<br>1<br>1<br>1                                                                             | 計する項目を選<br>771 建設口<br>81<br>12<br>13<br>14<br>15<br>15                                                                                                    | 研、上述:<br>また。<br>3号館<br>3号館<br>5号館<br>5号館<br>3号館<br>3号館<br>3号館<br>3号館<br>3号館<br>3号館<br>3号館<br>3                                                                                                    | 389                                                                                         | 道加·奥斯<br>明 增异中<br>1917.02<br>1985.02<br>1995.05<br>2001/11            | 読         地上段<br>数           RC         5           SRC         10           RC         5           SRC         12           SRC         3           建物医基本ページ         3           建物医         支所の場合、ページ           建物         支折の場合、ページ                                                                                                    | 更新せず<br>数<br>1<br>0<br>1<br>1<br>3<br>0<br>1<br>1<br>1<br>1<br>1<br>1<br>1<br>1<br>1<br>1<br>1<br>1<br>1                                                                                                    | 2 選択 解研条      2 選択 解研条      2 選択 解研条      2                                                                                                    | ゴロ また。<br>大学 の 100<br>100<br>1000<br>1000<br>1000<br>1000                                                                                                    | (7年7月)<br>(第二年7月)<br>(第二年7月))<br>(第二年7月))<br>(第二年7月))<br>(1)))<br>(1)))<br>(1)))<br>(1)))<br>(1)))<br>(1)))<br>(1)))<br>(1)))<br>(1)))<br>(1)))<br>(1)))<br>(1)))<br>(1)))<br>(1)))<br>(1)))<br>(1)))<br>(1)))<br>(1)))<br>(1)))<br>(1)))<br>(1)))<br>(1)))<br>(1)))<br>(1)))<br>(1)))<br>(1)))<br>(1)))<br>(1)))<br>(1)))<br>(1)))<br>(1)))<br>(1))))<br>(1))))<br>(1))))<br>(1)))<br>(1))))<br>(1))))<br>(1))))<br>(1)))))<br>( | ×<br>目管理<br>新規入力の約<br>れますので、<br>条                                                                                                    | <ul> <li>         ・ ご 後来         ・ データ管理</li></ul>                                                                                                    | ・ 23 共有 詳   に入れ、追加・ ・ 夏新がなこを り、 ・ 、 ・ 、 ・ 、 ・ 、 ・ 、 ・ 、 ・ 、 ・ 、 ・ 、                                                                                                    | 細 >><br>更新ポタンをグ<br>レックすることで<br>数値。                                                                                                    | ロク<br>レクすることで、雪<br>見新することができ                                                                                                    |
| 基準約37比7面積<br>既存の連約53株<br>表示した上で、総<br>330次 2240<br>330次 2 2 2<br>340次 3 3<br>340次 4 4<br>340次 5 5                                                                                                    | E更新する場合は、以工<br>正し、追加・更新す次と<br>建物名                                                                                                    | COUZHの談を<br>を押してくださ<br>日<br>日<br>日<br>日<br>日<br>日<br>日<br>日<br>日<br>日<br>日<br>日<br>日<br>日<br>日<br>て<br>た                     |                                                                                                    | 研、上述:<br>またので、<br>またので、<br>またのので、<br>またので、<br>またのので、<br>またので、<br>またので、<br>またので、<br>またので、<br>またので、<br>またので、<br>まの | 5 <b>3</b> 89                                                                               | 道加·更新<br>财 使异年<br>1977.02<br>1988.70<br>1988.70<br>1988.70<br>2001/11 | 接上段<br>次         地上段<br>次           RC         5           SRC         12           SRC         3           建物后を当歩・火デ<br>す。更新の出会・ページ         支新の出会・ページ           建物后         連称日           連称日         画道・ペンプ           所属エリア         17                                                                                                    | 更新せず<br>2 地方階 2<br>0 1,<br>1 88<br>0 1,<br>1 1,<br>1 1,                                                                                                    | 2 選択 解研条      2 選択 解研条      2 選択 解研条      2                                                                                                    | 近面                                                                                                    |                                                                                                    | ×<br>1管理<br>新規入力の5<br>れますので、<br>余                                                                                                    | <ul> <li>         ・ ジョ 検索         データ管理              最合は、入力概             なおのの             環境のの             環境のの</li></ul>                                                                                                    | <ul> <li>         ・          ・         ・</li></ul>                                                                                                    | 相 ≫<br>更新ボタンをク<br>レックすることで<br>欲値。<br>万                                                                                                    | ロク<br>ロク<br>だかすることで、登<br>短折することができ                                                                                                    |
| 総導着フロブの低体<br>既存の急速物容量が表<br>表示した上で、総<br>変現 1 1 1<br>変現 2 2 2<br>変現 4 4 4<br>変現 5 5                                                                                                    | E更新する場合は、以工<br>正し、追加・更新す次と<br>建物名 -<br>写館東京社 1<br>号館東京社 1<br>号館東京社 1<br>号館専済権 1<br>号館東京社 1<br>号館専済権 1                                                                                                    | COURHO 酸色<br>を押してくださ<br>日<br>日<br>日<br>日<br>日<br>日<br>日<br>日<br>日<br>日<br>日<br>日<br>日<br>日<br>日<br>日<br>て<br>だ               | 計る項目を通<br>入v。<br>571 建築に<br>51<br>52<br>53<br>54<br>55<br>55                                                                                                    | 初、上述:<br>まやよけ<br>1号館<br>2号館<br>3号館<br>3号館<br>5号館                                                                                                    |                                                                                             | 道加·更新<br>财 使异年<br>1977.02<br>1988.70<br>1988.70<br>1988.70<br>2001/11 | 株         地上県数           KC         5           SRC         10           RC         5           SRC         12           SRC         3           建物回数         シティージャンクラー<br>所属エリア           建物回路         -           建物回路         -                                                                                                    | 更新せず<br>1 地穴路 1<br>0 1,<br>1 88<br>0 1,<br>1 1,<br>1 1,<br>1 1,<br>1 1,<br>1 1,<br>1 1,<br>1 1,                                                                                                    | 223日 単符条      223日 単行条      223日 単行 人      4200      0.00      5.020      0.0      3,823      0.0      3,823      0.0      4,200      1,823      1,823      1,823      1,823      1,823      1,823      1,823      1,823      1,823      1,823      1,823      1,823      1,823      1,823      1,823      1,823      1,823      1,823      1,823      1,823      1,823      1,823      1,823      1,823      1,823      1,823      1,823      1,823      1,823      1,823      1,823      1,823      1,823      1,823      1,823      1,823      1,823      1,823      1,823      1,823      1,823      1,823      1,823      1,823      1,823      1,823      1,823      1,823      1,823      1,823      1,823      1,823      1,823      1,823      1,823      1,823      1,823      1,823      1,823      1,823      1,823      1,823      1,823      1,823      1,823      1,823      1,823      1,823      1,823      1,823      1,823      1,823      1,823      1,823      1,823      1,823      1,823      1,823      1,823      1,823      1,823      1,823      1,823      1,823      1,823      1,823      1,823      1,823      1,823      1,823      1,823      1,823      1,823      1,823      1,823      1,823      1,823      1,823      1,823      1,823      1,823      1,823      1,823      1,823      1,823      1,823      1,823      1,823      1,823      1,823      1,823      1,823      1,823      1,823      1,823      1,823      1,823      1,823      1,823      1,823      1,823      1,823      1,823      1,823      1,823      1,823      1,823      1,823      1,823      1,823      1,823      1,823      1,823      1,823      1,823      1,823      1,823      1,823      1,823      1,823      1,823      1,823      1,823      1,823      1,823      1,823      1,823      1,823      1,823      1,823      1,823      1,823      1,823      1,823      1,823      1,823      1,823      1,823      1,823      1,823      1,823      1,823      1,823      1,823      1,823      1,823      1,823      1,823      1,823      1,823      1,823      1,823      1,823      1,                                                                                                    |                                                                                                    | 新売項<br>(力加:読み込ま<br>・) フ加・読み込ま<br>・) 更所・結<br>・<br>・<br>・<br>・<br>・<br>・<br>・<br>・<br>・<br>・<br>・<br>・<br>・                                                                                                    | ×<br>目管理<br>新規入力の7<br>れますので、<br>余                                                                                                    | <ul> <li>グーク管理</li> <li>参は、人力規構</li> <li>第二次、通知の</li> <li>運動の</li> <li>運動の</li> <li>運動の</li> <li>運動の</li> <li>運動の</li> <li>運動の</li> <li>運動の</li> <li>運動の</li> <li>運動の</li> </ul>                                                                                                    |                                                                                                    | 細≫<br>更新ポポルをグ<br>レックすることで<br>歓値。<br>ノア<br>示。                                                                                                    | レックトなことで、 登<br>取分することででき                                                                                                    |
| 基準約37比7面積<br>既存の連約53株<br>表示した上で、総<br>330次 2240<br>330次 2 2 2<br>340次 3 3<br>340次 4 4<br>340次 5 5                                                                                                    | 芝亜斯する場合は、以二<br>証し、追加・更新求シン<br>建物名 2<br>月留事務格 1<br>月留事務件 1<br>月留東京本社 1<br>月館東京本社 1<br>月館東京本社 1<br>月館第第件 1                                                                                                    | でのリストの談らを押してくださ<br>を押してくださ<br>1<br>1<br>1<br>1<br>1<br>1                                                                     | 計する項目を通<br>入へ。<br>571<br>建築に<br>5<br>5<br>5<br>5<br>5<br>5<br>5<br>5<br>5<br>5<br>5<br>5<br>5                                                                                                    | 初、上述:<br>またのよう<br>1号館<br>2号館<br>3号館<br>4号館<br>5号館<br>1<br>9号館                                                                                                    |                                                                                             | 道加·更新<br>财 後方年<br>1977.02<br>1988.70<br>1988.70<br>1988.70<br>2001/11 | 費益         地上駅           RC         5           SRC         10           RC         5           SRC         12           建物医基当手、シグラ・<br>東参考         支折の出金、           建物回路本                                                                                                    | 更新せず<br>の<br>か<br>の<br>し<br>し<br>し<br>し<br>し<br>し<br>し<br>し<br>し<br>し<br>し<br>し<br>し<br>し<br>し<br>し<br>し                                                                                                    | 田田 小田 小田 小田 小田 小田 小田 小田 小田 小田 小田 小田                                                                                                    |                                                                                                    | 評価項<br>研約でいます。<br>(力解に読み込ま<br>の 夏所・紹<br>来<br>来                                                                                                    | ×<br>11日<br>11日<br>11日<br>11日<br>11日<br>11日<br>11日<br>11                                                                                                | <ul> <li>         ・ データ管理</li></ul>                                                                                                    |                                                                                                    | 相 ≫<br>更新求ないをグ<br>レックすることで<br>数値。<br>アテ。                                                                                                    | レックタン しょうしん しょうしん しょうしん しゅうしん しゅうしん しゅうしん しゅうしん しゅうしん しゅうしん しゅうしゅう しゅうしゅう しゅうしゅう しゅうしゅう しゅうしゅう しゅうしゅう しゅうしゅう しゅうしゅう しゅうしゅう しゅうしゅう しゅうしゅう しゅうしゅう しゅうしゅう しゅうしゅう しゅうしゅう しゅうしゅう しゅうしゅう しゅうしゅう しゅうしゅう しゅうしゅう しゅうしゅう しゅうしゅう しゅうしゅう しゅうしゅう しゅうしゅう しゅうしゅう しゅうしゅう しゅうしゅう しゅうしゅう しゅうしゅう しゅうしゅう しゅうしゅう しゅうしゅう しゅうしゅう しゅうしゅう しゅうしゅう しゅうしゅう しゅうしゅう しゅうしゅう しゅう                                                                                                    |
| 基準約37127面積<br>既存の連約53款<br>表示した上で、総<br>3307 22 2<br>3417 1 1<br>3417 2 2 2<br>3417 3 3<br>3417 4 4<br>3417 4 4<br>3417 5 5                                                                                                    | 芝亜斯する場合は、以二<br>証し、追加・更新未少ン<br>建物名 2<br>算証率務権 1<br>号語業原本社 1<br>号語業原本社 1<br>号語業務律 1<br>号語等務律 1                                                                                                    | でのリストの談らを押してくださ<br>ないです。<br>1<br>1<br>1<br>1<br>1<br>1<br>1                                                                  | 計そび項目を送<br>()<br>()<br>()<br>()<br>()<br>()<br>()<br>()<br>()<br>()                                                                                                    | 初、上述:<br>またのよう<br>1号館<br>2号館<br>3号館<br>4号館<br>5号館                                                                                                    | 5 <b>3</b> 59                                                                               | 道加·更新<br>财 使异年<br>1971/20<br>1988/02<br>1995/05<br>2001/11            | the Log      Comparison     Comparison                                                                                                    | 更新せず<br>の、1,<br>1<br>1<br>1<br>1<br>1<br>1<br>1<br>1<br>1<br>1<br>1<br>1<br>1<br>1<br>1<br>1<br>1<br>1                                                                                                    | 田田 小田 小田 小田 小田 小田 小田 小田 小田 小田 小田 小田                                                                                                    |                                                                                                    | <ul> <li>新田川</li> <li>新田川</li> <li>第一部</li> <li>第一部</li> <li>第</li> </ul>                                                                                                    | ×<br>16現<br>15月<br>15月<br>15月<br>15月<br>15月<br>15月<br>15月<br>15月                                                                                        | <ul> <li>         ・          ・         ・</li></ul>                                                                                                    | 22 共有 詳<br>に入力し、追加<br>更新ポシンを力<br>キーNo.正の整<br>に近え特<br>ないまえ地域に<br>ないまま<br>の<br>にの<br>なり<br>の<br>よの<br>な<br>の<br>、<br>に<br>の<br>な<br>の<br>、<br>な<br>の<br>、<br>な<br>の<br>、<br>な<br>の<br>、<br>な<br>の<br>、<br>、<br>の<br>の<br>、<br>の<br>、<br>の<br>の<br>、<br>、<br>の<br>の<br>、<br>の<br>、<br>の<br>、<br>の<br>、<br>の<br>、<br>の<br>、<br>の<br>、<br>の<br>、<br>の<br>、<br>の<br>、<br>の<br>日<br>う<br>、<br>の<br>の<br>、<br>の<br>、<br>の<br>の<br>、<br>の<br>、<br>の<br>、<br>の<br>、<br>の<br>、<br>の<br>、<br>の<br>、<br>の<br>、<br>の<br>、<br>の<br>、<br>の<br>、<br>の<br>、<br>の<br>、<br>の<br>、<br>の<br>、<br>の<br>、<br>の<br>、<br>の<br>、<br>の<br>、<br>の<br>、<br>の<br>、<br>、<br>の<br>、<br>の<br>、<br>、<br>の<br>、<br>の<br>、<br>、<br>の<br>、<br>の<br>、<br>、<br>、<br>、<br>の<br>、<br>、<br>の<br>、<br>、<br>、<br>、<br>、<br>、<br>の<br>、<br>、<br>、<br>の<br>、<br>、<br>、<br>の<br>、<br>、<br>、<br>の<br>、<br>の<br>、<br>の<br>、<br>、<br>、<br>の<br>、<br>の<br>、<br>、<br>の<br>、<br>、<br>、<br>の<br>、 、<br>の<br>、<br>の<br>、<br>、<br>、<br>、<br>の<br>、<br>、<br>、<br>、<br>、<br>、<br>、<br>、<br>、<br>、<br>、<br>、<br>、                                                                                                    | 細≫<br>更新水丸、をク<br>レックすることで<br>数値。<br>」ア<br>示。<br>・<br>//MMの形式で                                                                                                    | レクチなことで、 当<br>しのクチなことで、 当<br>更新すなことができ<br>入力。                                                                                                    |
| 総導着フロブ画体<br>既存の連携登録状<br>表示した上で、総<br>3度収<br>調理収<br>3<br>3<br>3<br>3<br>3<br>3<br>3<br>3<br>3<br>3<br>3<br>3<br>3                                                                                                    | 芝亜斯する場合は、以<br>証し、追加・更新求シン<br>建物名 2<br>算証率務権 1<br>号語業資本社 1<br>号語業資本社 1<br>号語業務律 1<br>号語等務律 1<br>号語等務律 1                                                                                                    | でのリストの談話<br>を押してくださ<br>アプライ エー<br>1<br>1<br>1<br>1<br>1<br>1                                                                 | 計でみば目を送<br>い。<br>日<br>日<br>日<br>日<br>日<br>日<br>日<br>日<br>日<br>日<br>日<br>日<br>日<br>日<br>日<br>日<br>日<br>日                                                                                                    | 初、上述:<br>またのよう<br>1号館<br>2号館<br>3号館<br>4号館<br>5号館                                                                                                    | 5 <b>3</b> 59                                                                               | 道加·更新<br>财 使异年<br>1971/02<br>1988/02<br>1995/05<br>2001/11            | 設定         地上駅           RC         5           SRC         10           RC         5           SRC         12           建物区         5           東京         23           建物区         5           東京         23           建物区         12           東京         23           東京         23           東京         23           東京         23           東京         23           東京         23           東京         23           東京         23           東京         23           東京         24           東京         24                                                                                                    | 更新せず<br>の、1,<br>1<br>1<br>1<br>1<br>1<br>1<br>1<br>1<br>1<br>1<br>1<br>1<br>1<br>1<br>1<br>1<br>1<br>1                                                                                                    | 田田 小田 小田 小田 小田 小田 小田 小田 小田 小田 小田 小田                                                                                                    |                                                                                                    | 17回5月<br>(小)(11)(11)(11)(11)(11)(11)(11)(11)(11)(                                                                                                    | ×<br>                                                                                                    | <ul> <li>         ・          ・         ・</li></ul>                                                                                                    | <ul> <li>28 共有 詳</li> <li>に入力し、道彦り<br/>更新ポシンを力・<br/>キートの。正の整<br/>辺地すえ地域エジ<br/>ない様を発表<br/>説明<br/>線工年月、YYY1<br/>数価。<br/>た。</li> </ul>                                                                                                    | 相 ≫ 更新ポタンをク<br>助かすることで      か     ば。     ・     パア     示。     ・     //MMの形成で                                                                                                    | レクタネンとで、 量<br>少グすることで、 量<br>更新することができ<br>入力。                                                                                                    |
| 総導着フロブ画後<br>既存の連携登録表<br>表示したして、総<br>3度沢 世<br>3<br>3度沢 1 1<br>3<br>3<br>3<br>3<br>3<br>3<br>3<br>3<br>3<br>3<br>3<br>3<br>3                                                                                                    | 芝亜斯する場合は、以二正し、追加・更新する場合は、以二正し、追加・更新求なシン<br>建物名 2<br>算証率務権 1<br>号証率務権 1<br>号証素資本社 1<br>号証券務権 1<br>号証券務権 1<br>号証券務権 1                                                                                                    | でのリストの談話<br>を押してくださ<br>アプライ エー<br>1<br>1<br>1<br>1<br>1<br>1                                                                 | 計でみば目を送<br>入71 建築に<br>151<br>152<br>153<br>154<br>155<br>155 | 初、上述:<br>またのよう<br>1号館<br>2号館<br>3号館<br>4号館<br>5号館<br>1<br>5号館                                                                                                    | 5 <b>3</b> 59                                                                               | 道加·更新<br>财 後方年<br>1977.02<br>1988.70<br>1988.70<br>1988.70<br>2001/11 | RC 5     SRC 10     RC 5     SRC 10     RC 5     SRC 12     SRC 1     SRC 1                                                                                                    | 更新せず<br>の、1,<br>1<br>1<br>1<br>1<br>1<br>1<br>1<br>1<br>1<br>1<br>1<br>1<br>1<br>1<br>1<br>1<br>1<br>1                                                                                                    | 田田                                                                                                    | 101<br>100     100     100     100     100     100     100     100     100     100     100     100     100     100     100     100     100     100     100     100     100     100     100     100     100     100     100     100     100     100     100     100     100     100     100     100     100     100     100     100     100     100     100     100     100     100     100     100     100     100     100     100     100     100     100     100     100     100     100     100     100     100     100     100     100     100     100     100     100     100     100     100     100     100     100     100     100     100     100     100     100     100     100     100     100     100     100     100     100     100     100     100     100     100     100     100     100     100     100     100     100     100     100     100     100     100     100     100     100     100     100     100     100     100     100     100     100     100     100     100     100     100     100     100     100     100     100     100     100     100     100     100     100     100     100     100     100     100     100     100     100     100     100     100     100     100     100     100     100     100     100     100     100     100     100     100     100     100     100     100     100     100     100     100     100     100     100     100     100     100     100     100     100     100     100     100     100     100     100     100     100     100     100     100     100     100     100     100     100     100     100     100     100     100     100     100     100     100     100     100     100     100     100     100     100     100     100     100     100     100     100     100     100     100     100     100     100     100     100     100     100     100     100     100     100     100     100     100     100     100     100     100     100     100     100     100     100     100     100     100     100     100     100     100     100     100     100     100     100     100     100     100     100     100                                                                                                         | 17回知<br>标为和2个小素中。<br>(力加1:話み込ま<br>● 更所+約<br>▼<br>▼                                                                                                    | ×<br>11日<br>11日<br>11日<br>11日<br>11日<br>11日<br>11日<br>11                                                                                                |                                                                                                    | ・ 23 共有 詳   に入力し、道からり 、 、 、 、 、 、 、 、 、 、 、 、 、 、 、 、 、 、 、                                                                                                    | 田 ≫ E動パタンをとで シックオーンとで ブデー、 パメルの形成で び続編、小さい、                                                                                                    | レクすることで、量<br>気折することができ<br>入力。<br>値が補。                                                                                                    |
| 基準約37127面積<br>既存の連約534表<br>表示した上で、総<br>333121 1 1<br>334121 1 1<br>34412 2 2<br>34111 3 3<br>34112 3<br>34112 3<br>3411 3<br>3411 3<br>3411 3<br>341 3<br>341 4<br>4<br>4<br>4<br>4<br>3<br>3<br>3<br>3<br>3<br>3<br>3<br>3<br>3<br>3<br>3<br>3<br>3 | 芝亜斯する場合は、以<br>証し、追加・更新求シン<br>建物名 2<br>算証率務権 1<br>号語業資本社 1<br>号語業資本社 1<br>号語業務律 1<br>号語等務律 1<br>号語等務律 1                                                                                                    | でのリストの談話<br>を押してくださ<br>アプライ エー<br>1<br>1<br>1<br>1<br>1<br>1                                                                 | 計する7月目を送<br>71 建築に<br>51<br>12<br>13<br>14<br>15<br>14<br>15<br>14<br>15<br>14<br>15<br>14                                                                                                    | 初、上述:<br>またのよう<br>1号館<br>2号館<br>3号館<br>4号館<br>5号館<br>*********************************                                                                                                    | 5 <b>3</b> 59                                                                               | 道加·更新<br>时 花卉年<br>1971/02<br>1988/02<br>1995/05<br>2001/11            |                                                                                                    | 更新せず<br>の<br>1<br>1<br>1<br>1<br>1<br>1<br>1<br>1<br>1<br>1<br>1<br>1<br>1<br>1<br>1<br>1<br>1<br>1                                                                                                    | 田田 小田 小田 小田 小田 小田 小田 小田 小田 小田 小田 小田                                                                                                    | (1) 500 (100)<br>(100) (200) (100) (100)                                                                                                    | #7回河(<br>小)加(読み込ま<br>・<br>(力加(読み込ま<br>・<br>東町・船<br>・<br>・<br>・                                                                                                    | ×<br>1<br>1<br>1<br>1<br>1<br>2<br>2<br>2<br>2<br>3<br>2<br>3<br>2<br>3<br>3<br>3<br>3<br>5<br>5<br>5<br>5<br>5<br>5<br>5<br>5<br>5<br>5<br>5<br>5<br>5 |                                                                                                    | <ul> <li>         ・          ・         ・</li></ul>                                                                                                    | 振 3<br>更新オッシをとて<br>かな。<br>かな。<br>かで、<br>、<br>ないで、<br>、<br>ないで、<br>、<br>ないで、<br>、<br>、<br>、<br>、<br>、<br>、<br>、<br>、<br>、<br>、<br>、<br>、<br>、                                                                                                    | レクすることで、 型<br>反分することで、 型<br>更新することができ<br>美新することができ                                                                                                    |
| 基準轄プロマ面積<br>照存の連約基料<br>表示した上で、総<br><u>選択</u><br><u>選択</u><br><u>選</u><br><u>選</u><br>現<br>現<br>日<br>1<br>1<br>1<br>1<br>1<br>1<br>1<br>1<br>1<br>1<br>1<br>1<br>1                                                                                    | 芝亜斯する場合は、以<br>証し、追加・更新不安ン<br>建物名 2<br>算証事務権 1<br>号証素資本社 1<br>号語素務律 1<br>号語素務律 1<br>号語素務律 1<br>号語第次律 1                                                                                                    | でのリストの談話<br>を押してくださ<br>アプライ エー<br>1<br>1<br>1<br>1<br>1<br>1                                                                 | 計する7月目を送<br>71 建築に<br>151<br>152<br>153<br>154<br>155<br>155                                                                                                    | 初、上述:<br>またのよう<br>1号館<br>2号館<br>3号館<br>4号館<br>5号館<br>1号館                                                                                                    | 5 <b>3</b> 59                                                                               | 道加·更新<br>时 花卉年<br>1971/02<br>1988/02<br>1995/05<br>2001/11            |                                                                                                    | 更新せず<br>の<br>の<br>1<br>1<br>1<br>1<br>1<br>1<br>1<br>1<br>1<br>1<br>1<br>1<br>1<br>1<br>1<br>1<br>1                                                                                                    | 田田 小田 小田 小田 小田 小田 小田 小田 小田 小田 小田 小田                                                                                                    | (1) 50 (100)<br>100 (200)<br>550 (300)<br>400 (500)<br>(500)<br>(50)<br>(5                                                                                                    | #7回河(<br>小型)で、ます。<br>、<br>、<br>、<br>、<br>、<br>、<br>、<br>、<br>、<br>、<br>、<br>、<br>、                                                                                                    | ×<br>1<br>新規スプから<br>が<br>続<br>スプ<br>か<br>の<br>で<br>、<br>ネ<br>・                                                                                          |                                                                                                    | ・ 2番 共有 詳<br>に入力に、通加を引<br>定式られ、通加を引<br>定式られ、<br>このはかえが起こう。<br>などいたる総数<br>ごのはやえが起こう。<br>ではかったが、<br>ないなる数<br>になった。<br>など、<br>ないなる数<br>になった。<br>など、<br>ないなる数<br>になった。<br>など、<br>ないなる数<br>になった。<br>など、<br>ないなる数<br>になった。<br>など、<br>など、<br>ないなる数<br>など、<br>など、<br>など、<br>など、<br>など、<br>など、<br>など、<br>など、                                                                                                    | 振 3<br>更新オッシをとて<br>かな。<br>かな。<br>か<br>が<br>な、<br>た<br>か<br>で<br>、<br>、<br>か<br>、<br>た<br>か<br>、<br>た<br>か<br>、<br>た<br>か<br>、<br>た<br>か<br>、<br>た<br>か<br>、<br>た<br>か<br>、<br>た<br>か<br>、<br>た<br>か<br>、<br>た<br>、<br>た<br>、<br>た<br>、<br>、<br>、<br>、<br>、<br>、<br>、<br>、<br>、<br>、<br>、<br>、<br>、                                                                                                    | レクすることで、 型<br>反分することで、 型<br>反射することができ<br>入力。<br>違が前。                                                                                                    |
| 基準時プロマ面積<br>既存の違物意味を<br>表示した上で、級<br><u>選択</u> 1 1 1<br><u>選択</u> 2 2 2<br><u>選択</u> 3 3<br><u>選択</u> 4 4<br><u>選択</u> 5 5                                                                                                    | 芝亜斯する場合は、以<br>証し、追加・更新求シン<br>建物名 2<br>第二次の第二次の一項<br>第二次の一項<br>写証率応律 1<br>号証率応律 1<br>号証率応律 1<br>号証率応律 1<br>号証の定律 1                                                                                                    | でのリストの談話<br>を押してくださ<br>アプライ エー<br>1<br>1<br>1<br>1<br>1<br>1                                                                 | 計でみば目を送<br>71 建築に<br>51<br>53<br>53<br>54<br>55<br>55                                                                                                    | 初、上述:<br>またのよう<br>1号館<br>2号館<br>3号館<br>4号館<br>5号館<br>*********************************                                                                                                    |                                                                                             | 道加·更新<br>明 <u>乾</u> 清年<br>1971/02<br>1988/02<br>1995/05<br>2001/11    | 設定         化上駅           RC         5           SRC         10           RC         5           SRC         13           SRC         3           SRC         3           SRC         3           建物目数になったり、         3           建物目数になったり、         3           建物目数になったり、         3           開墾・         ・           開墾・         ・           開墾・         ・           原源         ・           建築物画部         ・           建築物画部         ・            ・            ・ <td>更新せず<br/>の<br/>の<br/>1<br/>1<br/>1<br/>1<br/>1<br/>1<br/>1<br/>1<br/>1<br/>1<br/>1<br/>1<br/>1<br/>1<br/>1<br/>1<br/>1</td> <td>田田 小田 小田 小田 小田 小田 小田 小田 小田 小田 小田 小田</td> <td>(1) 大学 (100) (100)&lt;</td> <td>(注)(法)(法)(法)(法)(法)(法)(法)(法)(法)(法)(法)(法)(法)</td> <td>×<br/></td> <td></td> <td>、 20 共有 詳<br/>に入力に、道からり、<br/>まっれる。<br/>まっれる。<br/>まっれる。<br/>まっれる。<br/>ないは参える。<br/>にのは今える。<br/>までのは今天、<br/>のである。<br/>にのは今える。<br/>にのは今える。<br/>にのは今える。<br/>にのは今える。<br/>にのは今える。<br/>にのはかったので、<br/>ないなる。<br/>ないなる。<br/>ないる。<br/>ないなる。<br/>ないなる。<br/>ないなる。<br/>ないなる。<br/>ないなる。<br/>ないなる。<br/>ないなる。<br/>なので、<br/>なので、<br/>なの</td> <td>福 3) 医新ポッシンをういた。 シリックすることで ブア、示、 ブア、示、 ブダー・ ブダー・ <!--</td--><td>レクすることで、登<br/>見好することができ<br/>入力。<br/>追が前。</td></td> | 更新せず<br>の<br>の<br>1<br>1<br>1<br>1<br>1<br>1<br>1<br>1<br>1<br>1<br>1<br>1<br>1<br>1<br>1<br>1<br>1                                                                                                    | 田田 小田 小田 小田 小田 小田 小田 小田 小田 小田 小田 小田                                                                                                    | (1) 大学 (100) (100)<                                                                                                    | (注)(法)(法)(法)(法)(法)(法)(法)(法)(法)(法)(法)(法)(法)                                                                                                    | ×<br>                                                                                                    |                                                                                                    | 、 20 共有 詳<br>に入力に、道からり、<br>まっれる。<br>まっれる。<br>まっれる。<br>まっれる。<br>ないは参える。<br>にのは今える。<br>までのは今天、<br>のである。<br>にのは今える。<br>にのは今える。<br>にのは今える。<br>にのは今える。<br>にのは今える。<br>にのはかったので、<br>ないなる。<br>ないなる。<br>ないる。<br>ないなる。<br>ないなる。<br>ないなる。<br>ないなる。<br>ないなる。<br>ないなる。<br>ないなる。<br>なので、<br>なので、<br>なの | 福 3) 医新ポッシンをういた。 シリックすることで ブア、示、 ブア、示、 ブダー・ ブダー・ </td <td>レクすることで、登<br/>見好することができ<br/>入力。<br/>追が前。</td>                                                                                                    | レクすることで、登<br>見好することができ<br>入力。<br>追が前。                                                                                                    |
| 基準時プロマ面積<br>既存の違物意味を<br>表示した上で、級<br><u>選択</u> 1 1 1<br>選択 2 2 2<br><u>選択</u> 3 3<br><u>選択</u> 4 4<br><u>選択</u> 5 5                                                                                                    | 芝亜斯する場合は、以<br>証し、追加・更新求シン<br>建物名 2<br>第二次の第二次の一項<br>写該正式は一項<br>写該正式は一項<br>写該正式は一項<br>写該正式は一項<br>目示では一項<br>目示では一項<br>目示では、<br>目示では、<br>目示では、<br>日本<br>目示では、<br>日本<br>目示では、<br>日本<br>日本<br>日本<br>日本<br>日本<br>日本<br>日本<br>日本<br>日本<br>日本<br>日本<br>日本<br>日本                          | - のリストの談話<br>を押してくださ<br>                                                                                                    | 計する3月目を送<br>571 建築に1<br>51<br>53<br>54<br>55<br>55                                                                                                    | (現、上述:<br>またのよう)<br>1号館<br>2号度<br>3号館<br>4号館<br>5号館<br>(明)<br>1号館<br>4号館<br>5号館                                                                                                    |                                                                                             | 道加·更新<br>明 <u>乾</u> 清年<br>1971/02<br>1986/02<br>1995/05<br>2001/11    | 設立         地上駅           RC         5           SRC         10           RC         5           SRC         3           SRC         3           SRE         3           SRE         3           SRE         3           SRE         3           国際         4:5           原用         1:5           原用         1:5                                                                                                    | 実新せず<br>の<br>の<br>1<br>1<br>1<br>1<br>1<br>1<br>1<br>1<br>1<br>1<br>1<br>1<br>1<br>1<br>1<br>1<br>1                                                                                                    | 田田 小田 小田 小田 小田 小田 小田 小田 小田 小田 小田 小田                                                                                                    | <ul> <li>○.00</li> <li>100</li> <li>.00</li> <li>200</li> <li>50</li> <li>300</li> <li>400</li> <li>50</li> <li>500</li> <li>400</li> <li>★</li> <li>第00-1覧表(-2, -2, -2, -2, -2, -2, -2, -2, -2, -2,</li></ul>                                                                                                    | <ul> <li>ま760万</li> <li>ま760万</li> <l< td=""><td>×<br/>1722<br/>新規スプロの<br/>1<br/>ネ</td><td></td><td>、 20 共有 詳<br/>に入力し、道からり、<br/>まっれる。<br/>まっれる。<br/>まっれる。<br/>まっれる。<br/>まっれる。<br/>まっれる。<br/>まっれる。<br/>まっれる。<br/>まっれる。<br/>ないは参え、<br/>したまえ、<br/>ない、道から、<br/>のである。<br/>ない、道から、<br/>ない、<br/>ない、<br/>ない、<br/>ない、<br/>ない、<br/>ない、<br/>ない、<br/>ない</td><td>福 3) 医新ポッシンをういた。 シリックすることで ブア、示、 ブア、示、 パ/MAGの形式で、 (MAGの形式で、</td><td>レフ<br/>レフ<br/>オ<br/>なことができ<br/>見<br/>新<br/>有<br/>なことができ<br/>し<br/>、<br/>気<br/>し<br/>し<br/>方<br/>オ<br/>なことで、<br/>気<br/>し<br/>気<br/>す<br/>な<br/>ことができ<br/>、<br/>う<br/>、<br/>し<br/>気<br/>す<br/>る<br/>ことができ<br/>、<br/>う<br/>、<br/>し<br/>、<br/>う<br/>、<br/>、<br/>う<br/>、<br/>、<br/>う<br/>、<br/>、<br/>う<br/>、<br/>、<br/>う<br/>、<br/>、<br/>、<br/>う<br/>、<br/>、<br/>、<br/>う<br/>、<br/>、<br/>、<br/>、<br/>う<br/>、<br/>、<br/>、<br/>、<br/>う<br/>、<br/>、<br/>、<br/>、<br/>、<br/>、<br/>、<br/>、<br/>、<br/>、<br/>、<br/>、<br/>、</td></l<></ul>                                                                                                    | ×<br>1722<br>新規スプロの<br>1<br>ネ                                                                                                    |                                                                                                    | 、 20 共有 詳<br>に入力し、道からり、<br>まっれる。<br>まっれる。<br>まっれる。<br>まっれる。<br>まっれる。<br>まっれる。<br>まっれる。<br>まっれる。<br>まっれる。<br>ないは参え、<br>したまえ、<br>ない、道から、<br>のである。<br>ない、道から、<br>ない、<br>ない、<br>ない、<br>ない、<br>ない、<br>ない、<br>ない、<br>ない                                                                                                    | 福 3) 医新ポッシンをういた。 シリックすることで ブア、示、 ブア、示、 パ/MAGの形式で、 (MAGの形式で、                                                                                                    | レフ<br>レフ<br>オ<br>なことができ<br>見<br>新<br>有<br>なことができ<br>し<br>、<br>気<br>し<br>し<br>方<br>オ<br>なことで、<br>気<br>し<br>気<br>す<br>な<br>ことができ<br>、<br>う<br>、<br>し<br>気<br>す<br>る<br>ことができ<br>、<br>う<br>、<br>し<br>、<br>う<br>、<br>、<br>う<br>、<br>、<br>う<br>、<br>、<br>う<br>、<br>、<br>う<br>、<br>、<br>、<br>う<br>、<br>、<br>、<br>う<br>、<br>、<br>、<br>、<br>う<br>、<br>、<br>、<br>、<br>う<br>、<br>、<br>、<br>、<br>、<br>、<br>、<br>、<br>、<br>、<br>、<br>、<br>、                                                                                                    |
| 基準時プロマ面積<br>既存の違物意味を<br>表示した上で、級<br><u>選択</u> 1 1 1<br><u>選択</u> 2 2 2<br><u>選択</u> 3 3<br><u>選択</u> 4 4<br><u>選択</u> 5 5                                                                                                    | 芝亜斯する場合は、以<br>証し、追加・更新不安ン<br>建物名<br>写語事務権<br>号語事務権<br>月語事務律<br>月<br>語事務律<br>月<br>記<br>の<br>第<br>第<br>第<br>第<br>一<br>、                                                                                                    | - のリストの談言<br>を押してくださ<br>                                                                                                    | 計する3月目を送<br>571 建築に1<br>51<br>53<br>54<br>55<br>55                                                                                                    | (現.)、上述:<br>またのよう<br>1号館<br>2号度<br>3号館<br>4号館<br>5号館<br>"                                                                                                    |                                                                                             | 道加·更新<br>明 <u>乾</u> 清年<br>1971/02<br>1986/02<br>1995/05<br>2001/11    | 設立         地上駅           RC         5           SRC         10           RC         5           SRC         3           SRC         3           建物目光                                                                                                    | 更新せず の し 、 の 、 、 、 、 、 、 、 、 、 、 、 、 、 、 、 、                                                                                                    | 田田の題称     田田の題称     田田の見称     田田の見称     田田の見称     田田の見称     田田の見称     田田の見称     田田の見称     田田の見称     田田の見称     田田の見称     田田の見     田田の見     田田田の日の日の日の日の日の日の日の日の日の日の日の日の日の日の日の日の                                                                                                    | (1) 50 (100)<br>(100) (200) (100) (100)                                                                                                    | (注)(法)(注)(注)(注)(注)(注)(注)(注)(注)(注)(注)(注)(注)(注)                                                                                                    | ×<br>目留廷<br>新規(大助政)<br>注字ので、<br>余                                                                                                    |                                                                                                    | 、 20 共有 詳<br>に入力に、通加2 力<br>定式られて、通加2 力<br>定式られて、通加2 力<br>定式られて、通加2 力<br>についてみる。<br>についてみる。<br>についてる。<br>についてる。<br>についてる。<br>についてる。<br>についてる。<br>についてる。<br>についてのいてのでのでののでのでのでのでのでのでのでのでのでのでのでのでのでのでので                                                                                                    | <ul> <li>福 3)</li> <li>(1) (1) (1) (1) (1) (1) (1) (1) (1) (1)</li></ul>                                                                                                    | レクキることで、 当<br>反対することができ<br>入力。<br>値が前。                                                                                                    |
| 基準時2707面積<br>既存の違物基料<br>表示した上で、級<br><u>選択</u> 1 1 1<br><u>選択</u> 2 2 2<br><u>選択</u> 3 3<br><u>選択</u> 4 4<br><u>選択</u> 5 5                                                                                                    | 王王 新子之语令は、以二正、这加·更新才之心、近加·更新才之。<br>定物名 2<br>算證率務件 1<br>号證率務件 1<br>号證案京本社 1<br>号證案京本社 1<br>号證承務律 1<br>号證研究律 1                                                                                                    | - のリストの談話<br>を押してくださ<br>                                                                                                    | 計する3月目を送<br>571 建築に1<br>51<br>53<br>54<br>55<br>55                                                                                                    | 研、上述:<br>またのよう<br>1号館<br>2号度<br>3号館<br>4号館<br>5号館<br>"                                                                                                    |                                                                                             | 道加·更新<br>明<br>使力率<br>1997.02<br>1996.02<br>1995.05<br>2001/11         | 設立         化上駅           RC         5           SRC         10           RC         5           SRC         3           SRC         3           建物目光                                                                                                    | 史新せず<br>の<br>11<br>11<br>11<br>11<br>11<br>11<br>11<br>11<br>11<br>11<br>11<br>11<br>1                                                                                                    | 田田の起始     田田の起始     田田の起始     田田の起始     田田の起始     田田の起始     田田の起始     田田の起始     田田の起始     田田の起始     田田の起始     田田の起始     田田の起始     田田の起始     田田の起始     田田の起始     田田の起始     田田の起始     田田の起始     田田の起始     田田の起始     田田の見     田田の見     田田田田田田田田田田                                                                                                    | 第二 支票<br>100<br>100<br>100<br>100<br>100<br>100<br>100<br>100<br>100<br>10                                                                                                    | (注)(法)(注)(注)(注)(注)(注)(注)(注)(注)(注)(注)(注)(注)(注)                                                                                                    | ×<br>日間3<br>日間3<br>日間3<br>日間3<br>日間3<br>日間3<br>日間3<br>日間3<br>日間3<br>日間3                                                                                 |                                                                                                    | 、 (ス・パーペンジョン・)   、 (ス・パーペンジョン・・・・・・・・・・・・・・・・・・・・・・・・・・・・・・・・・・・                                                                                                    | <ul> <li>福 3)</li> <li>思新ポッシーをフ</li> <li>ビッシックすることで</li> <li>アア</li> <li>デ、</li> <li>パム仏の形成で、</li> <li>マ</li> <li>単</li> <li>転換値、小さ、</li> <li>マ</li> <li>更新計</li> </ul>                                                                                                    | レクチることで、金<br>見所することができ<br>入力。<br>値が前。<br>11.2週24時8                                                                                                    |
| 基準時プロマ面積<br>既存の違物意味を<br>表示した上で、級<br><u>選択</u> 1 1 1<br><u>選択</u> 2 2 2<br><u>選択</u> 3 3<br><u>選択</u> 4 4<br><u>選択</u> 5 5                                                                                                    | 王王斯才名唱合は、UT<br>正し、追加·更新术学之<br>建物名 2<br>月該事務律 1<br>月該東京本社 1<br>月該東京本社 1<br>月該東京本社 1<br>月該第京務律 1<br>月該研究律 1                                                                                                    | - のリストの談話<br>を押してくださ<br>                                                                                                    | 計する3月目を送<br>571 建築に1<br>51<br>53<br>54<br>55<br>54<br>55                                                                                                    | 研、上述:<br>またのよう<br>1号館<br>2号館<br>3号館<br>4号館<br>5号館<br>()<br>()<br>()<br>()<br>()<br>()<br>()<br>()<br>()<br>()<br>()<br>()<br>()                                                                                                    |                                                                                             | 通加·更新<br>财<br>使力率<br>1997.02<br>1998.02<br>1995.05<br>2001/11         |                                                                                                    | 更新せず<br>更新せず<br>0 1,1<br>1 1,1<br>1 1,1                                                                                                    | Edit Shifts      Edit Shifts                                                                                                    | 第二 500 (100 - 100 - 100                                                                                                    | まで伝知<br>示決なています。<br>、 力加に読み込ま<br>● 更折・船<br>単<br>単<br>単<br>単<br>単<br>単<br>単<br>単<br>単                                                                                                    | ×<br>1日月<br>部構入<br>力助なすので、<br>ネ                                                                                                    |                                                                                                    |                                                                                                    | <ul> <li>福 30</li> <li>思新ポッシーをみ</li> <li>アア 示。</li> <li>パム仏の形式で、</li> <li>アスティー・</li> <li>アスティー・<td></td></li></ul>                                                |                                                                                                    |
| 基準時2707面積<br>既存の違物基料<br>表示した上で、級<br><u>選択</u> 1 1 1<br><u>選択</u> 2 2 2<br><u>選択</u> 3 3<br><u>選択</u> 4 4<br><u>選択</u> 5 5                                                                                                    | 王王 新子之语令は、以二正、这加·更新子之语令は、以二正、这加·更新子之。       建物名     2       建物名     1       号語事務律     1       号語事務律     1       号語事務律     1       号語事務律     1       号語事務律     1       号語事務律     1       号語事務律     1                                                                              | でのリストの談話<br>を押してくださ<br>アンプリ エー<br>1<br>1<br>1<br>1<br>1<br>1                                                                 | 計 23月 音 送<br>71 建築<br>51<br>53<br>54<br>55<br>54<br>55<br>54<br>55<br>54<br>55<br>54<br>55<br>54<br>55<br>54<br>55<br>54<br>55<br>54<br>55<br>54<br>55<br>54<br>55<br>54<br>55<br>54<br>54                                                                                                    | 研、上述:<br>またのよう<br>1号館<br>2号館<br>3号館<br>4号館<br>5号館<br>()<br>()<br>()<br>()<br>()<br>()<br>()<br>()<br>()<br>()<br>()<br>()<br>()                                                                                                    |                                                                                             | 道加·更新<br>朝<br>使力率<br>1997.02<br>1996.02<br>1995.05<br>2001/11         |                                                                                                    | <ul> <li>更新せる</li> <li>使新せる</li> <li>0</li> <li>1</li> <li>1</li> <li></li></ul>                                                                                                    | Eco型総称     Eco型総称     Eco型     Eco型                                                                                                    | 第11 日本<br>50 日本<br>50 | まで伝知<br>示決なています。<br>、 力加に読み込ま<br>● 更所・結<br>地下階級<br>経行面積<br>都祝、上記に<br>工程物な体<br>と現版<br>二日本                                                                                                    | ×<br>目容見<br>が超入力のたますので、<br>余                                                                                                    |                                                                                                    | <ul> <li>         ・          ・         ・</li></ul>                                                                                                    | <ul> <li>福 30</li> <li>思新ポッシーをかく</li> <li>アケーマンシンクターをとこで</li> <li>アケーマンシンクターをして、</li> <li>アクレックをして、</li> <li>アクレックをして、</li> <li>アク</li></ul> | レウキることで、金<br>酸新することができ<br>したが前。<br>1)に激け解除<br>1)に激け解除<br>1)に激け解除<br>1)に激け<br>ののの<br>10,000<br>10,000 |
| 基準時2707面積<br>既存の違物基料<br>表示した上で、級<br><u>選択</u> 1 1 1<br><u>選択</u> 2 2 2<br><u>選択</u> 3 3<br><u>選択</u> 4 4<br><u>選択</u> 5 5                                                                                                    | 王王 新子之语令は、以二正、这加·更新子之语令は、以二正、这加·更新子之。       建物名     2       建物名     1       号語事務律     1       号語事務律     1       号語事務律     1       号語事務律     1       号語事務律     1       号語事務律     1       号語事務律     1                                                                              | でのリストの談話<br>を押してくださ<br>アンプリ エー<br>1<br>1<br>1<br>1<br>1<br>1                                                                 | 計 るび目 き 送<br>71 建築に<br>51<br>53<br>54<br>55<br>54<br>55<br>54<br>55<br>54<br>55<br>54<br>55<br>54<br>55<br>54<br>55<br>54<br>55<br>54<br>55<br>54<br>55<br>54<br>55<br>54<br>55<br>54<br>54                                                                                                    | 研、上述:<br>またのよう<br>1号館<br>2号館<br>3号館<br>4号館<br>5号館<br>"                                                                                                    |                                                                                             | 通加·更新<br>财 <del>成方年</del><br>1971/02<br>1998/02<br>1995/05<br>2001/11 |                                                                                                    | <ul> <li>更新せる</li> <li>したいろう</li> <li>したいろう</li> <li>したいろう</li> <li>したいろう</li> <li>したいろう</li> <li>したいろう</li> <li>したいろう</li> <li>レージョン</li> <li>レージョン</li> <li< td=""><td></td><td>第20 日本<br/>第20日本<br/>第20日本<br/>第2</td><td>ボージュでいます。     ・     ・     ・     ・     ・     ・     ・     ・     ・     ・     ・     ・     ・     ・     ・     ・     ・     ・     ・     ・     ・     ・     ・     ・     ・     ・     ・     ・     ・     ・     ・     ・     ・     ・     ・     ・     ・     ・     ・     ・     ・     ・     ・     ・     ・     ・     ・     ・     ・     ・      ・     ・      ・     ・      ・     ・      ・      ・      ・      ・      ・      ・      ・      ・      ・      ・      ・      ・      ・      ・      ・      ・      ・      ・      ・      ・      ・      ・      ・      ・      ・      ・      ・      ・      ・      ・      ・      ・      ・      ・      ・      ・      ・      ・      ・      ・      ・      ・      ・      ・      ・      ・      ・      ・      ・      ・      ・      ・      ・      ・      ・      ・      ・      ・      ・      ・      ・      ・      ・      ・      ・      ・      ・      ・      ・      ・      ・      ・      ・      ・      ・      ・      ・      ・      ・      ・      ・      ・      ・      ・      ・      ・      ・      ・      ・      ・      ・      ・      ・      ・      ・      ・      ・      ・      ・      ・      ・      ・      ・      ・      ・      ・      ・      ・      ・      ・      ・      ・      ・      ・      ・      ・      ・      ・      ・      ・      ・      ・      ・      ・      ・      ・      ・      ・      ・      ・      ・      ・      ・      ・      ・      ・      ・      ・      ・      ・      ・      ・      ・      ・      ・      ・      ・      ・      ・      ・      ・      ・      ・      ・      ・      ・      ・      ・      ・      ・      ・      ・      ・      ・      ・      ・      ・      ・      ・      ・      ・      ・      ・      ・      ・      ・      ・      ・      ・      ・      ・      ・      ・      ・      ・      ・      ・      ・      ・      ・      ・      ・     ・      ・      ・      ・      ・      ・      ・      ・      ・      ・      ・      ・      ・      ・      ・      ・      ・      ・      ・      ・      ・      ・      ・      ・      ・      ・      ・      ・      ・      ・      ・      ・      ・      ・      ・      ・      ・      ・      ・      ・      ・      ・      ・     ・      ・      ・      ・      ・      ・     ・</td><td>×<br/>目間1<br/>前規入力のわますので、<br/>余</td><td></td><td></td><td>福 ⇒ E影标志のたかす。 D/2することで ア 示示 パム仏の形式で、小山への形式で、 マ 更 転 転 は、小さい マ 更 転 転 日 1 1 0</td><td>レウキることで、 (1)<br/>ビディストンであ<br/>たかね。<br/>オルン酸化(中本)<br/>ロンガム、<br/>ロンガム、<br/>ロンガム<br/>ロンガム、<br/>ロンガム<br/>ロンガム<br/>ロンガム<br/>ロンガム<br/>ロンガム</td></li<></ul> |                                                                                                    | 第20 日本<br>第20日本<br>第20日本<br>第2 | ボージュでいます。     ・     ・     ・     ・     ・     ・     ・     ・     ・     ・     ・     ・     ・     ・     ・     ・     ・     ・     ・     ・     ・     ・     ・     ・     ・     ・     ・     ・     ・     ・     ・     ・     ・     ・     ・     ・     ・     ・     ・     ・     ・     ・     ・     ・     ・     ・     ・     ・     ・     ・      ・     ・      ・     ・      ・     ・      ・      ・      ・      ・      ・      ・      ・      ・      ・      ・      ・      ・      ・      ・      ・      ・      ・      ・      ・      ・      ・      ・      ・      ・      ・      ・      ・      ・      ・      ・      ・      ・      ・      ・      ・      ・      ・      ・      ・      ・      ・      ・      ・      ・      ・      ・      ・      ・      ・      ・      ・      ・      ・      ・      ・      ・      ・      ・      ・      ・      ・      ・      ・      ・      ・      ・      ・      ・      ・      ・      ・      ・      ・      ・      ・      ・      ・      ・      ・      ・      ・      ・      ・      ・      ・      ・      ・      ・      ・      ・      ・      ・      ・      ・      ・      ・      ・      ・      ・      ・      ・      ・      ・      ・      ・      ・      ・      ・      ・      ・      ・      ・      ・      ・      ・      ・      ・      ・      ・      ・      ・      ・      ・      ・      ・      ・      ・      ・      ・      ・      ・      ・      ・      ・      ・      ・      ・      ・      ・      ・      ・      ・      ・      ・      ・      ・      ・      ・      ・      ・      ・      ・      ・      ・      ・      ・      ・      ・      ・      ・      ・      ・      ・      ・      ・      ・      ・      ・      ・      ・      ・      ・      ・      ・      ・      ・      ・      ・      ・      ・      ・      ・      ・      ・      ・      ・      ・      ・      ・      ・      ・      ・     ・      ・      ・      ・      ・      ・      ・      ・      ・      ・      ・      ・      ・      ・      ・      ・      ・      ・      ・      ・      ・      ・      ・      ・      ・      ・      ・      ・      ・      ・      ・      ・      ・      ・      ・      ・      ・      ・      ・      ・      ・      ・      ・     ・      ・      ・      ・      ・      ・     ・                                                                                                    | ×<br>目間1<br>前規入力のわますので、<br>余                                                                                                    |                                                                                                    |                                                                                                    | 福 ⇒ E影标志のたかす。 D/2することで ア 示示 パム仏の形式で、小山への形式で、 マ 更 転 転 は、小さい マ 更 転 転 日 1 1 0                                                                                                    | レウキることで、 (1)<br>ビディストンであ<br>たかね。<br>オルン酸化(中本)<br>ロンガム、<br>ロンガム、<br>ロンガム<br>ロンガム、<br>ロンガム<br>ロンガム<br>ロンガム<br>ロンガム<br>ロンガム                                                                                                    |

#### 8.3 建物の更新

建物の更新は、以下の手順で行います。

- ① 建物 I D 欄の右側にあるラジオボタンで、更新・削除を選択します。。
- ② 下部のリストから、更新対象の建物を選択すると、上部の入力フィールドに内容がコ ピーされますので、その後、修正するフィールドを修正入力します。
- 追加・更新ボタンをクリックして登録します。
   更新された内容は、下部のリストに表示されます。

| ) 🔿 🥖 http                             | os://www.alph O                         |                          | 🥖 建物登録                                              | 管理                | ×                  | <u> </u>         |                |              | 1              | 1000             |                   | {                | î ☆ (     | ¢   |
|----------------------------------------|-----------------------------------------|--------------------------|-----------------------------------------------------|-------------------|--------------------|------------------|----------------|--------------|----------------|------------------|-------------------|------------------|-----------|-----|
| Google                                 |                                         |                          |                                                     |                   |                    | - 3              | 検索・・           | <b>₹</b> ##  | 有詳細            | »                |                   | ログ・              | イン 設力     | : * |
| FM Eva                                 | luation Sys                             | stem                     |                                                     |                   |                    |                  |                |              |                |                  |                   |                  |           | Â   |
| 評価トップペー                                |                                         |                          | 複数建物統調                                              | 十 評価              | 項目管理               | データ管             |                |              |                |                  |                   |                  |           |     |
| <b>物登録ページ</b><br>物を登録・犬ンデ・<br>。更新の場合、- | ナンスします。現在の<br>一覧表の各行の左端の                | )登録内容が下音<br>の選択ボタンを排     | 8の一覧表に表<br>时と、上部の入                                  | 示されています<br>力域に読み込 | す。新規入力の<br>Aまれますので | D場合は、入<br>、修正して、 | .力欄に入<br>.追加・更 | しわし、<br>〔新ボタ | 追加 更調<br>ンをクリッ | 所ボタンを?<br>クすることで | クリックするこ<br>で更新するこ | ことで、登録<br>ことができま | できま<br>す。 |     |
| 建物ID                                   | 28                                      |                          | ◎ 新規                                                | ◎ 更新·             | 削除                 |                  | 物のキー           | -No.         | 正の整数           | 值。               |                   |                  |           |     |
| 建物名                                    | 技術研究センタ                                 | -                        |                                                     |                   |                    | 3                | 。<br>書物の正す     | 式名称          |                |                  |                   |                  |           |     |
| 関連インフラ                                 | FM基盤評価オ                                 | フィス系                     |                                                     |                   |                    | 13               | 目連する P         | ·M基象         | 2              |                  |                   |                  |           | _   |
| 所属エリア                                  | 東京事業所                                   |                          |                                                     | •                 |                    | 3                | 書物が立ち          | 他するは         | 也域エリア          | ,                |                   |                  |           | =   |
| 建物コード                                  | B12                                     | -                        |                                                     |                   |                    | ž                | 動の管理           | 理上の          | 記号表示           | •                |                   |                  |           |     |
| 建物略称                                   | 技研センター                                  |                          |                                                     |                   |                    | ž                | 豊物の略種          | 际·通利         | ۲.             |                  |                   |                  |           |     |
| 説明                                     |                                         | $\sim$                   |                                                     |                   |                    | 3                | 豊物の説明          | 明            |                |                  |                   |                  |           |     |
| 竣工年月                                   | 2010/11                                 |                          |                                                     |                   |                    | 3                | 書物の竣:          | 工年月          | . 7777/)       | Mの形式             | で入力。              |                  |           |     |
| 構造                                     | 鉄骨鉄筋コンク                                 | リート                      |                                                     | •                 |                    | 有                | 動造。            |              |                |                  |                   |                  |           |     |
| 地上階数                                   | 5                                       | 正の整数値                    | 直。                                                  | 地下階数              | 1                  | ī                | Eの整数(          | 值。           |                |                  |                   |                  |           |     |
| 建築面積                                   | 1000.00                                 | 単位 ㎡。                    |                                                     | 延床面積              | 5000.00            | ġ                | 单位 m²。         |              |                |                  |                   |                  |           |     |
| 表示順                                    | 250                                     |                          |                                                     |                   |                    | Ų                | スト表示の          | の順靜          | 。正の整           | 友值。小さ            | い値が前。             |                  |           |     |
| 建物名英文                                  |                                         |                          |                                                     |                   |                    | \$               | 巨文の建物          | 物の名          | 称              |                  |                   |                  |           |     |
| 建物略称英文                                 |                                         |                          |                                                     |                   |                    | \$               | も文の建物          | 物の略          | 称              |                  |                   |                  |           |     |
| 説明英文                                   |                                         |                          |                                                     |                   |                    | ş                | 〔文での〕          | 建物の          | 説明             |                  |                   |                  |           |     |
|                                        |                                         |                          |                                                     |                   |                    |                  |                |              |                |                  |                   |                  |           |     |
| 脂固有無                                   | 有                                       | ī                        |                                                     |                   |                    |                  |                |              |                | -                | ]                 |                  |           |     |
| ビ維階プロア面積                               | 9                                       | 00                       |                                                     |                   |                    |                  |                |              |                |                  |                   |                  |           |     |
| 877-fr 738-fm 75.03                    | *************************************** | uttollal off             | 1. 1. 2 - <b>2</b> - <b>2</b> - <b>2</b> - <b>2</b> | term Linthe       | [200]              |                  |                |              |                |                  |                   |                  |           |     |
| 成14の建物意味<br>表示した上で、何                   | そここの19 の場合は、と<br>修正し、追加+ 更新ボタ           | & F のリストの感:<br>まンを押してくださ | ヨ9 の4月日で2週<br>ഡ、。                                   | BALL EIGH         |                    | アータの削            | 豚をり能           | とする          | •              |                  |                   |                  |           |     |
|                                        |                                         |                          |                                                     |                   |                    | 追加・              | 更新             |              |                | 更新               | せずに選択             | 解除               |           |     |
| 選択 建物工                                 | 建物名                                     | インプライ エ                  | リアI 建物コ・                                            | 1 建物酸             | (称) []             | in l             | 竣工年            | 穫            | 地上階            | 地下階              | 建築面               | 延床面              | 赤         |     |
| Betn 1                                 | 1 早前事歌捕                                 | 1 I                      | RI RI                                               | 1.号結              |                    |                  | 月<br>971/02    | ла<br>RC     | 5              | 3X               | 1,000,000         | 401<br>A 200 00  | 100       |     |
| 1 <u>3941</u>                          | 1号話 単初州東                                |                          | DI                                                  | 「万郎               |                    | 1                | 005/102        | m            | 10             | 1                | 1,000,00          | 4,200.00         | 200       |     |
| 1041K 2                                | 25月11日開催                                | 1 1                      | B2                                                  | 2518              |                    | 1                | 960/10         | SINC         | 10             | 1                | 1 000 00          | 0,020.00         | 200       |     |
| 選択 28                                  | 技術研究センター                                | 1 1                      | B12                                                 | 1文明               |                    | 2                |                | SRC          | 5              |                  | 1,000,00          | 5,000,00         | 250       |     |
| 選択 3                                   | 3号館東京本社                                 | 1 1                      | R3                                                  | 3号館               |                    | 1                | 988/02         | RC           | 5              | 0                | 1,200.00          | 3,829.50         | 300       |     |
| A 0+55                                 | 4号館事務棟                                  | 1 1                      | B4                                                  | 4号館               |                    | 1                | 995/05         | ISRC         | 12             | 1                | 1,010.00          | 19,000.00        | 400       |     |

| 第連トンフラ・・   第二・・ 第二・・   第二・・ 第二・   第二・・ 第二・   第二・・ 第二・   第二・ 第二・   第二・ <td< th=""><th>・・・・・・・・・・・・・・・・・・・・・・・・・・・・・・・・・・・・</th></td<>                                                                                                    | ・・・・・・・・・・・・・・・・・・・・・・・・・・・・・・・・・・・・                                                                                                    |
|----------------------------------------------------------------------------------------------------|----------------------------------------------------------------------------------------------------|
| 所属エリア         国際的道地する地域エリア           建物の電理上の記号表示。         建物の電理上の記号表示。           建物の電理上の記号表示。         建物の電理上の記号表示。           建物の電理上の記号表示。         建物の電理上の記号表示。           説明         建物の電理上の記号表示。           強い         建物の電理上の記号表示。           説明         建物の電理上の記号表示。           強い         建物の電理上の記号表示。           現本         建物の電理上の記号表示。           現本         建物の電理上の記号表示。           現面         建物の電理           現金         工の運動値、他下別数           建物を加加         単位 ㎡。           美の間本         単位 ㎡。           美の間本         単位 ㎡。           美の間本         単位 ㎡。           美の間本         単位 ㎡。           建物の電理         単位 ㎡。           建物の電理         単位 ㎡。           建物の電理         美文の運動の名称           運動の電算         工           建物和主の電動調         工           電動電動調         工           電動調         工           電動調         工           電動電動         工           電動の目標         工           電動の目標         工           電動の目標         工           電動の目標         工           電動の目標         工 |                                                                                                    |
| 連物部序     建物の管理との記号表示。       連物の部序     建物の部序 連邦、       説明     建物の部序 連邦、       没川     建物の地形 連邦、       没口本月     建物の地形 連邦、       現山     建物の地形 連邦、       現山     第二の型が通。       運動販売     単位 ゴ。       表示順     リスト表示の回線・正の整放信、小さい値が前、       運動販売支欠     美文の運動の途形、       運動販売支欠     美文の運動の途形、       運動販売支欠の運動の総形     第四、       運動販売     ■       基準職法     ■       単価     ■       単価     ●        ●        ●        ●        ●        ●        ●        ●        ●        ●        ●        ●        ●        ●        ●        ●        ●        ●        ●        ●        ●        ●        ●        ●        ●        ●        ●        ●                                                                                                       |                                                                                                    |
| 建物場所         建物の規則           設別         建物の定則           現本の定則         建物の定則           現本の定則         建物の定則           現本の定則         建物の定則           現本の定却         現本の定却           現本         現本の認知信。           現本の認知信。         地下酸酸           長井道         以本長売の編録。正の認知信。小さい信が第。           漫物を成文         美文の建物の高所           資料支         美文の運動の高所           設め満知         ・           基準確認知         ・           建物線方文         美文の運動の高所           設約         ・           建物線方文         美文の運動の高所           設め高齢         ・           建物線方文の運動の高所         ま文での運動の高所           現本の運動に変更新せまに、         ・           現本の運動調査         ・            ・            ・            ・            ・            ・            ・            ・            ・            ・            ・            ・            ・            ・                                                                                                    | <                                                                                                    |
| 認明                                                                                                    | 運物の設明         運物の設明           この起始値。         地下開散         正の起始値。         地下開散           単位 ㎡         少な長安の脚踏。正の起始値。         中口 ㎡。           単位 ㎡         少な長安の脚踏。正の起始値。         中位 ㎡。           単位 ㎡         少な長安の脚踏。正の起始値。         中位 ㎡。           単位 ㎡         少な長安の脚踏。正の起始値。         中位 ㎡。           単位 ㎡         少な長安の脚踏。正の起始値。         小さい値が前。           素文の連約の端形         素文の連約の端形         素文の連約の端形           本文での連約の端形         素文の運動の端形         素文での連約の端形           本文での連約の端形         美文での連約の端形         実気を見いていため           本                                                                                                    |
| 独工年月         建物の建工年月、YYYY/MMの形式で入力。           構造         構造。           地上期除         正の夏愁値。           建築振興         単位 ㎡。           東京順         リスト表示の開業。正の整欲値。           東京順         リスト表示の開業。正の整欲値。           建築振興         単位 ㎡。           東京順         リスト表示の開業。正の整欲値。           建築振興         単位 ㎡。           東京順         リスト表示の開業。正の整欲値。           建築振興         単位 ㎡。           東京県         単位 ㎡。           東京県         単位 ㎡。           北京県 大の 進物の後末支         美文での進物の部所           設研集業         単位 ㎡。           東京県市 フロッ面積         ■           既存の運動課を受新する場合は、以下のリスルの設合する項目を選択、上記に         表示した上で、確正、途か 更新を知るを押してだたい。           適加・累新         夏斯七 雪に載却、                                                                                                    | 連物の後工学月、YYYY/MADの第3次で入力。       正の緊訴痛。     地下取除       単位 ㎡。     近の愛太海。       単位 ㎡。     近の愛太海。       単位 ㎡。     近の愛太海。       単位 ㎡。     近の愛太海。       単位 ㎡。     近の愛太海。       単位 ㎡。     近の愛太海の谷形       美文の道物の谷形     美文の道物の谷形       素文の道物の谷形     美文の意物の場形       素文の道物の場所     美文の意物の場所       素文の道物の場所     美文での道物の谷形       素文の道物の場所     美文での道物の谷形       東京市を追加の次前の     美文での道物の谷形       東京市を通知の次前の     美文での道物の谷形       東京市 久石舎(川- ください)     道加・愛斯       連物会     「273」       正の数     近の一       19月の一     近の       19月の1月の2     「た」市       「た」市     「注意町       「注意町     「注意町       「注意町     「注音町       「注音町     「注音町       「注音町     「注音町       「注音町     「注音町       「注音町     「注音町       「注音町     「注音町       「注音町     「注音町       「注音町     「注音町       「注音町     「注音町       「注音町     「注音町       「注音町     「注音町       「注音町     「注音町       「注音町     「注音町       「注音町     「注音町       「注音町     「注音町       「二     「二                                                                                                    |
| 構造         構造。           他上周歇、正の窓跡値。他下阿歇、正の窓放値。<br>編集回路         単位 ㎡。           編集回路         単位 ㎡。           表示道         リスト表示の開催。正の窓放値。小さい値が前。           建物体成文         英文の建物の高杯           建物体成文         英文の建物の高杯           建物体成文         英文の建物の高杯           建物体成文         英文での進物の副杯           構造開始度         ●           基準階級プロア面積         ●           既存の運輸意識を変新する場合は、以下のリスの通告する項目を選択し、上記に<br>表示した上で、確正し、通知・更新をの-名押してください。         通知・更新                                                                                                    | 正の整次値。         地下汎数         振逸、           単位 ㎡。         地下汎数         正の整次値。         単位 ㎡。           リスト表示の開幕。正の整次値。         単位 ㎡。         リスト表示の開幕。正の整次値。, 小さい値が前。           メロンクボックボック         メロンクボックボックボックボック         メロンクボックボックボック           またの変がの、ボックストの次かの読者         メロンクボックボック         メロンクボックボック           またの変がの説明         エージンクションクジンク (本)         エージンクションクジングングンク (本)           またの変がの説明         エージンクションク (本)         エージンク (本)           またの変がの、「「「「「「「」」」」         第二日本市林水         2001         東田七 (本)           またの一葉街         191(0.02) (ホーク)         東京市 (本)         1000.00)           13数(本品社)         1         10         131(10) (10) (10)         1000.00)                                                                                                    |
| 地上期除         正の緊診痛。         地下期除         正の緊診痛。         単位 点           違案認識         単位 点。         基年道預         単位 点。         サ位 点。           資源時         単位 点。         基年道預         単位 点。         サ位 点。           資源         単位 点。         基年道預         単位 点。         サレンド           資源         第二         第二         第二         第二           調約         第二         第二         第二         第二           構造開 特置         第二         第二         第二         第二           構造開 特置         第二         第二         第二         第二           構造開 特置         第二         第二         第二         第二           構造開 特置         第二         第二         第二         第二           構造開 特置         第二         第二         第二         第二           現在 20 物造課を至新する場合は、以下のリスの通知を認知を現在を消息 20 の         第二         第二         第二           現在 20 物造課 経 新作 会通         以口 20 向手 2 項目を通知、上記         第二         第二         第二                                                                                       |                                                                                                    |
|                                                                                                    | 単位 ㎡・     延年取録     単位 ㎡・     リスト表示の 画像・正の整故値・パさい値が前。<br>英文の運動の総称・<br>英文の運動の総称・       基式町・麦紙     ・・・・・・・・・・・・・・・・・・・・・・・・・・・・・・・・・・・・                                                                                                    |
| 表示順         リスト表示の回帰。正の猛怒後ょりさい値が前。           連わる長文         英文の運動の名称           運動加速文         英文の運動の名称           運動加速文         英文の運動の名称           運動加速文         英文の運動の名称           環路間有整         ■           環路間有整         ■           基礎間着力口方面積         ■           既存の運動語述を更新する場合は、以下のリスルの通告する項目を通知、上記に<br>表示した上で、確正し、通知・更新生み、名押してくたさい。         通知・更新           通知・更新         更新せずに進知                                                                                                    | メンクライン・シーン・シーン・シーン・シーン・シーン・シーン・シーン・シーン・シーン・シー                                                                                                    |
| 運動の点次         英文の運動の余符           運動の斜充文         英文の運動の条符           運動の斜充文         英文での運動の通行           観道開着第         ・           動車間を加す面積         ・           転換の運動の通行         ・           動車         ・           動車         ・           取得の運動量を変新する場合は、以下の以への通告する項目を通知、上記に<br>表示したとで、確正し、通知・更新を少っを押してください。         ・           通加・更新         ・                                                                                                    | 株式の運物の品符     株式の運物の品符       株式の運物の場所     株式での進物の場所       株式での進物の場所     株式での進物の場所       株式での進物の場所     株式での進物の場所       株式形式名信点は、以下のリントの該合する項目を通知へ、上記に<br>確認し、追加・更新ためーを押してください。     ・・・・・・・・・・・・・・・・・・・・・・・・・・・・・・・・・・・・                                                                                                    |
| 建物解決変文<br>建物解決変文<br>説明変文                                                                                                    | 株式の運動の時形       株式での運動の時所       株式での運動の時所       株式での運動の時所       株式での運動の時所       株式市台には、以下のリストの該合する項目を選択、上記に<br>得定し、追加・更新・セスーを押してください。       連約4     インプラ1       2019     と設定       連約4     10       19     19       19     19       19     19       19     19       19     19       19     19       19     19       19     19       19     19       19     19       19     19       19     19       19     19       19     19       19     19       10     10       10     10       11     11       11     12       11     13       12     13       13     13       14     13       15     0       10     10       11     13       13     13       14     13       15     0       15     0       16     10       17     10       10     10       10     10       11 <td< td=""></td<>                                                                                                    |
| 認知義文 美文での連物の説明                                                                                                    |                                                                                                    |
| 転線回有號  基導路プロプ節積  既存の建物意味を更新する場合は、以下のリスルの試合する項目を選択し、上記に<br>表示したたで、確正し、途か。更新を欠いを押してくたさい。  道加・更新 更新せずに進択                                                                                                    | 建築         連邦         運動         更新せる場合は、以下のリストの該合する項目を造択、上記こ<br>確認し、追加・更新・安元を得してください。         違加・更新         更新せる「こ猫沢研修           連物名         インプジ<br>D         ア<br>D         建築に・         建物路格         1391         第二件         費         他上階         検索         経営価         経営価         経営価           13分散を容積         1         1         18         13分散         1971/102         15         0         1,000,00         4,200,00         1                                                                                                    |
| 電波時料度                                                                                                    | 株正新する場合は、以下のリントの該当する項目を選択し、上記に<br>確認し、追加・更新大安ルを得してください。         道加・夏斯         夏斯七雪に選択(編)           連物名         インプガ<br>D <sup>1</sup> 建物本件         送明         発力卒         夏、松士客         使用         建築市<br>を見新せる         建築市<br>日         19         19         19         19         19         19         19         19         19         19         19         19         19         19         19         19         19         19         19         19         19         19         19         19         19         19         19         19         19         19         19         19         19         19         19         19         19         19         19         19         19         19         19         19         19         19         19         19         19         19         19         19         19         19         19         19         19         19         19         19         10         10         10         10         10         10         10         10         10         10         10         10         10         10         10         10         10         10         10         10         10         10         10         10         <                                                                                                    |
| 基準数プロプ節数<br>既存の連続登録を更新する場合は、以下のリストの融合する項目を選択へ上記に<br>表示した上で、修正し、途加・更新さなごを押してください。<br>道加・更新 更新せずに選択                                                                                                    | A<br>基本更新する場合は、以下のリントの設合する項目を選択、上記に<br>確定し、適加・更新水シを押してください。<br>道加・更新<br>通加・更新<br>単数では、<br>通加・更新<br>単数では、<br>通加・更新<br>単数では、<br>単数では、<br>単本では、<br>単本では、<br>本<br>一本では、<br>本<br>一本では、<br>本<br>一本では、<br>本<br>一本では、<br>本<br>一本では、<br>本<br>一本では、<br>一本では、<br>本<br>一本では、<br>本<br>一本では、<br>本<br>一本では、<br>本<br>一本では、<br>本<br>一本では、<br>本<br>一本では、<br>本<br>本<br>本<br>本<br>一本では、<br>本<br>本<br>本<br>本<br>本<br>本<br>本<br>本<br>本<br>本<br>本<br>本<br>本 |
| 既存の運物登録を更新する場合は、以下のリストの適合する項目を選択し、上記に<br>表示した上で、将正し、追加・更新求欠とを押してください。<br>通知・更新                                                                                                    | 基語新学品はは、以下の以次の認識学を項目を選択、上記に<br>確定し、進加・更新<br>建物・更新<br>建物・アト<br>建物・アト<br>建物・アト<br>生物・アト<br>生物<br>生物・アト<br>生物・アト<br>生物・アト<br>生物<br>生物<br>生物<br>生物<br>生物<br>生物<br>生物<br>生物<br>生物<br>生物                                                                                                    |
| 表示した上で、修正し、追加・更新ボタンを押してください。 追加・更新 更新せずに選択                                                                                                    |                                                                                                    |
|                                                                                                    | 武物名 12-27月 より71 就称 2 mm 2 mm 2 mm 2 mm 2 mm 2 mm 2 mm 2                                                                                                    |
|                                                                                                    | 建築物名         インプリ         エリア1         建築物本         建築物本         建築明         建工作         増         地上階         地工作         建築面         地工作           1936年8月時         1         1         1         1         1         1         1         1         1         1         1         1         1         1         1         1         1         1         1         1         1         1         1         1         1         1         1         1         1         1         1         1         1         1         1         1         1         1         1         1         1         1         1         1         1         1         1         1         1         1         1         1         1         1         1         1         1         1         1         1         1         1         1         1         1         1         1         1         1         1         1         1         1         1         1         1         1         1         1         1         1         1         1         1         1         1         1         1         1         1         1                                                                                                    |
| ■ 選択 建物 - 建物名 インフラゴ エリアゴ 建物コー 建物邮件 説明   竣工年 欄   地上階   地上階   建築面   後工年   欄   地上階   地上階   建築面   後工年   欄   地上階   地上階   建築面   地上階   地上階   地上   地                                                                                                    | 1号版事務棟 1 1 B1 1号館 1971/02 RC 5 0 1,000.00 4,200.00 1                                                                                                    |
| 選択 1 1号版事務棟 1 1 B1 1号館 1971/02 RC 5 0 1,000.00                                                                                                    |                                                                                                    |
| 選択 2 2号館設計棟 1 B2 2号館 1985/10 SRC 10 1 800.00                                                                                                    | 2号館設計棟 1 B2 2号館 1985/10 SRC 10 1 800.00 5,020.00 2                                                                                                    |
| 福田県  28 非術研究センター 1 (1 B12 非研センター 2010/11 SRC 5 1 1.000.00                                                                                                    | 持術研究センター 1 1 812 持続センター 2010/11 58C 5 1 1.000.00 5.000.00 2                                                                                                    |

検索・ 🏹 共有 詳細 »

#### 8.4 建物の削除

建物の削除は、以下の手順で行います。なお、削除した建物を復活することはできません。削除に当たっては、十分な確認ののち実行してください。

- ① 建物 I D 欄の右側にあるラジオボタンで、更新・削除を選択します。。
- ② 下部のリストから、削除対象の建物を選択すると、上部の入力フィールドに内容がコ ピーされます。同時に、「このデータの削除を可能とする」チェック欄が表示され ます。「このデータの削除を可能とする」チェック欄をチェックします。
- ③ 項目の削除ボタンが表示されます。
- ④ 項目の削除ボタンをクリックして削除実行します。
   下部のリストから削除したレコードが消えます。

| Google                      |             |            |                  |         |                 |          | ▼ 🛂 検索・      | · · · 👬 🗦 | 特 詳細     | »        |          | ログ・      | (> 就 |
|-----------------------------|-------------|------------|------------------|---------|-----------------|----------|--------------|-----------|----------|----------|----------|----------|------|
| EM Errol                    | ustion Sug  |            |                  |         |                 |          |              |           |          |          |          |          |      |
| FM Eval                     | uation Sys  | tem        |                  |         |                 |          |              |           |          |          |          |          |      |
|                             |             |            | 沒語               | 她說      | 1960)<br>1960)  | 項目管理 ·   | データ管理        |           |          |          |          |          |      |
| 物登録ページ                      |             |            |                  |         |                 |          |              |           |          |          |          |          |      |
| 物を登録・犬・テナ                   | ンスします。現在の言  | は新内容が      | 下部の一             | 覧表に表示   | されています          | 。新規入力の場  | 合は、大力欄       | 大九、       | 追加 更     | 所ボタンをク   | リックするこ   | とで、登録    | できま  |
| 。更新の場合、一                    | 「复次の各行の左痛の  | 違刑ホタン      | を押すと、            | L'ago A | 7.11時间11世纪48月4人 | まれますので、作 | 進して、道加       | 更新不5      | いをりりゅ    | クすることで   | 「思新するこ   | .とかできま   | τ.   |
| 建物ID                        | 28          | I (        |                  | ◎ 新規    | ●更新・            | 刘印余      | <b>)</b> 建物の | \$∽No.    | 正の整数     | 値。       |          |          |      |
| 建物名                         | 技術研究センター    |            | <u> </u>         |         |                 | $\sim$   | 建物の          | 正式名称      |          |          |          |          |      |
| 関連インフラ                      | FM基盤評価オフ    | マス系        |                  |         | -               |          | 関連す          | 6FM基的     | 12       |          |          |          |      |
| 所属エリア                       | 東京事業所       |            |                  |         | -               |          | 建物が          | 立地する      | 地域エリア    | ,        |          |          |      |
| 建物コード                       | B12         |            |                  |         |                 |          | 建物の          | 管理上の      | 記号表示     | •        |          |          |      |
| 建物略称                        | 技研センター      |            |                  |         |                 |          | 建物の          | 略称 通      | 來。       |          |          |          |      |
| 説明                          |             |            |                  |         |                 |          | 建物の          | 说明        |          |          |          |          |      |
| 槍工年月                        | 2010/11     |            |                  |         |                 |          | 建物の          | 陵工年月      | . 7777/1 | MMの形式で   | で入力。     |          |      |
| 構造                          | 鉄骨鉄筋コンクリ    |            |                  |         | -               |          | 構造。          |           |          |          |          |          |      |
| 地上階数                        | 5           | 正の整        | 數値。              |         | 地下階数            | 1        | 正の整          | 数値。       |          |          |          |          |      |
| 建築面積                        | 1000.00     | 単位加        | n <sup>2</sup> . |         | 延床面積            | 5000.00  | 単位 カi        | •         |          |          |          |          |      |
| 表示順                         | 250         |            |                  |         |                 |          | リスト表         | 示の順種      | 。正の整     | 数値。小さい   | 値が前。     |          |      |
| 建物名英文                       |             |            |                  |         |                 |          | 英文の          | 建物の名      | 称        |          |          |          |      |
| 建物略称英文                      |             |            |                  |         |                 |          | 英文の          | 建物の略      | 称        |          |          |          |      |
| 説明英文                        |             |            |                  |         |                 |          | の文英          | の建物の      | 説明       |          |          |          |      |
| 达回大事                        |             |            |                  |         |                 |          |              |           |          |          |          |          |      |
|                             | 1           | ,          |                  |         |                 |          |              |           |          |          |          |          |      |
| 当時皆ノロノ面積                    | 90          | ,          |                  |         |                 |          |              |           |          |          |          |          |      |
| 既存の建物登録                     | ビ更新する場合は、以  | 下のリストの     | の該当する            | 項目を選打   | RC. LERC        | ▼このデ・    | 一夕の創除を可      | 能とする      | •        | лį       | 目の削除     |          | /    |
| 表示した上で、修                    | 正し、追加・更新ボタン | /を押してく     | (ださい。            |         |                 |          | 追加·更新        |           | -        | 更新t      | すに選択     | 解释除      |      |
| atutor                      |             |            |                  |         |                 |          |              |           |          | 54-54284 | -        |          |      |
| 選択 生物                       | 建物名         | 10091<br>D | D                | NERSE L | 建物略             | 称 説明     |              | 1 2       | 一致       | 一一数      | 建築面積     | 週和面積     | 麗    |
|                             | 号館事務棟       | 1          | 1                | B1      | 1号館             |          | 1971/0       | 2 RC      | 5        | 0        | 1,000.00 | 4,200.00 | 100  |
| <u>選択</u> 1 1               | 号館設計棟       | 1          | 1                | B2      | 2号館             |          | 1985/1       | 0 SRC     | 10       | 1        | 800.00   | 5,020.00 | 200  |
| 選択 1 1<br>選択 2 2            |             |            |                  |         |                 |          |              |           |          |          |          |          |      |
| 選択 1 1<br>選択 2 2<br>選択 28 月 | 技術研究センター    | 1          | 1                | B12     | 技研センタ           |          | 2010/1       | 1 SRC     | 5        | 1        | 1,000,00 | 5,000.00 | 250  |

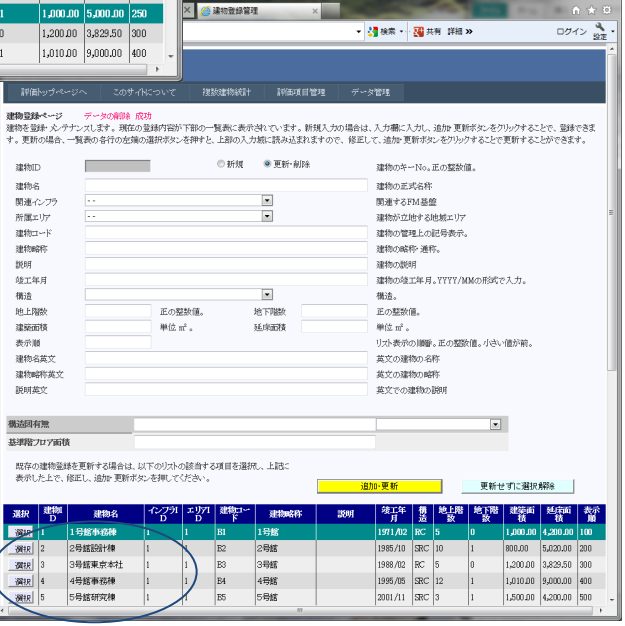

### 8.5 建物入力項目の説明

|                                     |                          | -                     |                      | 1 2 M                    |                     |                  | -                     | 2                   |                    | -              | x        |
|-------------------------------------|--------------------------|-----------------------|----------------------|--------------------------|---------------------|------------------|-----------------------|---------------------|--------------------|----------------|----------|
| < 🔿 🧭 🏉 https                       | ://www.alph ,            | - ≜ ⊠ ¢ ×             | 🤗 建物登録管              | 理 ×                      |                     |                  |                       | 100                 |                    | - fi fi        | ★ \$     |
| × Google                            |                          |                       |                      |                          | -                   | ●検索 ・            | 1 共有詳細                | »                   |                    | ログイン           | ▲<br>設定・ |
| EM Eval                             | uation Sw                | ntom                  |                      |                          |                     |                  |                       |                     |                    |                | Î        |
|                                     | uation sys               | stem                  |                      |                          |                     |                  |                       |                     |                    |                | _        |
| 評価トップペーシ                            | >へ このサイ                  | NCついて                 | 複数建物統計               | · 評価項目管:                 | 理 データ               | 馆理               |                       |                     |                    |                |          |
| 建物登録~~~ジ<br>建物を登録・犬/テナ<br>す。更新の場合、一 | ンスします。現在の<br>覧表の各行の左端(   | 登録内容が下き<br>D選択ボタンを打   | 部の一覧表に表え<br>神すと、上部の入 | だされています。 新規<br>力域に読み込まれま | 見入力の場合は.<br>すので、修正し | 、入力欄に)<br>で、追加・更 | しカし、追加・更<br>『新ボタンをクリッ | 新ボタンをクリ<br>ックすることで更 | ックすることで<br>『新することが | 、登録でき<br>できます。 | ŧ        |
| 建物ID                                |                          |                       | ◙ 新規                 | ◎ 更新•削除                  |                     | 建物のキ             | ∽No。正の整数              | (値。                 |                    |                |          |
| 建物名                                 |                          |                       |                      |                          |                     | 建物の正             | 式名称                   |                     |                    |                |          |
| 関連インフラ                              |                          |                       |                      | •                        |                     | 関連する             | FM基盤                  |                     |                    |                |          |
| 所属エリア                               |                          |                       |                      | •                        |                     | 建物が立             | 地する地域エリ               | 7                   |                    |                | E        |
| 建物コード                               |                          |                       |                      |                          |                     | 建物の管             | 理上の記号表示               | t.                  |                    |                |          |
| 建物略称                                |                          |                       |                      |                          |                     | 建物の略             | 称·通称。                 |                     |                    |                |          |
| 説明                                  |                          |                       |                      |                          |                     | 建物の説             | 明                     |                     |                    |                |          |
| 竣工年月                                |                          |                       |                      |                          |                     | 建物の竣             | 工年月。ҮҮҮҮ/             | MMの形式で              | 大力。                |                |          |
| 構造                                  |                          |                       |                      | •                        |                     | 構造。              |                       |                     |                    |                |          |
| 地上階数                                |                          | 正の整数                  | 値。                   | 地下階数                     |                     | 正の整数             | 値。                    |                     |                    |                |          |
| 建築面積                                |                          | 単位 m²。                |                      | 延床面積                     |                     | 単位 ㎡。            |                       |                     |                    |                |          |
| 表示順                                 |                          |                       |                      |                          |                     | リスト表示            | の順番。正の整               | 数値。小さい1             | 直が前。               |                |          |
| 建物名英文                               |                          |                       |                      |                          |                     | 英文の建             | 物の名称                  |                     |                    |                |          |
| 建物略称英文                              |                          |                       |                      |                          |                     | 英文の建             | 物の略称                  |                     |                    |                |          |
| 説明英文                                |                          |                       |                      |                          |                     | 英文での             | 建物の説明                 |                     |                    |                |          |
|                                     |                          |                       |                      |                          |                     |                  |                       |                     |                    |                |          |
| 構造図有無                               |                          |                       |                      |                          |                     |                  |                       | •                   |                    |                |          |
| 基準階プロア面積                            |                          |                       |                      |                          |                     |                  |                       |                     |                    |                |          |
| an ≁                                | 一面によって日本いい。              |                       |                      |                          |                     |                  |                       |                     |                    |                |          |
| 成存の建物宣録。<br>表示した上で、修                | と更新する場合は、A<br>正し、追加・更新求る | A トのリストの診<br>たとを押してくだ | (ヨする頃日を)悪:<br>さい。    | 成し、正言也に                  |                     |                  |                       |                     |                    |                |          |
|                                     |                          |                       |                      |                          |                     | 加·更新             |                       | 更新せる                | ずに選択解除             |                |          |
| 選択 建物I<br>D                         | 建物名                      | インフラ1 エ<br>D          | :リアI 建物コー<br>D ド     | 建物略称                     | 説明                  | 竣工年<br>月         | 構 地上階<br>造 数          | i 地下階<br>数          | 建築面 延<br>積         | 床面 表<br>積      | 家順       |
| 選択 1 1                              | 号館事務棟                    | 1 1                   | B1                   | 1号館                      |                     | 1971/02          | RC 5                  | 0 1                 | ,000.00 4,2        | 00.00 10       | 0        |
| 2224n 0                             | 电给空心电子 适志                | 1 1                   | Ph                   | の里結                      |                     | 10.05 /10        | 00C 10                | 1 0                 | 00.00 50           | <u></u>        | n        |

### 建物ID

建物のキーとなるNoです。ユニークである必要があります。正の整数値で指定します。

# 建物名

建物名は、正式表示に使用されます。その建物の正式名称をご入力ください。

# 関連インフラ

その建物に関連するインフラ評価を選択します。

# 所属エリア

その建物が所属する地域エリアを選択します。

# 建物コード

その建物の管理上の記号表示。実際に使用しているもの。

# 建物略称

その建物の略称。グラフ類にはこちらが使用されます。

| ← → 🥙 https://ww                        | w.alph                         | × 🥔 建物登録管理               | ×                        |                   |                        |                         | 1                      | - □ ×           |
|-----------------------------------------|--------------------------------|--------------------------|--------------------------|-------------------|------------------------|-------------------------|------------------------|-----------------|
| × Google                                |                                |                          |                          | - 3               | 検索 🔹 🐺 共               | 有 詳細 ≫                  |                        | ログイン 🌺・         |
| FM Evaluati                             | ion System                     |                          |                          |                   |                        |                         |                        | <u>^</u>        |
| 評価トップページへ                               | このサイトについて                      | 複数建物統計                   | 評価項目管理                   |                   | 管理                     |                         |                        |                 |
| 建物登録ページ<br>建物を登録・永テナンスし<br>す。更新の場合、一覧表の | ます。現在の登録内容が<br>き行の左端の選択ボタンジ    | 下部の一覧表に表示さ<br>を押すと、上部の入力 | すれています。新規入<br>域に読み込まれますの | 力の場合は、<br>りで、修正して | 入力欄に入力し、:<br>、追加・更新ボタ、 | 追加・更新ボタンを<br>ンをクリックすること | ・クリックすることで<br>で更新することか | 、登録できま<br>できます。 |
| 建物ID                                    |                                | ◎ 新規                     | ◎ 更新•削除                  |                   | 建物のキーNo。i              | Eの整数値。                  |                        |                 |
| 建物名                                     |                                |                          |                          |                   | 建物の正式名称                |                         |                        |                 |
| 関連インプラ                                  |                                |                          | •                        |                   | 関連するFM基盤               | 284                     |                        |                 |
| 所属エリア                                   |                                |                          | •                        |                   | 建物が立地する地               | 也域エリア                   |                        | E               |
| 建物コード                                   |                                |                          |                          |                   | 建物の管理上の調               | 记号表示。                   |                        |                 |
| 建物略称                                    |                                |                          |                          |                   | 建物の略称・通称               | Б.                      |                        |                 |
| 説明                                      |                                |                          |                          |                   | 建物の説明                  |                         |                        |                 |
| 竣工年月                                    |                                |                          |                          |                   | 建物の竣工年月。               | 、YYYY/MMの形字             | で入力。                   |                 |
| 構造                                      |                                |                          | •                        |                   | 構造。                    |                         |                        |                 |
| 地上階数                                    | 正の整                            | 数値。 🕺                    | 也下階数                     |                   | 正の整数値。                 |                         |                        |                 |
| 建築面積                                    | 単位 mi                          | ²., <del>3</del>         | 正床面積                     |                   | 単位 ㎡。                  |                         |                        |                 |
| 表示順                                     |                                |                          |                          |                   | リスト表示の順番。              | 。正の整数値。小さ               | い値が前。                  |                 |
| 建物名英文                                   |                                |                          |                          |                   | 英文の建物の名種               | 弥                       |                        |                 |
| 建物略称英文                                  |                                |                          |                          |                   | 英文の建物の略称               | 弥                       |                        |                 |
| 説明英文                                    |                                |                          |                          |                   | 英文での建物の言               | 说明                      |                        |                 |
|                                         |                                |                          |                          |                   |                        |                         | _                      |                 |
| 構造図有無                                   |                                |                          |                          |                   |                        |                         | •                      |                 |
| 基準階フロア面積                                |                                |                          |                          |                   |                        |                         |                        |                 |
| 既存の建物登録を更新す<br>表示した上で、修正し、〕             | する場合は、以下のリストの<br>自加・更新ボタンを押してく | 該当する項目を選択<br>ださい。        | , 上記::                   | 追加                | ŀ更新                    | 更新                      | せずに選択解                 | ŝ               |
| 選択 建物 養                                 | 書物名 インプラエ                      | エリアI 建物コー<br>D ド         | 建物略称                     | 説明                | 竣工年 構<br>日 法           | 地上階 地下開                 | 諸 建築面 及                | 「新田 表示」         |
| 選択 1 1号館事                               | · 花棟 1                         | 1 B1                     | 1号館                      |                   | 1971/02 RC             | 5 0                     | 1,000,00 4.            | 200.00 100      |
|                                         |                                | 1 20                     |                          |                   |                        | 10                      | 1300000 13             |                 |

### 説明

建物の説明。

## 竣工年月

建物の竣工年月。西暦で、かつ、半角で YYYY/MM の形式で入力してください。

# 構造

建物の構造を選択してください。

### 地上階数、地下階数

0または正の整数値です。それぞれ、半角数字で入力してください。

# 建築面積、延床面積

m<sup>\*</sup>単位・小数点以下2桁まで、で入力してください。

# 表示順

下部のリストをはじめとして、リスト表示する時の、表示順です。この値の昇順に表示 します。0以上の整数値を入れます。最初は、100番飛ばしぐらいでセットしておく と、将来、間に表示したい場合、便利です。

| 評価トップページへ                       | このサイトについて         | 複数建物統計              | 評価項目管理                     | データ管理               |                 |             |            |
|---------------------------------|-------------------|---------------------|----------------------------|---------------------|-----------------|-------------|------------|
| 建物登録ページ                         |                   |                     |                            |                     |                 |             |            |
| 建物を登録・火ノテナンスしる<br>オー 再新の提金 一覧書の | ます。現在の登録内容が下      | (部の一覧表に表示さ)         | れています。新規入力<br>ゆっ詰 みはまわますの? | の場合は、入力欄に入          | 力し、追加・更新ボタ      | ンをクリックすることで | 、登録でき      |
| 9 。 史初 (0 場口 、 見み(0)            | -84100 生物の理的(小グンタ | 1949 C. Labor // 28 | 81~B)(0×12-84 ( 8, 9 ( ) ( |                     | われいひょう センリシン する | )           | ·C@&90     |
| 建物ID                            |                   | ◎ 新規                | ◎ 更新•削除                    | 建物のキー               | −No。正の整数値。      |             |            |
| 建物名                             |                   |                     |                            | 建物の正式               | 式名称             |             |            |
| 関連インフラ                          |                   |                     | •                          | 関連するF               | M基盤             |             |            |
| 所属エリア                           |                   |                     | •                          | 建物が立ち               | 也する地域エリア        |             |            |
| 建物コード                           |                   |                     |                            | 建物の管理               | 理上の記号表示。        |             |            |
| 建物略称                            |                   |                     |                            | 建物の略れ               | 沵∙通称。           |             |            |
| 説明                              |                   |                     |                            | 建物の説明               | 月               |             |            |
| 竣工年月                            |                   |                     | _                          | 建物の竣工               | C年月。YYYY/MMの    | 形式で入力。      |            |
| 構造                              |                   |                     | •                          | 構造。                 |                 |             |            |
| 地上階数                            | 正の整数              | 如何。 地               | 下階数                        | 正の整数(               | 直。              |             |            |
| 建築面積                            | 単位 m <sup>2</sup> | 。 延                 | 床面積                        | 単位 m <sup>2</sup> 。 |                 |             |            |
| 表示順                             |                   |                     |                            | リスト表示の              | の順番。正の整数値。      | 小さい値が前。     |            |
| 建物名英文                           |                   |                     |                            | 英文の建築               | 勿の名称            |             |            |
| 建物略称英文                          |                   |                     |                            | 英文の建物               | 勿の略称            |             |            |
| 説明英文                            |                   |                     |                            | 英文での第               | 重物の説明           |             |            |
|                                 |                   |                     |                            |                     |                 |             |            |
| 建注回方带                           |                   |                     |                            |                     |                 | •           |            |
| 構造図有無                           |                   |                     |                            |                     |                 |             | )          |
| 構造図有無<br>基準階フロア面積               |                   |                     |                            |                     |                 |             | $\nearrow$ |

#### ユーザー追加属性フィールド

上記画面の 構造図有無・基準階フロア面積 は、ユーザー追加属性フィールドです。 本システムでは、建物登録データの属性項目として、最大70の項目をユーザー自身で 追加できます。追加されたユーザー追加属性項目は、このように、入力欄の下部に自動 的に表示されます。必要であれば、入力補助のためのドロップダウンリストを付属させ ることもできます。ユーザー追加属性項目の定義の仕方については、XX. リザーブカ ラム使用登録 をご参照ください。

ユーザー追加属性項目の入力内容もユーザー自身が決めます。

# 9. リザーブカラム使用登録・更新

リザーブカラムとは、ユーザーが独自の管理をするために必要に応じて使用できるユー ザー追加可能なデータベース上のフィールドです。現在この機能は、建物データでのみ 利用できます。建物データの標準属性カラム以外に属性項目が必要な場合、ご使用くだ さい。最大で、70項目まで使用できます。 ここでは、リザーブカラムの使用登録・更新の仕方をご説明します。

#### 9.1 リザーブカラム使用登録・更新ページの表示

リザーブカラム使用登録・更新ページは、以下の手順で表示します。

① メニューのデータ管理をクリックし、リザーブカラム使用登録をクリックします。

| A https://www.alph                    |                                     | パージ ×       |                        |             | - □ ×   |
|---------------------------------------|-------------------------------------|-------------|------------------------|-------------|---------|
| × Google                              |                                     |             | 🝷 🚼 検索 🔹 🌃 共有          | 詳細 »        | ログイン 🌺・ |
| FM Evaluation S                       | ystem                               |             |                        |             | Î       |
| 評価トップページへ このた                         | ・イトについて 複数建物統計                      | 評価項目管理      | データ管理                  |             |         |
| 評価シップページ                              |                                     |             | セッション定数火・テナンス          |             |         |
| 参照または入力するファシリティの選択                    | 쨘行います。                              |             | 団体定数火ンテナンス             |             |         |
| セッションの対象建物が建物ドロップタ                    | (ウンリストに表示されていますので、対<br>はの深知たどは用くだか、 | 象の建物をご選択くださ | 企業団体登録                 | 自動的に選択されます。 |         |
| インノノリのの国人してい場合は、イン、                   | クリの通知をつけ用いたです。                      | StD.        | セッション登録                |             |         |
| 2号館設計棟                                | 122700                              | EM 基盤評価才    | 建物登録                   | セッシ         | コン変更へ   |
| 道択対家                                  | 道択されたセッション: 2012年サ、                 | ンヴル評価セッション  | インフラ登録                 |             |         |
| FM基盤評価オフィス糸                           | インフラ評価参照・入力                         | 選択したインフラの各  | エリア登録                  | 人力を行います。    |         |
| 2号館設計棟                                | 建物評価参照·入力                           | 選択した建物の各評価  | DDI.データ <sup>登</sup> 縁 | りを行います。     |         |
|                                       |                                     |             | リザーブカラム使用登録            |             |         |
| FM基盤評価オフィス系                           |                                     | 2号館         | データコピー実行               |             |         |
| IIII IIII IIII IIII IIII IIII IIII II |                                     |             | 的面值                    |             | =       |

② リザーブカラム使用登録ページが表示されます。

下部の一覧画面に登録されているリザーブカラムのリストが表示され、使用状況が 表示されています。表示順No=0のカラムは不使用、表示順Noが10000以上のカ ラムは現在使用されています。

|        | FΜ                                                                              | l Evalı                                                                                                    | latior                                                   | ı System                                                                               |                                                                                             |                                                                                                    |                       |                                      |                |
|--------|---------------------------------------------------------------------------------|----------------------------------------------------------------------------------------------------|----------------------------------------------------------|----------------------------------------------------------------------------------------|---------------------------------------------------------------------------------------------|----------------------------------------------------------------------------------------------------|-----------------------|--------------------------------------|----------------|
|        | 評価                                                                              |                                                                                                    |                                                          |                                                                                        | 複数建物統計                                                                                      | 評価項目管理                                                                                                    | データ管理                 |                                      |                |
| )      | ザーブ;                                                                            | カラム使用る                                                                                                    | 録ページ                                                     |                                                                                        |                                                                                             |                                                                                                    |                       |                                      |                |
| 1      | 物デー                                                                             | タなどで使い                                                                                                    | 目するユー                                                    | ザー追加のカラムを                                                                              | 犬/テナンスします。:<br>コトの市でが工業の                                                                    | 明在この機能は、建物データ                                                                                                    | のみで使用できますので、          | 重額の選択はデフォルトで建物。                      | データが選択され       |
| e<br>e | いより                                                                             | 。細約ケー:<br>ますので、f                                                                                                  | 冬で現れ出た<br>修正して、夏                                         | 用可能なリックフル                                                                              | うみのから音が下部の<br>トることで更新すること                                                                   | 一員初においつれます。 501<br>ができます。                                                                                                    | 019 Q K. M. (         | ノビン除いの基がないメンジョナターと、エン                | E E            |
| 100    | 類の選                                                                             | 択: 建物ラ                                                                                                    | 9                                                        |                                                                                        | <ul> <li>編集する</li> </ul>                                                                    | 5データの種類を選択します                                                                                                    | •                     |                                      |                |
|        |                                                                                 |                                                                                                    |                                                          |                                                                                        |                                                                                             |                                                                                                    |                       |                                      |                |
|        | カラム:                                                                            | ÷                                                                                                    |                                                          |                                                                                        |                                                                                             |                                                                                                    | カラムのキー。               |                                      |                |
|        | カラム                                                                             | 表示名                                                                                                    |                                                          |                                                                                        |                                                                                             |                                                                                                    | カラムを表示する。             | きのヘッダー名です。                           |                |
|        | カラム                                                                             | の説明                                                                                                    |                                                          |                                                                                        |                                                                                             |                                                                                                    | カラムの用途や入              | 力されるデータの説明                           |                |
|        | 表示川                                                                             | ă.                                                                                                    |                                                          |                                                                                        |                                                                                             |                                                                                                    | カラム表示の順番<br>数値をセットします | 。このカラムを使用する場合は、<br>・。使用しない場合は 0 にします | 10000以上の整<br>。 |
|        | 表示D                                                                             | DL                                                                                                    | - 使用L                                                    | ない -                                                                                   | •                                                                                           |                                                                                                    | 入力画面で表示。              | トるドロップダウンリストの種類。                     |                |
|        |                                                                                 |                                                                                                    |                                                          |                                                                                        | _                                                                                           |                                                                                                    |                       |                                      |                |
|        | 以下の                                                                             | )リストの該当<br>くだべい。                                                                                                  | ける項目で                                                    | を進択し、上記に表示                                                                             | そした土谷 修正し、3                                                                                 | し新ボタンを                                                                                                    |                       | -                                    |                |
|        | /                                                                               |                                                                                                    |                                                          |                                                                                        |                                                                                             | <                                                                                                    | 更新                    | 更新せずに選択解                             | 郓余             |
| 1      | 選択                                                                              | カラムキー                                                                                                    | カラムNo                                                    | カラム表示名                                                                                 | 表示順 カラムの                                                                                    | 說明 使用DDL種類                                                                                                    |                       |                                      |                |
|        | 選択                                                                              | Reserve01                                                                                                    | 24                                                       | 構造図有無                                                                                  | 10100 構造図有無                                                                                 | (有無)                                                                                                    |                       |                                      |                |
|        |                                                                                 | Deserved                                                                                                    | 25                                                       | 其准勝ファマ市時                                                                               | 10200 其注意時一力力                                                                               | ア面積 - 使用しない -                                                                                                    |                       |                                      |                |
|        | 選択                                                                              | rteserveuz                                                                                                    |                                                          | SETTING / MICK                                                                         | TOTOC (Terters) In                                                                          |                                                                                                    |                       |                                      |                |
|        | 選択<br>選択                                                                        | Reserve03                                                                                                    | 26                                                       | 主中(12)に) Lanx<br>予備03                                                                  | 0                                                                                           | - 使用しない -                                                                                                    |                       |                                      |                |
|        | 選択<br>選択<br>選択                                                                  | Reserve03<br>Reserve04                                                                                            | 26<br>27                                                 | 王中国2177 山(A<br>予備03<br>予備04<br>王(#06                                                   |                                                                                             | - 使用しない -<br>- 使用しない                                                                                                    |                       |                                      |                |
|        | 選択<br>選択<br>選択<br>選択<br>選択                                                      | Reserve03<br>Reserve04<br>Reserve05<br>Reserve06                                                                  | 26<br>27<br>28<br>29                                     | 至年間2日7回(0<br>予備03<br>予備04<br>予備05<br>予備06                                              |                                                                                             | <ul> <li>使用しない</li> <li>使用しない</li> <li>使用しない</li> <li>使用しない -</li> <li>使用しない -</li> </ul>                                                                                  |                       |                                      |                |
|        | 選択<br>選択<br>選択<br>選択<br>選択<br>選択                                                | Reserve03<br>Reserve04<br>Reserve05<br>Reserve06<br>Reserve07                                                     | 26<br>27<br>28<br>29<br>30                               | 子備03<br>子備04<br>子備05<br>子備06<br>子備07                                                   |                                                                                             | - 使用しない<br>- 使用しない<br>- 使用しない<br>- 使用しない -<br>- 使用しない -<br>- 使用しない -                                                                                                    |                       |                                      |                |
|        | 選択<br>選択<br>選択<br>選択<br>選択<br>選択<br>選択<br>選択<br>選択<br>選択                        | Reserve02<br>Reserve03<br>Reserve04<br>Reserve05<br>Reserve06<br>Reserve07<br>Reserve08                           | 26<br>27<br>28<br>29<br>30<br>31                         | 予備03<br>予備04<br>予備05<br>予備06<br>予備07<br>予備08                                           | 0 0 0 0 0 0 0 0 0 0 0 0 0 0 0 0 0 0 0 0                                                     | - 使用しない -<br>使用しない -<br>使用しない -<br>・使用しない -<br>・使用しない -<br>・使用しない -                                                                                                    |                       |                                      |                |
|        | 選択<br>選択<br>選択<br>選択<br>選択<br>選択<br>選択<br>選択<br>選択<br>選択<br>選択<br>選択            | Reserve02<br>Reserve03<br>Reserve04<br>Reserve05<br>Reserve06<br>Reserve07<br>Reserve08<br>Reserve09              | 26<br>27<br>28<br>30<br>31<br>32                         | 予備03<br>予備04<br>予備05<br>予備05<br>予備05<br>予備07<br>予備09                                   | 0<br>0<br>0<br>0<br>0<br>0<br>0<br>0<br>0<br>0<br>0<br>0<br>0<br>0                          | <ul> <li>使用しない。</li> <li>使用しない。</li> <li>使用しない。</li> <li>使用しない。</li> <li>使用しない。</li> <li>使用しない。</li> <li>使用しない。</li> <li>使用しない。</li> </ul>                                 |                       |                                      |                |
|        | 選択<br>選択<br>選択<br>選択<br>選択<br>選択<br>選択<br>選択<br>選択<br>選択<br>選択<br>選択            | Reserve02<br>Reserve03<br>Reserve04<br>Reserve05<br>Reserve06<br>Reserve07<br>Reserve08<br>Reserve09<br>Reserve09 | 26<br>27<br>28<br>29<br>30<br>31<br>32<br>33             | 予備03<br>予備04<br>予備05<br>予備05<br>予備05<br>予備05<br>予備05<br>予備09<br>予備09<br>予備10           | 0<br>0<br>0<br>0<br>0<br>0<br>0<br>0<br>0<br>0<br>0<br>0<br>0<br>0<br>0<br>0<br>0<br>0<br>0 | <ul> <li>使用しない。</li> <li>使用しない。</li> <li>使用しない。</li> <li>使用しない。</li> <li>使用しない。</li> <li>使用しない。</li> <li>使用しない。</li> <li>使用しない。</li> <li>使用しない。</li> <li>使用しない。</li> </ul> |                       |                                      |                |
|        | 選択<br>選択<br>選択<br>選択<br>選択<br>選択<br>選択<br>選択<br>選択<br>選択<br>選択<br>選択<br>選択<br>選 | Reserve02<br>Reserve03<br>Reserve05<br>Reserve05<br>Reserve06<br>Reserve09<br>Reserve09<br>Reserve09<br>Reserve10 | 26<br>27<br>28<br>29<br>30<br>31<br>32<br>33<br>33<br>34 | 子(備03<br>子(備04<br>子(備04<br>子(備05<br>子(備05<br>子(備05<br>子(備05<br>子(備09<br>子(備10<br>子(備11 | 0<br>0<br>0<br>0<br>0<br>0<br>0<br>0<br>0<br>0<br>0<br>0<br>0<br>0<br>0<br>0<br>0<br>0<br>0 |                                                                                                    |                       |                                      |                |

サンプルデータでは、カ ラムキーの

Reserve01 が、構造図の 有無、

Reserve02 が基準階フロ ア面積

という項目として使用さ れています。

カラム表示名が入力画 面・出力画面でのタイト ル表示に使用される名称 です。 9.2 リザーブカラムを使用した時の機能

建物のリザーブカラムを使用すると以下のようなことができます。

建物の登録・更新画面に入力フィールドとして表示され、入力データを建物登録に保存することができます。

| <br>    |          |           |         |           |        |        |         |              |     |      |        |              |          |     |                |    |
|---------|----------|-----------|---------|-----------|--------|--------|---------|--------------|-----|------|--------|--------------|----------|-----|----------------|----|
| 構造      |          | 鉄骨鉄筋コン    | クリート    |           |        | •      |         | 構造。          |     |      |        |              |          |     | 構造図の有無         |    |
| 地上院     | 勸        | 10        | 正の      | 整数値。      |        | 地下階数   | 1       | 正の整数         | 値。  |      |        |              |          |     | 旧范西等日本公        |    |
| 建築      | 面積       | 800.00    | 単位      | m².       |        | 延床面積   | 5020.00 | 単位㎡。         |     |      |        |              |          |     | 井沙型ションフェクト     |    |
| 表示」     | 順        | 200       |         |           |        |        |         | リスト表示        | の順靜 | 。正の整 | 波値。小さい | 値が前。         |          |     | ■ 基準階フロア面積     |    |
| 建物:     | 名英文      |           |         |           |        |        |         | 英文の建         | 物の名 | 称    |        |              |          |     |                |    |
| 建物      | 略称英文     |           |         |           |        |        |         | 英文の建         | 物の略 | 称    |        |              |          |     | という2つの項目が      | 入  |
| 説明      | 鈫        |           |         |           |        |        |         | 英文での         | 建物の | 溯明   |        |              |          |     |                | `  |
|         |          |           |         |           |        |        |         |              |     |      |        |              |          |     | 力できるよう、表示さね    | n  |
| 構造図     | 有無       |           | 有       |           |        |        |         |              |     |      | •      |              |          |     | アルナナ           |    |
| <br>基準階 | フロア面積    | ŧ         | 700     |           |        |        |         | 無し           |     |      |        |              | /        |     | (V)£9°         |    |
| 既存(     | の建物管理    | を更新する場合は  | 以下のリスト  | の該当する     | 5項目を選択 | RU、上記に |         | 有り           |     |      |        |              |          |     | 構造図の古無なけ ナ     | a. |
| 表示[     | た上で、     | 修正し、追加・更新 | ドタンを押して | ください。     |        |        | 31      | ethn. TE BAR |     |      | 更新-    | + ari - Seto | #259     |     | ■ 博垣凶の有悪には、石1  | 則  |
|         |          |           |         |           |        |        |         | 204 ~ 10     |     | _    | ~      | - 710,4300   | ana      |     | に 入力補助用のドロ・    | •7 |
| 選択      | 建物I<br>D | 建物名       | インフラ    | エリ7I<br>D | 建物コー   | 建物略称   | : 説明    |              | 構造  | 地上階数 | 地下階数   | 建築面積         | 延床面積     | 赤順  |                |    |
| 選択      | 1        | 1号館事務棟    | 1       | 1         | B1     | 1号館    |         | 1971/02      | RC  | 5    | 0      | 1,000.00     | 4,200.00 | 100 | ▌ プダウンリストも表示 ネ | さ  |
| 選択      | 2        | 2号館設計棟    | 1       | 1         | B2     | 2号館    |         | 1985/10      | SRC | 10   | 1      | 00.008       | 5,020.00 | 200 | カナいナナ          |    |
| 選択      | 3        | 3号館東京本社   | 1       | 1         | B3     | 3号館    |         | 1988/02      | RC  | 5    | 0      | 1,200.00     | 3,829.50 | 300 | 40 CV' J 9 0   |    |
|         |          |           |         |           |        |        |         |              |     |      |        |              |          |     |                |    |

② 複数建物統計で建物の一覧リストが表示されるとき、リスト上に、入力した値が表示 されます。

|  | この時表示される順番は、 | リザーブカラム登録の表示順の昇順になります |
|--|--------------|-----------------------|
|--|--------------|-----------------------|

|        |              |                        |               | 1.00         | 1         | 2.00 3<br>FM& | 3.00<br>多金評価 | 4.00       | 5   | 00    |          |            |            |          |         |        |            |
|--------|--------------|------------------------|---------------|--------------|-----------|---------------|--------------|------------|-----|-------|----------|------------|------------|----------|---------|--------|------------|
|        |              | 建物名                    | 建             | 物評価(         | 直 建物      | 姉評価ゲージ        | 延床面和         | ŧ          | わた  | 行名    | 1        | ンフラ評価      | 値          |          |         |        |            |
|        | 1号館          |                        |               | 1.3          | 89 💻      |               | 4,200        | 00 FM港     | 盤評  | 面オフィス | 溗        | :          | 2.90       |          |         |        | -          |
|        | 2号館          |                        |               | 3.3          | 22        |               | 5,020        | 00 FM港     | 艫評  | 面オフィス | 系        | :          | 2.90       |          |         |        |            |
|        | 3号館          |                        |               | 2.           | 82 💻      |               | 3,829        | .50 FM理    | 盤評  | 面オフィス | 系        | :          | 2.90       |          |         |        | -          |
| 上<br>そ | 記のFM<br>の建物を | ポジション散布図の<br>対象としたトップペ | )対象とな<br>ージに移 | った建物<br>動します | が以下に<br>。 | リストアップされ      | ています。りょ      | (ト上の)選     | 択ボタ | ンをグル  | ウすると     |            | 22 - 4-22  |          |         |        |            |
| 通      | R SET        | 如 建物名                  | 影             | ID ID        | 運動日       | 建物略称          | 説明           | · 戏上年<br>月 | 置   | 肥田    | 把下<br>階数 | 建架面<br>  積 | 植          | 1<br>M   | 備感<br>積 | 基準備プログ | ٦Ì         |
| 渓      | R 1          | 1号館事務棟                 | 1             | 1            | B1        | 1号館           |              | 1971/02    | RC  | 5     | 0        | 1,000.00   | 4,200.00   | 00       | 無       | 900    |            |
| 選      | R 2          | 2号館設計棟                 | 1             | 1            | B2        | 2号館           |              | 1985/10    | SRC | 10    | 1        | 800.008    | 5,020.00   | 200      | 有       | 700    |            |
| 漢      | 1 <u>R</u> 3 | 3号館東京本<br>社            | 1             | 1            | B3        | 3号館           |              | 1988/02    | RC  | 5     | 0        | 1,200.00   | 3,829.50   | 800      | 有       | 1100   |            |
| 選      | R 4          | 4号館事務棟                 | 1             | 1            | B4        | 4号館           |              | 1995/05    | SRC | 12    | 1        | 1,010.00   | 9,000.00   | 400      | 有       | 900    | /          |
|        |              |                        |               |              |           |               |              |            |     |       |          | ©          | Alpha Asso | ciate In | c. 2012 |        | <b>í</b> . |
| •      |              |                        |               |              |           |               | m            |            |     |       |          |            |            |          |         |        | F          |

③ 建物詳細検索の検索条件として、使用しているリザーブカラムの値を使用すること ができます。

建物群を検索する際の検索キーとして独自の項目を設定したい場合に便利です。。

| 評価トップページへ                       |                                                             | 複数建物統計                            | 評価項目管理                     | データ管理     |                         |              |
|---------------------------------|-------------------------------------------------------------|-----------------------------------|----------------------------|-----------|-------------------------|--------------|
| 建物詳細検索 条件設定<br>建物データの任意のカラムの    | 0値を指定して検索するため                                               | りの条件を設定し、建                        | 物データを検索します.                | 0         |                         |              |
| まず、条件1で、検索対象<br>は、YYYY/MM/DDの書ま | カラムを選択し、比較条件<br>れで日付を指定します。[int                             | を選択した後、指定値<br>],[decinal]の場合は数    | を入力してください。検<br>値を指定してください。 | 素対象カラム表示  | れにはデータ型が表示されています。[      | datetime]の場合 |
| 複数の条件を指定する場<br>の適用結果に対し作用し      | 合は、条件2に AND/OR<br>ます。条件入力後、建物検                              | 、ずれかを選択後、同<br>素実行ボタンをグリック         | 懲に選択・入力します。<br>してください。     | 。 同様に条件3を | 使用することができますが、条件3は、      | 条件1と条件2と     |
| AN<br>条件1                       | D/OR 検索<br>(                                                | 対象カラム選択                           | 比較<br>含む                   | 条件        | 指定値                     |              |
| 条件2                             | 建物D [int]<br>インフラID [int                                    | it]                               | 含む                         | •         |                         | )            |
| 条件3                             | ▼ 建物コード [s<br>建物昭称 [st<br>建物略称 [st<br>說明 [string]<br>建物略称英3 | J<br>tring]<br>g]<br>ζ [string]   | 含む                         | •         |                         |              |
| 検索条件を指定し、検索。                    | 建物名英文<br>総行ボタンを説明英文 [st<br>竣工年月 [da<br>構造 [string]          | string]<br>ring]<br>itetime]      |                            | 検索実行      | 条件のりた                   | 29h          |
|                                 | 地上階級 [in<br>地下階数 [in<br>建築面積 [de                            | ]<br>[]<br>ecimal]                |                            |           | ©Alpha Associate Inc. 2 | 2012         |
|                                 | 延床面積 [dd<br>表示順 [int]<br>構造図有無<br>基準階フロア                    | <del>string]</del><br>面積 [string] | >                          |           |                         |              |

#### 9.3 リザーブカラム使用の更新

リザーブカラム使用の更新は、以下の手順で行います。

- ① 種類の選択で、建物データが選択されていることを確認します。
- ② 下部のリストから、更新対象のリザーブカラムを選択すると、上部の入力フィールドに内容がコピーされますので、その後、修正するフィールドを修正入力します。カラムを不使用にする場合は、表示順を0にします。入力補助用DDLを使用する場合は、ドロップダウンリストから選択します。(DDL登録参照)
- 追加・更新ボタンをクリックして登録します。
   更新された内容は、下部のリストに表示されます。

| 評価トップページ                                                | ~                                              | このサイトについて                              | 档                               | 题建物統計                                | 評価項目管理                      | データ管理                                                                        |
|---------------------------------------------------------|------------------------------------------------|----------------------------------------|---------------------------------|--------------------------------------|-----------------------------|------------------------------------------------------------------------------|
| <b>ザーブカラム使用登</b><br>物データなどで使用<br>います。建物データ<br>込まれますので、何 | <b>録ページ</b><br>するユー<br>まで現在使<br><u>8正して、</u> 男 | ザー追加のカラムを。<br>用可能なリザーブカ<br>「新ボタンをクリック」 | メンテナ:<br>ラムの内<br>- <u>ること</u> で | ンスします。現在この<br>容が下部の一覧表<br>で更新することができ | の機能は、建物デ<br>に表示されます。<br>ぼす。 | ・<br>テタのみで使用できますので、種類の選択はデフォルトで建物データが選択<br>更新するには、一覧表の各行の左端の選択ボタンを押すと、上部の入力城 |
| £類の選択: 建物デ                                              | ータ                                             |                                        | •                               | 「編集するデータ                             | りの種類を選択し                    | ます。                                                                          |
| カラムキー                                                   | Reserv                                         | e01                                    |                                 |                                      |                             | カラムのキー。                                                                      |
| カラム表示名                                                  | 構造図                                            | 有無                                     |                                 |                                      |                             | カラムを表示するときのヘッダー名です。                                                          |
| カラムの説明                                                  | 構造図                                            | 有無                                     |                                 |                                      |                             | カラムの用途や入力されるデータの説明                                                           |
| 表示順                                                     | 10300                                          | >                                      |                                 |                                      |                             | カラム表示の順番。このカラムを使用する場合は、10000以上の<br>数値をセットします。使用しない場合は 0 にします。                |
| 表示DDL                                                   | 有無                                             |                                        | •                               | 1                                    |                             | 入力画面で表示するドロップダウンリストの種類。                                                      |
| い下の川水の該当                                                | - 使用し<br><sub>*1</sub> 構造                      | <i>fa</i> ti -                         |                                 | ◎ 修正1 再新ポイ                           | かぶ                          |                                                                              |
| 押してください。                                                | '有無                                            |                                        |                                 | C ISLOC SCANO                        |                             | ●新 ●新せずに濯択 剱余                                                                |
| 1924co 1                                                | 1                                              | 1 1                                    |                                 | 1. the Eldert                        |                             |                                                                              |
| 選択 カフムキー<br>選択 Reserve01                                | ガラムNo<br>24                                    | カフム表示名<br>構造図 有無                       | 表示順<br>10100                    | ガナムの説明<br>構造図有無                      | 使用DDL裡類                     |                                                                              |
| 選択 Reserve02                                            | 25                                             | 基準階フロア面積                               | 10200                           | 基準階フロア面積                             | - 使用しない -                   |                                                                              |
| 選択 Reserve03                                            | 26                                             | 予備03                                   | 0                               |                                      | - 使用しない -                   |                                                                              |
| 選択 Reserve04                                            | 27                                             | <b>予</b> 備04                           | 0                               |                                      | - 使用しない -                   |                                                                              |
| (                                                       |                                                | and define a                           | -                               |                                      | Advanta Aug                 |                                                                              |

| FM Evalua                                                    | ation System                                                   |                                                        |                                     |                                    |                                              | ŕ |
|--------------------------------------------------------------|----------------------------------------------------------------|--------------------------------------------------------|-------------------------------------|------------------------------------|----------------------------------------------|---|
| 評価トップページ~                                                    | 、 このサイトについて                                                    | 複数建物統計                                                 | 評価項目管理                              | データ管理                              |                                              |   |
| <b>リザーブカラム使用登録</b><br>建物データなどで使用<br>ています。建物データ<br>み込まれますので、修 | ポージ<br>データの更<br>するユーザー追加のカラム<br>で現在使用可能なリザーブ<br>正して、更新ボタンをクリック | f 成功<br>Eメンテナンスします。現在<br>カラムの内容が下部の一覧<br>することで更新することがす | Eこの機能は、建物デー<br>「表に表示されます。更<br>できます。 | タのみで使用できますので、種類<br>新するには、一覧表の各行の左S | の選択はデフォルトで建物データが選択され<br>端の選択ボタンを押すと、上部の入力域に読 |   |
| 種類の選択: 建物デー                                                  | -9                                                             | ▼ 編集するデ                                                | ータの種類を選択します                         | t.                                 |                                              |   |
| カラムキー                                                        |                                                                |                                                        |                                     | カラムのキー。                            |                                              |   |
| カラム表示名                                                       |                                                                |                                                        |                                     | カラムを表示するときの                        | Dヘッダー名です。                                    |   |
| カラムの説明                                                       |                                                                |                                                        |                                     | カラムの用途や入力さ                         | れるデータの説明                                     |   |
| 表示順                                                          |                                                                |                                                        |                                     | カラム表示の順番。この<br>数値をセットします。使         | のカラムを使用する場合は、10000以上の整<br>1用しない場合は 0 にします。   |   |
| 表示DDL                                                        | - 使用しない -                                                      | •                                                      |                                     | 入力画面で表示する                          | 「ロップダウンリストの種類。                               |   |
| 以下のリストの該当す                                                   | "る項目を選択し、上記に表                                                  | 示した上で、修正し、更新                                           | ボタンを                                |                                    |                                              |   |
| 押してください。                                                     |                                                                |                                                        |                                     | 更新                                 | 更新せずに選択解除                                    |   |
| 選択 カラムキー ジ                                                   | カラムトトローカラム表示名                                                  | 表示順 カウムの説明                                             | 使用DDL種類                             |                                    |                                              |   |
| 選択 Reserve02 2                                               | 25 基準階フロア面積                                                    | § 10200 基準階プロア面                                        | 請 - 使用しない -                         |                                    |                                              |   |
| 選択 Reserve01 2                                               | 24 構造図有無                                                       | 10300 構造図有無                                            | 有無                                  |                                    |                                              |   |
| BETR Reserve03 2                                             | 20 11/1/1/1/1/1/1/1/1/1/1/1/1/1/1/1/1/1/1                      | 0                                                      | - 使用しない -                           |                                    |                                              |   |
| 選択 Reserve05 2                                               | 28 予備05                                                        | 0                                                      | - 使用しない -                           |                                    |                                              |   |

| 9.4 リザーブカラム使用登録 入 | 力項目の説明 |
|-------------------|--------|
|-------------------|--------|

|                                                      |                                                   |                                      |                        |                                      |                                            |                  |                 |                      | 1.4.                 |                                   |
|------------------------------------------------------|---------------------------------------------------|--------------------------------------|------------------------|--------------------------------------|--------------------------------------------|------------------|-----------------|----------------------|----------------------|-----------------------------------|
| Attps:/                                              | //www.al                                          | ph 🔎 🗕 🖻 C                           | × × 6                  | リザーブカラム管                             | 理 ×                                        |                  |                 |                      |                      | <u> </u>                          |
| × Google                                             |                                                   |                                      |                        |                                      |                                            | - 3              | 検索・             | 「 🕶 共有  詳            | 囲 <b>》</b>           | ログイン 設定・                          |
| FM Evalu                                             | ation                                             | n System                             |                        |                                      |                                            |                  |                 |                      |                      | A                                 |
| 評価トップページイ                                            |                                                   | このサイトについて                            |                        | 题数建物統計                               | 評価項目管理                                     |                  | 管理              |                      |                      |                                   |
| リザーブカラム使用登<br>建物データなどで使用<br>ています。建物データ<br>み込まれますので、修 | <b>録ページ</b><br>するユー <sup>、</sup><br>で現在使<br>証して、更 | ザー追加のカラムを<br>用可能なリザーブカ<br>夏新ボタンをクリック | メンテナ:<br>ラムの内<br>することで | ンスします。現在この<br>容が下部の一覧表<br>で更新することができ | の機能は、建物デ・<br>に表示されます。]<br>ぼす。              | ータのみで傾<br>更新するには | 使用できます<br>は、一覧表 | すので、種類の<br>の各行の左端の   | )選択はデフォル<br>の選択ボタンを打 | 小で建物データが選択され<br>押すと、上部の入力域に読<br>■ |
| 種類の選択: 建物デ                                           | ータ                                                |                                      | •                      | 編集するデータ                              | の種類を選択しま                                   | す。               |                 |                      |                      |                                   |
| カラムキー                                                |                                                   |                                      |                        |                                      |                                            |                  | カラムのキ           | ÷,                   |                      |                                   |
| カラム表示名                                               |                                                   |                                      |                        |                                      |                                            |                  | カラムを表           | 表示するときの~             | 〜ッダー名です。             | •                                 |
| カラムの説明                                               |                                                   |                                      |                        |                                      |                                            |                  | カラムの月           | 1途や入力され              | るデータの説明              | 1                                 |
| 表示順                                                  |                                                   |                                      |                        |                                      |                                            |                  | カラム表示<br>数値をせ   | Rの順番。このだ<br>ットします。使用 | カラムを使用する<br>乱ない場合は(  | る場合は、10000以上の整<br>D にします。         |
| 表示DDL                                                | - 使用し                                             | ない -                                 | -                      | ]                                    |                                            |                  | 入力画面            | で表示するドロ              | ップダウンリスト             | の種類。                              |
| 以下のリストの該当つ<br>押してください。                               | する項目を                                             | 6選択し、上記に表                            | 示した上、                  | で、修正し、更新ボう                           | <sup>ま</sup> いを                            | Ē                | 更新              |                      | 更新せる                 | ずに選択解除                            |
| 選択 カラムキー                                             | カラムNo                                             | カラム表示名                               | 表示順                    | カラムの説明                               | 使用DDL種類                                    |                  |                 |                      |                      |                                   |
| 選択 Reserve02                                         | 25                                                | 基準階プロア面積                             | 10200                  | 基準階プロア面積                             | -使用しない -<br>+                              |                  |                 |                      |                      |                                   |
| 選択 ReserveUI                                         | 24<br>26                                          | 備回凶有無<br>予備03                        | 10300                  | 1 第1回凶 1 7 末                         | 19度 1000-1000-1000-1000-1000-1000-1000-100 |                  |                 |                      |                      |                                   |
| Reserve04                                            | 20                                                | 予備04                                 | 0                      |                                      | - 使用しない-                                   |                  |                 |                      |                      |                                   |
| 選択 Reserve05                                         | 28                                                | 予備05                                 | 0                      |                                      | - 使用しない -                                  |                  |                 |                      |                      |                                   |

#### カラムキー、カラムNo

リザーブカラムのキー類です。システムによって設定されています。変更できません。

#### カラム表示名

カラム表示名は、カラムのタイトル表示に使用されます。入力するデータの意味を明 瞭に指し示す簡潔な名前をつけてください。

#### カラムの説明

カラムの説明です。簡潔な表示名では不足するカラム内容の説明を入力します。

#### 表示順

下部のリストをはじめとして、リスト表示する時の、表示順です。この値の昇順に表示します。このカラムを使用しない場合は、0を入れます。

使用する場合は、10000以上の整数値を入れます。最初は、100番飛ばしぐらいで セットしておくと、将来、間に表示したい場合、便利です。

### 表示DDL

入力する人の便宜のため、および、入力値を制限したいため、などの理由で、入力 時、ドロップダウンリストにより入力値を選択するようにしたい場合があります。そ のような時、使用します。ここでは、表示するドロップダウンリストの種類を選択し ます。ドロップダウンリスト自体の登録は、DDL登録で、あらかじめ登録しておき ます。

# 11. DDLデータ登録・更新

DDLは、ドロップダウンリストの略です。本システムの建物等の入力画面で使用する 入力補助のためのドロップダウンリストを指します。特に、ユーザー追加カラムを使用 する時、入力値をDDL選択方式にしたい場合に、利用します。新しいDDLの定義も できます。

ここでは、DDLデータの登録・更新の仕方をご説明します。

#### 11.1 DDLデータ登録・更新ページの表示

DDLデータ登録・更新ページは、以下の手順で表示します。

メニューのデータ管理をクリックし、DDLデータ登録をクリックします。

|                    |                          |           |               |                 | - <b>-</b> X |
|--------------------|--------------------------|-----------|---------------|-----------------|--------------|
| A ttps://www.alph. | 🎗 👻 🔒 🗟 C 🗙 👩 FM評価トップページ | > ×       |               | loss and        | <b>n</b> ★ ☆ |
| × Google           |                          |           | 🝷 🚼 検索 🍨 🌃 共有 | 詳細 »            | ログイン 設定      |
| FM Evaluation      | System                   |           |               |                 |              |
| 評価トップページへ この       | )サイトについて 複数建物統計 副        | 轴項目管理     | データ管理         |                 |              |
| 運動のつた~ご            |                          |           | セッション定数火・テナンス |                 |              |
| 参照または入力するファシリティの対  | 崔択を行います。                 |           | 団体定数火・テナンス    |                 |              |
| セッションの対象建物が建物ドロップ  | タダウンリストに表示されていますので、対象の建  | 的をご選択くださ  | 企業団体登録        | 自動的に選択されます。     |              |
| コンノノリのの悪いしたい場合は、1、 | ノノクの選択をつけれてきい。           |           | セッション登録       |                 |              |
| 2号記設計棟             |                          | FM 基整計1曲7 | 建物登録          | 120             | ション変更へ       |
| 通信内部               | 選択されたセッション: 2012年サンラル    | 評価セッション   | インフラ登録        | 1 4 7 6 1 1 1 4 |              |
| PIM基礎評価オフィス赤       | インフラ評価参照・入力              | (したインノラの香 | エリア 登録        | V)SULVER .      |              |
| 2号館設計棟             | 建物評価参照・入力 選択             | (した建物の各評) | DDLデータ登録      | た行います。          |              |
|                    |                          |           | リザーブカラム使用登録   |                 |              |
| FM基盤評価オフィス系        |                          | 2号館       |               |                 |              |
| 深価値                |                          |           | 平価値           |                 |              |

DDLデータ登録ページが表示されます。

この段階では、下部に一覧リストは表示されません。種類の選択ドロップダウンリ ストを開くと、既存のDDLの種類を参照できます。

|                                                                                                    | ×                                                                                                    |                          |                          |                           |
|----------------------------------------------------------------------------------------------------|----------------------------------------------------------------------------------------------------|--------------------------|--------------------------|---------------------------|
| × Google                                                                                                    | ▼ 🥶 検索 ▼ 🚰 共有 詳細 ≫                                                                                                    | ログイン 設定・                 |                          |                           |
| FM Evaluation System                                                                                                    |                                                                                                    |                          |                          |                           |
| 評価トップページへ このサイトについて 複数建物統計                                                                                                    | 評価項目管理 データ管理                                                                                                    |                          |                          |                           |
| ドロップダウンリストデータ登録をページ<br>ドロップダウンリストで使用する連続税装登録。火ンテナンスします。最初に種類<br>下部の一覧裏に表示されます。新想スカの温会は、入力離に入力し、追加・<br>サレート時の大刀原に振み込まれますので、修正して、追加・更所ポタンをフリ | の<br>の選択で、編集するドロッグダウンリストの種類を選択してください。 そうする<br>原ポイダンをクリックすることで、登録できます。更新の場合、一覧表の各行の<br>ックすることで更現け <del>るとない</del> たます。 | と、現在の登録内容が<br>左端の選択ボタンを押 |                          |                           |
| 種類の選択: - 無選択 - ■ 編集するドロ:                                                                                                    | ップダウンリストの種類を選択します。                                                                                                    | 19ff                     |                          |                           |
| 選択肢キ~ ● 新規                                                                                                    | →更耕・削除 選択肢のキーNo。正の整数値。                                                                                                |                          |                          |                           |
| 選択肢表示                                                                                                    | ドロップダウンリストに表示しする文字列                                                                                                   |                          |                          |                           |
| 選択肢の値                                                                                                    | 選択した時、データとして入力される文字列                                                                                                  | 1                        |                          |                           |
| 表示/順<br>284日誌の1時9月                                                                                                    | 「大表示の順審。止の整数値。小さい1巻い                                                                                                  | 和。                       |                          |                           |
| 281/000/280/2                                                                                                    |                                                                                                    |                          |                          |                           |
| 既存の選択肢登録を更新する場合は、以下のリストの該当する項目を選択し                                                                                                    |                                                                                                    |                          |                          | r - 10 r - 4 ar - 2 r - 1 |
| に表示した上で、修正し、追加・更新ボタンを押してください。                                                                                                    | 追加•更新                                                                                                    | 評価トップページへ                | このサイトについて                | 複数建物統計                    |
|                                                                                                    | KD:                                                                                                    | パダウルフトデータ                | <u> </u>                 |                           |
|                                                                                                    | 。Apha<br>ドロッ                                                                                                    | プダウンリストで使用す              | ころ、ここで<br>「る選択肢を登録・メンテナン | ンスします。最初に                 |
|                                                                                                    | 暗不                                                                                                    | の一覧表に表示されま               | す。新規入力の場合は、              | 入力欄に入力し、追                 |
|                                                                                                    | すと                                                                                                    | 上部の入力域に読み                | 込まれますので、修正して             | 、追加・更新ボタン                 |
|                                                                                                    | 種類                                                                                                    | の選択: - 無選択 -             |                          | ▼ 編集する                    |
|                                                                                                    |                                                                                                    | - 無選択 -                  |                          |                           |
|                                                                                                    | 選                                                                                                    | 構造<br><sup>決肢許〜</sup> 有無 |                          | ◉ 新規                      |
|                                                                                                    | 選                                                                                                    | 択肢表示                     |                          |                           |
|                                                                                                    | ÷۲                                                                                                    | 択肢の値                     |                          |                           |

③ 種類の選択で、DDLの種類を選択します。

種類「構造」を選択すると、下部の一覧画面に登録されている「構造」DDLの選 択肢のリストが表示されます。"選択肢表示"がドロップダウンリストに表示され る値で、"選択肢の値"が、その選択肢を選択した時、データに入力される値で す。また、ドロップダウンリストの選択肢の表示順は、"表示順"欄の値の昇順に なります。この画面で選択肢の追加・更新ができます。

| 評価トップページへ         このサイトについて         経営課務部計         評価項目管理         テーダ管理           ドロップダウ・リストデータ登録ページ         ドロップダウ・リストデータ登録ページ         ドロップダウ・リストデータ登録ページ         ドロップダウ・リストで使用する溢択技を登録 たっナナンスします。最初に程質の溢択で、編集するドロップダウンリストの種類を避用してびさい。そうすると.現在の登録<br>下部の一覧表に表示されます。新見人力の場合は、人力場にて、力加、追加.更新ポタンをグリックすることで、登録できます。更新の場合、一覧表の各行の左端の溢択状タ<br>さと、告診ヘ大力施、読み広まれまけので、停止して、追加.更新ポタンをグリックオることで、登録できます。           種類の選択:         構造         ・         「日本するドロップダウンリストの種類を選択します。         ●         種類の違加・更新           違択肢大中         6         ● 新規         ● 更新・創除         違択肢のキーNo。正の整数値。           違択肢表示          「日本するドロップダウンリストの種類を選択します。         ●         ●           違択肢表示          「日本するドロップダウンリストの種類を選択していまっしょうなうなう         ●         ●           違択肢表示          「日本するとからアメージ、         ●         ●           違れた表示          ●         ●         ●         ●         ●         ●         ●         ●         ●         ●         ●         ●         ●         ●         ●         ●         ●         ●         ●         ●         ●         ●         ●         ●         ●         ●         ●         ●         ●         ●         ●         ●         ●         ●         ●         ●         ●         ●        ●         ●                   | FM Eval                                                                                                    | uation Syste                                                                                | em                                                                |                                                                                                    |                      |                              |                        |                              |                  |  |
|----------------------------------------------------------------------------------------------------|----------------------------------------------------------------------------------------------------|---------------------------------------------------------------------------------------------|-------------------------------------------------------------------|----------------------------------------------------------------------------------------------------|----------------------|------------------------------|------------------------|------------------------------|------------------|--|
| ドロップダウンリストデーメ登録をージ       ドロップダウンリストで使用する選択肢を登録を、ケテナンスします。最初に種類の遺积で、編集するドロップダウンリストの種類を選択してください。そうすると、現在の登録<br>下部の一覧数に表示されます。新規入力の場合は、入力場に入力し、追加・更新すなことができます。       種類の選択:構造     ・ 課業するドロップダウンリストの種類を選択します。       種類の選択:構造     ・ 課業するドロップダウンリストの種類を選択します。       種類の選択:構造     ・ 課業するドロップダウンリストの種類を選択します。       種類の選択:構造     ・ 課業するドロップダウンリストの種類を選択します。       種類の選択:構造     ・ 課業するドロップダウンリストの種類を選択します。       種類の選択:構造     ・ 課業するドロップダウンリストの種類を選択します。       単類形態の     運用した       選択肢肉の     運用するドロップダウンリストの種類を選択します。       単類の強力は、た力される文字列       選択肢肉の     運用するこの整数値。       ドロップダウンリストに表示しまる文字列     運用した       選択肢の     運用した       リントを示の調査     ・ 課金する「日本の違力」       単規     ・ 課金する「日本の違力」       単規     ・ 課金する「日本の違うな項目を選択した」       単規     ・ ごのごを知道を受けて、たち、       単規     ・ ごのごを認知していたい。       運用した     ・ ごの認知を見合は、以下のリストの該当する項目を選択し、上記       ごの、違加・更新     更新せずに選択解除       単数     10     指定なし       ブロッグ達     8     20     ブロッグ連       ブロッグ達     8     20     ブロッグ達       ブロッグ達     8     20     ブロッグ達       ブロッグ達     8     20     ブロッグ達       ブロッグ達     8     20     ブロッグ連       ブロッグ達     8     20       ブロッグ達     9 <th>評価トップペー</th> <th>2001011 DJDO</th> <th>ついて 複数</th> <th>建物統計 調</th> <th>価項目管理</th> <th>データ管理</th> <th></th> <th></th> <th></th> | 評価トップペー                                                                                                    | 2001011 DJDO                                                                                | ついて 複数                                                            | 建物統計 調                                                                                                    | 価項目管理                | データ管理                        |                        |                              |                  |  |
| ドロックダウンリストで使用する違択肢を登録・たっテナンスします。最初に種類の違択で、編集するドロックダウンリストで使用する違択したると残在の登録を<br>下部の一覧数と表示されます。新知人力の場合は、人力構に入力し、追加・更新ポタンをクリックするととで、登録さきます。更新の場合、一覧表の各行の左端の違が求タ<br>本と、上部の大力感、読み広まれますので、修正して、追加・更新ポタンをクリックするととで、登録さきます。更新の場合、一覧表の各行の左端の違が求タ<br>本と、上部の大力感、読み広まれますので、修正して、追加・更新ポタンをクリックなるととで、登録できます。<br>種類の選択、構造                                                                                                    | ドロップダウンリスト・                                                                                                    | データ登録ページ                                                                                    |                                                                   |                                                                                                    |                      |                              |                        |                              |                  |  |
| 中し、上部の入力線、読み込まれますので、修正して、追加・更新ポタンをグリックすることで更新することができます。         種類の選択:       構造       ● 顕素するドロックダウンリストの種類を選択します。       ● 種類自体の追加・更新         選択肢ちゃ       6       ● 新規       ● 更新・削除       選択肢のキャトい。正の整款値。         選択肢支示       ドロックダウンリストに表示しする文字列       選択肢の値       選択した時、データとして入力される文字列         選択肢の値       選択肢の前明       選択肢の意味・補足説明など         表示順       リスト表示の順番。正の整数値。小や・値が前。       選択肢の意味・補足説明など         既存の選択肢登録を更新する場合は、以下のリストの該当する項目を選択し、上記に、表示した上で、修正し、追加・更新ポタンを採用してくたさい。       通加・更新       更新せずに選択解除         算択肢       10       指定なし       2       実所とすに選択解除         選択したして、       2       ブロック道       20       ブロック通       2         現在       10       指定なし       2       2       2         選択したしたす、修正し、追加・更新ポタンをが明してくたさい。       追加・更新       夏新せずに選択解除         算法取り       10       指定なし       2       2         算法       2       ジロック通       2       ジロック通       2       2         選択して、       20       ジロック通       3       鉄術鉄筋コンクリート       3       鉄術鉄筋コンクリート       4                                                                                                    | ドロップダウンリストで<br>下部の一覧表に表示                                                                                                    | 使用する選択肢を登録<br>やされます。 新規入力の                                                                  | ・メンテナンスします<br>場合は、入力欄にス                                           | 。最初に種類の選<br>した、追加・更新ポ                                                                                                    | 択で、編集する<br>、タンをクリックす | ドロップダウンリストの<br>ることで、登録でき     | D種類を選択してく<br>ます。更新の場合、 | ださい。 そうすると、現在<br>一覧表の各行の左端の〕 | の登録が<br>発択ボタ:    |  |
| 種類の選択:構造       通知時名になってあります。       種類自体の追加・更新         選択肢キー       6       ● 新規       更新・創除       選択肢のキーNo.a.Eの整数値。         選択肢表示       ドロックダウンリストに表示しまる文字列       選択した時、データとして入力される文字列         選択肢の値       選択した時、データとして入力される文字列         表示順       リスト表示の順番。正の整数値。小さい値が前。         選択肢の割別       選択肢の意味・補足説明など         既存の選択肢を更新する場合は、以下のリストの該当する項目を選択し、上記       こ表示した上で、修正し、追加・更新式なンを押してください。         第2       強択肢を向く表示面       選択肢の意味・補足説明など         現状       10       指定なし         選択       2       ジロッグ造         8       20       ジロッグ造         第4       2       鉄筋コングリート         現状       3       鉄骨鉄筋コングリート                                                                                                    | すと、上部の大力域                                                                                                    | 、読み込まれますので、                                                                                 | 修正して、追加・更                                                         | 新ボタンをクリックす                                                                                                    | ることで更新す              | ることができます。                    |                        |                              |                  |  |
| 選択肢共・       6       ● 新規       ● 更新・前除       選択肢のキーNo.g.Eの整数値。         選択肢表示       ドロックダウン以内に表示しする文字列         選択肢の値       選択した時、データとして入力される文字列         表示順       リスト表示の順番。正の整数値。パさい値が前。         選択肢の説明       選択肢の意味・補足脱明など         既存の選択肢登録を更新する場合は、以下の以たの該当する項目を選択し、上記       選択肢の意味・補足脱明など         既存の選択肢登録を更新する場合は、以下の以たの該当する項目を選択し、上記          に表示した上で、修正し、追加・更新でなっを押してください。       追加・更新         要新       更新せずに選択解除         選択       10         加速       指定なし         要素       20         ブロッグ造       8         20       ブロッグ造         第       20         運搬       2         要素       3         算用       2         算法       2         算法       3         算法       40         算法       40         操作       40                                                                                                    | 種類の選択:構造                                                                                                    |                                                                                             | •                                                                 | 編集するドロップダ                                                                                                    | 『ウンリストの種类            | 順を選択します。                     | ■種                     | 類自体の追加・更新                    |                  |  |
| 選択肢奏示     ドロッブダウンリストに表示しする文字列       選択肢の値     選択した時、データとして入力される文字列       選択肢の節     現れした時、データとして入力される文字列       選択肢の酸明     リスト表示の順審。正の整致値、小さい値が前。       選択肢の酸明     選択肢の整味・補足説明など       既存の選択肢登録を更新する場合は、以下のリストの該当する項目を選択し、上記<br>に表示した上で、修正し、追加・更新でなっを押してください。     追加・更新       変収     選択肢なを 選択肢な声     選択肢なの酸味       変化     選択肢の酸味・補足説明など       変化     選択肢など       選択     10     指定なし       変化     10     指定なし       変化     20     ブロック造       選択     2     ジロック造       選択     3     鉄骨鉄筋コンクリート       要素     40     鉄骨鉄筋コンクリート                                                                                                    | 選択肢キー                                                                                                    | 6                                                                                           | (                                                                 | ◙新規 ◎更額                                                                                                    | 所+削β余                | 選択肢                          | のキーNo。正の整              | 数値。                          |                  |  |
| 選択法の値     選択法キ,データとして入力される文字列       表示順     リスト表示の順確。正の整数値。パさい値が前。       選択法の説明     現れ法の意味・補足説明など       既存の)選択法意望移を更新する場合は、以下のリストの該当する項目を選択し、上記に<br>に表示した上で、修正し、追加・更新ポタンを押してください。     追加・更新       変化     選択法キャ     選択法キャ       変化     選択法キャ     選択法キャ       変化     第れ法キャ     選択法キャ       変化     第れ法キャ     選択法キャ       変化     第れ法キャ     選択法キャ       変化     第れ法キャ     運用       変化     10     指定なし       変化     10     指定なし       変化     2     共和コンフリート       選択     3     共骨鉄筋コンフリート       選択     3     共骨鉄筋コンフリート                                                                                                    | 選択肢表示                                                                                                    |                                                                                             |                                                                   |                                                                                                    |                      | ドロップ                         | りダウンリストに表示             | しする文字列                       |                  |  |
| 表示順     リスト表示の順番。正の整数値。小さい値が前。       選択肢の説明     選択肢の意味・補足説明など       既存の選択肢登録を更新する場合は、以下のリストの該当する項目を選択し、上記に、表示した上で、修正し、追加・更新せずに選択解除        選択し、上記        (表示した上で、修正し、追加・更新ポタンを押してください。     追加・更新       選択し     10       選択し     10       選択し     10       選択し     10       選択し     10       選択し     10       選択し     10       選択し     10       選択し     10       選択し     10       選択し     10       第たなし     30       選択し     30       美術鉄筋コングリート     SRC       選択し     3                                                                                                    | 選択肢の値                                                                                                    |                                                                                             |                                                                   |                                                                                                    |                      | 選択し                          | た時、データとして、             | 入力される文字列                     |                  |  |
| 選択肢の部明     選択肢の部中・補足説明など       既存の選択肢を登録を更新する場合は、以下の以たの該当する項目を選択し、上記<br>に表示した上で、修正し、追加・更新ボタンを押してください。     追加・更新       運択     通加・更新       運択     加・更新       運択     10       指定なし     20       週択     10       現取     10       現取     10       現取     20       ブロッグ造     8       20     ジロッグ造       現取     3       鉄筋コングリート     3       現状     3                                                                                                    |                                                                                                    |                                                                                             |                                                                   |                                                                                                    |                      |                              |                        |                              |                  |  |
| 既存の選択被登録を更新する場合は、以下のリストの該当する項目を選択し、上記<br>に表示した上で、修正し、追加・更新水安ンを知してください。<br>遊加・更新<br>変化<br>変化<br>変化<br>変化<br>変化<br>度新<br>セゴに選択解除<br>変化<br>変化<br>の<br>の<br>の<br>の<br>の<br>の<br>の<br>の<br>の<br>の<br>の<br>の<br>の                                                                                                    | 表示順                                                                                                    |                                                                                             |                                                                   |                                                                                                    |                      | リスト表                         | 示の順番。正の整               | 敗値。小さい値が前。                   |                  |  |
| 既存の選択肢登益録を更新する場合は、以下のリストの該当する項目を選択し、上記<br>に表示した上で、修正し、追加・更新ざ <u>タンを押してください。     追加・更新     更新せずに選択解除       選択     選択技友示     選択技友成の認明       選択     10     指定なし       選択     1     ブロック造       選択     2     共和コンクリート       課択     3     鉄骨鉄筋コンクリート       算用     40     鉄骨鉄筋コンクリート  </u>                                                                                                    | 表示順<br>選択肢の説明                                                                                                    |                                                                                             |                                                                   |                                                                                                    |                      | リスト表<br>選択肢                  | 示の順番。正の整<br>の意味・補足説明が  | 数値。小さい値が前。<br>3ど             |                  |  |
| に表示した上で、修正し、追加・更新さなどを押してください。             選択           通加・更新           更新せずに選択解除            選択           通加・更新           更新せずに選択解除            選択           10           近の・更新           更新せずに選択解除            選択           10           10           近の・更新           更新せずに選択解除            選択           1           プロッグ           10           10           10           10           10           10           10           10           10           11            選択           2           鉄路コンクリート           SRC           SRC           SR           40            選択           3            40            SR             SR            SR <th sr<="" td=""><td>表示順<br/>選択肢の説明</td><td></td><td></td><td></td><td></td><td>リスト表選択肢</td><td>示の順番。正の整<br/>の意味・補足説明カ</td><td>数値。小さい値が前。<br/>ジビ</td><td></td></th>                                                                                                    | <td>表示順<br/>選択肢の説明</td> <td></td> <td></td> <td></td> <td></td> <td>リスト表選択肢</td> <td>示の順番。正の整<br/>の意味・補足説明カ</td> <td>数値。小さい値が前。<br/>ジビ</td> <td></td>                                                                                                    | 表示順<br>選択肢の説明                                                                               |                                                                   |                                                                                                    |                      |                              | リスト表選択肢                | 示の順番。正の整<br>の意味・補足説明カ        | 数値。小さい値が前。<br>ジビ |  |
| 選択         選択技奏示         選択技奏示         選択技奏の値         表示面         選択技の説明           選択         0         10         指定なし           選択         1         ブロック造         B         20         ブロック造           選択         2         鉄筋コングリート         RC         30         鉄雨コングリート           選択         3         鉄骨鉄筋コングリート         SRC         40         鉄骨鉄筋コングリート                                                                                                    | 表示順<br>選択肢の説明<br>既存の選択肢登!                                                                                                    | 素を更新する場合は、以                                                                                 | 下のリストの該当する                                                        | 8項目を選択し、上                                                                                                    | 記                    | リスト表選択肢                      | 示の順番。正の整<br>の意味・補足説明が  | 牧値。小さい値が前。<br>必ど             |                  |  |
| 選択         0         10         指定なし           選択         1         ブロッグ造         B         20         ブロッグ造           選択         2         鉄筋コングリート         RC         30         鉄筋コングリート           選択         3         鉄骨鉄筋コングリート         SRC         40         鉄骨鉄筋コングリート                                                                                                    | 表示順<br>選択肢の説明<br>既存の選択肢登<br>に表示した上で、                                                                                                    | 森を更新する場合は、以<br>修正し、追加・更新ボタ、                                                                 | 下のリストの該当す?                                                        | る項目を選択し、上                                                                                                    | it                   | リスト表<br>選択肢<br>追加・更新         | 示の順番。正の整<br>の意味 補足説明が  | 数値。小さい値が前。<br>設置<br>更新せずに選択解 | 涂                |  |
| 選択         1         ブロッグ造         B         20         ブロッグ造           選択         2         鉄筋コングリート         RC         30         鉄筋コングリート           選択         3         鉄骨鉄筋コングリート         SRC         40         鉄骨鉄筋コングリート                                                                                                    | 表示順<br>違択肢の説明<br>既存の違択肢登<br>に表示した上で、<br>強択 道択肢を                                                                                                    | まを更新する場合は、以<br>修正し、追加・更新求公<br>∽ 選択技表示                                                       | 下のリストの該当すさ<br>を押してください。<br>選択肢の値 表示                               | る項目を選択し、上                                                                                                    | 17.                  | リスト表<br>選択肢<br><u>追加・更</u> 新 | 示の順番。正の整<br>の意味 補足説明   | 数値。小さい値が前。<br>など<br>更新せずに選択解 | 涂                |  |
| 選択         2         鉄筋コングリート         RC         30         鉄筋コングリート           選択         3         鉄骨鉄筋コングリート         SRC         40         鉄骨鉄筋コングリート                                                                                                    | 表示順<br>違択肢の説明<br>既存の違扨肢塗<br>に表示した上で、<br><u> 違択</u><br><u> 選択</u><br><u> 選択</u><br><u> 選択</u><br><u> した</u> 上で、<br><u> </u><br><u> 選択</u><br><u> した</u><br>して<br><u> した</u><br>して<br><u> して</u><br>して<br><u> して</u><br><u> して</u><br><u> して</u><br><u> し</u><br><u> し</u><br><u> し</u><br><u> し</u><br><u> して</u><br><u> して</u><br><u> し</u><br><u> し</u><br><u> </u> <u> し</u><br><u> し</u><br><u> し</u><br><u> </u> <u> </u> <u> </u> <u> </u> <u> </u> <u> </u> <u> </u> <u> </u> <u> </u> <u></u> | <ul> <li>*         を更新する場合は、以         修証し、追加・更新求な。</li> <li> <b>選択技表示</b> </li> </ul>       | 下のリストの該当す?<br>- を押してください。<br>-<br><b>選択技の値 表示</b><br>10           | る項目を選択し、上<br>施<br>施設なし                                                                                                    | it<br>F              | リスト表<br>選択肢<br>追加・更新         | ☆の順番。正の整<br>の意味・補足説明が  | &値。小さい値が前。<br>ジ<br>更新せずに選択解  | 涂                |  |
| <u>選択</u> 3 鉄骨鉄筋コンクリート SRC 40 鉄骨鉄筋コンクリート                                                                                                    | 表示順<br>違択肢の説明<br>既存の違択肢意<br>に表示した上で、<br><u> 強択</u><br><u> 強択</u><br>0<br><u> 選択</u><br>1                                                                                                    | <ul> <li>*を更新する場合は、以<br/>修正し、追加<u>更新ポタ、</u></li> <li>道規技表示</li> <li>ブロック通</li> </ul>        | 下のリストの該当する<br><u> を押してくたさい。</u><br><mark> 選択肢の値</mark><br>長<br>20 | <ul> <li>5項目を選択し、上</li> <li>第</li> <li>第</li> <li>第</li> <li>第</li> <li>第</li> <li>定</li> <li>次</li> <li>1</li> <li>第</li> <li>定</li> <li>次</li> <li>1</li> <li>第</li> <li>第</li> <l< td=""><td>it<br/>I</td><td>リスト表<br/>選択肢<br/><u>追加・更新</u></td><td>示の順番。正の整<br/>い意味・補足説明が</td><td>&amp;値。小さい値が前。<br/>ジ<br/>更新せずに選択解</td><td><u>除</u></td></l<></ul> | it<br>I              | リスト表<br>選択肢<br><u>追加・更新</u>  | 示の順番。正の整<br>い意味・補足説明が  | &値。小さい値が前。<br>ジ<br>更新せずに選択解  | <u>除</u>         |  |
|                                                                                                    | 表示順<br>選択肢の説明<br>既存の選択肢意<br>に表示した上で、<br><u>強択</u><br><u>強択</u><br>0<br><u>強択</u><br>1<br><u>強</u> 択<br>2                                                                                                    | <ul> <li>*を更新する場合は、以<br/>修正し、遠加・更新ポタン</li> <li>道知はま示</li> <li>ブロック遠<br/>鉄筋コンクリート</li> </ul> | 下のリストの該当する<br>を掛けてください。。                                          | <ul> <li>取目を選択し、上</li> <li>算 選択肢の境<br/>指定なし</li> <li>プロッグ造<br/>鉄筋コングリート</li> </ul>                                                                                                    | le<br>Mi             | リスト表<br>選択肢<br><u>追加・更</u> 新 | 示の順番。正の整<br>の意味 補足説明が  | &値。小さい値が前。<br>ジ<br>更新せずに選択解  | 涂                |  |

④ 種類自体の追加更新にチェックマークをつけると、ドロップダウンリストの種類を 追加することができます。以下のように、減債登録されているドロップダウンリストの種類が下部にリスト表示され、選択できるようになります。

| 評価トップページへ                                                 |                                                                   | 複数建物統計                                        | 評価項目管理                                   | データ管理                                    |                                            |                    |
|-----------------------------------------------------------|-------------------------------------------------------------------|-----------------------------------------------|------------------------------------------|------------------------------------------|--------------------------------------------|--------------------|
| ロップダウンリストデー:<br>ロップダウンリストで使用<br>「部の一覧表に表示され<br>と、上部の入力域に読 | <b>な登録ページ</b><br>目する選択肢を登録・メンテナ<br>れます。新規入力の場合は、<br>み込まれますので、修正して | ンスします。最初に種注<br>入力欄に入力し、追加・<br>1、追加・更新ボタンをク    | 頃の選択で、編集する<br>更新ボタンをクリックす<br>リックすることで更新す | ドロップダウンリストの種<br>ることで、登録できます<br>ることができます。 | 頃を選択してください。 そうすると、現在<br>。更新の場合、一覧表の各行の左端の: | :の登録内容;<br>選択ボタンを: |
| 護の選択: 構造                                                  |                                                                   | 🚽 編集するド1                                      | コップダウンリストの種類                             | 「を選択します。 (                               | ☑種類自体の追加・更新                                | >                  |
| 選択肢キー                                                     | 1                                                                 | ◉ 新規                                          | ◎ 更新•削除                                  | 選択肢のキ                                    | ∽No。正の整数値。                                 |                    |
| 選択肢表示                                                     |                                                                   |                                               |                                          | ドロップダウ                                   | シリストに表示しする文字列                              |                    |
| 選択肢の値                                                     |                                                                   |                                               |                                          | 選択した時                                    | 、データとして入力される文字列                            |                    |
| 表示順                                                       |                                                                   |                                               |                                          | リスト表示の                                   | 川幡。正の整数値。小さい値が前。                           |                    |
| 選択肢の説明                                                    |                                                                   |                                               |                                          | 選択肢の意                                    | 叩赤・補足説明など                                  |                    |
| 既存の選択肢登録を<br>に表示した上で、修正<br>選択 選択肢キー                       | 更新する場合は、以下のリスト<br>し、追加・更新ボタンを押して<br>選択肢表示<br>選択肢の値、表              | の該当する項目を選耕<br>ください。<br><mark>示順</mark> 選択肢の影明 | rt. Elle                                 | 追加·更新                                    | 更新せずに選択解                                   | 除                  |

#### 11.2 DDL選択肢の新規登録

DDL選択肢の新規登録は、以下の手順で行います。

- ① 種類の選択で対象のDDL種類を選択します。
- ② 選択肢キー欄の右側にあるラジオボタンで、新規を選択します。
- ③ 入力項目を入力します。(11.5参照) この時、下部のリストから、類似の内容の選択肢を選択すると、上部の入力フィールドに内容がコピーされますので、その後、選択肢キーを新しいものに変更し、修正するフィールドのみ修正入力することもできます。
- ④ 追加・更新ボタンをクリックして登録します。
   登録された内容は、下部のリストに表示されます。

| incept                                            | s://www.alph ,O -                                   | ≙ 2 ¢ ×                      | (2) 使用                  | 月DDL管理                                                                                                    | ×                                                                                                    |                                                                                                    |                                                                                                    |                                                                                                    | <b>≜</b> ★ ☆                                                                                                    | 3                                                                                                    |
|---------------------------------------------------|-----------------------------------------------------|------------------------------|-------------------------|----------------------------------------------------------------------------------------------------|----------------------------------------------------------------------------------------------------|----------------------------------------------------------------------------------------------------|----------------------------------------------------------------------------------------------------|----------------------------------------------------------------------------------------------------|----------------------------------------------------------------------------------------------------|----------------------------------------------------------------------------------------------------|
| Google                                            |                                                     |                              |                         |                                                                                                    |                                                                                                    |                                                                                                    | 索 🔹 🌃 共有                                                                                                    | 詳細 »                                                                                                    | ログイン 設定                                                                                                    | •                                                                                                    |
| FM Eval                                           | uation Syste                                        | em                           |                         |                                                                                                    |                                                                                                    |                                                                                                    |                                                                                                    |                                                                                                    |                                                                                                    |                                                                                                    |
| 評価トップペーシ                                          | ンペー このサイトに                                          |                              | 複数建                     | 物統計                                                                                                    | 評価項目管調                                                                                                    | 理 データ管理                                                                                                    |                                                                                                    |                                                                                                    |                                                                                                    |                                                                                                    |
| ロップダウンリストラ<br>ロップダウンリストで<br>一部の一覧表に表示<br>と、上部の入力場 | データ登録ページ<br>使用する選択肢を登録<br>されます。新規大力の<br>に読み込まれますので、 | ・メンテナン<br>場合は、入<br>修正して、     | スします。<br>力欄に入こ<br>追加・更新 | 最初に種類。<br>カし、這加・更<br>fiボタンをクリッ                                                                                                    | の選択で、編集<br>新ポタンをクル。<br>パサすることで更                                                                                                    | するドロップダウンリス<br>ックすることで、登録で<br>新することができます                                                                                                    | いの種類を選択し<br>きます。更新のf<br>。                                                                                                    | ってびざい。 そうすると、現在<br>易合、一覧表の各行の左端の道<br>                                                                                                    | の登録内容が<br>観択ボタンを押                                                                                                    |                                                                                                    |
| 類の進祝: 構造                                          |                                                     |                              | *                       | 偏果するトロッ                                                                                                    | 03020200                                                                                                    | り/星尖見を7番片します。                                                                                                    |                                                                                                    | □ 種類自体の追加+ 更新                                                                                                    |                                                                                                    |                                                                                                    |
| 選択肢キー                                             | 6                                                   | anter                        | ۲                       | 新規 ©                                                                                                    | )更新*削除                                                                                                    | 選邦                                                                                                    | 視のキー№。正                                                                                                    | の整数値。<br>                                                                                                    |                                                                                                    |                                                                                                    |
| 選択肢表示                                             | コンクリート允填調                                           | Ē                            |                         |                                                                                                    |                                                                                                    | F12                                                                                                    | ップダウンリストに                                                                                                    | 表示しする文字列                                                                                                    |                                                                                                    |                                                                                                    |
| 選択肢の10<br>実売順                                     | 45                                                  |                              |                         |                                                                                                    |                                                                                                    | 2.圧力                                                                                                    | てした時、テータと                                                                                                    | して人力される文子列<br>の整粒値 小気い値が前                                                                                                    |                                                                                                    |                                                                                                    |
|                                                   | すっつつしても在情細                                          | 管構造                          |                         |                                                                                                    |                                                                                                    | 201                                                                                                    | ●表示の月間値で。正の                                                                                                    | 2019年3月1日。1913年9月1日の1月1日。<br>2月月からび                                                                                                    |                                                                                                    |                                                                                                    |
| ENGXOUNDER                                        | コンシケールの構造                                           | 614/2                        |                         |                                                                                                    |                                                                                                    | ).E3)                                                                                                    | UNDER REPART FINALE                                                                                                    | 709A/aC                                                                                                    |                                                                                                    |                                                                                                    |
| 既存の選択肢登録<br>に表示した上で、                              | まを更新する場合は、お<br>修正し、追加・更新ボタ                          | <del>(下のりまトの</del><br>ンを押してく | <del>減当する</del><br>だおい。 |                                                                                                    | . Lie                                                                                                    | 追加·更                                                                                                    | 新                                                                                                    | 更新せずに選択解                                                                                                    | <u>۽</u>                                                                                                    |                                                                                                    |
| 選択 選択肢牛                                           | ~ 選択肢表示                                             | 選択肢の                         | 値 表示                    | 頃 選択肢                                                                                                    | の説明                                                                                                    |                                                                                                    |                                                                                                    |                                                                                                    |                                                                                                    |                                                                                                    |
| <u> 選択</u> 0                                      | يوني بوند                                           | P                            | 10                      | 指定なし                                                                                                    |                                                                                                    |                                                                                                    |                                                                                                    |                                                                                                    |                                                                                                    |                                                                                                    |
| 選択 1<br>選邦 2                                      | フロック道<br>鉄筋サンクリート                                   | B                            | 20                      | フロック宣 新筋サック                                                                                                    | 1) h                                                                                                    |                                                                                                    |                                                                                                    |                                                                                                    |                                                                                                    |                                                                                                    |
| 選択 3                                              | 鉄骨鉄筋エンクリー                                           | N SRC                        | 40                      | 鉄骨鉄筋:                                                                                                    | エンクリート                                                                                                    |                                                                                                    |                                                                                                    |                                                                                                    |                                                                                                    |                                                                                                    |
| 選択 5                                              | 鉄骨                                                  | s                            | 50                      | 斜码                                                                                                    |                                                                                                    |                                                                                                    |                                                                                                    |                                                                                                    |                                                                                                    |                                                                                                    |
|                                                   |                                                     |                              | 00                      | \$ <b>次</b> 日                                                                                                    |                                                                                                    |                                                                                                    |                                                                                                    |                                                                                                    |                                                                                                    |                                                                                                    |
| 選択 4                                              | 木造                                                  | W                            | 60                      | MTH                                                                                                    | -                                                                                                    |                                                                                                    |                                                                                                    |                                                                                                    |                                                                                                    |                                                                                                    |
| 選択 4                                              | 木造                                                  | W                            | 60                      | #XTH                                                                                                    | → 🥝 https:                                                                                                    | ://www.alph ,P - i                                                                                                    | ≗⊠¢× @∉                                                                                                    | 明DDL管理 ×                                                                                                    |                                                                                                    |                                                                                                    |
| 選択 4                                              | 木造                                                  | W                            | 60                      |                                                                                                    | →                                                                                                    | ://www.alph                                                                                                    | ≗ ಔ ¢ × (∂ ∉                                                                                                    | 明DDL管理 ×                                                                                                    | ▼ 🤮 検索                                                                                                    | - □<br>↑<br>31 共有 詳細 ≫ ログイ                                                                                                    |
| 選択 4                                              | 木造                                                  | W                            | 60                      |                                                                                                    | ) a https:<br>M Evalu                                                                                                    | ://www.alph P - 1                                                                                                    | ≗ 20 × 20 ∉                                                                                                    | 明DDL管理 ×                                                                                                    | ▼ 2 検索                                                                                                    | ・<br>裂共有 詳細 » ログイ                                                                                                    |
| <u>選択</u>  4                                      | 木造                                                  | W                            | 60                      |                                                                                                    | → @ https:<br>oogle<br>M Evalu                                                                                                    | uation Syste                                                                                                    | em<br>20155 ###                                                                                                    | 明DDL管理 ×                                                                                                    | → 2 検索                                                                                                    | ・<br>器共有 詳細 » ロクイ                                                                                                    |
| 選択 4                                              | 木造                                                  | *                            |                         |                                                                                                    | ی<br>ioogle<br>کار HEvalu<br>الله کرد الله کار کار کار کار کار کار کار کار کار کار                                                                                                    | ://www.alph ク・<br>nation Syste                                                                                                    | ● ■ C × <i>運</i> ∉<br>9m<br>ついて 複数                                                                                                    | 期DDL管理 ×<br>建物統計 評価項目管理                                                                                                    | <ul> <li>         ・         ・         ・</li></ul>                                                                                                    | ■ 100 mm ● 100 mm ● 100 mm                                                                                                    |
| <u> </u>                                          | 木道<br>                                              | w                            |                         | 本<br>で<br>、<br>で<br>下<br>に<br>、<br>で<br>、<br>で<br>、<br>で<br>、<br>で<br>、<br>で<br>、<br>で<br>、<br>で<br>、<br>で<br>、<br>で<br>、<br>で<br>、<br>で<br>、<br>で<br>、<br>、<br>の<br>、<br>の<br>、<br>、<br>、<br>の<br>、<br>の<br>の<br>の<br>の<br>の<br>の<br>の<br>の<br>の<br>の<br>の<br>の<br>の |                                                                                                    | <ul> <li>://www.alph ク・</li> <li>:ation Syste</li> <li>このサイドロ・</li> <li>:-ク容数ページ</li> <li>(使用する道沢総合当時</li> <li>:・対応またのの</li> </ul>                                                                                                    | 会話の 会話の 会話の 会話の 会話の のいて 実施 実施 またい またい                                                                                                    | #用DDL管理 ×<br>違称統計 評価項目管理<br>か<br>。 会初に種類の選択で、編集す<br>大力に、追加・更所求シスを列ック<br>際です。 みの小せなことの習慣                                                                                                    | <ul> <li>ご 快来</li> <li>データ管理</li> <li>5ドロップダウンリスト</li> <li>することで、登録でき、</li> </ul>                                                                                                    | ● ■<br>●  ■  ### 詳細 ≫  □  2  0  2  2  2  4  4  5  4  5  4  5  4  5  4  5  4  5  4  5  4  5  4  5  4  5  4  5  4  5  4  5  4  5  4  5  4  5  4  5  4  5  4  5  4  5  4  5  4  5  4  5  4  5  4  5  4  5  4  5  4  5  4  5  4  5  4  5  4  5  4  5  4  5  4  5  4  5  4  5  4  5  4  5  4  5  4  5  4  5  4  5  4  5  4  5  4  5  4  5  4  5  4  5  4  5  4  5  4  5  4  5  4  5  4  5  4  5  4  5  4  5  4  5  4  5  4  5  4  5  4  5  4  5  4  5  4  5  4  5  4  5  4  5  4  5  4  5  4  5  4  5  4  5  4  5  4  5  4  5  4  5  4  5  4  5  4  5  4  5  4  5  4  5  4  5  4  5  4  5  4  5  4  5  4  5  4  5  4  5  4  5  4  5  4  5  4  5  4  5  4  5  4  5  4  5  4  5  4  5  4  5  4  5  4  5  4  5  4  5  4  5  4  5  4  5  4  5  4  5  4  5  4  5  4  5  4  5  4  5  4  5  4  5  4  5  4  5  4  5  4  5  4  5  4  5  4  5  4  5  4  5  4  5  4  5  4  5  4  5  4  5  4  5  4  5  4  5  4  5  4  5  4  5  4  5  4  5  4  5  4  5  4  5  4  5  4  5  4  5  4  5  4  5  4  5  4  5  4  5  4  5  4  5  4  5  4  5  4  5  4  5  4  5  4  5  4  5  4  5  4  5  4  5  4  5  4  5  4  5  4  5  4  5  4  5  4  5  4  5  4  5  4  5  4  5  4  5  4  5  4  5  4  5  4  5  4  5  4  5  4  5  4  5  4  5  4  5  4  5  4  5  4  5  4  5  4  5  4  5  4  5  4  5  4  5  4  5  4  5  4  5  4  5  4  5  4  5  4  5  4  5  4  5  4  5  4  5  4  5  4  5  4  5  4  5  4  5  4  5  4  5  4  5  4  5  4  5  4  5  4  5  4  5  4  5  4  5  4  5  4  5  4  5  4  5  4  5  4  5  4  5  4  5  4  5  4  5  4  5  4  5  4  5  4  5  4  5  4  5  4  5  4  5  4  5  4  5  4  5  4  5  4  5  4  5  4  5  4  5  4  5  4  5  4  5  4  5  4  5  4  5  4  5  4  5  4  5  4  5  4  5  4  5  4  5  4  5  4  5  4  5  4  5  4  5  4  5  4  5  4  5  4  5  4  5  4  5  4  5  4  5  4  5  4  5  4  5  4  5  4  5  4  5  4  5  4  5  4  5  4  5  4  5  4  5  4  5  4  5  4  5  4  5  4  5  4  5  4  5  4  5  4  5  4  5  4  5  4  5  4  5  4  5  4  5  4  5  4  5  4  5  4  5  4  5  4  5  4  5  4  5  4  5  4  5  4  5  4  5  4  5  4  5  4  5  4  5  4  5  4  5  4  5  4  5  4  5  4  5  4  5  4  5  4  5  4  5  4  5  4  5  4  5  4  5  4  5  4  5  4  5  4                                                                                                    |
| 選択 4                                              | <br>木道<br> <br>人                                    | W                            |                         |                                                                                                    | <ul> <li>             かれたります。         </li> <li>             からの目を         </li> <li>             がのの目を         </li> <li>             がのの目を         </li> </ul>                                                                                                    | ://www.alph ター intion System Coサイトに、 Cのサイトに、 Cのサイトに、 Control 「このサイトに、 Control 「このサイトに、                                                                                                    | <ul> <li>目目ウン (2) (2) (2) (2) (2) (2) (2) (2) (2) (2)</li></ul>                                                                                                    | 第日DDL管理 ×           建物統計         詳価項目管理           か         最初に種類の選択で、編集する<br>大力、追加・見所求シをの少かするとで見所<br>所求シスをかりかすることで見所           調がまシスをかりかするとで見所         編集するドロップダウンパストの種                                                                                                    | <ul> <li>・ ・ ・ ・ ・ ・ ・ ・ ・ ・ ・ ・ ・ ・ ・ ・ ・ ・ ・</li></ul>                                                                                                    | ● ■ ■ ● ■ ● ● ● ● ● ● ● ● ● ● ● ● ● ● ●                                                                                                    |
| 選択 4                                              | <br>木造<br> <br>人                                    | w                            |                         | WFF<br>本<br>本<br>で<br>、<br>で<br>、<br>で<br>、<br>で<br>、<br>で<br>、<br>で<br>、<br>で<br>、<br>で<br>、<br>で<br>、<br>の<br>の<br>、<br>の<br>の<br>、<br>の<br>、<br>、<br>の<br>、<br>、<br>、<br>の<br>、<br>、<br>、<br>の<br>、<br>、<br>、<br>の<br>、<br>の<br>、<br>の<br>、<br>の<br>、<br>の<br>、<br>、<br>の<br>、<br>、<br>、<br>、<br>の<br>、<br>の<br>、<br>の<br>、<br>の<br>、<br>の<br>、<br>の<br>、<br>の<br>、<br>の<br>、<br>の<br>、<br>の<br>、<br>の<br>、<br>、<br>の<br>、<br>の<br>、<br>の<br>、<br>の<br>、<br>の<br>、<br>の<br>、<br>の<br>、<br>の<br>、<br>の<br>、<br>の<br>、<br>、<br>、<br>、<br>、<br>の<br>、<br>の<br>、<br>の<br>、<br>の<br>、<br>の<br>、<br>の<br>、<br>の<br>、<br>の<br>、<br>の<br>、<br>の<br>、<br>の<br>、<br>の<br>、<br>の<br>、<br>の<br>、<br>の<br>、<br>の<br>、<br>の<br>、<br>、<br>、<br>の<br>、<br>の<br>、<br>の<br>、<br>の<br>、<br>、<br>、<br>、<br>、<br>、<br>、<br>の<br>、<br>、<br>、<br>、<br>、<br>、<br>、<br>、<br>、<br>、<br>、<br>、<br>、                                                                                                    | ・・・・・・・・・・・・・・・・・・・・・・・・・・・・・                                                                                                    | //www.alph ター<br>intion Syste<br>へ このサイドに、<br>に力気酸イージ<br>使用する選択熱を登録<br>対応ます。新規の力の<br>読み込まれますので、<br>7                                                                                                    | <ul> <li>20、</li> <li>20、</li> <li>20,000</li> <li>20,000</li>     &lt;</ul>                                                                                                    | 期DDL管理 ×<br>建物統計 評価項目管理<br>が<br>。最初に種類の選択で、編集する<br>に対すなどで見所<br>編集するドロップダウンリストの種<br>● 新規 ● 更新・創除                                                                                                    | <ul> <li>・・・・・・・・・・・・・・・・・・・・・・・・・・・・・・・・・・・・</li></ul>                                                                                                    | ● ■<br>■ 共有 詳細 ≫ ■ クイ<br>● ■ 共有 詳細 ≫ ■ クイ<br>● ● ■ 大行 詳細 ≫ ■ クイ<br>● ● ■ 日本の 温祉の 温祉の 温祉の 温祉の 温祉の 温祉の 温祉の 温祉の 思い<br>● ● ■ ● ● ● ● ● ● ● ● ● ● ● ● ● ● ● ● ●                                                                                                    |
| 選択 4                                              | <br>木造<br> <br>人                                    | W                            |                         | また<br>本<br>本<br>で<br>下<br>に<br>に<br>で<br>部<br>と<br>。<br>経<br>課<br>選<br>選<br>選<br>選<br>選<br>選                                                                                                    | ・・・・・・・・・・・・・・・・・・・・・・・・・・・・・                                                                                                    | //www.alph ター<br>intion Syste<br>へ このサイドに、<br>・クロロケイン・<br>使用する道知技を登録<br>対応まり、新規スカの<br>読み込まれますので、<br>7                                                                                                    |                                                                                                    | <ul> <li>期DDL管理 ×</li> <li>建物統計 評価項目管理</li> <li>最初に種類の進択で、編集する、大力、追加・更所求シスクリックするとを可更所<br/>調本シスクリックするとをで更所<br/>編集するドロップダウンリストの種</li> <li>新規 ② 更新・創除</li> </ul>                                                                                                    | <ul> <li>・ くび 株案</li> <li>・ デーメ管理</li> <li>・ ドロップダウンリストは<br/>することかできます。</li> <li>         類を選択します。         <ul> <li>             選択超<br/>ドロップ</li> </ul> </li> </ul>                                                                                                    |                                                                                                    |
| 選択 4                                              | <b> </b> 木造<br>                                     | W                            |                         | xx F<br>★<br>x C<br>F<br>F<br>F<br>F<br>F<br>F<br>F<br>F<br>F<br>F<br>F<br>F<br>F                                                                                                    | <ul> <li>             ・             ・</li></ul>                                                                                                    | //www.alph ター           uation Syste           へ         このサイルに           このサイルに           ごつ力算数ページ           使用する選択技を登録           されます。新規の力の           読み込まれますので、                                                                                                    | <ul> <li>会会な、 ごの</li> <li>会会</li> <li>部の、</li> <li>アナシスの法加 成功</li> <li>データの法加 成功</li> <li>データの法加 成功</li> <li>データの法加 成功</li> <li>データの法加 成功</li> <li>データの法加 成功</li> <li>データの法加 成功</li> <li>データの法加 成功</li> <li>データの法の</li> <li>データの法の</li> <li>データの法の</li> <li>データの法の</li> <li>データの法の</li> <li>データの法の</li> <li>データの法の</li> <li>データの法の</li> <li>データの法の</li> <li>データの法の</li> <li>データの法の</li> <li>データの</li> <li>データの</li> <li>データの</li> <li>ボータの</li> <li>データの</li> <li>データの</li> <li>ボータの</li> <li>データの</li> <li>データの</li> <li>ボータの</li> <li>データの</li> <li>ボータの</li> <li>データの</li> <li>ボータの</li> <li>データの</li> <li>データの<!--</td--><td><ul> <li>期DDL管理 ×</li> <li>建物統計 評価項目管理</li> <li>最初に種類の選択で、編集する、オリンク<br/>調がすシェクリンクするとを支助所<br/>編集するドロップダウンリストの種</li> <li>新規 ② 更新・創除</li> </ul></td><td><ul> <li>         ・          ・          ・</li></ul></td><td></td></li></ul>                                                                                                    | <ul> <li>期DDL管理 ×</li> <li>建物統計 評価項目管理</li> <li>最初に種類の選択で、編集する、オリンク<br/>調がすシェクリンクするとを支助所<br/>編集するドロップダウンリストの種</li> <li>新規 ② 更新・創除</li> </ul>                                                                                                    | <ul> <li>         ・          ・          ・</li></ul>                                                                                                    |                                                                                                    |
| 選択 4                                              | <b>术</b> 造                                          | W                            |                         | xx F<br>★<br>× C<br>F<br>F<br>F<br>F<br>F<br>F<br>F<br>F<br>F<br>F<br>F<br>F<br>F                                                                                                    |                                                                                                    | //www.alph ター           uation Syste           へ         このサイドに           このサイドに           ごつ力算数ページ           使用する選択技を登録           されます。新規の力の           消み込まれますので、           7                                                                                                    | <ul> <li>会会のス です</li> <li>会会のので、 視聴</li> <li>データの追加 成</li> <li>データの追加 成</li> <li>データの追加 成</li> <li>パナ制にス 込む</li> <li>メナ制にス</li> <li>マー・</li> </ul>                                                                                                    | 期DDL管理 ×<br>建物統計 評価項目管理<br>が<br>。最初に種類の選択で、編集する<br>、現初に種類の選択で、編集する<br>に対すなどで見知所<br>編集するドロップダウンリストの種<br>®新規 ®更新・創除                                                                                                    | <ul> <li>・ く望 株素</li> <li>・ データ管理</li> <li>・ ドロップダウンリストは<br/>することかできます。</li> <li>         選択超         <ul> <li>ドロップ</li> <li>選択記</li> <li>ドロップ</li> <li>選択記</li> <li>ドロップ</li> <li>選択記</li> <li>リスト表</li> </ul> </li> </ul>                                                                                                    | ● ■ ■ ● ● ● ● ● ● ● ● ● ● ● ● ● ● ● ● ●                                                                                                    |
| <u>अवग्र</u> 4                                    | <b>术</b> 造                                          | W                            |                         | xx<br>★<br>×<br>C<br>F<br>F<br>T<br>T<br>T<br>T<br>T<br>T<br>T<br>T<br>T<br>T<br>T<br>T<br>T                                                                                                    |                                                                                                    | //www.alph ター           uation Syste           へ         このサイドに           ・・ク算数を-・ジ           使用する選択技を登録           されます。新規スカの(読み込まれますので、           7                                                                                                    | <ul> <li>全意さえ</li> <li>ごび</li> <li>部の</li> <li>アックの注加 成<br/>が、ティケンにまれ<br/>第名は、人力制にス</li> <li>第名は、人力制にス</li> <li>ボー・・・・・・・・・・・・・・・・・・・・・・・・・・・・・・・・・・・・</li></ul>                                                                                                    | 期DDL管理 ×<br>違称統計 詳価項目管理<br>か。最初に種類の選択で、編集する<br>してし、追加・更所求シスマシリケオととで更所<br>編集するドロップダウンリストの種<br>● 新規 ● 更所・削除                                                                                                    | <ul> <li>         ・          ・          ・</li></ul>                                                                                                    | ● 建共有 詳細 ≫ □274 ● 224 ● 244 詳細 ≫ □274 ● 244 ● 建築水石 詳細 ≫ □274 ● 建築の各行の左端の選択ホタン ■ 建築の各行の左端の選択ホタン ■ 建築自体の追加・夏新 8かちー№。正の整数値。 53ゲン・リストに表示しする文字列 た時、データとして入力される文字列 た時、データとして入力される文字列 55時、前に見説明など                                                                                                    |
| 選択 4                                              | <b>术</b> 造                                          | W                            |                         |                                                                                                    | <ul> <li>https://www.example.com//www.example.com///www.example.com//www.example.com///www.example.com///www.example.com///www.example.com///www.example.com//www.example.com///www.example.com///www.example.com///www.example.com///www.example.com///www.example.com///www.example.com///www.example.com///www.example.com///www.example.com///www.example.com///www.example.com///www.example.com///www.example.com///www.example.com///www.example.com////////////////////////////////////</li></ul>                                                                                                    | //www.alph ター           Iation Syste           ·         このサイドに・・・・・・・・・・・・・・・・・・・・・・・・・・・・・・・・・・・・                                                                                                    | ● ● ● ● マン         通貨           ● ■ ● マン         建設           ● ■         ●           ● ■         ●           ● ■         ●           ●         ●           ●         ●           ●         ●           ●         ●           ●         ●           ●         ●           ●         ●           ●         ●           ●         ●           ●         ●           ●         ●           ●         ●           ●         ●           ●         ●           ●         ●                                                                                                    | 第日DDL管理 ×<br>建築税統計 評価項目管理<br>か<br>。最初に種類の選択で、編集す<br>大切、追加・更所形な、をわいか<br>留所式な、をクリックすることで更新・<br>編集するドロップダウンリストの種<br>● 新規 ● 更新・削除<br>る項目を選択し、上記                                                                                                    | <ul> <li>データ管理</li> <li>データ管理</li> <li>SFロップがウンリスト<br/>することができます。</li> <li>選択型</li> <li>ドロップ</li> <li>選択目</li> <li>ドロップ</li> <li>選択し、</li> <li>道和・</li> <li>道加・</li> <li>要新</li> </ul>                                                                                                    | ● ● ● ● ● ● ● ● ● ● ● ● ● ● ● ● ● ● ●                                                                                                    |
| 選択 4                                              | <b>木造</b>                                           | W                            |                         | また<br>また<br>また<br>また<br>また<br>また<br>また<br>また<br>また<br>また                                                                                                    | <ul> <li>https://www.example.cogle</li> <li>M Evalu</li> <li>宇岡レックページ</li> <li>グダアン以れディー</li> <li>プダアン以れ、アート</li> <li>アクリン・ジェーン</li> <li>アクリン・ジェーン</li> <li>アクリン・</li> <li>アクリン・<td>//www.alph タ +      // aution Syste         Corp-rkc-         Corp-rkc-         Corp-rkc-         (使用する温水を登録         されます。新規ス力の         読み込まれますので、         7</td><td>日 日 の が の が の か の か の か の か の か の か の か の か</td><td>田DDL管理 ×</td><td><ul> <li>データ管理</li> <li>データ管理</li> <li>SFロップダウンリスト<br/>することができます。</li> <li>選択起</li> <li>ドロップ</li> <li>選択起</li> <li>ドロップ</li> <li>選択し</li> <li>以入書</li> <li>道加・更新</li> </ul></td><td>● ● ● ● ● ● ● ● ● ● ● ● ● ● ● ● ● ● ●</td></li></ul> | //www.alph タ +      // aution Syste         Corp-rkc-         Corp-rkc-         Corp-rkc-         (使用する温水を登録         されます。新規ス力の         読み込まれますので、         7                                                                                                    | 日 日 の が の が の か の か の か の か の か の か の か の か                                                                                                    | 田DDL管理 ×                                                                                                    | <ul> <li>データ管理</li> <li>データ管理</li> <li>SFロップダウンリスト<br/>することができます。</li> <li>選択起</li> <li>ドロップ</li> <li>選択起</li> <li>ドロップ</li> <li>選択し</li> <li>以入書</li> <li>道加・更新</li> </ul>                                                                                                    | ● ● ● ● ● ● ● ● ● ● ● ● ● ● ● ● ● ● ●                                                                                                    |
| 選択 4                                              | <b>术</b> 造                                          | W                            |                         | 来<br>本                                                                                                    |                                                                                                    | //www.alph ター           iation Syste           へ このサイドに           ンク登録ページ           使用する違知技を登録           されます。新規入力の、           7           7           2           2           2           2           2           2           2           2           2           2           2           2           2           2           2           2           2           2           2           2           2           2           2           2           2           2           2           3           2           2           2           2           2           2           2           2           2           2           2           2           2           2           2           2                                                                                                    | 日 日 の 次 い の 読 か の か の か の か の か の か の か の か の か の                                                                                                    | 第日DDL管理 × 建築税成計 詳確応項目管理   か 。 会初に種類の選択で、編集す く力に、追加・更所式シスをグリックすることで更折  第新規 ● 更新・創除   る項目を選択し、上記   ぶれたたの思知   な項目を選択し、上記   「指定なし   ・   ・                                                                                                    | <ul> <li>データ管理</li> <li>データ管理</li> <li>SFロップダウンリスト<br/>することができます。</li> <li>選択型</li> <li>ドロップ</li> <li>選択目</li> <li>ドロップ</li> <li>選択し</li> <li>リスト書</li> <li>道加・更新</li> </ul>                                                                                                    | ● ● ● ● ● ● ● ● ● ● ● ● ● ● ● ● ● ● ●                                                                                                    |
| 選択 4                                              | <b>术</b> 造                                          | W                            |                         | 本                                                                                                    |                                                                                                    | パ/www.alph ター           iation Syste           へ このサイドに           このサイドに           ごうなおかくつう           使用する違われますので、           7           7           2           2           2           2           2           2           2           2           2           2           2           2           2           2           2           2           2           2           2           2           2           3           3           3           3           3           3           3           3           3           3           3           3           3           3           3           3           3           3           3           3           3           3           3                                                                                                    | 日 き さ X     ジ    ジ    ジ    ジ     ジ | 田DDL管理 × 建築状成計 評価項目管理  。 最初に種類の選択で、編集する  、 最初に種類の選択で、編集する  ドロップダウンリストの種  ● 新規 ● 更新・前原条 </td <td><ul> <li>データ管理</li> <li>データ管理</li> <li>SFロップダウンリスト<br/>することができます。</li> <li>選択型</li> <li>ドロップ</li> <li>選択型</li> <li>ドロップ</li> <li>選択し、</li> <li>道知・</li> <li>追加・更新</li> </ul></td> <td>● ● ● ● ● ● ● ● ● ● ● ● ● ● ● ● ● ● ●</td>                                                                                                    | <ul> <li>データ管理</li> <li>データ管理</li> <li>SFロップダウンリスト<br/>することができます。</li> <li>選択型</li> <li>ドロップ</li> <li>選択型</li> <li>ドロップ</li> <li>選択し、</li> <li>道知・</li> <li>追加・更新</li> </ul>                                                                                                    | ● ● ● ● ● ● ● ● ● ● ● ● ● ● ● ● ● ● ●                                                                                                    |
| 選択 4                                              | <b>术</b> 造                                          | W                            |                         | 本<br>本                                                                                                    |                                                                                                    | パ/www.alph ター           Inition System           へ         このサイドに           ンクななくージ         使用する違い技を登録           されます。新規スカの         読み込泉れますので、           7         1           第         1           第         1           第         1           20         1           20         1           21         2           ブロック造<br>換加ンシワット         株用鉄筋エンフリート                                                                                                    | <ul> <li>● 目のス</li> <li>● 目の</li> <li>● 目の</li> <li>● 目の</li> <li>● 日の</li> <li>● のいて</li> <li>● 目の</li> <li>● 日の</li> <li>● 日の</li></ul>                                                                                                    | 田DDL管理 × 建築総統計 評価項目管理  。 </td <td><ul> <li>データ管理</li> <li>データ管理</li> <li>SFロップダウンリスト<br/>することができます。</li> <li>選択型</li> <li>ドロップ</li> <li>選択型</li> <li>ドロップ</li> <li>選択し</li> <li>ドロップ</li> <li>選択し</li> <li>「日本</li> <li>「日本</li> <li< td=""><td>● 2011<br/>● 2011<br/>● 2</td></li<></ul></td> | <ul> <li>データ管理</li> <li>データ管理</li> <li>SFロップダウンリスト<br/>することができます。</li> <li>選択型</li> <li>ドロップ</li> <li>選択型</li> <li>ドロップ</li> <li>選択し</li> <li>ドロップ</li> <li>選択し</li> <li>「日本</li> <li>「日本</li> <li< td=""><td>● 2011<br/>● 2011<br/>● 2</td></li<></ul> | ● 2011<br>● 2011<br>● 2 |
| 選択 4                                              | <b>术</b> 造                                          | W                            |                         | 本<br>本                                                                                                    |                                                                                                    | パ/www.alph ター           iation Syste           、 このサイドに           ・ このサイドに           ・ このサイドに           ・ ごうないたち           ・ ごうないたち           7           ・ ごうないたち           7           ・ ごういたち           7           ・ ごういたち           7           ・ ごういたち           ブロック油<br>族ロングリート           焼田・ングリート           大日供読品コングリート           大日供読品コングリート                                                                                                    | <ul> <li>● 目のメ</li> <li>● 目のメ</li> <li>● 目の</li> <li>● 目の</li> <li>● ロッシッマ</li> <li>● 相応</li> <li>● アックの追加 成本</li> <li>● アックの追加 成本</li> <li>● アックの追加 成本</li> <li>● ロックマンレスト</li> <li>● ロックマンレスト</li></ul>                                                                                                    | 期DDL管理 × 建物統計 即面項目管理  #  #  #  #  #  #  #  #  #  #  #  #  #  #  #  #  #  #  #  #  #  #  #  #  #  #  #  #  #  #  #  #  #  #  #  #  #  #  #  #  #  #  #  #  #  #  #  #  #  #  #  #  #  #  #  #  #  #  #  #  #  #  #  #  #  #  #  #  #  #  #  #  #  #  #  #  #  #  #  #  #  #  #  #  #  #  #  #  #  #  #  #  #  #  #  #  #  #  #  #  #  #  #  #  #  #  #  #  #  #  #  #  #  #  #  #  #  #  #  #  #  #  #  #  #  #  #  #  #  #  #  #  #  #  #  #  #  #  #  #  #  #  #  #  #  #  #  #  #  #  #  #  #  #  #  #  #  #  #  #  #  #  #  #  #  #  #  #  #  #  #  #  #  #  #  #  #  #  #  #  #  #  #  #  #  #  #  #  #  #  #  #  #  #  #  #  #  #  #  #  # </td <td><ul> <li>データ管理</li> <li>ボロップダウンリスト<br/>することができます。</li> <li>選択型</li> <li>ドロップ</li> <li>選択型</li> <li>ドロップ</li> <li>選択し、</li> <li>道知・</li> <li>道加・更新</li> </ul></td> <td>● 2011<br/>● 2011<br/>● 2</td>                                                                                                    | <ul> <li>データ管理</li> <li>ボロップダウンリスト<br/>することができます。</li> <li>選択型</li> <li>ドロップ</li> <li>選択型</li> <li>ドロップ</li> <li>選択し、</li> <li>道知・</li> <li>道加・更新</li> </ul>                                                                                                    | ● 2011<br>● 2011<br>● 2 |
| 强职 4                                              | <b>术</b> 造                                          | W                            |                         | R<br>R<br>R<br>R<br>R<br>R<br>R<br>R<br>R<br>R<br>R<br>R<br>R<br>R                                                                                                    |                                                                                                    | //www.alph タ -     //www.alph タ -     //www.alph タ -     //www.alph タ -     //      //      //      //      //      //      //      //      //      //      //      //      //      //      //      //      //      //      //      //      //      //      //      //      //      //      //      //      //      //      //      //      //      //      //      //      //      //      //      //      //      //      //      //      //      //      //      //      //      //      //      //      //      //      //      //      //      //      //      //      //      //      //      //      //      //      //      //      //      //      //      //      //      //      //      //      //      //      //      //      //      //      //      //      //      //      //      //      //      //      //      //      //      //      //      //      //      //      //      //      //      //      //      //      //      //      //      //      //      //      //      //      //      //      //      //      //      //      //      //      //      //      //      //      //      //      //      //      //      //      //      //      //      //      //      //      //      //      //      //      //      //      //      //      //      //      //      //      //      //      //      //      //      //      //      //      //      //      //      //      //      //      //      //      //      //      //      //      //      //      //      //      //      //      //      //      //      //      //      //      //      //      //      //      //      //      //      //      //      //      //      //      //      //      //      //      //      //      //      //      //      //      //      //      //      //      //      //      //      //      //      //      //      //      //      //      //      //      //      //      //      //      //      //      //      //      //      //      //      //      //      //      //      //      //      //      //      //      //      //      //      //      //      // | ● 目のメ         ● ●           PIT            アータの追加 成<br>アータの追加 成<br>アータの<br>アータの<br>アータの<br>アータの<br>アータの<br>アータの<br>アータの<br>アータの                                                                                                    | 期DDL管理 × 建物統計 評価項目管理  # 新規 評価項目管理  # 新規 ● 更新・創除  ※ 新規 ● 更新・創除  ※ 新規 ● 更新・創除  ※ 新規 ● 更新・創除                                                                                                    | <ul> <li>データ管理</li> <li>ボロップダウンリスト<br/>することができます。</li> <li>選択起</li> <li>ドロップ</li> <li>選択起</li> <li>ドロップ</li> <li>選択し、</li> <li>道知・</li> <li>道加・更新</li> </ul>                                                                                                    | ● ● ● ● ● ● ● ● ● ● ● ● ● ● ● ● ● ● ●                                                                                                    |

#### 11.3 DDL選択肢の更新

DDL選択肢の更新は、以下の手順で行います。

- ① 種類の選択で、対象のDDL種類を選択します。
- ② 選択肢キー欄の右側にあるラジオボタンで、更新・削除を選択します。
- ③ 下部のリストから、更新対象の選択肢を選択すると、上部の入力フィールドに内容が コピーされますので、その後、修正するフィールドを修正入力します。
- ④ 追加・更新ボタンをクリックして登録します。更新された内容は、下部のリストに表示されます。

| C A C A https                           | s://www.alph ,Q +                             | A ≥ C ×           | (▲) 使用DI                                                                                                    | DL管理                                     | ×                                                   |                                          |                                           | 100 mg                                                                                                    |                          | ×<br>★☆                |                                      |                          |
|-----------------------------------------|-----------------------------------------------|-------------------|----------------------------------------------------------------------------------------------------|------------------------------------------|-----------------------------------------------------|------------------------------------------|-------------------------------------------|----------------------------------------------------------------------------------------------------|--------------------------|------------------------|--------------------------------------|--------------------------|
| × Google                                |                                               |                   |                                                                                                    |                                          |                                                     | • 🛃 検索 🔹                                 | 21 共有                                     | i 詳細 »                                                                                                    | ログイン                     | × .                    |                                      |                          |
|                                         |                                               |                   |                                                                                                    |                                          |                                                     |                                          |                                           |                                                                                                    |                          | 36.Æ                   |                                      |                          |
| FM Eval                                 | uation Syste                                  | em                |                                                                                                    |                                          |                                                     |                                          |                                           |                                                                                                    |                          |                        |                                      |                          |
| 評価トップページ                                |                                               |                   | 複数建物約                                                                                                    | 統計 評                                     | 価項目管理 デ                                             | 一夕管理                                     |                                           |                                                                                                    |                          |                        |                                      |                          |
| ドロップダウンリストラ<br>ドロップダウンリストで<br>下部の一覧表に表示 | <b>データ登録ページ</b><br>や使用する選択肢を登録<br>だされます。新規入力の | ・メンテナンス<br>場合は、入力 | (します。最待<br>1欄に入力し                                                                                                    | 切に種類の選<br>、追加・更新ポ                        | 択で、編集するドロップ<br>タンをクリックすることで                         | ダウンリストの種<br>で、登録できます                     | 観を選択<br>*。更新の                             | むてください。 そうすると、現在の<br>り場合、一覧表の各行の左端の運                                                                                                    | D登録内容<br>観ボタンを           | が<br>5押                |                                      |                          |
| すと、上部の入力域                               | に読み込まれますので、                                   | 修正して、道            | 訪い 更新ボタ                                                                                                    | まンをクリックす<br>straking and a               | ることで更新することが                                         | できます。<br>コーキーナ                           |                                           | The second second secon |                          | -1                     |                                      |                          |
| 「重大只の八田小、「梅入旦                           |                                               |                   |                                                                                                    | 9014979                                  | シンサストの川重要を通知                                        | (04.9.0                                  |                                           | ■種類目体の追加・更新                                                                                                    |                          | - 1                    |                                      |                          |
| 選択肢牛~~                                  | 6                                             |                   | ◎ 新纬                                                                                                    | 現 🔍 更新                                   | 所·削除                                                | ) 選択肢の                                   | ≠-No。                                     | 正の整数値。                                                                                                    |                          | - 1                    |                                      |                          |
| 選択肢表示                                   | コンクリート充填鋼                                     | Ē                 |                                                                                                    |                                          |                                                     | ドロップダ                                    | ウンリスト                                     | こ表示しする文字列                                                                                                    |                          | - 1                    |                                      |                          |
| 選択肢の値                                   | CFT                                           |                   |                                                                                                    |                                          |                                                     | 選択した時                                    | 寺、データ                                     | として入力される文字列                                                                                                    |                          | - 1                    |                                      |                          |
| 表示順                                     | - 45                                          | and the location  | - 144-1                                                                                                    |                                          | <u> </u>                                            | リスト表示(                                   | の順番。]                                     | 王の整数値。小さい値が前。                                                                                                    |                          | - 1                    |                                      |                          |
| 通択肢の説明                                  | コンクリート尤項調                                     | E 悄這(CFT          | 這)                                                                                                    |                                          | /                                                   | 通び脱り                                     | 尼叫木 補助                                    | E記明7&と                                                                                                    |                          | - 1                    |                                      |                          |
|                                         |                                               |                   |                                                                                                    |                                          |                                                     |                                          |                                           |                                                                                                    |                          | - 1                    |                                      |                          |
| 既存の選択肢登録                                | 録を更新する場合は、以<br>(タエ)、 うか 更新ざい                  | 下のリストの副           | 該当する項目                                                                                                    | を選択し、上                                   | ie                                                  | タの削除を可能                                  | とする。                                      |                                                                                                    |                          | - 1                    |                                      |                          |
| においし/こ上で、                               | 隠正し、追加" 更初小グ。                                 | 2014U ( \/S       | - C'Y'o                                                                                                    | $\langle$                                |                                                     | 追加·更新                                    |                                           | 更新せずに選択解り                                                                                                    | ĥ                        | - 1                    |                                      |                          |
| 選択 選択肢等                                 | ~ 選択肢表示                                       | 選択肢の値             | 直 表示順                                                                                                    | 選択肢の                                     | 説明                                                  |                                          |                                           |                                                                                                    |                          | - 1                    |                                      |                          |
| 選択 0                                    | Ju)4                                          | -                 | 10 #                                                                                                    | 能定なし                                     |                                                     |                                          |                                           |                                                                                                    |                          | - 1                    |                                      |                          |
| <u>選択</u> 1<br>38to 2                   | フロック道                                         | BC                | 30 8                                                                                                    | 7 ロック)宣<br>手筋マトンカリー                      | 、<br>、                                              |                                          |                                           |                                                                                                    |                          | - 1                    |                                      |                          |
| 選択 3                                    | 鉄骨鉄筋コンクリート                                    | SRC               | 40 ĝ                                                                                                    | ************************************     | カノート                                                |                                          |                                           |                                                                                                    |                          | - 1                    |                                      |                          |
| 選択 6                                    | エンクリート充填調管                                    | CFT               | 45 :                                                                                                    | ロンクリート充足                                 | <b>斯阿管構造</b>                                        |                                          |                                           |                                                                                                    |                          | - 1                    |                                      |                          |
| 選択 5                                    | 鉄骨                                            | S                 | 50 ĝ                                                                                                    | 失骨                                       |                                                     |                                          |                                           |                                                                                                    |                          | - 1                    |                                      |                          |
| 選択 4                                    | 木造                                            | W                 | 60 1                                                                                                    | 大造                                       |                                                     |                                          |                                           |                                                                                                    |                          | -1                     |                                      |                          |
|                                         |                                               |                   |                                                                                                    | - ele                                    |                                                     |                                          |                                           | ©Alpha Associate Inc. 2012                                                                                                    | • •                      |                        |                                      |                          |
|                                         |                                               |                   | ^ G0                                                                                                    | ogie                                     |                                                     |                                          |                                           |                                                                                                    |                          | 原本 1                   | 大有 計稿 "                              | ロジイン設定                   |
|                                         |                                               |                   | FN                                                                                                    | A Evalı                                  | ation Syste                                         | em                                       |                                           |                                                                                                    |                          |                        |                                      |                          |
|                                         | $\wedge$                                      | /                 | ≣⊈f                                                                                                    | ጠኑ <i>ህ ግ ላ</i> ደ ፡፡ ን                   | A Cottako                                           |                                          | \$\$\$63\$\$\$%                           | 統計 郵面項目管理                                                                                                    | デーな管理                    | <b>3</b> 9             |                                      |                          |
|                                         |                                               | /                 | line of                                                                                                    |                                          | 212501 0 10                                         |                                          | -the la                                   |                                                                                                    | / //81                   |                        |                                      |                          |
|                                         |                                               |                   | トロップ<br>ドロップ<br>下部の<br>オレート                                                                                                    | タワンリストナ<br>ダウンリストで「<br>一覧表に表示<br>:部の入力城。 | ータ登録ページ<br>使用する選択肢を登録<br>されます。新規入力の:<br>・読み込まれますので、 | アータの更新<br>・メンテナンスし<br>場合は、入力權<br>修正して、追加 | <del>IX切</del><br>ます。最<br>肌に入力し<br>1+ 更新ポ | 初に種類の選択で、編集するドロ<br>、追加・更新ボタンをクリックするス<br>ないをクリックするストで更新するス                                                                                                    | ップダウン!<br>とで、登録<br>ンができま | リストの種類<br>いできます。<br>す。 | 類を選択してください。 そうする。<br>。更新の場合、一覧表の各行の: | と、現在の登録内容が<br>左端の選択ボタンを押 |
|                                         |                                               |                   | 種類の:                                                                                                    | 選択: 構造                                   |                                                     |                                          | 編                                         | ミするドロップダウンリストの種類を                                                                                                    | 選択します                    | •                      | ─ 種類自体の追加•更                          | 新                        |
|                                         |                                               |                   | 127.40                                                                                                    | 0-64-                                    |                                                     |                                          | () \$fr                                   | 封 ◎ 再新・询加会                                                                                                    | 100                      | Récilière Ja           |                                      |                          |
|                                         |                                               |                   | 選択                                                                                                    | 取るで                                      |                                                     |                                          | 0.01                                      | una una su a su a su a su a su a su a su                                                                                                    | 道<br>10                  | st/Utfのギ<br>Hun-9 xiii | ***110。此の話奴値。                        |                          |
|                                         |                                               |                   | 送加                                                                                                    |                                          |                                                     |                                          |                                           |                                                                                                    | 1                        | ロッフック                  | /ンリストに設示しするス子列<br>  ニュタは マオ 力力わる文字列  |                          |
|                                         |                                               |                   | 志元                                                                                                    | 116 III                                  |                                                     |                                          |                                           |                                                                                                    | 1]-                      | ないしいつけ                 | 111年、正の整数値、小さい値が                     | in .                     |
|                                         |                                               |                   | 译积                                                                                                    | 腋の説明                                     |                                                     |                                          |                                           |                                                                                                    | 3                        | おいたの意                  | 和非 補尿説明など                            | 710                      |
|                                         |                                               |                   | 2224/1                                                                                                    | 1000 0000                                |                                                     |                                          |                                           |                                                                                                    | 12                       | 247 (22.007.72         | A THREE CONTRACT                     |                          |
|                                         |                                               |                   |                                                                                                    |                                          |                                                     |                                          |                                           |                                                                                                    |                          |                        |                                      |                          |
|                                         |                                               |                   | 成伊<br>に表                                                                                                    | の進け設置詞<br>示した上で、魚                        | を更新する場合は、以<br>⑧正し、追加• 更新ボタン                         | - トのリストの該言<br>ンを押してくださ                   | 当する項1<br>い。                               | 目を通信し、上記                                                                                                    |                          |                        |                                      |                          |
|                                         |                                               |                   |                                                                                                    |                                          |                                                     |                                          |                                           |                                                                                                    | 追加引                      | 更新                     | 更新せずに                                | 選択解除                     |
|                                         |                                               |                   | 選択                                                                                                    | 選択肢キー                                    | · 選択肢表示                                             | 選択肢の値                                    | 表示順                                       | 選択肢の説明                                                                                                    |                          |                        |                                      |                          |
|                                         |                                               |                   |                                                                                                    |                                          | ブロック造                                               | B                                        | 20 .                                      | ■疋ぱし<br>ブロック浩                                                                                                    |                          |                        |                                      |                          |
|                                         |                                               |                   |                                                                                                    | 2                                        | 鉄筋コンクリート                                            | RC                                       | 30 1                                      | 大筋コンクリート                                                                                                    |                          |                        |                                      |                          |
|                                         |                                               |                   | 選択                                                                                                    | 3                                        | 鉄骨鉄筋コンクリート                                          | SRC 4                                    | 40 j                                      | 映骨鉄筋コンクリート                                                                                                    | -                        |                        |                                      |                          |
|                                         |                                               |                   | 選択                                                                                                    | 6                                        | コンクリート充填調管                                          | CFT                                      | 45 :                                      | コンクリート充填鋼管構造(CFT 造                                                                                                    | )                        | >                      |                                      |                          |
|                                         |                                               |                   | 選択                                                                                                    | 5                                        | 鉄骨                                                  | S S                                      | 50 <i>i</i>                               | <b>扶骨</b>                                                                                                    |                          |                        |                                      |                          |
|                                         |                                               |                   | And a second second sec |                                          |                                                     |                                          | aa                                        |                                                                                                    |                          |                        |                                      |                          |
|                                         |                                               |                   |                                                                                                    | ]  4                                     | 不這                                                  | W I                                      | 60                                        | Kē                                                                                                    |                          |                        |                                      |                          |

#### 11.4 DDL選択肢の削除

DDL 選択肢の削除は、以下の手順で行います。

- ① 種類の選択で、対象のDDL種類を選択します。
- ② 選択肢キー欄の右側にあるラジオボタンで、更新・削除を選択します。
- ③ 下部のリストから、削除対象の選択肢を選択すると、上部の入力フィールドに内容が コピーされます。同時に、「このデータの削除を可能とする」チェック欄が表示されます。「このデータの削除を可能とする」チェック欄をチェックします。
- ④ 項目の削除ボタンが表示されます。
- 5 項目の削除ボタンをクリックして削除実行します。 下部のリストから削除したレコードが消えます。

| Google                                               |                                                          |                                                                                                    |                                                                                                    | - 🛃                                                                                                    | 食索 🔹 🌃 共有 詳細 »                                                                                                    |                                                                                                    | ログイン 🌺 🔹                                                                                                    |                                                                                                    |
|------------------------------------------------------|----------------------------------------------------------|----------------------------------------------------------------------------------------------------|----------------------------------------------------------------------------------------------------|----------------------------------------------------------------------------------------------------|----------------------------------------------------------------------------------------------------|----------------------------------------------------------------------------------------------------|----------------------------------------------------------------------------------------------------|----------------------------------------------------------------------------------------------------|
| EM Evol                                              | untion Swata                                             | -                                                                                                    |                                                                                                    |                                                                                                    |                                                                                                    |                                                                                                    |                                                                                                    |                                                                                                    |
|                                                      | uation syste                                             | 111                                                                                                    |                                                                                                    |                                                                                                    |                                                                                                    |                                                                                                    | _                                                                                                    |                                                                                                    |
| 評価トップページ                                             | 까지 고 아버귀지는                                               | いて 複数                                                                                                    | 物統計 評価項目管                                                                                                    | 理 データ管                                                                                                    | FE.                                                                                                    |                                                                                                    | _                                                                                                    |                                                                                                    |
| ドロップダウンリストラ<br>ドロップダウンリストで<br>ド部の一覧表に表示<br>すと、上部の入力域 | データ登録・ページ<br>☆使用する選択肢を登録・<br>☆されます。新規入力のは<br>に読み込まれますので、 | 火ンテナンスします。<br>易合は、入力欄に入<br>修正して、追加・更発                                                                                                    | 最初に種類の選択で、編集<br>カし、追加・更新ボタンをクリ<br>fボタンをクリックすることで更                                                                                           | ミするドロップダウン<br>ックすることで、登朗<br>「新することができま                                                                                                    | リストの種類を選択してください<br>できます。更新の場合、一覧<br>す。                                                                                                    | 、。 そうすると、現在の<br>「表の各行の左端の選                                                                                                    | 登録内容が<br>Rボタンを押                                                                                                    |                                                                                                    |
| 重類の選択: 構造                                            |                                                          |                                                                                                    | 扁集するドロップダウンリストへ                                                                                                    | の種類を選択します                                                                                                    | 。                                                                                                    | 体の追加・更新                                                                                                    |                                                                                                    |                                                                                                    |
| 選択肢キー                                                | 6                                                        | (                                                                                                    | 新規 💿 更新•削除                                                                                                    | ji                                                                                                    | 択肢のキーNo。正の整数値                                                                                                    | .0                                                                                                    |                                                                                                    |                                                                                                    |
| 選択肢表示                                                | コンクリート充填鋼管                                               |                                                                                                    |                                                                                                    | ۴                                                                                                    | ロップダウンリストに表示しする                                                                                                    | 6文字列                                                                                                    |                                                                                                    |                                                                                                    |
| 選択肢の値                                                | CFT                                                      |                                                                                                    |                                                                                                    | ji<br>ji                                                                                                    | 択した時、データとして入力さ                                                                                                    | れる文字列                                                                                                    |                                                                                                    |                                                                                                    |
| 表示順                                                  | 45                                                       |                                                                                                    |                                                                                                    | IJ                                                                                                    | 水表示の順番。正の整数値。                                                                                                    | ,小さい値が前。                                                                                                    |                                                                                                    |                                                                                                    |
| 選択肢の説明                                               | コンクリート充填鋼管                                               | 「構造(CFT造)                                                                                                    |                                                                                                    | ž                                                                                                    | 択肢の意味・補足説明など                                                                                                    |                                                                                                    |                                                                                                    |                                                                                                    |
|                                                      |                                                          |                                                                                                    |                                                                                                    |                                                                                                    |                                                                                                    |                                                                                                    |                                                                                                    |                                                                                                    |
|                                                      |                                                          | et - 11 - 1 - Edule 1 - 10                                                                                                    |                                                                                                    |                                                                                                    |                                                                                                    |                                                                                                    |                                                                                                    |                                                                                                    |
| 成存の選択肢登録<br>に表示した上で、                                 | 泳を更新する場合は、以"<br>修正し、追加・更新ボタン                             | トのリストの該当する<br>を押してください。                                                                                                    | 項目を選択し、上記                                                                                                    | ■このデータの削                                                                                                    | 余を可能とする。                                                                                                    | 項目の削除                                                                                                    |                                                                                                    |                                                                                                    |
| 100000000000000000000000000000000000000              | ISALOT ALIAN SCOTTON                                     |                                                                                                    |                                                                                                    | 追加・                                                                                                    | 更新                                                                                                    | 更新せずに選択解除                                                                                                    |                                                                                                    |                                                                                                    |
| 選択 選択肢キ                                              | ~ 選択肢表示                                                  | 選択肢の値 表示                                                                                                    | 順 選択肢の説明                                                                                                    |                                                                                                    |                                                                                                    |                                                                                                    |                                                                                                    |                                                                                                    |
| 選択 0                                                 |                                                          | 10                                                                                                    | 指定なし                                                                                                    |                                                                                                    |                                                                                                    |                                                                                                    |                                                                                                    |                                                                                                    |
| 選択 1                                                 | ブロック造                                                    | B 20                                                                                                    | ブロック造                                                                                                    |                                                                                                    |                                                                                                    |                                                                                                    |                                                                                                    |                                                                                                    |
| 選択 2                                                 | 鉄筋コンクリート                                                 | RC 30                                                                                                    | 鉄筋コンクリート                                                                                                    |                                                                                                    |                                                                                                    |                                                                                                    |                                                                                                    | ()                                                                                                    |
| 選択 3                                                 | 鉄情鉄筋コンクリート                                               | SRC 40                                                                                                    | 鉄骨鉄筋エンクリート                                                                                                    | t ( copyright)                                                                                                    |                                                                                                    |                                                                                                    |                                                                                                    | 詳細 ≫ ログ-1                                                                                                    |
| 選択 0                                                 | エンクリート充填調官                                               | CFI 45                                                                                                    | コンクリート充填肥管備の                                                                                                    |                                                                                                    |                                                                                                    |                                                                                                    |                                                                                                    |                                                                                                    |
| 3947K J                                              | 太浩                                                       | W 60                                                                                                    | 大法                                                                                                    |                                                                                                    |                                                                                                    |                                                                                                    |                                                                                                    |                                                                                                    |
| <u></u>                                              | 1.1                                                      |                                                                                                    | 1.12                                                                                                    |                                                                                                    | Odinka daa                                                                                                    | verieto Ing. 2012                                                                                                    | -                                                                                                    |                                                                                                    |
|                                                      |                                                          |                                                                                                    |                                                                                                    |                                                                                                    | Onipia noo                                                                                                    | SOCIATE INC. 2012                                                                                                    |                                                                                                    |                                                                                                    |
|                                                      |                                                          | Kiter & Tr                                                                                                    | 1]フトデーな苔銭ページ                                                                                                    | データの削除 6                                                                                                    | 25ft                                                                                                    |                                                                                                    |                                                                                                    |                                                                                                    |
|                                                      |                                                          | <b>ドロップダウン</b><br>ドロップダウン                                                                                                    | <b>リストデータ登録ページ</b><br>リストで使用する選択肢を登                                                                                                    | データの削除 反<br>録・メンテナンスしま                                                                                                    | 3功<br>す。最初に種類の選択で、編                                                                                                    | 集するドロップダウンリ                                                                                                    | リストの種類を選択し                                                                                                    | ■ してください。 そうすると、現在の登録が                                                                                                    |
|                                                      |                                                          | ドロップダウン<br>ドロップダウン<br>下部の一覧表<br>オと 上部の2                                                                                                    | リストデータ登録ページ<br>リストで使用する選択肢を登<br>に表示されます。新規入力・<br>力能に読み込まれますのの                                                                               | データの削除 瓦<br>録・メンテナンスしま<br>の場合は、入力欄。<br>修正して 追加・                                                                                                    | は功<br>す。最初に種類の選択で、維<br>に入力し、追加・更新ボタンを分<br>更新ボタンを力しったオスニンド                                                                                                    | 編集するドロップダウンし<br>フリックすることで、登録<br>▽更新オスンレができま                                                                                                    | リストの種類を選択し<br>できます。更新の:<br>す。                                                                                         | Ⅲ<br>してください。 そうすると、現在の登録が<br>場合、一覧表の各行の左端の選択ボタ、                                                                                                    |
|                                                      |                                                          | ドロップダウン<br>ドロップダウン<br>下部の一覧表<br>すと、上部の月                                                                                                    | リストデータ登録ページ<br>以下で使用する選択肢を登<br>に表示されます。新規入力・<br>、力塊に読み込まれますので<br>構造                                                                         | データの削除 反<br>様・火ンテナンスしま<br>の場合は、入力欄<br>、修正して、追加・                                                                                                    | は<br>す。最初に種類の選択で、編<br>こ人力し、追加・更新ボタンをグ<br>更新ボタンをクリックすることで<br>編集するドロップダウンリフ                                                                                                    | a集するドロップダウンし<br>フリックすることで、登録<br>で更新することができま<br>れの種類を選択します                                                                                                    | マトの種類を選択し<br>できます。更新の:<br>す。                                                                                          | ■<br>してください。 そうすると、現在の登録が<br>場合、一覧表の各行の左端の選択ボタ、<br>■ 種類自体の追わい. 亜紙                                                                                                    |
|                                                      |                                                          | ドロップダウン<br>ドロップダウン<br>下部の一覧表<br>すと、上部の7<br>種類の選択:                                                                                                    | リストデータ登録ページ<br>リストで使用する選択肢を登<br>に表示されます。新規入力<br>、力感に読み込まれますので<br>構造                                                                         | データの削除 月<br>様・メンテナンスしま<br>の場合は、入力欄、<br>、修正して、追加・                                                                                                    | びか<br>す。最初に種類の選択で、綿<br>に入力し、追加・更新ボタンを?<br>更新ボタンをクリックすることで<br>編集するドロップダウンリス                                                                                                    | 編集するドロップダウンし<br>フリックすることで、登録<br>で更新することができま<br>てトの種類を選択します                                                                                                    | リストの種類を選択し<br>できます。更新の<br>す。<br>。                                                                                     | ₩<br>してください。 そうすると、現在の登録が<br>場合、一覧表の各行の左端の選択ボタ、<br>■種類自体の追加・更新                                                                                                    |
|                                                      |                                                          | ドロップダウン<br>ドロップダウン<br>下部の一覧表<br>すと、上部の刀<br>種類の選択:<br>選択肢キー                                                                                                    | リストデータ登録・ページ<br>リストで使用する選択肢を勤<br>に表示されます。新規入力<br>、力場に読み込まれますので<br>構造                                                                        | データの削除 f<br>ほ・メンテナンスしる<br>の場合は、入力欄<br>、 修正して、追加・<br>▼                                                                                                    | びか<br>す。最初に種類の選択で、編<br>に入力し、追加・更新求タンを?<br>更新求タンをクリックすることで<br>編集するドロップダウンリス<br>① 新規 ② 更新・削除                                                                                                    | 電集するドロップダウンし<br>フリックすることで、登録<br>で更新することができま<br>いの種類を選択します<br>選                                                                                                    | リストの種類を選択(<br>できます。更新の)<br>す。<br>。<br>れ版のキーNo。正                                                                       | <ul> <li>□ してください。 そうすると、現在の登録が<br/>場合、一覧表の各行の左端の選択がタ、</li> <li>□ 種類自体の追加・更新</li> <li>この整数値。</li> </ul>                                                                                           |
|                                                      |                                                          | <ul> <li>ドロップダウン</li> <li>ドロップダウン</li> <li>ドロップダウン</li> <li>下部の一覧表</li> <li>すと、上部の刀</li> <li>種類の選択:</li> <li>選択肢キー</li> <li>選択肢キー</li> </ul>                                                                                                    | リストデータ登録・ページ<br>リストで使用する違択族を登<br>に表示されます。新規入力<br>、力燃に読み込まれますので<br>構造                                                                        | データの削除。5<br>様・メンテナンスしま<br>の場合は、入力欄は<br>、修正して、追加・<br>▼                                                                                                    | 55<br>す。最初に種類の違択で、維<br>入力し、追加・更新ボタンをグ<br>更新ボタンをグリックオることで<br>編集するドロップダウンリス<br>③ 新規 ④ 更新・削除                                                                                                    | 職業するドロップダウンリ<br>カリックすることで、登録<br>の更新することができま<br>ないの種類を選択します<br>選<br>第                                                                                                    | 以下の種類を選択れ<br>できます。更新の:<br>す。<br>。<br>択肢のキーNo。正<br>コップダウンリストに                                                          | □ してください。そうすると、現在の登録が<br>場合、一覧表の各行の左端の選択がな、<br>■ 種類自体の追加・更新<br>Eの整数値。<br>表示しする文字列                                                                                                    |
|                                                      |                                                          | ドロップダウン<br>ドロップダウン<br>下部の一覧表<br>すと、上部の力<br>種類の選択:<br>選択肢キー<br>選択肢キー<br>選択肢肉の                                                                                                    | <b>リストデータ登録ページ</b><br>リストで使用する選択族を登<br>に表示されます。新規入力<br>、力燃に読み込まれますので<br>構造                                                                  | データの剤除 5<br>様・次・テナンスし3<br>の場合は、入力額、<br>、修正して、追加・<br>▼                                                                                                    | 55<br>す。最初に種類の違択で、維<br>入力し、追加・更新ポタンを2<br>更新ポタンをグリックすることで<br>編集するドロップダウンリス<br>③ 新規 ④ 更新・削除                                                                                                    | 電楽するドロップダウンパ<br>カリックすることで、登録<br>で更新することができま<br>ないの種類を選択します<br>選びたい。<br>選びたい、<br>選びたい、<br>選びたい、<br>選びたい、<br>選びたい、<br>選びたい、<br>選びたい、<br>第二、<br>第二、<br>第二、<br>第二、<br>第二、<br>第二、<br>第二、<br>第二、<br>第二、<br>第 | はたの種類を選択で<br>できます。更新の<br>す。<br>。<br>択肢のキーNo。正<br>コップダウンリストに<br>択した時、データと                                              | ■ してください。そうすると、現在の登録が<br>場合、一覧表の各行の左端の選択がな、<br>■ 種類自体の追加・更新<br>Eの整数値。<br>、表示しする文字列<br>として入力される文字列                                                                                                 |
|                                                      |                                                          | ドロップダウン<br>ドロップダウン<br>下部の一覧表<br>すと、上部の力<br>種類の選択:<br>選択服狭キ<br>選択服狭キ<br>選択服狭っ<br>選択振奏の<br>選択振奏の<br>電表示順                                                                                                    | <b>リストデータ登録ページ</b><br>リストで使用する選択族を登<br>に表示されます。新規入力<br>、力燃に読み込まれますので<br>構造                                                                  | データの創除。<br>ほ<br>、<br>なテナンスしま<br>の場合は、入力職<br>、<br>修正して、<br>追加・<br>、<br>②<br>■                                                                                                    | 55<br>す。最初に種類の違択で、維<br>スカし、追加・更新ボタンをグ<br>更新ボタンをグリックすることで<br>編集するドロップダウンリス<br>⑤ 新規 ⑥ 更新・削除                                                                                                    | 電味するドロップダウン人<br>りックすることで、登録<br>で更新することで、登録<br>できま<br>なわの種類を選択します<br>選 ドロ<br>道<br>道<br>じてきま<br>、<br>道<br>、<br>、<br>、<br>、<br>、<br>、<br>、<br>、<br>、<br>、<br>、<br>、<br>、                                  | リストの種類を選択<br>できます。更新の<br>す。<br>。<br>択肢のキーNo。正<br>コップダウンリストに<br>択した時、データど<br>なした時、データど<br>なした時、データど                    | □ してください。そうすると、現在の登録が<br>場合、一覧表の各行の左端の選択がな、<br>□ 種類自体の追加・更新<br>この整数値。<br>、表示しする文字列<br>として入力される文字列<br>この整数値。小さい値が前。                                                                                |
|                                                      |                                                          | ドロップダウン<br>ドロップダウン<br>下部の一覧表<br>すと、上部の一覧の<br>種類の選択<br>注<br>沢原表の<br>選択原表の<br>選択原表の<br>選択原表の<br>選択原の<br>に                                                                                                    | <b>リストデータ登録ページ</b><br>リストで使用する選択族を登<br>に表示されます。新規入力<br>、力域に読み込まれますので<br>構造<br>明                                                             | データの創除。<br>ほ、たっテナンスしま<br>の場合は、入力職<br>、 修正して、追加・<br>■                                                                                                    | 55<br>す。最初に種類の違択で、維<br>スカル、追加・更新ボタンをグ<br>更新ボタンをグリックオることで<br>編集するドロップダウンリス<br>⑤ 新規 ⑥ 更新・削除                                                                                                    | 電撃するドロップダウン人<br>のリックすることで、登録<br>で更新することができま<br>いの種類を選択します<br>選 ドロ<br>選 ドロ<br>選<br>ドロ<br>選<br>、<br>、<br>、<br>、<br>、<br>、<br>、<br>、<br>、                                                                 | 以下の種類を選択<br>できます。更新の<br>す。<br>。<br>れ肢のキーNo。<br>コップダウンリストに<br>択した時、データど<br>れた表示の順番。<br>正<br>択肢の意味・補足                   | □ してください。そうすると、現在の登録が<br>場合、一覧表の各行の左端の選択がな、<br>□ 種類自体の追加・更新<br>この整数値。<br>表示しする文字列<br>として入力される文字列<br>この整数値。小さい値が前。<br>説明など                                                                         |
|                                                      |                                                          | ドロップダウン<br>ドロップダウン<br>下部の一覧表<br>すと、上部の一覧の<br>雑類の選択<br>進択族の<br>選択族の<br>着<br>表示順<br>選択族の冒                                                                                                    | <b>リストデータ登録ページ</b><br>リストで使用する選択族を登<br>に表示されます。新規入力<br>、力域に読み込まれますので<br>構造<br>                                                              | データの創 <u>算</u><br>様<br>パンテナンスしま<br>の場合は、入力載<br>・<br>修<br>座<br>して、追加・<br>▼                                                                                                    | 55<br>す。最初に種類の違択で、維<br>スカル、追加・更新ボタンを2<br>更新ボタンをグリックオることで<br>編集するドロップダウンリス<br>③ 新規 ④ 更新・削除                                                                                                    | 電撃するドロップダウン人<br>りックすることで、登録<br>で更新することができま<br>いの種類を選択します<br>選 ドロ<br>選<br>じ 、 、 、 、 、 、 、 、 、 、 、 、 、 、 、 、 、 、                                                                                         | は、いの種類を選択してできます。更新の<br>できます。更新の<br>す。。<br>の<br>択肢のキーNo。正<br>コップダウンリストに<br>択した時、データを<br>れた表示の順番。正<br>択肢の意味・補足          | <ul> <li>してぐださい。そうすると、現在の登録が<br/>場合、一覧表の各行の左端の選択がな、</li> <li>種類自体の追加・更新</li> <li>ごの整数値。</li> <li>表示しする文字列</li> <li>として入力される文字列</li> <li>ごの整数値。小さい値が前。</li> <li>説明など</li> </ul>                    |
|                                                      |                                                          | ドロップダウン<br>ドロップダウン<br>下部の一覧表<br>すと、上部の一覧の<br>種類の選択<br>注<br>沢原表の<br>選択原表の<br>選択原表の<br>最示順<br>選択原の目                                                                                                    | <b>リストデータ登録ページ</b><br>リストで使用する選択族を登<br>に表示されます。新規入力<br>、力態に読み込まれますので<br>構造<br>                                                              | データの創作。<br>ほ<br>水・テナンスしま<br>の場合は、入力職<br>・<br>修 座して、追加・<br>▼                                                                                                    | 55<br>す。最初に種類の違択で、編<br>入力し、追加・更新ポメンを2<br>更新ポメンをクリックオることで<br>編集するドロップダウンリス<br>③ 新規 ④ 更新・削除                                                                                                    | 電撃するドロップダウン人<br>りックすることで、登録<br>で更新することができま<br>いの種類を選択します<br>選 ドロ<br>選                                                                                                    | は、いの種類を避死してできます。更新の<br>できます。更新の<br>す。。<br>れ肢のキーNo。正<br>コップダウンリストに<br>択した時、データを<br>れ表示の順番。正<br>択肢の意味・補足                | ■<br>してぐださい。そうすると、現在の登録が<br>場合、一覧表の各行の左端の選択がな、<br>「種類自体の追加・更新<br>この整数値。<br>表示しする文字列<br>として入力される文字列<br>この整数値。小さい値が前。<br>説明など                                                                       |
|                                                      |                                                          | ドロップダウン<br>ドロップダウン<br>下部の一覧表<br>すと、上部の一覧の<br>運動の選択:<br>選択服奏の<br>選択服奏の<br>選択服奏の<br>選択服奏の<br>最示順<br>選択服奏の<br>最<br>形成の<br>した。<br>第二                                                                                                    | <b>リストデータ登録ページ</b><br>リストで使用する選択族を登<br>に表示されます。新規入力<br>、力態に読み込まれますので<br>構造<br>:<br>:<br>:<br>:<br>:<br>:<br>:<br>:<br>:<br>:<br>:<br>:<br>: | データの創除。6<br>ほ、パンテナンスしま<br>の場合は、入力職<br>・、修正して、追加・<br>▼<br>し<br>以下のリストの該当<br>シンを掴、マくされ、                                                                                                    | 55<br>す。最初に種類の違択で、編<br>スカル、追加・更新ボタンを2<br>更新ボタンをクリックオることで<br>編集するドロップダウンリス<br>●新規 ●更新・削除<br>する項目を選択し、上記                                                                                                    | 電撃するドロップダウン人<br>フリックすることで、登録<br>で更新することができま<br>小の種類を選択します<br>選 ドロ<br>選                                                                                                    | はたの種類を選択<br>できます。更新の<br>す。。<br>れ肢のキーNo。正<br>コップダウンリストに<br>択した時、データさ<br>れた赤の意味・補足                                      | ■ してぐださい。そうすると、現在の登録が<br>場合、一覧表の各行の左端の選択がな、<br>「種類自体の追加・更新<br>この整数値。<br>表示しする文字列<br>として入力される文字列<br>この整数値。小さい値が前。<br>説明など                                                                          |
|                                                      |                                                          | ドロップダウン<br>ドロップダウン<br>下部の一覧数<br>すと、上部の一覧の<br>選択<br>読をの<br>選択<br>読をの<br>選択<br>読の<br>意<br>表示<br>順<br>選択<br>読の<br>覧<br>た<br>で<br>が<br>した<br>歌<br>の<br>、<br>道<br>教<br>に<br>た<br>の<br>一覧<br>の<br>う<br>に<br>した<br>歌<br>の<br>つ<br>第<br>の<br>、<br>と<br>一部の<br>の<br>う<br>で<br>の<br>の<br>、<br>の<br>で<br>部<br>の<br>、<br>で<br>部<br>の<br>つ<br>ジ<br>の<br>つ<br>で<br>約<br>つ<br>、<br>で<br>部<br>の<br>つ<br>で<br>約<br>つ<br>の<br>の<br>の<br>の<br>つ<br>で<br>約<br>つ<br>、<br>で<br>部<br>の<br>つ<br>「<br>部<br>の<br>つ<br>「<br>部<br>の<br>つ<br>「<br>部<br>の<br>つ<br>「<br>部<br>の<br>つ<br>「<br>部<br>の<br>つ<br>「<br>部<br>の<br>つ<br>「<br>歌<br>の<br>つ<br>言<br>の<br>つ<br>に<br>の<br>つ<br>う<br>で<br>の<br>つ<br>に<br>の<br>つ<br>う<br>つ<br>に<br>の<br>う<br>つ<br>に<br>の<br>つ<br>に<br>の<br>つ<br>に<br>の<br>つ<br>に<br>の<br>う<br>つ<br>に<br>の<br>つ<br>し<br>つ<br>二<br>の<br>つ<br>日<br>の<br>つ<br>つ<br>こ<br>の<br>つ<br>つ<br>の<br>こ<br>の<br>つ<br>つ<br>こ<br>の<br>つ<br>こ<br>の<br>つ<br>こ<br>の<br>つ<br>二<br>第<br>の<br>つ<br>の<br>つ<br>こ<br>の<br>つ<br>つ<br>こ<br>の<br>日<br>の<br>の<br>こ<br>の<br>つ<br>つ<br>こ<br>ろ<br>の<br>つ<br>ろ<br>の<br>つ<br>ろ<br>ろ<br>の<br>つ<br>つ<br>二<br>第<br>の<br>ろ<br>の<br>の<br>二<br>第<br>の<br>つ<br>こ<br>の<br>ろ<br>ろ<br>の<br>ろ<br>の<br>二<br>の<br>こ<br>の<br>ろ<br>の<br>こ<br>の<br>ろ<br>ろ<br>の<br>つ<br>の<br>ろ<br>ろ<br>の<br>つ<br>う<br>ろ<br>つ<br>ろ<br>つ<br>ろ<br>ろ<br>の<br>ろ<br>つ<br>こ<br>ろ<br>つ<br>ろ<br>の<br>ろ<br>ろ<br>つ<br>の<br>こ<br>ろ<br>の<br>つ<br>ろ<br>の<br>つ<br>ろ<br>の<br>ろ<br>つ<br>の<br>ろ<br>つ<br>ろ<br>つ<br>こ<br>ろ<br>つ<br>こ<br>の<br>つ<br>こ<br>ろ<br>つ<br>ろ<br>つ<br>の<br>こ<br>の<br>つ<br>こ<br>ろ<br>つ<br>こ<br>ろ<br>こ<br>の<br>つ<br>ろ<br>つ<br>こ<br>ろ<br>つ<br>こ<br>ろ<br>つ<br>こ<br>ろ<br>つ<br>こ<br>ろ<br>つ<br>こ<br>ろ<br>ろ<br>つ<br>こ<br>つ<br>ろ<br>つ<br>こ<br>つ<br>ろ<br>つ<br>つ<br>こ<br>ろ<br>つ<br>つ<br>ろ<br>つ<br>こ<br>つ<br>つ<br>つ<br>ろ<br>つ<br>つ<br>う<br>つ<br>こ<br>つ<br>つ<br>つ<br>こ<br>つ<br>つ<br>つ<br>つ<br>こ<br>つ<br>つ<br>つ<br>つ<br>こ<br>つ<br>つ<br>こ<br>つ<br>つ<br>つ<br>つ<br>こ<br>つ<br>つ<br>つ<br>こ<br>つ<br>つ<br>つ<br>こ<br>つ<br>つ<br>つ<br>つ<br>つ<br>つ<br>つ<br>つ<br>こ<br>つ<br>つ<br>つ<br>こ<br>つ<br>つ<br>つ<br>つ<br>こ<br>つ<br>つ<br>つ<br>つ<br>つ<br>つ<br>つ<br>つ<br>つ<br>つ<br>つ<br>つ<br>つ<br>ろ<br>つ<br>つ<br>つ<br>つ | Uストデータ登録ページ Uストデータ登録ページ Uストで使用する選択族を登 に表示されます。新規入力 、力域に読み込まれますので 構造                                                                         | データの創作。<br>ほ、パンテナンスしま<br>の場合は、入力報<br>・、修正して、追加・<br>▼                                                                                                    | 75<br>す。最初に種類の違択で、編<br>スカル、追加・更新ポタンをグ<br>更新ポタンをグリックオることで<br>編集するドロップダウンリク<br>の新規 ©更新・削除<br>する項目を選択し、上記<br>、                                                                                                    | 電撃するドロップダウン人<br>のリックすることで、登録<br>で更新することができま<br>小の種類を選択します<br>選 ドロ<br>選 じ 、 、 、 、 、 、 、 、 、 、 、 、 、 、 、 、 、 、                                                                                           | 以下の種類を選択<br>できます。更新の<br>す。。<br>れ肢のキーNo。正<br>コップダウンリストに<br>択した時、データ込<br>れた赤い、「「「」」、<br>れたの意味・補足                        | <ul> <li>してぐださい。そうすると、現在の登録が<br/>場合、一覧表の各行の左端の選択がな、</li> <li>種類自体の追加・更新</li> <li>ごの整数値。</li> <li>表示しする文字列</li> <li>として入力される文字列</li> <li>この整数値。小さい値が前。</li> <li>説明など</li> <li>更新せずに選択解除</li> </ul> |
|                                                      |                                                          | ドロップメウン、<br>ドロップメリカン、<br>下部の一覧表示<br>すと、上部の一覧のブ<br>種類の選択:<br>選択服奏の<br>選択服奏の<br>選択服奏の<br>最示順<br>選択服奏の<br>間<br>表示した<br>選択                                                                                                    | <b>リストデータ登録ページ</b> リストで使用する選択肢を登<br>に表示されます。新規入力<br>力域に読み込まれますので<br>構造<br>・<br>・<br>・<br>・<br>・<br>・<br>・<br>・<br>・                         | データの創除。<br>ほ、パンテナンスしま<br>の場合は、入力報<br>、修正して、追加・<br>▼                                                                                                    | ty     f         ・         ・         ・                                                                                                    | 電撃するドロップダウン人<br>フリックすることで、登録<br>で更新することができま<br>小の種類を選択します<br>選 ドロ<br>選 レジャー<br>選 し、 、 、 、 、 、 、 、 、 、 、 、 、 、 、 、 、 、                                                                                  | は、いの種類を選択<br>できます。更新の<br>す。<br>。<br>釈服のキーNo。正<br>コップダウンリストに<br>釈した時、データ込<br>れたた時、データ込<br>れたた時、データ込<br>れたの際の本・補足<br>更新 | ■<br>してぐださい。そうすると、現在の登録が<br>場合、一覧表の各行の左端の選択がな、<br>この整欲値。<br>表示しする文字列<br>として入力される文字列<br>この整数値。小さい値が前。<br>説明など<br>更新せずに選択解除                                                                         |
|                                                      |                                                          | ドロップダウン<br>ドロップダウン<br>下部の一覧表<br>すと、上部の一覧の<br>雑類の選択:<br>選択服鉄へ<br>選択服鉄の<br>電気が服<br>、<br>選択服鉄の<br>電気が<br>した<br>で<br>の<br>選択<br>脱水の<br>電<br>気が<br>した<br>の<br>、<br>に<br>の<br>、<br>した<br>の<br>の<br>、<br>した<br>部<br>の<br>、<br>した<br>部<br>の<br>、<br>道<br>、<br>に<br>一覧<br>の<br>、<br>した<br>部<br>の<br>つ<br>、<br>型<br>の<br>、<br>した<br>部<br>の<br>つ<br>、<br>一覧<br>の<br>し<br>つ<br>、<br>つ<br>、<br>ジ<br>や<br>つ<br>、<br>つ<br>、<br>で<br>約<br>つ<br>、<br>し<br>下部の<br>一覧<br>の<br>つ<br>し<br>う<br>の<br>、<br>し<br>下部の<br>一覧<br>の<br>つ<br>し<br>う<br>の<br>、<br>し<br>部の<br>つ<br>し<br>う<br>の<br>、<br>し<br>下<br>部<br>の<br>つ<br>置<br>の<br>つ<br>し<br>、<br>し<br>第<br>の<br>つ<br>に<br>の<br>う<br>と<br>、<br>上<br>部<br>の<br>つ<br>選<br>沢<br>に<br>、<br>つ<br>名<br>、<br>一<br>、<br>二<br>沿<br>お<br>い<br>、<br>つ<br>二<br>第<br>の<br>、<br>二<br>の<br>一<br>、<br>の<br>つ<br>、<br>の<br>、<br>の<br>、<br>の<br>二<br>の<br>の<br>し<br>、<br>こ<br>の<br>の<br>こ<br>の<br>、<br>の<br>、<br>の<br>の<br>こ<br>の<br>の<br>こ<br>の<br>の<br>し<br>、<br>の<br>の<br>こ<br>の<br>の<br>こ<br>の<br>の<br>ろ<br>の<br>の<br>こ<br>の<br>ろ<br>の<br>、<br>の<br>ろ<br>、<br>の<br>ろ<br>の<br>の<br>二<br>の<br>、<br>二<br>の<br>の<br>つ<br>こ<br>の<br>の<br>こ<br>の<br>ろ<br>の<br>こ<br>の<br>ろ<br>の<br>、<br>の<br>の<br>こ<br>の<br>の<br>つ<br>こ<br>の<br>の<br>つ<br>ろ<br>の<br>こ<br>の<br>ろ<br>つ<br>こ<br>の<br>つ<br>二<br>の<br>の<br>こ<br>の<br>の<br>こ<br>の<br>の<br>こ<br>の<br>の<br>こ<br>の<br>つ<br>こ<br>の<br>の<br>つ<br>こ<br>の<br>つ<br>こ<br>の<br>の<br>こ<br>の<br>こ                                                                                                    | <b>リストデータ登録ページ</b> リストデータ登録へページ リストで使用する選択肢を登<br>に表示されます。新規入力、<br>力均率に読み込まれますので<br>構造  ・ ・ ・ ・ ・ ・ ・ ・ ・ ・ ・ ・ ・ ・ ・ ・ ・ ・                  | データの創除。<br>ほ、ペンテナンスしま<br>の場合は、入力戦<br>・、修正して、追加・<br>・<br>「<br>「<br>「<br>」<br>」<br>」<br>、<br>「<br>」<br>」<br>」<br>」<br>」<br>」<br>」<br>」<br>」<br>」<br>」<br>」<br>、<br>、<br>、<br>、<br>、<br>、<br>、<br>、<br>、<br>、<br>、<br>、<br>、                                                                                                    | ty<br>す。最初に種類の違択で、編<br>て、力し、這加・更新ボタンをグ<br>更新ボタンをグリックオることで<br>編集するドロップダウンリク<br>の 新規                                                                                                    | 電撃するドロップダウン人<br>フリックすることで、登録<br>で更新することができま<br>小の種類を選択します<br>選 ドロ<br>選 レジャー<br>選 します 、 選 、 、 、 、 、 、 、 、 、 、 、 、 、 、 、 、 、                                                                             | は、いの種類を選択<br>できます。更新の<br>す。<br>。<br>釈服のキーNo。正<br>コップダウンリストに<br>釈した時、データ込<br>れたた時、データ込<br>れた時、データ込<br>れたの際の本・補足<br>更新  | ■ してください。そうすると、現在の登録が<br>場合、一覧表の各行の左端の選択ボタ:<br>■ 種類自体の追加・更新<br>この整数値。<br>、表示しする文字列<br>として入力される文字列<br>この整数値。小さい値が前。<br>脱明など<br>更新せずに選択解除                                                           |
|                                                      |                                                          | ドロップメウン<br>ドロップメウン<br>下部の一覧表<br>すと、上部の一覧の<br>運動の選択:<br>選択服鉄へ<br>選択服鉄の<br>選択服鉄の<br>電気が服<br>、<br>選択服鉄の<br>電気の<br>選択<br>し<br>、<br>、<br>2<br>2<br>2<br>2<br>2<br>2<br>2<br>2<br>2<br>2<br>2<br>2<br>2<br>2<br>2<br>2<br>2                                                                                                    | リストデータ登録ページ           リストデータ登録ページ           リストで使用する選択肢を登<br>に表示されます。新規入力、<br>力域に読み込まれますので、           構造           構造           構造          | データの創録 E<br>ほ、パンテナンスしま<br>の場合は、入力戦<br>・、修正して、追加・<br>・<br>「<br>「<br>「<br>」<br>」<br>」<br>、<br>「<br>」<br>」<br>」<br>」<br>」<br>」<br>」<br>」<br>」<br>」<br>」<br>」<br>」                                                                                                    | ty<br>す。最初に種類の違択で、編<br>入力し、追加・更新ポタンをグ<br>更新ポタンをクリックオることで<br>編集するドロップダウンリク<br>の新規 の更新・制除<br>する項目を選択し、上記で、<br>、<br>、<br>、<br>、<br>、<br>が<br>、<br>、<br>が<br>、<br>、<br>上記で、<br>、<br>、<br>、<br>、<br>、<br>、<br>、<br>、<br>、<br>、<br>、<br>上記で、<br>、<br>、<br>、<br>、<br>、<br>、<br>、<br>、<br>、<br>、<br>、<br>、<br>、 | 電撃するドロップダウン人<br>のリックすることで、登録<br>で更新することができま<br>小の種類を選択します<br>選 ドロ<br>選 リン<br>、 選加・3                                                                                                    | は、いの種類を選択<br>できます。更新の<br>す。<br>。<br>釈服のキーNo。正<br>コップダウンリストに<br>釈した時、データ込<br>れたた時、データ込<br>れた時、データ込<br>れたの際の本・補足<br>更新  | ■ してください。そうすると、現在の登録が<br>場合、一覧表の各行の左端の選択ボタ:<br>● 種類自体の追加・更新<br>この整数値。<br>、表示しする文字列<br>この整数値。小さい値が前。<br>脱明など<br>更新せずに選択解除                                                                          |
|                                                      |                                                          | ドロップメウン<br>ドロップメウン<br>下部の一覧表<br>すと、上部の一覧の<br>選択<br>読を、<br>選択<br>読をの<br>選択<br>読の<br>選<br>択<br>読の<br>算<br>た<br>た<br>デ<br>に<br>、<br>上<br>部の<br>し<br>覧<br>の<br>、<br>二<br>第<br>の<br>一覧<br>の<br>一覧<br>の<br>一覧<br>の<br>一覧<br>の<br>一覧<br>の<br>一覧<br>の<br>一覧<br>の                                                                                                    | リストデータ登録ページ           リストデータ登録ページ           リストで使用する違択肢を登<br>に表示されます。新規入力、<br>力態に読み込まれますので、<br>構造           構造           構造                 | データの創除。<br>ボークナンスしま<br>の場合は、入力戦<br>・ 修正して、追加・<br>・<br>ダ<br>ダ<br>香<br>、<br>、<br>、<br>、<br>、<br>、<br>、<br>、<br>、<br>、<br>、<br>、<br>、<br>、<br>、<br>、<br>、<br>、<br>、<br>、<br>、<br>、<br>、<br>、<br>、<br>、<br>、<br>、<br>、<br>、<br>、<br>、<br>、<br>、<br>、<br>、<br>、<br>、<br>、<br>、<br>、<br>、<br>、<br>、<br>、<br>、<br>、<br>、<br>、<br>、<br>、<br>、<br>、<br>、<br>、<br>、<br>、<br>、<br>、                                                                                                    | ty                                                                                                    | 編集するドロップダウン人<br>りックすることで、登録<br>で更新することができま<br>小の種類を選択します<br>選<br>ドロ<br>選<br>じ<br>、<br>、<br>、<br>、<br>、<br>、<br>、<br>、<br>、                                                                             | は、いの種類を選択<br>できます。更新の<br>す。<br>。<br>釈服のキーNo。正<br>コップダウンリストに<br>釈した時、データ込<br>れたた時、データ込<br>れたた時、データ込<br>れたの際の本・補足<br>更新 | ■ してください。そうすると、現在の登録が<br>場合、一覧表の各行の左端の選択ボタ:<br>■ 種類自体の追加・更新<br>この整数値。<br>とて入力される文字列<br>この整数値。小さい値が前。<br>説明など<br>更新せずに選択解除                                                                         |
|                                                      |                                                          | ドロップメウン<br>ドロップメウン<br>下部の一覧表<br>すと、上部の一覧の<br>選択勝矢な<br>選択勝矢の<br>選択勝天の<br>表示順<br>選択勝への<br>表示<br>に<br>た<br>示<br>に<br>た<br>ア<br>に<br>、<br>上部の<br>し<br>、<br>上部の<br>し<br>覧<br>の<br>、<br>上部の<br>し<br>覧<br>の<br>、<br>と<br>第<br>の<br>、<br>し<br>第<br>の<br>の<br>選<br>次<br>に<br>、<br>上部の<br>つ<br>覧<br>、<br>上部の<br>つ<br>覧<br>の<br>送<br>た<br>一覧<br>の<br>し<br>、<br>上部の<br>つ<br>覧<br>の<br>一覧<br>の<br>し<br>、<br>上部の<br>つ<br>覧<br>の<br>し<br>、<br>上部の<br>つ<br>覧<br>の<br>三<br>変<br>う<br>た<br>、<br>上部の<br>つ<br>覧<br>の<br>し<br>覧<br>の<br>し<br>覧<br>の<br>、<br>上<br>部<br>の<br>つ<br>覧<br>の<br>三<br>次<br>に<br>第<br>の<br>、<br>上<br>部<br>の<br>つ<br>覧<br>の<br>二<br>第<br>の<br>、<br>上<br>部<br>の<br>つ<br>算<br>の<br>二<br>選<br>択<br>院<br>、<br>の<br>一<br>覧<br>の<br>、<br>二<br>二<br>二<br>二<br>第<br>の<br>一<br>二<br>二<br>第<br>の<br>、<br>二<br>二<br>二<br>の<br>一<br>二<br>二<br>の<br>一<br>二<br>の<br>一<br>二<br>の<br>一<br>二<br>二<br>二<br>の<br>一<br>二<br>二<br>の<br>一<br>二<br>の<br>一<br>二<br>の<br>一<br>二<br>二<br>の<br>一<br>二<br>の<br>一<br>二<br>の<br>一<br>二<br>の<br>一<br>二<br>の<br>の<br>一<br>二<br>の<br>一<br>二<br>の<br>一<br>二<br>二<br>の<br>一<br>二<br>二<br>の<br>一<br>二<br>の<br>の<br>二<br>の<br>二                                                                                                    | Uストデータ登録ページ Uストデータ登録ページ Uストデータ登録ページ Uストで使用する選択肢を登 に表示されます。新規入力 、力域に読み込まれますの 、 構造                                                            | データの創除。<br>ボークナンスしま<br>の場合は、入力戦<br>・ 修正して、追加・<br>・<br>ダー<br>ダー                                                                                                    | ty                                                                                                    | 職業するドロップダウンし、<br>カリックすることで、登録<br>で更新することができま、<br>ないの種類を選択します<br>第<br>第<br>第<br>第<br>第<br>第<br>第<br>第<br>第<br>第<br>第<br>第<br>第                                                                          | は、いの種類を選択<br>できます。更新の<br>す。<br>。<br>釈服のキーNo。正<br>コップダウンリストに<br>釈した時、データ込<br>れたた時、データ込<br>れたた時、データ込<br>れたの際の本・補足<br>更新 | ■<br>してください。そうすると、現在の登録が<br>場合、一覧表の各行の左端の選択ボタ:<br>■ 種類自体の追加・更新<br>この整数値。<br>とて入力される文字列<br>この整数値。小さい値が前。<br>説明など<br>更新せずに選択解除                                                                      |
|                                                      |                                                          | <ul> <li>ドロップメウン、</li> <li>ドロップメウン、</li> <li>ドロップメウン、</li> <li>ドロップメウン、</li> <li>下部の一覧のプ</li> <li>オと、上部の一覧の、</li> <li>道択膝の道状:</li> <li>道択膝の面</li> <li>表示川順</li> <li>選択膝の盲</li> <li>既存の、選択</li> <li>選択膝の盲</li> <li>既存の、選択</li> <li>現れ、</li> <li>取択</li> <li>取択</li> <li>取</li> <li>取</li> <li>取</li> <li>取</li> <li>取</li> <li>取</li> <li>取</li> <li>取</li> <li>取</li> <li>取</li> <li>取</li> <li>の</li> <li>取</li> <li>の</li> <li>の</li></ul>                                                                                                    | Uストデータ登録ページ Uストデータ登録ページ Uストデータ登録ページ Uストで使用する選択族を登 に表示されます。新規入力 、力域に読み込まれますの 、 構造                                                            | データの創除。長<br>は、パンテナンスしま<br>の場合は、八方戦<br>に、修正して、追加・<br>「<br>「<br>」<br>「<br>」<br>「<br>「<br>」<br>「<br>」<br>「<br>」<br>「<br>」<br>「<br>」<br>「<br>」<br>」<br>「<br>」<br>」<br>「<br>」<br>」<br>「<br>」<br>「<br>」<br>」<br>「<br>」<br>」<br>「<br>」<br>」<br>「<br>」<br>」<br>『<br>『<br>『<br>『<br>『<br>『<br>『<br>『<br>『<br>『<br>『<br>『<br>『<br>『<br>『<br>『<br>『<br>『<br>『<br>『<br>『<br>『<br>『<br>『<br>『<br>『<br>『<br>『<br>『<br>『<br>『<br>『<br>『<br>『<br>『<br>『<br>『<br>『<br>『<br>『<br>『<br>『<br>『<br>『<br>『<br>『<br>『<br>『<br>『<br>』<br>『<br>』<br>『<br>『<br>』<br>『<br>』<br>『<br>』<br>『<br>』<br>『<br>』<br>『<br>』<br>『<br>』<br>『<br>』<br>『<br>』<br>『<br>』<br>『<br>』<br>『<br>』<br>『<br>』<br>『<br>』<br>『<br>』<br>『<br>』<br>『<br>』<br>『<br>』<br>『<br>』<br>『<br>』<br>『<br>』<br>『<br>』<br>『<br>』<br>』<br>』<br>』<br>『<br>』<br>』<br>』<br>』<br>』<br>』<br>』<br>』<br>』<br>』<br>』<br>『<br>』<br>』<br>』<br>』<br>』<br>』<br>』<br>』<br>』<br>』<br>』<br>』<br>』<br>』<br>』<br>』<br>』<br>』<br>』<br>』<br>『<br>』 | ty                                                                                                    | 福葉するドロップダウンし、<br>カリックすることで、登録<br>で更新することができます。<br>は、の種類を選択します<br>、<br>道切・3<br>道加・3                                                                                                    | は、いの種類を選択<br>できます。更新の<br>す。<br>。<br>択肢のキーNo。正<br>コップダウンリストに<br>択した時、データ込<br>れた長の意味・補足<br>択肢の意味・補足                     | ■<br>してください。そうすると、現在の登録が<br>場合、一覧表の各行の左端の選択状女:<br>「種類自体の追加・更新<br>Eの整数値。<br>ま表示しする文字列<br>として入力される文字列<br>この整数値。小さい値が前。<br>説明など<br>更新せずに選択解除                                                         |

# 11.5 DDL選択肢登録 入力項目の説明

| -) $ ightarrow$ ( $ ightarrow$ https: | //www.alph 🎗 👻             | A B C ×            | 🥭 使用          | DDL管理                         | ×               |                       |               | ☆ 🖈            |
|---------------------------------------|----------------------------|--------------------|---------------|-------------------------------|-----------------|-----------------------|---------------|----------------|
| Google                                |                            |                    |               |                               |                 | ▼ 🛂 検索 ▼              | • 🚺 共有 詳細 😕   | ログイン           |
|                                       |                            |                    |               |                               |                 |                       |               |                |
| FM Evalu                              | ation Syste                | em                 |               |                               |                 |                       |               |                |
| 評価トップページ                              |                            |                    | 複数建物          | 勿統計 評価項目                      | 管理              | データ管理                 |               |                |
| ドロップダウトルフトデ                           | ~な登録ページ                    |                    |               |                               |                 |                       |               |                |
| ドロップダウンリストで                           | 使用する選択肢を登録                 | メンテナンス             | します。1         | <b>良初に種類の選択で、編</b>            | 幕するドロ           | <i>コッ</i> プダウンリストの    | 種類を選択してください。  | そうすると、現在の登録内容が |
| 下部の一覧表に表示:<br>まと、上部の入力域に              | されます。新規入力の<br>読み込まれますので、   | 場合は、入力<br>修正して 追   | 欄に入力<br>加・更新2 | し、追加・更新ボタンをク<br>ボタンをクリックオスニシァ | フレックする<br>『更新する | ことで、登録できま<br>ことができます。 | す。更新の場合、一覧表   | の各行の左端の選択ボタンを押 |
| 種類の選択:構造                              |                            | Police CV A        | - 編           | (集するドロップダウンリス                 | いの種類を           | ら選択します。               | □ 種類自体/       | Siefut 面新      |
|                                       |                            |                    | •••×          |                               |                 |                       |               | NEMI 32#1      |
| 選択肢キー                                 | 6                          |                    | ۽ (           | 斤規 ◎ 更新・削除                    |                 | 選択肢の                  | )キーNo。正の整数値。  |                |
| 選択肢表示                                 |                            |                    |               |                               |                 | ドロップ:                 | メウンリストに表示しする文 | 字列             |
| 選択肢の値                                 |                            |                    |               |                               |                 | 選択した                  | 時、データとして入力され  | る文字列           |
| 表示順                                   |                            |                    |               |                               |                 | リスト表示                 | 気の順番。正の整数値。小  | さい値が前。         |
| 選択肢の説明                                |                            |                    |               |                               |                 | 選択肢の                  | )意味・補足説明など    |                |
|                                       |                            |                    |               |                               |                 |                       |               |                |
|                                       |                            |                    | estr la secon |                               |                 |                       |               |                |
| 院存の選択肢登録<br>に表示した上で、値                 | を更新する場合は、以<br>逐正し、追加・更新求タン | トのリストの話<br>ンを押してくだ | (当するJI<br>さい。 | 目を選択し、上記                      |                 |                       |               |                |
|                                       |                            |                    |               |                               |                 | 追加·更新                 | 更             | 新せずに選択解除       |
| 選択 選択肢キー                              | 選択肢表示                      | 選択肢の値              | 表示順           | 選択肢の説明                        |                 |                       |               |                |
| 選択 0                                  |                            |                    | 10            | 指定なし                          |                 |                       |               |                |
| 1                                     | ブロック造                      | В                  | 20            | ブロック造                         |                 |                       |               |                |
| 選択 2                                  | 鉄筋コンクリート                   | RC                 | 30            | 鉄筋コンクリート                      |                 |                       |               |                |
| 選択 3                                  | 鉄骨鉄筋コンクリート                 | SRC                | 40            | 鉄骨鉄筋コンクリート                    |                 |                       |               |                |
| )5                                    | (鉄竹)                       | 5                  | 50            | (秋宵)<br>- かま                  |                 |                       |               |                |
|                                       | 小垣                         | 1                  | 00            | 17.00                         |                 |                       |               |                |
|                                       |                            |                    |               |                               |                 |                       | ©Alpha Assoc: | ate Inc. 2012  |

#### 選択肢キー

選択肢のキーです。0以上の整数値で設定します。ユニークである必要があります。

# 選択肢表示

選択肢表示は、ドロップダウンリストを開いた時の選択肢表示に使用されます。入力 するデータの意味を明瞭に指し示す簡潔な表示としてください。

# 選択肢の値

選択した時に、実際にデータに入力される値です。

#### 表示順

下部のリストをはじめとして、リスト表示する時の、表示順です。この値の昇順に表示 します。最初は、100番飛ばしぐらいでセットしておくと、将来、間に表示したい場 合、便利です。

#### 選択肢の説明

選択肢の説明です。簡潔な表示名では不足する選択肢内容の説明を入力します。

#### 11.6 DDL種類の新規登録・更新・削除

リザーブカラムを使用して、新しい建物属性フィールドを追加した時、新しいドロップダ ウンリストを作成したい場合があります。それには、まず、新しいDDL種類を作成しま す。その上で、前頁まで述べてきた手順でDDL選択肢を定義すればいいわけです。 DDL種類の新規登録は、以下の手順で行います。

① 「種類自体の追加・更新」にチェックマークを入れます。

下部のリストに、DDL種類自体が、選択肢として、リストされます。以下、前頁 までの選択肢の新規追加・更新・削除と同様の方法にて、DDL種類の追加・更 新・削除を行えます。ただし、以下の点ご注意ください。

新規追加の場合、選択肢キーは、100以上の数値をご使用ください。99以下の場合、システムが使用している非表示のDDL種類と重なってしまい、追加できない場合があります。

「選択肢の値」はDDL種類では使用しませんので、入力不要です。 既に選択肢登録のあるDDL種類を誤って削除しないよう、ご注意ください。

| FM Evalu                                               | ation Sy                                                                                                    | stem                             |                                          |                                                      |                                                    |                                                                                                    |                                             |                                                 |                                         |                                     |                          |
|--------------------------------------------------------|----------------------------------------------------------------------------------------------------|----------------------------------|------------------------------------------|------------------------------------------------------|----------------------------------------------------|----------------------------------------------------------------------------------------------------|---------------------------------------------|-------------------------------------------------|-----------------------------------------|-------------------------------------|--------------------------|
| 評価トップページ                                               |                                                                                                    |                                  | 複数建物統計                                   | 評価項目管理                                               | データ管理                                              |                                                                                                    |                                             |                                                 |                                         |                                     |                          |
| ドロップダウンリストデ<br>ドロップダウンリストで<br>下部の一覧表に表示。<br>すと、上部の入力域に | ータ登録ページ<br>使用する選択肢を<br>されます。新規入<br>読み込まれます。                                                                                                    | 登録・犬ンテナン<br>力の場合は、入<br>Dで、修正して、: | スします。 最初に種<br>カ欄に入力し、 追加・<br>追加・ 更新ボタンをク | 類の選択で、編集する<br>・更新ボタンをクリックす<br>リックすることで更新す            | ドロップダウンリス<br>ることで、登録で:<br>ることができます。                | トの種類を選択して<br>きます。更新の場                                                                                                    | こください。 そうする<br>合、一覧表の各行の                    | と、現在の登録内容が<br>左端の選択ボタンを押                        |                                         |                                     |                          |
| 種類の選択・構造                                               |                                                                                                    | <u> </u>                         | - 編集するド                                  | ロップダウンリストの種類                                         | 順を選択します。                                           |                                                                                                    | 種類自体の追加・更                                   |                                                 |                                         |                                     |                          |
| 選択肢キー                                                  | 100                                                                                                    | $\rightarrow$                    | ◉ 新規                                     | ◎ 更新·削除                                              |                                                    | 腰のキーNo。正の                                                                                                    | 整数值。                                        |                                                 |                                         |                                     |                          |
| 選択肢表示                                                  | 要不要                                                                                                    |                                  |                                          |                                                      | ۲ <b>۵</b> ۵                                       | ップダウンリストに表                                                                                                    | 示しする文字列                                     |                                                 |                                         |                                     |                          |
| 選択肢の値                                                  |                                                                                                    |                                  |                                          |                                                      | 選択                                                 | した時、データとし                                                                                                    | て入力される文字列                                   | ſ                                               |                                         |                                     |                          |
| 表示順                                                    | 40                                                                                                    |                                  |                                          |                                                      | リスト                                                | 表示の順番。正の                                                                                                    | 整数値。小さい値が                                   | 前。                                              |                                         |                                     |                          |
| 選択肢の説明                                                 | 要か不要かの                                                                                                    | 選択                               |                                          |                                                      | 選択                                                 | 肢の意味・補足説                                                                                                    | 明など                                         |                                                 |                                         |                                     |                          |
|                                                        |                                                                                                    |                                  |                                          |                                                      |                                                    |                                                                                                    |                                             |                                                 |                                         |                                     |                          |
| 既存の選択捜登録<br>に表示した上で、何                                  | を更新する場合に<br>証し、追加・更新                                                                                                    | は、以下のリストの<br>ボタンを押してく:           | 該当する項目を選耕<br>ださい。                        |                                                      | 追加·更新                                              | ff and a second second se | ) ह्रास्ट जीव                               | 選択解除                                            |                                         |                                     |                          |
| 選択<br>選択<br>選択<br>1                                    | <ul> <li>選択肢表示<br/>構造</li> <li>(第)     <li>(第)     <li>(第)     <li>(第)     <li>(第)     <li>(第)     <li>(第)     <li>(第)     <li>(第)     <li>(第)     </li> </li></li></li></li></li></li></li></li></li></ul> | 訳版の値 表示<br>10                    | 順<br>選択肢の説明<br>建物構造表示                    |                                                      |                                                    |                                                                                                    |                                             |                                                 |                                         |                                     |                          |
| 3                                                      | 有無                                                                                                    | 30                               | 有無の違沢                                    |                                                      |                                                    |                                                                                                    |                                             | 1010                                            | 一女管理                                    |                                     |                          |
|                                                        |                                                                                                    | $\wedge$                         |                                          | ドロップダウンリストラ<br>ドロップダウンリストで<br>下部の一覧表に表示<br>すと、上部の入力城 | <b>データ登録ページ</b><br>使用する選択勝<br>やされます。新規<br>こ読み込まれます | <ul> <li>データの追</li> <li>を登録・メンテナン</li> <li>入力の場合は、入</li> <li>ので、修正して、</li> </ul>                                                                                                    | 加成功<br>スします。最初に種<br>力欄に入力し、追加<br>追加・更新ボタンをう | 類の選択で、編集するドロ<br>・更新ポタンをグリックする。<br>リックすることで更新する: | ロップダウンリストの種類<br>ことで、登録できます。<br>ことができます。 | 夏を選択してください。 そうすると<br>更新の場合、一覧表の各行の2 | :、現在の登録内容が<br>主端の選択ボタンを押 |
|                                                        |                                                                                                    | $\sim$                           | ′ I                                      | 種類の選択:構造                                             |                                                    |                                                                                                    | - 編集するド                                     | ロップダウンリストの種類を                                   | 6選択します。                                 | ☑ 種類自体の追加・更                         | 所                        |
|                                                        | <                                                                                                    | $\searrow$                       |                                          | 道択肢中〜<br>選択肢表示                                       | 101                                                |                                                                                                    | ◙ 新規                                        | ◎ 更新•削除                                         | 道択肢のキ・<br>ドロップダウ:                       | ∽№。正の整数値。<br>ンリストに表示しする文字列          |                          |
|                                                        |                                                                                                    |                                  |                                          | 選択肢の値                                                |                                                    |                                                                                                    |                                             |                                                 | 選択した時、                                  | データとして入力される文字列                      |                          |
|                                                        |                                                                                                    |                                  |                                          | 表示順                                                  |                                                    |                                                                                                    |                                             |                                                 | リスト表示の                                  | 順番。正の整数値。小さい値が得                     | ñ.                       |
|                                                        |                                                                                                    |                                  |                                          | 選択肢の説明                                               |                                                    |                                                                                                    |                                             |                                                 | 選択肢の意                                   | 味・補足説明など                            |                          |
|                                                        |                                                                                                    |                                  |                                          | 既存の選択肢登録<br>に表示した上で、<br>変わし、変わ時社                     | 緑を更新する場合<br>修正し、追加・更新                              | は、以下のリストの<br>新ポタンを押してく                                                                                                    | 該当する項目を選訪<br>ださい。<br>ML SADBATION           | RL、上記                                           | 追加·更新                                   | 更新せずに                               | <b>崔</b> 択,角郓余           |
|                                                        |                                                                                                    |                                  |                                          | 通訊 通訊 1                                              | 構造                                                 | 10                                                                                                    | 建物構造表示                                      |                                                 |                                         |                                     |                          |
|                                                        |                                                                                                    |                                  |                                          | JEER 3                                               | 有無                                                 | 38                                                                                                    | 有無の選択                                       |                                                 |                                         |                                     |                          |
|                                                        |                                                                                                    |                                  | $\leq$                                   | 選択 100                                               | 要不要                                                | 40                                                                                                    | 要か不要かの選                                     | IR State                                        |                                         |                                     |                          |
|                                                        |                                                                                                    |                                  |                                          |                                                      |                                                    |                                                                                                    |                                             |                                                 |                                         | ©Alpha Associate Inc. 21            | 112                      |

② 「種類自体の追加・更新」のチェックマークを外し、「種類の選択」をプルダウンすると追加したDDL種類が表示され選択できることがわかります。以下、選択肢の新規登録を行えば、リザーブカラムの使用登録で表示DDLとして使用できます。

| すと、上部の入力域に読み込まれますので、修正して、追加・引   | 更新ボタンを | をクリックすること |
|---------------------------------|--------|-----------|
| 種類の選択: - 無選択 -                  | 編集する   | ドロップダウン   |
| - 無違狀 -<br>構造<br>選択缺ち 有無<br>要不要 | ◉新規    | ◎ 更新•削    |

# 12. セッション定数メンテナンス

セッション定数とは、セッションごとに保管するデフォルトの値などの設定値です。ロ グイン後セッション選択をした時点で、自動的に読み込まれます。 ここでは、セッション定数の更新の仕方をご説明します。

# 12.1 セッション定数メンテナンスページの表示

セッション定数メンテナンスページは、以下の手順で表示します。

メニューのデータ管理をクリックし、セッション定数メンテナンスをクリックします。

| FM Evaluation                                                               | System                                              |                             |                                       |             |
|-----------------------------------------------------------------------------|-----------------------------------------------------|-----------------------------|---------------------------------------|-------------|
| 評価トップページへ こ                                                                 | のサイトについて 複数建物統計                                     | 評価項目管理                      | データ管理                                 |             |
| <b>評価トップページ</b><br>参照または入力するファシリティの<br>セッションの対象建物が建物ドロッ<br>インフラのみ選択したい場合は、イ | 選択を行います。<br>ウダウンリストに表示されていますので、対<br>ンフラの選択をご使用ください。 | f象の建物をご選択くださ                | セッション定数永-テナンス<br>回体定数永-テナンス<br>企業回体登録 | 自動的に選択されます。 |
| 建物の選択: 2号館設計棟                                                               | <ul> <li>インプラのi</li> </ul>                          | 選択: FM基盤評価オ                 | セッション 意録<br>建物 登録                     | セッション変更へ    |
| 選択対象<br>FM基盤評価オフィス系                                                         | 対象セッション:サンプルカンパニ・<br>インフラ評価参照・入力                    | ー   サンプル評価データ<br>選択したインフラの各 | インフラ登録<br>エリア 登録                      | 入力を行います。    |
| 2号館設計棟                                                                      | 建物評価参照・入力                                           | 選択した建物の各評(                  | DDLデータ登録<br>リザーブカラム使用登録               | りを行います。     |
| FM基盤評価オフィス系                                                                 |                                                     | 2号館                         | - データコピー実行<br>平価値                     |             |

セッション定数メンテナンスページが表示されます。

下部の一覧画面に登録されているセッション定数のリストが表示され、設定内容が 表示されています。

| 青平1曲                                                                    | <b>計ップページ</b> へ                                                                                                    | 、 このサイ                                                                                     | れたついう                                                                                    | て 複数建物統計                                                                                                    | 評価項目管理 デ                                                                                            | 一夕管理                                                                                                    |                                                                                                    |                                                                                                    |
|-------------------------------------------------------------------------|----------------------------------------------------------------------------------------------------|--------------------------------------------------------------------------------------------|------------------------------------------------------------------------------------------|----------------------------------------------------------------------------------------------------|----------------------------------------------------------------------------------------------------|----------------------------------------------------------------------------------------------------|----------------------------------------------------------------------------------------------------|----------------------------------------------------------------------------------------------------|
| <b>ッシエ</b><br>対象<br>ッシエ<br>ので、<br>が必要                                   | ン定数設定ペー<br>セッション: サ<br>ンごとに設定す<br>修正して、更頼<br>要です。                                                                          | ージ<br>ンプルカンパニー<br>る定数や値をえっ<br>所ボタンをクリック                                                    | ー   サンプ<br>・テナンスし<br>することで                                                               | ル評価データコピーテスト用<br>」ます。現在の設定内容が下著<br>編集することができます。修正                                                                  | 部の一覧表に表示されてい<br>結果の反映には、再ログイ                                                                        | ます。各行の左端の選択ボタ、<br>ンするか、トップページの「セッ                                                                                                    | ンを押すと、上部<br>ション変更へ」ボ                                                                                                    | の入力域に読み込ま<br>タンでのセッションの                                                                                                    |
| 定数多                                                                     | タイプ                                                                                                    | <b>_</b>                                                                                   |                                                                                          |                                                                                                    |                                                                                                    | 定数・固定情報の型                                                                                                    |                                                                                                    |                                                                                                    |
| 定数表                                                                     | 表示名                                                                                                    |                                                                                            |                                                                                          |                                                                                                    |                                                                                                    |                                                                                                    |                                                                                                    |                                                                                                    |
| 定数の                                                                     | の値                                                                                                    |                                                                                            |                                                                                          |                                                                                                    |                                                                                                    | 定数・固定情報の値・内容                                                                                                    | ŝ                                                                                                    |                                                                                                    |
| 説明                                                                      |                                                                                                    |                                                                                            |                                                                                          |                                                                                                    |                                                                                                    | 入力内容・データタイプの                                                                                                    | 説明                                                                                                    |                                                                                                    |
| 表示』                                                                     | liá                                                                                                    |                                                                                            |                                                                                          |                                                                                                    |                                                                                                    | リスト表示の順番。正の整                                                                                                    | 数値。小さい値が                                                                                                    | 。铺印                                                                                                    |
| 定数表                                                                     | 表示名英文                                                                                                    |                                                                                            |                                                                                          |                                                                                                    |                                                                                                    | 英文の定数・固定情報の                                                                                                    | 名称                                                                                                    |                                                                                                    |
|                                                                         |                                                                                                    |                                                                                            |                                                                                          |                                                                                                    |                                                                                                    |                                                                                                    |                                                                                                    |                                                                                                    |
| ≖₩0                                                                     | の値英文                                                                                                    |                                                                                            |                                                                                          |                                                                                                    |                                                                                                    | 英文の定数・固定情報の                                                                                                    | 値。英文が必要な                                                                                                    | 洗ののみ設定する。                                                                                                    |
| 定 <u>款</u> ()                                                           | の値英文<br>英文                                                                                                    |                                                                                            |                                                                                          |                                                                                                    |                                                                                                    | 英文の定数・固定情報の<br>英文の、入力内容・デージ                                                                                                    | 値。英文が必要な<br>タタイプの説明                                                                                                    | 述ののみ設定する。                                                                                                    |
| 定数0<br>説明封<br>登録さ<br>上記に                                                | の値英文<br>英文<br>されている定数<br>に表示した上で                                                                                           | 値を変更する場合<br>、修正し、更新す                                                                       | 合は、以下<br>ジタンを押し                                                                          | のリストの該当する項目を選択<br>してください。                                                                                          | ₹L.                                                                                                 | <ul> <li>英文の定計</li> <li>固定情報の</li> <li>英文の、入力内容・データ</li> <li>更新</li> </ul>                                                                                                    | 値。英文が必要な<br>3タイプの説明<br>更新せずに                                                                                                    | 送ののみ設定する。<br>こ選択解除                                                                                                    |
| 定数3<br>説明す<br>登録さ<br>上記に<br>選択                                          | の値英文<br>英文<br>されている定数<br>に表示した上で<br>22                                                                                     | 値を変更する場<br>、修正し、更新オ<br>数 <b>キー</b>                                                         | 合は、以下<br>ジタンを押<br>データ<br>タイプ                                                             | のリストの該当する項目を選択<br>こてください。<br>定数値                                                                                   | il.<br>定数表示名                                                                                        | 英文の定数・固定情報の<br>英文の、入力内容・データ<br>更新<br>よい明                                                                                                    | 値。英文が必要な<br>タタイプの説明<br>更新せずに<br>数                                                                                                 | はののみ設定する。<br>に選択解除<br>「ご選択解除」                                                                                                    |
| 定 数3<br>説明す<br>登録さ<br>上記は<br>選択<br>選択<br>選択                             | の値英文<br>英文<br>されている定数<br>に表示した上で<br>CommentUm                                                                              | 値を変更する場合<br>、修正し、更新ホ<br>数 <b>キ 〜</b><br>visible                                            | 合は、以下<br>ダンを押<br>テータ<br>タイプ<br>string                                                    | のリストの該当する項目を選択<br>てください。<br>定数値<br>Y                                                                               | ?し.<br>定数表示名<br>評価Fi1大ト欄非表示                                                                         | 英文の定数・固定情報の       英文の、入力内容・デージ       更新       次の       ア=非表示。それ以外の時、                                                                                                    | 値。英文が必要な<br>3タイブの説明<br>更新せずに<br>表示する。0                                                                                            | さめのみ設定する。<br>二週択解除<br>「「「「「」」、「」」、「」、「」、「」、「」、「」、「」、「」、「」、「」、「                                                                                                    |
| 定                                                                       | の値英文<br>英文<br>されている定数<br>に表示した上で<br><mark>定す<br/>ConnentUn</mark><br>SessionHelpI                                          | 値を変更する場合<br>、修正し、更新オ<br><mark>数キー</mark><br>visible<br>DeskMailAddress                     | 合は、以下<br>ダンを押<br>タイプ<br>string<br>string                                                 | のリストの該当する項目を選抜<br>てください。<br><mark>定数値</mark><br>Y<br>t-norino@ganna.ccn.ne.jp                                      | マンション 1000000000000000000000000000000000000                                                         | <ul> <li>英文の定款・固定情報の</li> <li>英文の、入力内容・デージ</li> <li>更新</li> <li>2007</li> <li>Y = 非表示。それ以外の時、</li> <li>このセッション用のヘルフメー</li> </ul>                                                                                                    | 値。英文が必要な<br>タタイプの説明<br>更新せずい<br>表示する。0<br>-ルアドレス 100                                                                              | さめのみ設定する。<br>こ選択解除<br>、<br>定数<br>定数<br>文数表<br>文文<br>文文<br>文<br>文<br>文<br>文<br>文<br>文<br>文<br>文<br>文<br>文                                                                                                    |
| 定款(明朝)<br>登止記()<br>選択<br>選択<br>選択<br>選択                                 | の値英文<br>英文<br>されている定数<br>に表示した上で<br>記<br>ConnentUn<br>SessionHelpI<br>RetumHPUrl                                           | 値を変更する場合<br>、修正し、更新オ<br><mark>数キッ<br/>visible</mark><br>DeskMailAddress                    | 合は、以下<br>ダンを押<br>マータ<br>タイプ<br>string<br>string<br>string                                | のリストの該当する項目を選択<br>こてください。<br>マ<br>t-morino@gamma.con.ne.jp<br>http://www.alpla-<br>associate.com/                  | RL<br>定数表示名<br>評価許工を不相非表示<br>セッションのヘルプメー<br>ルアドレス<br>セッションの以の〜Uril                                  | <ul> <li>英文の定款・固定情報の</li> <li>英文の、入力内容・デージ</li> <li>更新</li> <li>第295</li> <li>第295</li> <li>第2</li></ul> | 値。英文が必要な<br>タタイプの説明<br>更新せず)<br>表示する。<br>0<br>・ルアドレス 100<br>110                                                                   |                                                                                                    |
| 定款明<br>登上<br>選択<br>選択<br>選択<br>選択<br>選択<br>選択                           | の値英文<br>英文<br>されている定数<br>に表示した上で<br>Conment Un<br>SessionHelpI<br>RetumHPUrl<br>FacilityIDDe:                              | 値を変更する場合<br>、修正し、更新す<br><mark>wisible</mark><br>DeskMailAddress<br>I<br>fault              | 合は、以下<br>パタンを押し<br><mark>テータ</mark><br>タイプ<br>string<br>string<br>int                    | のリストの該当する項目を選択<br>こください。<br>「定数値<br>Y<br>t=morino@gamma.ccn.ne.jp<br>http://www.alpha-<br>associate.com/<br>2      | マレ<br>定数表示名<br>評価時亡之人稲非表示<br>セッションのヘルウメー<br>ルアドレス<br>セッションの以のーンUrl<br>デフォルト連物D                      | 英文の定数・固定情報の<br>英文の、入力内容・デー3<br>更新<br>ア = 非表示。それ以外の時、<br>このセッション用のヘルプメー<br>このセッション用のヘルプメー                                                                                                    | <ul> <li>値。英文が必要な</li> <li>タタイプの説明</li> <li>更新せずい</li> <li>表示する。</li> <li>ルアドレス</li> <li>100</li> <li>お建物</li> <li>120</li> </ul> | に適次解除<br>- 遊沢解除<br>- 遊沢解除<br>- 遊沢解除<br>- 遊沢<br>- 一<br>- 一<br>- 一<br>- 一<br>- 一<br>- 一<br>- 一<br>- 一                                                                                                    |
| 走 説明<br>登上記<br>選択<br>選択<br>選択<br>選択<br>選択<br>選択<br>選択<br>選択             | か値英文<br>英文<br>されている定数<br>定表示した上で<br>CommentUn<br>SessionHelpI<br>RetumHPUrl<br>FacilityIDDe<br>UseContract                 | 値を変更する場合<br>、修正し、更新求<br>数年~<br>visible<br>DeskMailAddress<br>1<br>fault<br>Pdf             | 合は、以下<br>タンを押れ<br><mark>オーク</mark><br>string<br>string<br>int<br>string                  | のリストの該当する項目を選択<br>こください。<br>「記数値<br>Y<br>t=morino@gamma.ccn.ne.jp<br>http://www.alpha-<br>asociate.com/<br>2<br>Y  | マレ<br>定数表示名<br>評価時コント福非表示<br>セッシェンのヘルブメー<br>ルアドレス<br>レッシェンの以っンUrl<br>デフォルト連物D<br>団は標準PDFを使用す<br>るか? | <ul> <li>英文の定款・固定情報の</li> <li>英文の、入力内容・デージ</li> <li>更新</li> <li>記切</li> <li>第200</li> <li>Y = 非表示。それ以外の時、</li> <li>このセッション用のヘルプメー</li> <li>このセッション用のトビレ目</li> <li>セッションスタート時に表示す</li> <li>使用する= Y,使用しない= Y</li> </ul>                                                                                                    | 値。英文が必要な<br>タタイプの脱明<br>更新せず1:<br>表示する。0<br>ールアドレス100<br>ドる運物<br>なり、イブの脱明<br>2000<br>2001                                          | 式ののみ設定する。<br>ご選択解除                                                                                                    |
| 定款の<br>登録され<br>選択<br>選択<br>選択<br>選択<br>選択<br>選択<br>選択<br>選択<br>選択<br>選択 | の値英文<br>英文<br>や、ている定数<br>に表示した上で<br>ConnentUn<br>SessionHelpI<br>ReturnHPUrl<br>FacilityIDDe<br>UseContract<br>ContractPdE | 値を変更する場<br>、修正し、更新オ<br>数 <del>キ 、</del><br>visible<br>DeskMailAddress<br>L<br>fault<br>Pdf | 合は、以下<br>タンを押U<br><mark>データ</mark><br>String<br>string<br>string<br>int<br>string<br>int | のリストの該当する項目を選抜<br>てください。<br>「記録」<br>+morino@ganma.ocn.ne.jp<br>http://www.alpha-<br>associate.com/<br>2<br>Y<br>-1 |                                                                                                    | 英文の定数・固定情報の<br>英文の、入力内容・デージ<br>更新<br>ア=非表示。それ以外の時、<br>このセッション用のヘルプメー<br>このセッションスタート時に表示す<br>使用する=Y,使用しない=Y<br>て便用しないとき=-1,回体内の<br>ションのDDPを使用する時、<br>ションNo                                                                                                    | 値。英文が必要な<br>タタイプの説明<br>更新せず!:<br>またする。0<br>-ルアドレス1000<br>こる建物1200<br>パ以外すべ200<br>の他のセッショ210                                       | <ul> <li>ご遊沢解除</li> <li>ご遊沢解除</li> <li>ご遊沢解除</li> <li>ご遊沢解除</li> <li>ご 遊沢 解除</li> <li>ご 遊沢 解除</li> <li>ご 遊沢 解除</li> <li>ご 遊沢 解除</li> <li>ご 遊沢 解除</li> <li>ご 遊沢 解除</li> <li>ご 遊沢 解除</li> <li>ご 適次 ご 適次</li> <li>ご 適次 ご 適次 ご 適次</li> <li>ご 適次 ご 適次 ご 適次</li> <li>ご 適次 ご 適次 ご 適次</li> <li>ご 適次 ご 適次 ご 適次 ご 適次</li> <li>ご 適次 ご 適次 ご 適次 ご 適次 ご 適次 ご 適次 ご 適次 ご 適次</li></ul> |

#### 12.2 セッション定数の更新

セッション定数は更新のみ可能です。以下の手順で行います。

- ① 下部のリストから、更新対象のセッション定数を選択すると、上部の入力フィールドに内容がコピーされますので、「定数の値」を修正入力します。なお、「定数の値」欄を修正する時、許される値やデータ型に十分ご注意ください。誤った値を入力すると、システムの動作エラーにつながる場合があります。
- 追加・更新ボタンをクリックして登録します。
   更新された内容は、下部のリストに表示されます。

| FM Evaluation Sy                                                                          | stem                         |                                                   |                                      |                                                          |                                  |
|-------------------------------------------------------------------------------------------|------------------------------|---------------------------------------------------|--------------------------------------|----------------------------------------------------------|----------------------------------|
| 評価トップページへ このサー                                                                            |                              | 複数建物統計                                            | 評価項目管理 デ・                            | 一夕管理                                                     |                                  |
| セッシェン定数設定ページ<br>対象セッション:サンブルカンパニ・<br>セッションごとに設定する定数や値を火<br>すので、修正して、更新ボタンをクリック<br>択が必要です。 | ー   サンプ.<br>/テナンスし<br>することでi | ル評価データコピーテスト用<br>ます。現在の設定内容が下音<br>編集することができます。修正計 | 100一覧表に表示されてい<br>結果の反映には、再ログイ:       | ます。各行の左端の道択ボタンを押すと、<br>ンするか、トップページの「セッション変更く             | 上部の入力城に読み込まれま<br>ヽ」ボタンでのセッションの再選 |
| 定数タイプ string 💌                                                                            |                              |                                                   |                                      | 定数・固定情報の型                                                |                                  |
| 定数表示名 セッションのリー                                                                            |                              |                                                   |                                      | 定数・固定情報の名称                                               |                                  |
| 定数の値 http://www.alp                                                                       | ha-assoc                     | iate.com/                                         |                                      | 定数・固定情報の値・内容                                             |                                  |
| 説明 このセッション                                                                                | ¶のнр U                       | rl                                                |                                      | 入力内容・データタイプの説明                                           |                                  |
| 表示順 1100                                                                                  |                              |                                                   |                                      | リスト表示の順番。正の整数値。小さ                                        | い値が前。                            |
| 定数表示名英文                                                                                   |                              |                                                   |                                      | 英文の定数・固定情報の名称                                            |                                  |
| 定数の値英文                                                                                    |                              |                                                   |                                      | 英文の定数・固定情報の値。英文が                                         | 必要なもののみ設定する。                     |
| 説明英文                                                                                      |                              |                                                   |                                      | 英文の、入力内容・データタイプの説                                        | 明                                |
| 登録されている定数値を変更する場<br>上記に表示した上で、修正し、更新す                                                     | 合は、以下<br>《タンを押し              | のリストの該当する項目を選択<br>てください。                          | L.                                   | 更新更新                                                     | さずに選択解除                          |
| 選択 定数キー                                                                                   | データ<br>タイプ                   | 定数值                                               | 定数表示名                                | 説明                                                       | 新<br>夏<br>文<br>文<br>文            |
| 選択 CommentUnvisible                                                                       | string                       | Y                                                 | 評価時コメント欄非表示                          | Y = 非表示。それ以外の時、表示する。                                     | 0                                |
| 選択 SessionHelpDeskMailAddress                                                             | string                       | t-norino@ganna.ocn.ne.jp                          | <del>セッションのールプメー</del><br>ルアドレス      | このセッション用の、ルプメールアドレス                                      | 1000                             |
| 選択 ReturnHPUrl                                                                            | string                       | http://www.alpha-<br>associate.com/               | セッションのリターンUrl                        | このセッション用のHP Url                                          | 1100                             |
| 選択 FacilityIDDefault                                                                      | int                          | 2                                                 | デフォルト建物ID                            | セッションスタート時に表示する建物                                        | 1200                             |
| UseContractPdf                                                                            | string                       | Y                                                 | 団体標準PDFを使用す<br>るか?                   | 使用する= Y,使用しない= Y以外すべ<br> て                               | 2000                             |
| ContractPdfSNo                                                                            | int                          | -1                                                | 使用するPDFの有るセ<br>ッションNo                | 使用しないとき=-1,回体内の他のセッ<br>ションのPDFを使用する時、そのセッシ<br>まンNo       | 2100                             |
| 選択 UseSystemPdf                                                                           | string                       | Y                                                 | システム標準PDFを使<br>用するか?                 | 使用する= Y,使用しない= Y以外すべて                                    | 2200                             |
| 選択 SystemPdfSNo                                                                           | int                          | -1                                                | 使用するPDFが有るサ<br>ンプルコントラクトのセッ<br>ションNo | 使用しない時=-1,サンプルコントラクト<br>の特定セッションのPDFを使用する時、<br>そのセッションNo | 2300                             |

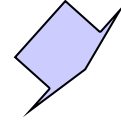

### FM Evaluation System

# 

| 択が必要                                                                                                    | です。                                                                                                    |                                                                                             |                                                                                                    |                                                                                                    |                                                                                                    |                                                                                                    |                                  |
|----------------------------------------------------------------------------------------------------|----------------------------------------------------------------------------------------------------|---------------------------------------------------------------------------------------------|----------------------------------------------------------------------------------------------------|----------------------------------------------------------------------------------------------------|----------------------------------------------------------------------------------------------------|----------------------------------------------------------------------------------------------------|----------------------------------|
| 定数夕                                                                                                    | H7 -                                                                                                    |                                                                                             |                                                                                                    |                                                                                                    | 定数・固定情報の型                                                                                                    |                                                                                                    |                                  |
| 定数表                                                                                                    | 标名                                                                                                    |                                                                                             |                                                                                                    |                                                                                                    | 定数・固定情報の名称                                                                                                    |                                                                                                    |                                  |
| 定数の                                                                                                    | )値                                                                                                    |                                                                                             |                                                                                                    |                                                                                                    | 定数・固定「薛服の値・内容                                                                                                    |                                                                                                    |                                  |
| 説明                                                                                                    |                                                                                                    |                                                                                             |                                                                                                    |                                                                                                    | 入力内容・データタイプの説明                                                                                                    |                                                                                                    |                                  |
| 表示川                                                                                                    | Ă                                                                                                    |                                                                                             |                                                                                                    |                                                                                                    | リスト表示の順番。正の整数値。小さい                                                                                                    | い値が前。                                                                                                    |                                  |
| 定数表                                                                                                    | 标名英文                                                                                                    |                                                                                             |                                                                                                    |                                                                                                    | 英文の定数・固定情報の名称                                                                                                    |                                                                                                    |                                  |
| 定数の                                                                                                    | )値英文                                                                                                    |                                                                                             |                                                                                                    |                                                                                                    | 英文の定数・固定情報の値。英文がの                                                                                                    | 必要なもののみ                                                                                                    | 設定する。                            |
| 説明友                                                                                                    | SX .                                                                                                    |                                                                                             |                                                                                                    |                                                                                                    | 英文の、入力内容・データタイプの説                                                                                                    | 明                                                                                                    |                                  |
| 9.1180                                                                                                    | れている家故値を変更する場合                                                                                                    | 164. KX P                                                                                   | CLU VICANX I A VICE D 2 141/                                                                                                    | 10.75                                                                                                    |                                                                                                    |                                                                                                    |                                  |
| 上記に選択                                                                                                    | れている定数値を変更する場合<br>:表示した上で、修正し、更新ポ<br>定数キー                                                                                                    | ng、以下<br>タンを押し<br>データ<br>タイプ                                                                | のシストのよとヨックス自己と述が<br>、てください。<br>定数値                                                                                                    | 定数表示名                                                                                                    | 更新 更新 更新 t                                                                                                    | さずに選択解約                                                                                                    | 業業業 製                            |
| 正記に選択                                                                                                    | AP ている定数値を変更する場合<br>こ表示した上で、修正し、更新ポ<br>定数キー<br>Comment Unvisible                                                                                                    | nd、以下<br>タンを押し<br><del>データ</del><br>タイプ<br>string                                           | でできい。<br>定数値<br>Y                                                                                                    | 定数表示名                                                                                                    | 更新<br>説明<br>Y = 非表示。それ以外の時、表示する。                                                                                                    | せずに選択解約<br>素示<br>し<br>認<br>定数<br>で<br>文<br>の                                                                                                    | 余<br>定款表<br>水发 冀明<br>文           |
| 道外<br>上記は<br>選択<br>選択<br>選択                                                                                                    | AV ている定動値を変更する場合<br>こ表示した上で、修正し、更新ポ<br>定数キー<br>ConnentUnvisible<br>SessionHelpDeskMailAddress                                                                                                    | nd、以下<br>タンを押し<br>データ<br>タイプ<br>string<br>string                                            | マイださい。<br>定数値<br>Y<br>f-morimo@gamma.com.ne.jp-                                                                                                    | 定数表示名<br>評価時コント欄非表示<br>セッジ・むのヘルブメー<br>ルプメーマ                                                                                                    | 更新 更新 まかり 更新 またます。それ以外の株、表示する。このセッション用のヘルプメールアドレス                                                                                                    | せず)こ選択解約<br>表示<br>0<br>1000                                                                                                    | 定数表<br>示名英<br>文         説明<br>英文 |
|                                                                                                    | A? ている定款備を変更する結<br>:表示した上で、修正し、更新ポ<br>定数キー<br>Comment Unvisible<br>SessionHelpDeskMallAddress<br>ReturnHPUrl                                                                                          | rid、以下<br>タンを押し<br><del>データ<br/>タイプ</del><br>string<br>string                               | Y<br>t morimologianna.com.e.jp-<br>http://www.alpha-<br>associate.com/                                                                                                    | 定数表示名<br>評価与コント額非表示<br>セジンエのヘルプメー<br>ロアドレス<br>セッシェンのリンーンUrl                                                                                                    | 更新<br>説明<br>Y = 非表示。それ以外の時、表示する。<br>このセッション用のヘルプメールアドレス<br>このセッション用のトP Utl                                                                                                    | せずに選択解約<br>また<br>1000<br>1100                                                                                                    |                                  |
| <b>送</b> 訳<br>選択<br>選択<br>選択<br>選択<br>選択<br>選択<br>選択<br>選択<br>選択<br>選択                                                                                                    | 9、でいる証が過ぎ返生する結結<br>表示した上で、修正し、更新ポ<br><mark>定数キー</mark><br>ConnentUnvisible<br>SessionHelpDeskMalAddress<br>RetumHPUrl<br>FacilityIDDefault                                                            | ard、以下<br>タンを押U<br>string<br>string<br>string<br>Int                                        | Z Z Z Z Z Z Z Z Z Z Z Z Z Z Z Z Z Z Z                                                                                                    | 定数表示名<br>評価時に大ト報非表示<br>セッシェンのヘルブメー<br>ルフトレス<br>セッシェンのリーンUrl<br>デフテルト建物D                                                                                                    | 更新 更新<br>家明<br>Y = 非表示。それ以外の時、表示する。<br>このゼッション用のヘルブメールアドレス<br>このゼッション用のHP Unl<br>セッションスタート特に表示する連物                                                                                                    | <ul> <li>・</li> <li>・</li></ul>                                                                                                    | 余                                |
| 登录 在<br>上記は<br>選択<br>選択<br>選択<br>選択<br>選択<br>選択<br>選択                                                                                                    | 9、でいる証が通さ変更する結結<br>表示した上で、修正し、更新ポ<br>定数キー<br>Conment Unvisible<br>SessionHelpDeskMalAddress<br>ReturnHPUrl<br>FacilityIDDefault<br>UseContractPdf                                                     | ない以下<br>タンを押し<br>データ<br>タイプ<br>string<br>string<br>string<br>string                         | Y<br>turosino@gamma.con.ne.ip-<br>http://www.alpla-<br>asociate.com/<br>2<br>¥                                                                                                    | 定文表示名<br>評価がした人間非表示<br>セッションのヘルプメー<br>取ったして、<br>セッションのヘルプメー<br>取ったして、<br>ロッションの<br>レッションの<br>レー<br>レー<br>ロー<br>ロー<br>ロー<br>ロー<br>ロー<br>ロー | 更新<br>説明<br>Y = 非表示、それ以外の時、表示する、<br>このセッション用のヘルブメールアドレス<br>このセッション用のドP UI<br>セッションスター均称に表示する建物<br>使用する= Y,使用にない= Y以外すべて                                                                                                    | <ul> <li>・ごまたのでは、     <li>・ごまたのでは、     <li>・ごれのでは、     <li>・ごれのでは、     </li> <li>・ごれのでは、     <li>・ごれのでは、     <li>・ごれのでは、     <li>・ごれのでは、     </li> <li>・ごれのでは、     </li> <li>・ごれのでは、     </li> <li>・ごれのでは、     </li> <li>・ごれのでは、     </li> <li>・ごれのでは、     </li> <li>・ごれのでは、     </li> <li>・ごれのでは、     </li> <li>・ごれのでは、      </li> <li>・ごれのでは</li></li></ul> | 亲<br>定款表表 款明<br>示名英<br>文         |
| 上記<br>縦<br>振<br>選<br>振<br>選<br>振<br>二<br>二<br>本<br>合<br>も<br>も<br>も<br>も<br>も<br>も<br>も<br>も<br>も<br>も<br>も<br>も<br>も | 4) でいる運動通名変更する結結<br>表示した上で、修正し、更新ポ<br><mark>定然な〜<br/>Connent Unvisible</mark><br>SessionHelpDeshMallAddress<br>RetunHPU1<br>FacilityIDDeshul<br>UseContractPdi<br>ContractPdiSNo                      | ata、以下<br>次ンを押し<br><del> ダンです</del><br>string<br>string<br>int<br>int                       | CONTRACTOR CONTRACTOR  CONTRACTOR  CON | 定数表示名<br>デ部にたくト報准表示<br>セッシェンのヘルフメー<br>レアドレス<br>セッシェンのシーンUil<br>デフテル連称的<br>回信標準定DFを使用す<br>るか?<br>使用するたりの有るセッションの                                                                                                    | 要新 更新<br>説明<br>Y = 非表示、それ以外の時、表示する。<br>このセッション用のヘルブメールアドレス<br>このセッション用のHP Unl<br>セッションスタート時に表示する連物<br>使用する・V、使用しない=Y以外すべ<br>て<br>使用ないと量                                                                                                    | 2 町に選択解約<br>う<br>1000<br>1100<br>1200<br>2100                                                                                                    |                                  |
| 登录在<br>上記以<br>選択<br>選択<br>選択<br>選択<br>選択<br>選択<br>選択<br>選択<br>選択<br>選択                                                                                                    | 4) でいる運動通名変更する結<br>素示した上で、修正し、更新ポ<br><mark>定然な〜<br/>Connent Unvisible</mark><br>SessionHelpDeshMallAddress<br>RetunHPDrl<br>FacilityDDeshut<br>UseContractPdt<br>ContractPdtSNo<br>UseSystemPdt       | ない以下<br>注入を押し<br>またing<br>string<br>int<br>string<br>int                                    | CVCHOREN CORESION<br>ではされていていていた。<br>学校信<br>Y<br>Hundinologianes.com.ne.eje-<br>http://www.alpha-<br>associate.com/<br>2<br>Y<br>-1<br>Y                                                                                                    | 定数表示名<br>デ領になく人間非表示<br>セッシェンのヘルラメー<br>レアトローンUII<br>デファルト連物D<br>団体標準PDFを使用す<br>るか?<br>使用するか?<br>シスンA標準PDFを使用するか?<br>シスンA標準PDFを使用するか?                                                                                                    | 要新 更新                                                                                                    | <ul> <li>・ ごのまたのでは、</li> <li>・ ごのまたのでは、</li></ul>                                                                               |                                  |
| 重味<br>上記に<br>選択<br>選択<br>選択<br>選択<br>選択<br>選択<br>選択<br>選択<br>選択<br>選択                                                                                                    | 4. でいる運動通名変更する結果<br>素示した上で、修正し、男師ボ<br><mark>定然水ナー<br/>Conneed Unvisible</mark><br>SessionHelpDeshMullAddress<br>RetunHPU1<br>FacilityIDDeshult<br>UseContractPdd<br>ContractPddENo<br>UseSystemPdfENo | ada、以下<br>つな、以下<br>第二クタ<br>タイプ<br>String<br>String<br>Int<br>String<br>int<br>string<br>int | Victoria Contractor<br>Victoria<br>Y<br>Hundhurdigamaa.com.as.dp-<br>associat.com/<br>2<br>Y<br>-1<br>Y<br>-1                                                                                                    | 定数表示名<br>評価時コ之ト欄非表示<br>セッシュアのヘルラスー<br>アフチル連物回<br>同体標準PDFを使用す<br>るか?<br>モッシュのリーンUni<br>デフチル連物回<br>同体標準PDFを使用す<br>るか?<br>モッシュンNo<br>ションNo<br>ションLNO<br>ジョンNo                                                                                                    | 更新 更新<br>説別<br>Y = 非表示、それ以外の時、表示する。<br>このセッション用のヘルプメールアドレス<br>このセッション用のHP Uil<br>セッシェンスタント時に表示する建物<br>使用する=Y、使用しない=Y以外すべて<br>使用えるいとキー」回気のの他のセッ<br>ションのPDFを使用する時、そのセッション<br>のDFFを使用する時、そのセッション<br>のDFFを使用する時、そのセッション<br>のの時を使いまつのPDFを使用する時、そのセッション<br>のの時を使いまつのPDFを使用する時、そのセッション<br>でのたりションのPDFを使用する時、そのセッション<br>の時を使いまついたりを使用する時、そのセッション<br>の時を使いまついたりを使用する時、そのセッション<br>の時を使いまついたりを使用する時、そのセッションNo | <ul> <li>マゴン選択部部</li> <li>() 選びの目的</li> <li>() ごびの目的</li> <li>() ごびの目的</li></ul>                                                                                                    |                                  |

# 12.3 セッション定数 入力項目の説明

| FM Evalua                                                           | ation Sys                                        | tem                     |                                                   |                                      |                                                     |                     |               |                |                    |
|---------------------------------------------------------------------|--------------------------------------------------|-------------------------|---------------------------------------------------|--------------------------------------|-----------------------------------------------------|---------------------|---------------|----------------|--------------------|
| 評価トップページへ                                                           | ・ このサイト                                          |                         | 複数建物統計                                            | 評価項目管理 デ                             | ータ管理                                                |                     |               |                |                    |
| セッション定数設定ペー<br>対象セッション:サ:<br>セッションごとに設定す?<br>すので、修正して、更新<br>択が必要です。 | <b>-ジ</b><br>ンプルカンパニー<br>3定数や値を火ノラ<br>1ボタンをクリックす | サンプ.<br>テナンスし<br>*ることでi | ル評価データコピーテスト用<br>ます。現在の設定内容が下音<br>編集することができます。修正3 | 18の一覧表に表示されてい<br>結果の反映には、再ログイ        | ます。各行の左端の選択ボタンを<br>ンするか、トップページの「セッショ、               | 押すと、上部の<br>ン変更へ」ボタ  | D入力域は<br>たでのセ | こ読み込き<br>ツションの | <b>ま</b> れま<br>)再選 |
| 定数タイプ                                                               | -                                                |                         |                                                   |                                      | 定数・固定情報の型                                           |                     |               |                |                    |
| 定数表示名                                                               |                                                  |                         |                                                   |                                      | 定数・固定情報の名称                                          |                     |               |                |                    |
| 定数の値                                                                |                                                  |                         |                                                   |                                      | 定数・固定情報の値・内容                                        |                     |               |                |                    |
| 説明                                                                  |                                                  |                         |                                                   |                                      | 入力内容・データタイプの説明                                      | 月                   |               |                |                    |
| 表示順                                                                 |                                                  |                         |                                                   |                                      | リスト表示の順番。正の整数値                                      | 直。小さい値が             | 前。            |                |                    |
| 定数表示名英文                                                             |                                                  |                         |                                                   |                                      | 英文の定数・固定情報の名称                                       | 1                   |               |                |                    |
| 定数の値英文                                                              |                                                  |                         |                                                   |                                      | 英文の定数・固定情報の値。                                       | 英文が必要な              | もののみ          | 設定する           |                    |
| 説明英文                                                                |                                                  |                         |                                                   |                                      | 英文の、入力内容・データター                                      | づの説明                |               |                |                    |
| 登録されている定数(<br>上記に表示した上で                                             | 値を変更する場合(<br>修正)。更新ポタ                            | は、以下                    | のリストの該当する項目を選択<br>、アください。                         | RL.                                  | 更新                                                  | 更新せずに               | 選択解           | ŝ              |                    |
| 選択 定語                                                               | 好~                                               | データ<br>タイプ              | 定数值                                               | 定数表示名                                | 説明                                                  | 表词                  | ☆数            | 定数表<br>示名英     | 説明<br>英文           |
| 選択 CommentUm                                                        | risible s                                        | string                  | Y                                                 | 評価時コ犬ント欄非表示                          | Y = 非表示。それ以外の時、表示                                   | 示する。 0              |               |                |                    |
| SessionHelpD                                                        | eskMailAddress s                                 | string                  | t-morimo@gamma.ocn.ne.jp                          | セッションのヘルプメー<br>ルアドレス                 | このセッション用のヘルプメールフ                                    | アドレス 1000           | 1             |                |                    |
| ReturnHPUrl                                                         | s                                                | string                  | http://www.alpha-<br>associate.com/               | セッションのリターンUrl                        | このセッション用のHP Url                                     | 1100                | 1             |                |                    |
|                                                                     | ault i                                           | int                     | 2                                                 | デフォルト建物ID                            | セッションスタート時に表示する建                                    | 物 1200              | 1             |                |                    |
| UseContractI                                                        | 'df s                                            | string                  | Ч                                                 | 団体標準PDFを使用す<br>るか?                   | 使用する= Ⅴ,使用しない= Ⅴ以タ<br>て                             | <sup>トすべ</sup> 2000 | 1             |                |                    |
| 選択 ContractPdfS                                                     | No ii                                            | int                     | -1                                                | 使用するPDFの有るセッ<br>ションNo                | 使用しないとき= -1,回体内の他<br>ションのPDFを使用する時、その<br>ンNo        | カセッ<br>セッショ 2100    |               |                |                    |
|                                                                     | f s                                              | string                  | Y                                                 | システム標準PDFを使<br>用するか?                 | 使用する= Ⅴ,使用しない= Ⅴ以タ<br>て                             | トすべ 2200            |               |                |                    |
|                                                                     | o ii                                             | int                     | -1                                                | 使用するPDFが有るサ<br>ンブルゴントラクトのセッ<br>ションNo | 使用しない時= -1,サンプルコン)<br>の特定セッションのPDFを使用す<br>そのセッションNo | 、ラクト<br>る時、2300     |               |                |                    |

# 定数キー (下部リストにのみ表示)

セッション定数のキーです。システムによって設定されています。変更できません。

# 定数タイプ

定数の値がシステムに読み込まれた後、どのようなデータ型として取り扱われるか、 を示します。

### 定数表示名

定数の名称です。

# 定数の値

定数の値です。説明をよく読み、許される値を指定されている形式で、正確に入力します。この項目のみ更新できます。

### 説明

定数の説明です。入力時の許される値、データの形式など。

# 表示順

下部のリストをはじめとして、リスト表示する時の、表示順です。この値の昇順に表示 します。最初は、100番飛ばしぐらいでセットしておくと、将来、間に表示したい場 合、便利です。

#### 12.4 個々のセッション定数の意味

#### SessionHelpDeskMailAddress セッションのヘルプメールアドレス

FM評価実行時に、ヘルプデスクを置いた場合の、メールアドレスです。 この機能は、現在まだ実装されていません。

#### ReturnHPUrl セッションのリターンUrl

ログインキャンセルなど、行き先を指定せずに本システムのページから外に出たときの、デフォルトの行き先Urlです。

#### FacilityIDDefault デフォルト建物 ID

本システムへのログイン後セッションを選択し、最初にトップページを表示する時 に、デフォルトで表示する建物のIDです。

#### CommentUnvisible 評価時コメント欄非表示

個々の評価項目への評価実行画面にコメント入力欄を表示し、評価者のコメントを入 力できるようにすることが可能です。この機能を使用するかどうかの設定です。 半角英字で Y と入力すると、コメント入力欄を非表示とします。 それ以外の値の場合は、コメント入力欄を表示します。

#### UseContractPdf 団体標準PDFを使用するか? 次ページも参照

団体標準としてアップロードしたPDFの表示をこのセッションで使用するかどうかの設定です。半角英字で Y と入力すると、使用します。その場合、セッション指定のPDFが無く、他のセッションNo指定のPDFもない場合、団体標準PDFが使用されます。Y 以外の値の場合、団体標準PDFが有っても表示しません。

# ContractPdfSNo 使用するPDFの有るセッションNo 次ページも参照

団体の特定のセッションに登録されているPDFを、このセッションで使用する場合の該当セッションのセッションNoを指定します。使用しない時=-1。このセッション指定のPDFが無い場合に、使用されます。

#### UseSystemPdf システム標準PDFを使用するか? 次ページも参照

システム標準としてアップロードしたPDFの表示をこのセッションで使用するかど うかの設定です。半角英字で Y と入力すると、使用します。その場合、セッション 指定のPDFが無く、他のセッションNo指定のPDFも無く、団体標準PDFも無 く、セッションNo指定のサンプルコントラクトPDFも無い場合、システム標準P DFが使用されます。。Y 以外の値の場合、システム標準PDFが有っても表示しま せん。

#### SystemPdfSNo 使用するPDFが有るサンプルコントラクトのセッションNo 次ページも参照

サンプルコントラクトの特定のセッションに登録されているPDFを、このセッションで使用する時、該当セッションのセッションNoを指定します。使用しない時=-1。このセッション指定のPDFが無く、セッションNo指定の団体標準PDFも無く、団体標準PDFも無い場合に、使用されます。

#### 註: 詳細説明PDF表示の優先順位とセッション定数の関係

詳細説明PDFは、セッション定数との関係で、以下のような優先順位により検索されて、表示されます。

- 1. 現在のセッションの選択した評価項目に紐付けられているPDFがあればそれを表示 します。なければ、選択した評価項目の一段上位の評価項目に紐付けられたPDFが あれば、それを表示します。なければ、
- 定数ContractPdfSNoが -1 でない時、定数ContractPdfSNoで指定しているセッション の選択した評価項目に紐付けられているPDFがあればそれを表示します。なけれ ば、選択した評価項目の一段上位の評価項目に紐付けられたPDFがあれば、それを 表示します。なければ、
- 3. 定数UseContractPdf=Y の時、団体標準として、選択した評価項目に紐付けられてい るPDFがあればそれを表示します。なければ、選択した評価項目の一段上位の評価 項目に紐付けられたPDFがあれば、それを表示します。なければ、
- **定数SystemPdfSNo**が -1 でない時、
   **定数SystemPdfSNo**で指定しているサンプルコント ラクトのセッションの選択した評価項目に紐付けられているPDFがあればそれを表 示します。
   なければ、
   選択した評価項目の一段上位の評価項目に紐付けられたPDF があれば、
   それを表示します。
   なければ、
- 5. 定数UseSystemPdf=Yの時、システム標準として、選択した評価項目に紐付けられて いるPDFがあればそれを表示します。なければ、選択した評価項目の一段上位の評 価項目に紐付けられたPDFがあれば、それを表示します。
- 6. それでもなければ、表示しません。

いくつかの典型的なケースをご紹介します。

ケース①: JFMES11 の評価項目体系用のPDFは、システム標準として、登録されています。 通常、JFMES11 の評価項目体系をそのまま使用する新規セッションAを作成した場合、上記の 1~4は全て無しとなり、5に従って、JFMES11 の評価項目体系用のPDFが選択され、表示 されます。

ケース②:団体により、JFMES11の評価項目体系を修正して使用するときは、通常、団体標準のPDFとして、内容修正した評価項目用のPDFをアップロードします。そうすることで、 上記3により、団体内のセッションAをはじめとする全セッションで共通の団体独自のPDF を使用することができます。(内容修正しない評価項目に関しては、PDFアップロードをし なければ、上記5により、システム標準であるJFMES11のPDFが表示されます。)

ケース③:時代の変化等により、特定の評価項目について、新しいセッションBでは今までと は異なる内容の評価項目を採用した場合には、そのセッションB用にPDFをアップロードす ることで、上記1により、そのPDFが表示されます。

ケース④:その後のセッションCで、セッションBの、変更後のPDFを使用したい場合は、 セッションCのセッション定数で、セッションBを「使用するPDFがあるセッション」とし て設定しておくことで、上記2により、そのPDFが表示されます。

このように、本システムでは、詳細説明用のPDF検索優先順位を階層化することで、団体や セッションごとに、同じPDFを多数登録する手間と無駄を排除しています。この機能を上手 に使い、団体に最も適した評価項目体系と詳細説明PDFを使用して、効率のより評価を実施 してください。

なお、PDFアップロードの詳細に関しては、「管理者マニュアル評価項目管理編」をご参照 ください。

# 13.団体定数メンテナンス

団体定数とは、団体ごとに保管するデフォルトの値などの設定値です。ログイン後、自動的に読み込まれます。

ここでは、団体定数の更新の仕方をご説明します。

# 13.1 団体定数メンテナンスページの表示

団体定数メンテナンスページは、以下の手順で表示します。

① メニューのデータ管理をクリックし、団体定数メンテナンスをクリックします。

| ← → Ø https://www.alph.                                                 | り - 🔒 🗟 さ × 🔏 FM評価トップ                               | ガページ ×                   |                                          |             | - □ <b>×</b> |
|-------------------------------------------------------------------------|-----------------------------------------------------|--------------------------|------------------------------------------|-------------|--------------|
| × Google                                                                |                                                     |                          | 🔻 🐫 検索 🔹 🎦 共有                            | 詳細 »        | ログイン 🌺・      |
| FM Evaluation S                                                         | System                                              |                          |                                          |             | ^            |
| 評価トップページへ この                                                            | ッサイトについて 複数建物統計                                     | 評価項目管理                   | データ管理                                    |             |              |
| 評価トップページ<br>参照または入力するファンリティの通<br>セッションの対象建物が建物ドロップ<br>インフラのみ選択したい場合は、イン | 結択を行います。<br>うぶウンリストに表示されていますので、≶<br>>フラの選択をご使用ください。 | 「象の建物をご選択くださ             | センション定款 ん テナンス<br>回体定数 ん テナンス<br>企業回体 登録 | 自動的に選択されます。 |              |
| 建物の選択: 2号館設計棟                                                           | - インフラの;                                            | 選択: FM基盤評価オ              | セジンヨン 宣标<br>神物 登録                        |             | ション変更へ       |
| 選択対象<br>FM基盤評価オフィス系                                                     | 選択されたセッション: 2012年サ<br>インフラ評価参照・入力                   | ンプル評価セッション<br>選択したインフラの各 | メニインフラ登録<br>エリア登録                        | 入力を行います。    |              |
| 2号館記號十棟                                                                 | 建物評価参照·入力                                           | 選択した建物の各評(               | DDLデータ登録<br>リザーブカラム使用登録                  | りを行います。     |              |
| FM基盤評価オフィス系                                                             |                                                     | 2号館                      | データコピー実行                                 |             |              |
| 11 評価値                                                                  |                                                     |                          | F(面值                                     | _           | Ξ            |

② 団体定数メンテナンスページが表示されます。

下部の一覧画面に登録されている団体定数のリストが表示され、設定内容が表示されています。

| Google                                                                                                    |                                                                                               |                                                                                                    |                                                                                                    | ▼ 🛂 検索 🔹 🖓 共有詳細 >                                                                                                    | >                                                                                                    | ログイン 設                                                                                                    |  |
|----------------------------------------------------------------------------------------------------|-----------------------------------------------------------------------------------------------|----------------------------------------------------------------------------------------------------|----------------------------------------------------------------------------------------------------|----------------------------------------------------------------------------------------------------|----------------------------------------------------------------------------------------------------|----------------------------------------------------------------------------------------------------|--|
| FM Evalua                                                                                                    | ation Sys                                                                                     | tem                                                                                                    |                                                                                                    |                                                                                                    |                                                                                                    |                                                                                                    |  |
| 評価トップページへ                                                                                                    |                                                                                               | いについて 複数建                                                                                                    | 物統計 評価項目管理                                                                                                    | データ管理                                                                                                    |                                                                                                    |                                                                                                    |  |
| <b>「定数設定ページ</b><br>なごとに設定する定数<br>修正して、更新ボタ                                                                                                    | なや値を火ンテナン<br>ンをクリックするこ                                                                        | ノスします。現在の設定P<br>とで編集することができま                                                                                                    | 内容が下部の一覧表に表示されて<br>さす。                                                                                                    | います。各行の左端の選択ボタンを押す                                                                                                   | *と、上部の入力は                                                                                                    | 滅に読み込まれますの                                                                                                    |  |
| 包数タイプ                                                                                                    | •                                                                                             |                                                                                                    |                                                                                                    | 定数・固定情報の型                                                                                                    |                                                                                                    |                                                                                                    |  |
| 定数表示名                                                                                                    |                                                                                               |                                                                                                    |                                                                                                    | 定数・固定情報の名称                                                                                                    |                                                                                                    |                                                                                                    |  |
| 包数の値                                                                                                    |                                                                                               |                                                                                                    |                                                                                                    | 定数・固定情報の値・内容                                                                                                    |                                                                                                    |                                                                                                    |  |
| 兑明                                                                                                    |                                                                                               |                                                                                                    |                                                                                                    | 入力内容・データタイプの影                                                                                                    | 间                                                                                                    |                                                                                                    |  |
| 長示順                                                                                                    |                                                                                               |                                                                                                    |                                                                                                    | リスト表示の順番。正の整数値。小さい値が前。<br>差文の定款 固定情報の名称                                                                              |                                                                                                    |                                                                                                    |  |
| 学教表示名英文                                                                                                    |                                                                                               |                                                                                                    |                                                                                                    |                                                                                                    |                                                                                                    |                                                                                                    |  |
| 会物の値本文                                                                                                    |                                                                                               |                                                                                                    |                                                                                                    | 本文の定数・固定情報の値                                                                                                    | . 盆文が必要たた                                                                                                    | ののみ設定する。                                                                                                    |  |
| 受明常文                                                                                                    |                                                                                               |                                                                                                    |                                                                                                    |                                                                                                    | 00000000                                                                                                    |                                                                                                    |  |
| no no con                                                                                                    |                                                                                               |                                                                                                    |                                                                                                    | 並立の 1, 力内容, データ                                                                                                    | イゴの説明                                                                                                    |                                                                                                    |  |
|                                                                                                    |                                                                                               |                                                                                                    |                                                                                                    | 英文の、入力内容・データら                                                                                                    | イブの説明                                                                                                    |                                                                                                    |  |
| 登録されている定数(<br>上記に表示した上で                                                                                                    | 直を変更する場合<br>、修正し、更新ボ?                                                                         | は、以下のリストの該当す<br>メンを押してください。                                                                                                    | する項目を選択し、                                                                                                    | 英文の、入力内容・データ5<br>更新                                                                                                  | イプの説明<br>更新せずに遠                                                                                                    | <b>图</b> 択 解释余                                                                                                    |  |
| 登録されている定数<br>L記に表示した上で<br>訳 定数す                                                                                                    | 直を変更する場合<br>. 修正し、更新ボ<br>. タイク                                                                | は、以下のリストの該当す<br>タンを押してください。<br>定数値                                                                                                    | する項目を選択し、<br>定数表示名                                                                                                    | 英文の、入力内容・データ3<br>更新<br>説明                                                                                            | イブの説明<br>更新せずに通<br><b>表示</b><br>順                                                                                     | 歌解除<br>定数 定数表 题                                                                                                   |  |
| 登録されている定数i<br>L記に表示した上で<br>訳 定数キ                                                                                                    | 直を変更する場合<br>修正し、更新ポ<br>タイプ<br>string                                                          | は、以下のリストの該当<br>なンを押してください。<br>定数値<br>http://www.alpha-<br>associate.com/                                                              | ける項目を選択し、<br>定数表示名<br>反9先HFのUd                                                                                                    | <ul> <li>英文の、入力内容 データ3</li> <li>更新</li> <li>説明</li> <li>ログ へン不可などの場合の戻り</li> </ul>                                   | ・イブの説明<br>更新せずに透<br>え示<br>児<br>先 1000                                                                                 | 部、解除<br>定数 定数表<br>定数 定数表<br>定数 定数表<br>文 文 文                                                                       |  |
| 登録されている定数が<br>上記に表示した上で<br>初<br>定数す<br>報<br>代<br>ReturnHPUr<br><u> </u> 引<br>日<br>に<br>した<br>した<br>した<br>した<br>した<br>した<br>した<br>した<br>した<br>した | 直を変更する場合<br>、修正し、更新ボジ<br>タイプ<br>string<br>IAddress string                                     | は、以下のリストの該当<br>な、以下のリストの該当<br>な、<br>定数値<br>http://www.alpha-<br>associate.com/<br>morimoto@alpha-<br>associate.com                    | ける項目を選択し、<br>定数表示名<br>長の先日子のUn<br>ヘルプテスグメールアドレス                                                                                                    | <ul> <li>英文の、入力内容・データ3</li> <li>更新</li> <li>助明</li> <li>ログ・ヘイデョなどの場合の戻り</li> <li>ユーザーの質問に答える相当は<br/>ルマドレス</li> </ul> | マイプの説明<br>更新せずに通<br>た<br>皆のメー<br>1100                                                                                 | ●訳解除<br>定数表<br>定数表<br>文<br>之<br>文<br>文<br>文<br>文<br>文<br>文<br>文<br>文<br>文<br>文<br>文<br>文<br>文<br>文<br>文<br>文<br>文 |  |
|                                                                                                    | 直を変更する場合<br>修正し、更新ポ<br><mark>タイク</mark><br>Address string<br>int                              | は、以下のリストの該当<br>ないを押してください。<br><mark>定数値</mark><br>http://www.alpha-<br>associate.com/<br>nortmote@alpha-<br>associate.com             | <ul> <li>オネ項目を選択し、</li> <li>定数表示名</li> <li>戻り先HPのUA</li> <li>ヘルプデスグメールアドレス</li> <li>現行セッション</li> </ul>                                                         | 英文の、入力内容・データ3<br>更新<br>ログ・ヘンデマなどの場合の成り<br>ユーザ・の質問に答える担当<br>ルンドレス<br>デフォルトのセンショントのの指<br>よう指定面面でデフォルトで選<br>れる。         | イブの説明<br>更新せ可に選<br>た。<br>1000<br>皆のジー<br>1100<br>をたいた。<br>2000                                                        |                                                                                                    |  |
|                                                                                                    | 直を変更する場合<br>修正し、更新求:<br>Address string<br>int<br>fs string                                    | は、以下のリストの該当<br>タンを押してください。<br>デ教体<br>http://www.alpha-<br>associate.com/<br>0<br>Y                                                    | <ul> <li>はな項目を選択し、</li> <li>定放表示名</li> <li>反ツた日子のUd</li> <li>ヘルプテスクメールアドレス</li> <li>現行セッション</li> <li>評価項目詳細PDFとして構築。</li> <li>セット(ContractNo-0)を使用す</li> </ul> |                                                                                                    | マグの説明<br>更新せてに遅<br>たの<br>なのメー 1000<br>なのメー 1100<br>たうひた 2000<br>トウクト<br>インルを使 3000                                    |                                                                                                    |  |
|                                                                                                    | 直を変更する場合<br>修正し、更新ポジ<br>タイク<br>タイク<br>メロカ<br>はAddress string<br>int<br>fs string<br>xd string | は、以下のリストの該省<br>文とを押してください。<br>デ <u>ジ女信</u><br>http://www.alpha-<br>associate.com/<br>のormoto@alpha-<br>associate.com<br>0<br>Y<br>vis | はな項目を選択し、<br><u> 定数表示名</u><br><b> デジたけFのUnt</b><br>へルプテスクメールアドレス<br>現行セッション<br>評価項目詳細PDFU、7標準3<br>単分(ContractNo=0)を使用す<br>閲覧者パスワード                             |                                                                                                    | マグの説明<br>更新せてに通<br>たの<br>なのメー<br>にのの<br>なのメー<br>にのの<br>にのの<br>にのの<br>にのの<br>にのの<br>にのの<br>にのの<br>にのの<br>にの<br>にの<br>に |                                                                                                    |  |

#### 13.2 団体定数の更新

団体定数は更新のみ可能です。以下の手順で行います。

- ① 下部のリストから、更新対象の団体定数を選択すると、上部の入力フィールドに内容 がコピーされますので、その後、修正するフィールドを修正入力します。なお、 「定数の値」欄を修正する場合は、許される値やデータ型に十分ご注意ください。 誤った値を入力すると、システムの動作エラーにつながる場合があります。
- 追加・更新ボタンをクリックして登録します。
   更新された内容は、下部のリストに表示されます。

|                                                                                                    | 評価                                                                                                    | <b>訃ップページへ</b>                                                                                                    | このサイト                                                                                                    | について 複数3                                                                                                    | 割御城計 評価項目管理 デ                                                                                                    | 一夕管理                                                                                                    |                                                                                                    |  |  |  |
|----------------------------------------------------------------------------------------------------|----------------------------------------------------------------------------------------------------|----------------------------------------------------------------------------------------------------|----------------------------------------------------------------------------------------------------|----------------------------------------------------------------------------------------------------|----------------------------------------------------------------------------------------------------|----------------------------------------------------------------------------------------------------|----------------------------------------------------------------------------------------------------|--|--|--|
|                                                                                                    | 体定数                                                                                                    | 成成をページ                                                                                                    |                                                                                                    |                                                                                                    |                                                                                                    |                                                                                                    |                                                                                                    |  |  |  |
|                                                                                                    | 日本ごと<br>、修正                                                                                                    | に設定する定数や加<br>Eして、更新ボタンを:                                                                                                    | 1をパンナナン<br>フリックすること                                                                                                    | スします。 現在の設定「<br>こで編集することができる                                                                                                    | 内谷かト部の一覧表に表示されています<br>ξす。                                                                                                    | 。各行の左端の進択ホタンを押すと、上部                                                                                                    | の人力域に読み込まれますの                                                                                                    |  |  |  |
|                                                                                                    |                                                                                                    |                                                                                                    |                                                                                                    |                                                                                                    |                                                                                                    |                                                                                                    |                                                                                                    |  |  |  |
|                                                                                                    | 定取り                                                                                                    | メイフ Strin<br>キニック 同日                                                                                                    | 9 <b>≥</b><br>#⊔D/D114                                                                                                    |                                                                                                    |                                                                                                    | 定数・回定11部の空                                                                                                    |                                                                                                    |  |  |  |
| Landia median and and and and and and and and and a                                                                                                    | 定要す                                                                                                    | 成示名 庆少.<br>p./dd bttp:                                                                                                    |                                                                                                    | a-associate com/                                                                                                    |                                                                                                    | 定数。固定補設の名称<br>定数・固定補設の値・内容<br>入力内容・データタイクの説明<br>リスト表示の単純、正の整数値、小さい値が前                                                                                                    |                                                                                                    |  |  |  |
|                                                                                                    | )正成()                                                                                                    |                                                                                                    |                                                                                                    |                                                                                                    |                                                                                                    |                                                                                                    |                                                                                                    |  |  |  |
|                                                                                                    | 表示                                                                                                    | III 115                                                                                                    | )                                                                                                    |                                                                                                    |                                                                                                    |                                                                                                    |                                                                                                    |  |  |  |
|                                                                                                    | 定数表                                                                                                    | 表示名英文                                                                                                    |                                                                                                    |                                                                                                    |                                                                                                    | 英文の定数・固定情報の名称                                                                                                    | ジストネストの加減し、二の空気にし、ハママー道が前。<br>二                                                                                                    |  |  |  |
|                                                                                                    | 定数の                                                                                                    | の値英文                                                                                                    |                                                                                                    |                                                                                                    |                                                                                                    | 英文の定数・固定情報の値。英文が必                                                                                                    | 必要なもののみ設定する。                                                                                                    |  |  |  |
| Bellen      Bellen     Bellen     Bellen     Belle      | 説明刻                                                                                                    | <b>英文</b>                                                                                                    |                                                                                                    |                                                                                                    |                                                                                                    | 英文の、入力内容・データタイプの説                                                                                                    | 明                                                                                                    |  |  |  |
|                                                                                                    | 管线道                                                                                                    | 幼っている宗教値ある                                                                                                    | 「雨水水帰る」                                                                                                    | ましての目わの該当                                                                                                    | オス項目を選択し                                                                                                    |                                                                                                    |                                                                                                    |  |  |  |
|                                                                                                    | 上記                                                                                                    | こ表示した上で、修正                                                                                                    | こし、更新ボタ                                                                                                    | いを押してください。                                                                                                    |                                                                                                    | 更新<br>更新t                                                                                                    | さずに選択解除                                                                                                    |  |  |  |
| Ref and HULL     Aff an     Aff an       | 選択                                                                                                    | 定数十一                                                                                                    | データ<br>タイプ                                                                                                    | 定数值                                                                                                    | 定数表示名                                                                                                    | 説明                                                                                                    | 新                                                                                                    |  |  |  |
| 開始したは私ははないます。         100         100         100         100         100         100         100         100         100         100         100         100         100         100         100         100         100         100         100         100         100         100         100         100         100         100         100         100         100         100         100         100         100         100         100         100         100         100         100         100         100         100         100         100         100         100         100         100         100         100         100         100         100         100         100         100         100         100         100         100         100         100         100         100         100         100         100         100         100         100         100         100         100         100         100         100         100         100         100         100         100         100         100         100         100         100         100         100         100         100         100         100         100         100         100                                                                                                    | 選択                                                                                                    | ReturnHPUrl                                                                                                    | string                                                                                                    | http://www.alpha-                                                                                                    | 戻9先HPのUrl                                                                                                    | ログイン不可などの場合の戻り先                                                                                                    | 1000                                                                                                    |  |  |  |
| 「日本ののでとす」のないでは、「「「」」ので、「「」」ので、「」」ので、「」」のので、「」」ので、「」」の 「」」の 「」」の 「」」の 「」」の 「」」の 「」」の 「」」の                                                                                                    | 選択                                                                                                    | HelpDeskMailAdd                                                                                                    | ess string                                                                                                    | norinoto@alpha-                                                                                                    | ヘルプデスウメールアドレス                                                                                                    | フーザーの質問に答える担当者のメー                                                                                                    | 1100                                                                                                    |  |  |  |
| 四回     Construction     Disc     Construction     Disc     Construction     Disc     Construction     Disc     Disc <thdisc< th=""> <thdisc< th="">     Disc     D</thdisc<></thdisc<>                                                                                                    | at ss:                                                                                                    | SessionNom                                                                                                    | int                                                                                                    | 0                                                                                                    | 祖行やシンコンノ                                                                                                    | デフォルトのセッションNoの指定。セッシ<br>オン指定画面でデフォルトで選択表示さ                                                                                                    | 2000                                                                                                    |  |  |  |
| 関加         UseNormalFdis         オTig         Y         日時期度目にないのの変数にないのでありまいの。         Processing NormalFdis         Processing NormalFdis         ProcesNormalFdis         Processing NormalFdi                                                                                                    | 1251/                                                                                                    | Laboratori                                                                                                    |                                                                                                    |                                                                                                    |                                                                                                    | れる。 マー使用する、それ以外にてのすいかうか                                                                                                    | 2000                                                                                                    |  |  |  |
| <ul> <li>YizhouPasawad string via MBL 47,270-ド 純行参照のみ 6000 000 000 000 000 0000 0000 0000 0</li></ul>                                                                                                    | 選択                                                                                                    | UseNormalPdfs                                                                                                    | string                                                                                                    | Y                                                                                                    | 評価項目計細FDFとして標準のpdf<br>セット(ContractNo=0)を使用するか。                                                                                                    | のContractNoを使用したpdtファイルを使用する。                                                                                                    | 3000                                                                                                    |  |  |  |
| 国内 [Paulator] Samod string era   評価書かたワード 説相考想と評価報行 [00]   AthuiP asword string adu 智慧者がスワード コントラハーの新聞以外キベて 520   EXAL AthuiP asword string adu 智慧者がスワード コントラハーの新聞以外キベて 520   EXAL AthuiP asword string adu 智慧者がスワード コントラハーの新聞以外キベて 520   EXAL AthuiP asword string adu 智慧者がスワード コントラハーの新聞以外キベて 520   EXAL AthuiP asword string adu 智慧者がスワード コントラハーの新聞以外キベて 520   EXAL AthuiP asword string adu 智慧者がスワード コントラハーの新聞以外キベて 520   EXAL AthuiP asword string adu 智慧者がスワード コントラハーの新聞、日本のないまた lac.2012   EXAL AthuiP asword string adu 智慧者がスワード コントラハーの新聞、日本のないまた lac.2012   EXAL AthuiP asword string adu P asword string adu P asword adu P asword string adu P asword string adu P asword string adu P asword string adu P asword string adu P asword string adu P asword string adu P asword adu P asword string adu P asword string adu P asword s                                                                   | 選択                                                                                                    | VisitorPassword                                                                                                    | string                                                                                                    | vis                                                                                                    | 開覧者パスワード                                                                                                    | 統計参照のみ                                                                                                    | 6000                                                                                                    |  |  |  |
| 関連関 AdminPersonant     ptring     adm     管理者 がなりード     コンクキッの形成以外サイベ     620       CAlpha Associate Jaco-2012       Calpha Associate Jaco-2012       Satisfies a fill a fill a fil                                                                                                    | 選択                                                                                                    | EvaluatorPassword                                                                                                    | string                                                                                                    | eva                                                                                                    | 評価者パスワード                                                                                                    | 統計参照と評価実行                                                                                                    | 6100                                                                                                    |  |  |  |
| はとい設定する定数や値を欠・テナンスします。現在の設定内容が下部の一覧表に表示されています。各行の左端の選択状タンを押すと、上部の入力期に読み込まれます。<br>作正して、更新水タンをクリックすることで編集することができます。           症数・回定/開設の型           症数・回定/開設の型           症数・回定/開設の型           症数・回定/開設の量・内容           と数の値         定数・回定/開設の値・内容           説明         入力/P容・データタイクの説明           見方が面         友文の定数・固定/情報の値。ま交が必要なもののみ設定する。           読み高売名英文         英文の定数・固定/情報の値。ま交が必要なもののみ設定する。           たが個         ビスシャー           クイン         更新           レビス支払         更新           として、変数価を変更する場合は、以下のリストの該当する項目を選択し、         上記に表示した上で、修正し、更新水タンを押してくたさい。           夏新         日空内を支払うの表知           200         東新マンを知知         更新せって変択(解金)           2110         和のでのなりまする。         東京           2111         日空(目しつと知道の)         ヘルプラデスクメー アジャの別           2111         ログ・ペーのジェン         アジャの別価に答える通告ののが         110           1111         ログ・ペーのジェンを採用してくたさい。         アジャののごとうろがい         アジャの方面になるののとない         1150           1111         ログ・ペー アライン アジャン アジャン         アジャン のでのごとううがい いろの         1150         アジャン         1150         1150         1150         1150         1150         1150         1150         1150         1150         1150         1150         1150         1150        <                                                                                                    |                                                                                                    | Familie 6559031                                                                                                    | string                                                                                                    | adin                                                                                                    | 管理者パスワード                                                                                                    | コントラグトの新設以外すべて<br>©Alpha Associate                                                                                                    | 6200                                                                                                    |  |  |  |
| 2数タイプ     ・     定数・固定(補税の型)       2数多一名     定数・固定(補税の名称)       2数の値     定数・固定(補税の名称)       2数の値     た数・固定(補税の名称)       2数の値     た数・固定(補税の名称)       2数の値     た数・固定(補税の名称)       2数     た数・固定(補税の名称)       2数     た数・固定(補税の名称)       250     た数・回定(補税の名称)       250     た数・回定(補税の名称)       250     た数・回定(補税の名称)       250     ため・回差(報行の名称)       250     ため・回差(報行の名称)       250     ため・       250     ため・       250     ため・       250     ため・       250     ため・       250     ため・       250     ため・       250     ため・       250     ため・       250     ため・       250                                                                                                    |                                                                                                    |                                                                                                    | string<br>                                                                                                    | in the second second second second second second second second second second second second second second second                                                                                                    | 管理者パスワード                                                                                                    | コントラグトの新設以外すべて<br>©Alpha Associate                                                                                                    | 6200                                                                                                    |  |  |  |
| 空数の値         定数・固定情報の名称           空数の値         定数・固定情報の名称           空数の値         定数・固定情報の名称           定数・固定情報の名称         定数・固定情報の名称           医ボ         リスト表示の順確。この型数値。小さい値が前。           医数素示名英文         ジスクの定数・固定情報の名称           空数の値変換文         ジスクの定数・固定情報の名称           医数の値を空変         ジスクの定数・固定情報の名称           医数の値を空変         ジェン           ジスクの定数・固定情報の名称         変文の必要が信。小さい値が前。           経数表示名英文         ジスの定数・回定情報の名称           医数の値を空変         ジェン           単成文・ハンろ定数値を空変する場合は、以下のリストの該当する項目を選択し、         上記に、表示した上で、修正し、更新ボタンを得してびたさい。           上記に、表示した上で、修正し、更新ボタンを得してびたさい。         更新           2010         マクラスクダ         定数値           確認 HelpDeskMalAddues         string         電な値           apprincic@alpha=<br>associate.com         ヘンプラズクダ・ハンドレス         スデザーの契信報 含ったり、           部         ロー         現行センシェン         デジャの定留内会の厚が、           部         ロー         現行センシェン         デジャの設加する、           部         ロー         現行センシェン         デジャのに加する、           2010         ロー         第が高いのにかいのしたっ<br>associate.com         アンディンドのたいのしたっの<br>このでは使用なったい           部         りないの         現行センシェン         デジャののはの         1500           1150<                                                                                                    | <b>体定数</b><br>体ごと、修正                                                                                                    |                                                                                                    | string<br>データの更新<br>ほたペンテナン<br>フリックすること                                                                                                    | adm<br> 成功<br>スします。現在の設定が<br>こで編集することができま                                                                                                    | 管理者パスワード                                                                                                    | コントラグトの新設以外すべて<br>のAlpha Associate<br>。<br>ま行の左端の選択ポタンを押すと、上部の                                                                                                    | 6200<br>Inc. 2012<br>の入力城に読み込まれますの                                                                                                    |  |  |  |
|                                                                                                    | <b>体定数</b><br>体ごとし、<br>修正<br>定数3                                                                                                    | <b>対応記べージ</b><br>に設定する定款や何<br>に設定する定款や何<br>Eして、更新ポタンを:<br>オイブ                                                                                                    | string<br>データの更新<br>Iを火・テナン<br>カリックすること                                                                                                    | adm<br> 成功<br>スします。現在の限定が<br>で編集することができま                                                                                                    | 管理者パスワード                                                                                                    | コントラグトの新潟鉄以外すべて<br>④Alpha Associate<br>。各行の左端の選択ボタンを押すと、上部の<br>定数・固定情報の型                                                                                                    | 6200<br>Inc.2012<br>D入力城に読み込まれますの                                                                                                    |  |  |  |
| <ul> <li>説明 人力が容・データタイクの説明</li> <li>大力が容・データタイクの説明</li> <li>以入表示の順解・正の整弦値。小さい値が前。</li> <li>建数表示名英文</li> <li>英文の定数 固定情報の合称</li> <li>英文の定数 固定情報の合称</li> <li>英文の定数 固定情報の信。英文が必要なもののみ設定する。</li> <li>炭明英文</li> <li>英文の、人力内容・データタイクの説明</li> <li>重数式</li> <li>英文の定数 固定情報の信。英文が必要なもののみ設定する。</li> <li>英文の、人力内容・データタイクの説明</li> <li>監疑対・ている定数値を変更する場合は、以下のリストの該当する項目を選択し、</li> <li>上記に表示した上で、修正し、更新ボタンを押してください。</li> <li>更新</li> <li>更新したで、修正し、更新ボタンを押してください。</li> <li>更新</li> <li>文グク</li> <li>文文値</li> <li>文文が、ヘルプデスクメールアドレス</li> <li>スーザーの対応に答える担当者のメー 1100</li> <li>第20</li> <li>第10</li> <li>第10</li> <li>第10</li> <li>第10</li> <li>第10</li> <li>第110</li> <li>第110</li> <li>第110</li> <li>第110</li> <li>第110</li> <li>第1110</li> <li>第1111</li> <li>第1111</li> <li>第11111</li> <li>第11111</li> <li>第11111</li> <li>第11</li></ul>                                                                                                    | 体定数<br> 体に<br> 体で<br>に<br> 体で<br>に<br>と<br>数<br>3<br>定数<br>3                                                                                                    | <b>超数値ページ</b><br>に設定する定数や値<br>して、更新ポタンを<br>メイプ                                                                                                    | string<br>データの更新<br>をシテナン<br>カリックすること                                                                                                    | adm<br> 成功<br>スします。現在の設定<br>で編集することができま                                                                                                    | 管理者パスワード                                                                                                    | コントラグトの新潟鉄以外すべて<br>のAlpha Associate<br>ま各行の左端の選択ボタンを押すと、上部の<br>定数・固定情報の型<br>定数・固定情報の型                                                                                                    | 6200<br>hc.2012<br>D入力線に読み込まれますの                                                                                                    |  |  |  |
| 表示順     リスト表示の順解。正の整欲値、小さい値が前。       症数表示名英文     英文の定跡 固定情報の名称       症数表示名英文     英文の定跡 固定情報の名称       定数の値差文     英文の定跡 固定情報の信。英文が必要なもののみ設定する。       提明英文     英文の、人力内容 テータタイクの説明       整結れ、ている定跡値を変更する場合は、以下のリストの該当する項目を選択し、<br>上記に表示した上で、修正し、更新オタンを押してくたさい。     更新       夏新     夏新せてに選択解除       200     大力内容 データタイクの説明       整体     アイク     アズカ       東京     夏新     夏新       第2     日本の1000月回加     アイクの指定を含える自当者のメー       110     第二     アイク       第2     Fetun HPUrl     sting     associate.com       第2     Retun HPUrl     sting     第2の日       第2     SessionNow     int     0     現行セッシェー       第2     Valtareline (Fr) オルドを選択表示さ     2000     1150       アクターのなどの見合の原文     1150     アクタークスののなりの見合の定ない     1150       第3     201     マクタークスののなりのしたの目がた     1150     アクタークスののなりのしたの目がた       第3     11     0     現行セッシェー     アクターのなりのとのコートラグ     1150       12     NoralarMode 第1     マリン     アクターのなりのとのコートラグ     1150     1150       13     14     0     現行セッシェー     アクターのなしたのコートラグ     1150     1150       13     14     150     150     150     150     100                                                                                                    | <b>体定数</b><br>体ごとして<br>に<br>定数<br>が<br>定数<br>す<br>定数<br>す<br>定数<br>す<br>定数<br>す                                                                                                    | <b>加加加 03004</b><br>「<br>加加 03004<br>に<br>設定する<br>営数や<br>に<br>して、<br>更新水タンを<br>ネイジ<br>の<br>の<br>の<br>の<br>の<br>の<br>の<br>の<br>の<br>の<br>の<br>の                                                                                                    | string<br>データの更新<br>落え、テナン<br>ハリックすること                                                                                                    | adm<br> <br>成功<br>スします。現在の設定に<br>こで編集することができま                                                                                                    | 管理者パスワード                                                                                                    | コントラクトの新設以外すべて<br>の合わら Associate<br>。各行の左端の選択ボタンを押すと、上部の<br>定数・固定1種取の型<br>定数・固定1種取の型<br>定数・固定1種取の型<br>定数・固定1種取の名称<br>定数・固定1種取の名称                                                                                                    | 6200<br>hc.2012<br>D入力版に読み込まれますの                                                                                                    |  |  |  |
|                                                                                                    | <b>(体定数</b> )<br>(体定をご<br>定数す<br>定数す<br>説明                                                                                                    |                                                                                                    | データの更新<br>を入っすン<br>ハリックすること                                                                                                    | adm<br> <br>  成功<br>スします。現在の設定<br> <br>で編集することができま                                                                                                    | 管理者パスワード                                                                                                    | コントラグトの新潟3以外すべて<br>の合わら Associate<br>まな・固定情報の型<br>定数・固定情報の型<br>定数・固定情報の型<br>方が容・データタイプの説明                                                                                                    | 6200<br>Inc.2012<br>D入力域に読み込まれますの                                                                                                    |  |  |  |
| 空数の値差文         英文の値数         英文の値数         英文の必要なもののみ設定する。<br>英文の、入力内容・データタイクの説明                最好美な、             ている定数値を変更する場合は、以下のリストの該当する項目を選択し、<br>上記に表示した上で、修正し、更新求文・を押してください。               更新<br>また、             また、                                                                                                    | <b>体定型</b><br>体体で<br>定数<br>支数<br>す<br>説<br>明<br>表示<br>川                                                                                                    |                                                                                                    | データの更新<br>花え、テナン<br>バックすること                                                                                                    | adm<br>  <mark>成功</mark><br>スします。現在の設定の<br>で補集することができま                                                                                                    | 管理者パスワード                                                                                                    | コントラウトの新設以外すべて<br>のAlpha Associate<br>。各行の左端の選択ポタンを押すと、上部の<br>定数・固定情報の型<br>定数・固定情報の型<br>定数・固定情報の名称<br>定数・固定情報の値、内容<br>入力が容・データタイプの説明<br>リスト表示の順衡。正の整数値。小さい                                                                                                    | 6200<br>Inc. 2012<br>D入力城に読み込まれますの<br>値が前。                                                                                                    |  |  |  |
| Unitady Unitady Un | <b>(体定数</b> )<br>(体定数)<br>(体にごと正定数)<br>定数3<br>説明<br>表示川<br>定数3                                                                                                    |                                                                                                    | ずいng<br>データの更新<br>だえ、テナン<br>ハックすること                                                                                                    | adm<br> <br>成功<br>大します。現在の設定に<br>で編集することができま                                                                                                    | 管理者パスワード                                                                                                    | コントラグトの新潟3以外すべて<br>のAlpha Associate<br>のAlpha Associate<br>まな、固定情報の型<br>定数、固定情報の型<br>定数、固定情報の型<br>定数、固定情報の型<br>定数、固定情報の型、<br>定数、固定情報の個、内容<br>入力が容、データメイクの説明<br>リスト表示の順衡。正の整数値。小さい<br>英文の定数 固定情報の名称                                                                                                    | 6200<br>Inc. 2012<br>D入力城に読み込まれますの<br>値が前。                                                                                                    |  |  |  |
| akkin tv. v Z Z Z Z Z Z Z Z Z Z Z Z Z Z Z Z Z Z                                                                                                    | <b>体定</b><br>定<br>定<br>数<br>数<br>ま<br>、<br>定<br>数<br>数<br>ま<br>。<br>定<br>数<br>数<br>ま<br>。<br>数<br>ま<br>。<br>数<br>ま<br>。<br>数<br>ま<br>。<br>数<br>ま<br>。<br>数<br>ま<br>。<br>数<br>ま<br>。<br>数<br>ま<br>。<br>数<br>ま<br>。<br>数<br>ま<br>。<br>一<br>一<br>一<br>一<br>一<br>一<br>一<br>一<br>一<br>一<br>一<br>一<br>一                                                                                                    |                                                                                                    | データの更計<br>だんテザン<br>パックすること                                                                                                    | adm<br>  成功<br>  入します。<br>現在の設定で<br>編集することができま                                                                                                    | 管理者パスワード                                                                                                    | コントラグトの新設以外すべて<br>のAlpha Associate<br>。各行の左端の選択ポタンを押すと、上部の<br>定該・固定情報の型<br>定該・固定情報の名称<br>定該・固定情報の信・内容<br>入力が容・データタイプの説明<br>リスト表示の順確。正の整数値。小さい<br>英文の定該・固定情報の名称<br>英文の定該・固定情報の名称                                                                                                    | 6200     Inc. 2012       nc. 2012     D)       の入力域に読み込まれますの       値が前。       2要なもののみ設定する。                                                                                                    |  |  |  |
| 現在     定数ネー     プィク     定数値     定数表示名     説明     評価       開設     HelpDeskMallAldress     string     morinolo@alpha-<br>associate.com     ヘルプデスガメールアドレス     ユーザーの別間に答える損当者のメー     1100       開訳     HelpDeskMallAldress     string     morinolo@alpha-<br>associate.com     ヘルプデスガメールアドレス     ユーザーの別間に答える損当者のメー     1100       開訳     Return HPUri     string     http://www.alpha-<br>associate.com/     厚/9先 HP のUri     ログイ・スママルシの口が合いていたいの<br>デブタ ルレのセッシェントの内容     1150       開訳     VestormaiPdis     string     Y     評価項目詳細PDFとして標準の成式     2600       開訳     UseNormaiPdis     string     vis     開露者/ パワード     統計等幅以時に実行     3000       開訳     FileE     FileE     FileE     FileE     6100     6100       目れ     原作価者/ パワード     統計等幅以下に実行のの     6100     6100                                                                                                    | <b>体定</b> 数<br>体定<br>で<br>に<br>、<br>定<br>定<br>数<br>の<br>の<br>の<br>の<br>に<br>、<br>定<br>定<br>数<br>の<br>の<br>の<br>の<br>の<br>の<br>の<br>の<br>の<br>の<br>の<br>の<br>の<br>の<br>の<br>の<br>の                                                                                                    |                                                                                                    | データの更新<br>をえっテナン<br>パックすること                                                                                                    | adm<br>  成功<br>スします。 現在の設定に<br>で編集 することができま                                                                                                    | 管理者パスワード<br>エロレイト ニュム ク<br>オロジド下部の一覧表に表示されています<br>ドす。                                                                                                    | コントラグトの新設以外すべて<br>のAlpha Associate<br>。各行の左端の選択ボタンを押すと、上部の<br>定数・固定情報の型<br>定数・固定情報の個・内容<br>入力が容・データタイプの説明<br>リスト表示の順番。正の整数値。小さい<br>英文の定数・固定情報の名称<br>英文の定数・固定情報の名称<br>英文の定数・固定情報の名称                                                                                                    | 6200     Inc. 2012       Inc. 2012     D)入力線に読み込まれますの       D)入力線に読み込まれますの     (価が前。       4個が前。     月                                                                                                    |  |  |  |
| 観沢     定数キー     万子     定数値     定数表示名     説切用     着容     読金     赤子装 選       第12     HelpDesHMailAldress     string     morimoto@alpha-<br>associate.com     ヘルプラスガメールアドレス     ユーザーの質問に答える担当者のメー     1100       第12     HelpDesHMailAldress     string     morimoto@alpha-<br>associate.com     ヘルプラスメンルアドレス     ユーザーの質問に答える担当者のメー     1100       第12     Retun HFUrl     string     http://www.alpha-<br>associate.com/     原9先HFのUrl     ログィンマ可などの場合の原92     1150       第12     SessionNow     int     0     現行セッシェン     デフォルのセッシェントの指定・シン<br>たれた面面のでプラオルトで運用表示さるとない外できる。     2000       第12     UseNormaFdits     string     Y     評価項目詳細PDFとして標準のpdt<br>セットContractive-0)を使用するか。     1500       第12     VistorPassword     string     vis     閲覧者/107レード     続音を照のみ。     6000       第12     EvabatorPassword     string     vis     閲覧者/107レード     近日を報応算行の     6100       第12     AdminPassword     string     マは     アレード価者/107レード     デンタルの手術を照の方     6100                                                                                                    | <b>体定</b> をです。<br>定定にの数です。<br>定定数数のの<br>また数数のの<br>は<br>な数数のの<br>にの<br>た数数のの<br>は<br>ない。<br>定定<br>説表定<br>変数のの<br>また。<br>定説<br>の<br>の<br>の<br>の<br>の<br>の<br>の<br>の<br>の<br>の<br>の<br>の<br>の                                                                                                    |                                                                                                    | string データの更折<br>をえっテナン<br>のリックすること ・ ・ </td <td> adm<br/>成功<br/>スします。現在の設立<br/>で編集することができま<br/>。<br/>。<br/>。<br/>は、<br/>にでのリストの該参加<br/>、<br/>た知<br/>、<br/>でたき、</td> <td>管理者パスワード<br/>エロジェー モーム<br/>なのが下部の一覧表に表示されています<br/>ちる項目を選択し、</td> <td>コントラグトの新設以外すべて<br/>のAlpha Associate<br/>。各行の左端の選択ボタンを押すと、上部の<br/>定数・固定情報の型<br/>定数・固定情報の名称<br/>定数・固定情報の名称<br/>定数・固定情報の名称<br/>英文の定数・固定情報の名称<br/>英文の定数・固定情報の名称<br/>英文の定数・固定情報の名称<br/>英文の定数・固定情報の名称<br/>英文の定数・固定情報の名称<br/>英文の定数・固定情報の名称<br/>英文の定数・固定情報の名称<br/>英文の定数・固定情報の名称<br/>英文の定数・固定情報の名称<br/>英文の定数・固定情報の名称<br/>英文の定数・固定情報の名称<br/>英文の定数・固定情報の名称<br/>英文の定数・固定情報の名称</td> <td>6200<br/>fnc. 2012<br/>DA、力域に読み込まれますの<br/>のでする。<br/>明<br/>ますに選択解除</td> | adm<br>成功<br>スします。現在の設立<br>で編集することができま<br>。<br>。<br>。<br>は、<br>にでのリストの該参加<br>、<br>た知<br>、<br>でたき、                                                                                                    | 管理者パスワード<br>エロジェー モーム<br>なのが下部の一覧表に表示されています<br>ちる項目を選択し、                                                                                                    | コントラグトの新設以外すべて<br>のAlpha Associate<br>。各行の左端の選択ボタンを押すと、上部の<br>定数・固定情報の型<br>定数・固定情報の名称<br>定数・固定情報の名称<br>定数・固定情報の名称<br>英文の定数・固定情報の名称<br>英文の定数・固定情報の名称<br>英文の定数・固定情報の名称<br>英文の定数・固定情報の名称<br>英文の定数・固定情報の名称<br>英文の定数・固定情報の名称<br>英文の定数・固定情報の名称<br>英文の定数・固定情報の名称<br>英文の定数・固定情報の名称<br>英文の定数・固定情報の名称<br>英文の定数・固定情報の名称<br>英文の定数・固定情報の名称<br>英文の定数・固定情報の名称                                                                                                    | 6200<br>fnc. 2012<br>DA、力域に読み込まれますの<br>のでする。<br>明<br>ますに選択解除                                                                                                    |  |  |  |
| HelpDesMailAddress string motion/08/abja-<br>associate.com - ハプデスグメールアドレス スーザーの分開設に答える担当者のメー 1100     Tアレス     TFUス     TFUL     TFUL     TFUL           | MAK<br>「体定<br>定定<br>定定<br>定定<br>定定<br>変数<br>数数<br>の<br>の<br>の<br>の<br>の<br>数<br>数<br>数<br>の<br>数<br>の<br>数<br>の<br>数<br>の<br>数<br>の<br>数<br>の<br>数<br>の<br>数<br>の<br>数<br>の<br>数<br>の<br>数<br>の<br>数<br>の<br>数<br>の<br>の<br>の<br>一<br>一<br>定<br>定<br>説<br>読<br>一<br>売<br>数<br>の<br>数<br>の<br>の<br>の<br>一<br>の<br>一<br>の<br>一<br>の<br>一<br>の<br>一<br>の<br>一<br>の<br>一<br>の<br>一<br>の<br>一<br>の<br>一<br>の<br>一<br>の<br>一<br>の<br>一<br>の<br>一<br>の<br>一<br>の<br>の<br>の<br>の<br>の<br>の<br>の<br>の<br>の<br>の<br>の<br>の<br>の |                                                                                                    | データの更ポ<br>データの更新<br>をえっテナン<br>カリックすること<br>、<br>更する場合は<br>にし、更新ポタ                                                                                                    | adm<br>成功<br>スします。現在の設定で<br>深葉することができま<br>。<br>ま、以下のリストの該参<br>、<br>とを押してください。                                                                                                    | 管理者パスワード<br>                                                                                                    | コントラ가の新潟3以外すべて<br>の合わら Associate<br>。各行の左端の選択ボタンを押すと、上部の<br>定数・固定情報の型<br>定数・固定情報の包<br>定数・固定情報の個・内容<br>入力が容・データタイプの説明<br>リスト表示の順冊。正の整数値。パさい<br>英文の定跡・固定情報の名称<br>英文の定跡・固定情報の名称<br>英文の定跡・固定情報の名称<br>英文の定跡・固定情報の名称<br>英文の定跡・固定情報の名称<br>英文の定跡・固定情報の名称<br>英文の定跡・固定情報の名称<br>英文の定跡・固定情報の名称<br>英文の定跡・固定情報の名称<br>英文の定跡・固定情報の名称                                                                                                    | 6200        hc.2012         hc.2012         hc.2012         ウス力域に読み込まれますの         小値が前。         ・雪に選択解除                                                                                                    |  |  |  |
| 確認定     Return HPUril     string     http://www.alpha-<br>associate.com/     展り先HPのUril     ログイン不可などの場合の展り先     1150       確認定     SessionNow     int     0     現行セッシェン     デフォルのセッシェハのの指定     2000       確認定     SessionNow     int     0     現行セッシェン     デブォルで加速表示     2000       確認定     UseNormaPdfs     string     Y     評価項目詳細PDFとして標準ののは<br>セット(Contractionの)を使用する。それ以外にのコントラ小<br>のContractionの)を使用する。それ以外にのコントラ小     3000       確認定     VisitorPassword     string     vis     閲覧書パなワード     続行を照し資面の余のの     6000       確認     EvaluatorPassword     string     eva     顧覧書パなワード     続行を照し資面余行     6100       目     AdminPassword     string     adm     評価またなフード     売りたの市転沿い外ボッケ     6000                                                                                                    | <b>体定定</b> 室 定 説 表 定 定 説 表記<br>電 上 記<br>選択                                                                                                    |                                                                                                    | string データの更折<br>おえ、テナン<br>カリックすること マークション・ション・ション・ション・ション・ション・ション・ション・ション・ション・                                                                                                    | adm<br>成功<br>れします。現在の設定<br>で編集することができま<br>は、以下のリストの該当<br>ことを押してください。<br>定数値                                                                                                    | 管理者パスワード<br>                                                                                                    | コントラ外の新設以外すべて<br>の合わら Associate<br>。各行の左端の選択ボタンを押すと、上部の<br>定数・固定情報の型<br>定数・固定情報の個、内容<br>入力が容・データタイプの説明<br>リスト表示の順番。正の整数値、小さい<br>英文の定数・固定情報の名称<br>英文の定数・固定情報の名称<br>英文の定数・固定情報の名称<br>英文の定数・固定情報の名称<br>英文の定数・固定情報の名称<br>英文の定数・固定情報の名称<br>英文の定数・固定情報の名称<br>英文の定数・固定情報の名称<br>英文の定数・固定情報の名称<br>英文の定数・固定情報の名称<br>英文の定数・固定情報の名称<br>英文の定数・固定情報の名称<br>英文の定数・固定情報の名称                                                                                                    | 6200<br>hc.2012<br>わた.2012<br>の入力域に読み込まれますの<br>個が前。<br>理要なもののみ設定する。<br>月<br>さずに選択解除<br>変換<br>変換<br>変換<br>変換<br>変換<br>変換<br>変換<br>変換<br>変換                                                                                                    |  |  |  |
| <ul> <li></li></ul>                                                                                                    | 「体体」<br>定定に修<br>定定に修<br>定定に修<br>変数数の<br>の<br>が<br>数数の<br>明<br>示<br>数数の<br>明<br>示<br>数数の<br>の<br>の<br>数数<br>数<br>の<br>数<br>数<br>数<br>の<br>の<br>の<br>数<br>数<br>数<br>の<br>の<br>の<br>数<br>数<br>数<br>の<br>の<br>の<br>一<br>二<br>に<br>能<br>一<br>二<br>、<br>に<br>能<br>一<br>、<br>数<br>数<br>数<br>の<br>の<br>の<br>一<br>二<br>に<br>の<br>一<br>の<br>一<br>の<br>一<br>の<br>一<br>の<br>一<br>の<br>一<br>の<br>一<br>の<br>一<br>の<br>の<br>一<br>の<br>の<br>の<br>一<br>の<br>の<br>の<br>の<br>の<br>の<br>の<br>の<br>の<br>の<br>の<br>の<br>の                   |                                                                                                    |                                                                                                    | adm<br>成功<br>スします。現在の設定<br>で編集することができま<br>よ、以下のリストの該当<br>こと押してください。<br>ことができま<br>この<br>に、<br>に、<br>、<br>に、<br>の<br>、<br>の<br>、<br>、<br>に<br>の<br>の<br>の<br>の<br>の<br>の<br>の<br>の<br>の<br>の<br>の<br>の<br>の                                                                                                    | 管理者パスワード<br>「「「「」」」<br>「「」」」<br>「」」」<br>「」」<br>「」」」<br>「」」」<br>「」」<br>「」」」<br>「」」」<br>「」」」<br>「」」」<br>「」」」<br>「」」」<br>「」」」<br>「」」」<br>「」」」<br>「」」」<br>「」」」<br>「」」」<br>「」」」<br>「」」」<br>「」」<br>「」」」<br>「」」」<br>「」」<br>「」<br>「 | コントラ外の新設以外すべて<br>の合わら Associate<br>家各行の左端の選択ボタンを押すと、上部の<br>定数・固定情報の型<br>定数・固定情報の置・内容<br>入力が容・データタイプの説明<br>リハト表示の順番。正の整数値。小さい<br>英文の定数・固定情報の値・内容<br>入力が容・データタイプの説明<br>リハト表示の順番。正の整数値。小さい<br>英文の定数・固定情報の名称<br>英文の定数・固定情報の名称<br>英文の定数・固定情報の名称<br>英文の定数・固定情報の名称<br>英文の定数・固定情報の名称<br>英文の定数・固定情報の名称<br>英文の定数・固定情報の名称<br>英文の定数・固定情報の名称<br>英文の定数・固定情報の名称<br>英文の定数・固定情報の名称<br>英文の定数・固定情報の名称                                                                                                    | 6200<br>h.c. 2012<br>かれた読み込まれますの<br>値が前。<br>理なもののみ設定する。<br>月<br>2寸に選択解除<br>100                                                                                                    |  |  |  |
| Bitel UseNormalPdis string マロ 評価項目詳細PDFとして標準の成は<br>セットContractNo-0を使用する。それ以外につのエントラか、<br>のプロロコントラないの<br>ロットContractNo-0を使用するか。<br>第11日 VisitorPassword string vis 開覧者/スワット 続け多照のみ 6000<br>目前者かなワット 続け多照のみ 6000<br>目前者かなワット 6100                                                                                                    | <b>体体</b> に、定定定説表定定での<br>でする<br>定定にした。<br>定定説表示して、<br>でする<br>にはたい。<br>定定での<br>たた。<br>定定での<br>たた。<br>定定での<br>たた。<br>定定での<br>たた。<br>たた。<br>たた。<br>たた。<br>たた。<br>たた。<br>たた。<br>たた                                                                                                    |                                                                                                    |                                                                                                    | adm<br>成功<br>スします。現在の設定<br>で編集することができま<br>よ、以下のリストの該参当<br>ンを押してください。                                                                                                    | 管理者パスワード                                                                                                    | コントラハの新設以外すべて<br>の合わら Associate<br>家各行の左端の選択ボタンを押すと、上部の<br>定数・固定情報の型<br>定数・固定情報の型、<br>定数・固定情報の値、内容<br>入力内容・データタイプの説明<br>リスト表示の順番。正の整数値。小さい<br>英文の定数・固定情報の値。体容<br>英文の定数・固定情報の値。外空い<br>英文の定数・固定情報の値。外空い<br>英文の定数・固定情報の値。美文方必<br>英文の定数・固定情報の値。美文方必<br>英文の定数・固定情報ののの称<br>英文の定数・固定情報ののの称<br>英文の定数・固定情報ののの称<br>英文の定数・固定情報ののの本<br>大力の容・データタイプの説明<br>更新<br>更新<br>このず、の本可などの場合の展りた。                                                                                                    | 6200<br>h.c. 2012<br>かん力域に読み込まれますの<br>値が前。<br>理なもののみ設定する。<br>明<br>で可に選択解除<br>100<br>1150<br>100                                                                                                    |  |  |  |
| 確決         VisitorPassword         string         vs         開気者/パワード         統計を照のみ         6000           確決         EvaluatorPassword         string         eva         評価者パワワード         統計を照込す無限が         6000           第20         AdminPassword         string         eva         評価者パワワード         統計を照込評価銀行         6100                                                                                                    | 体定で修 数 また 定 定 説 表 定 定 説 引 登上 選択<br>選択<br>選択<br>選択<br>選択<br>選択                                                                                                    |                                                                                                    |                                                                                                    | adm<br>成功<br>大します。現在の設立に<br>で編集することができま<br>よ。以下のリストの該会当<br>こことができま<br>ますることができま<br>は、のりストの該会当<br>に<br>なが<br>ますることができま<br>したででありまた。<br>で<br>に<br>なか<br>の<br>に<br>ない。<br>ない。<br>ない。<br>ない。<br>ない。<br>ない。<br>ない。<br>ない。                                                                                                    | 管理者パスワード         「「「「」」」」」」」」」」」」」」」         「「」」」」」」」」」」」」」」」」」」」         「「」」」」」」」」」」」」」」」」」」」」」」」」」」         「「」」」」」」」」」」」」」」」」」」」」」」」」」」」」」」」」」」」                                                                                                    | コントラグトの新設以外すべて<br>のAlpha Associate<br>のAlpha Associate<br>こころの<br>定数・固定情報の型<br>定数・固定情報の型<br>定数・固定情報の量、内容<br>入力が容・データタイクの説明<br>リスト表示の順価。正の整数値。小さい<br>英文の定数・固定情報の値、内容<br>入力が容・データタイクの説明<br>リスト表示の順価。正の整数値。小さい<br>英文の定数・固定情報の値。英文が必<br>英文の定数・固定情報の値。美文が必<br>英文の定数・固定情報の値。美文が必<br>英文の定数・固定情報の値。美文が必<br>英文の定数・固定情報の値。美文が必<br>美文の定数・固定情報ので、<br>大子パンス<br>レアーンの資格、答える担当者のメー<br>こころ、<br>こころ、<br>こころ、<br>こころ、<br>こころ、<br>して、<br>こころ、<br>こころ、<br>ころ、                                                                                                    | 6200<br>fnc. 2012<br>fnc. 2012<br>の入力械に読み込まれますの<br>値が前。<br>(要なもののみ設定する。<br>月<br>ますに選択解除<br>ますに選択解除<br>ますに選択解除<br>ますに選択解除<br>ますの<br>ののののののののののののののののののののののののののののののののの                                                                                                    |  |  |  |
| 開                                                                                                    | (体定気と)<br>定定定説表示して、定定定説表でした。<br>定定説表示します。<br>変更に読みたいまで、<br>のため、<br>のため、<br>のため、<br>のため、<br>のため、<br>のため、<br>のため、<br>のため                                                                                                    |                                                                                                    | string<br>データの更新<br>をえっテナン<br>川ックすること<br>重する場合な<br>にし、更新求さ<br>String<br>string                                                                                                    | adm<br>成功<br>スします。<br>現在の設立<br>で編集することができま<br>。<br>、<br>以下のリストの該当<br>、<br>た<br>で<br>に<br>を押してください。<br>、<br>、<br>で<br>な<br>、<br>に<br>で<br>な<br>、<br>の<br>、<br>の<br>に<br>で<br>、<br>の<br>に<br>で<br>、<br>の<br>に<br>で<br>、<br>の<br>に<br>の<br>し<br>、<br>の<br>に<br>の<br>の<br>の<br>で<br>、<br>の<br>に<br>の<br>の<br>の<br>の<br>の<br>の<br>の<br>で<br>、<br>の<br>で<br>、<br>の<br>し<br>の<br>で<br>き<br>う<br>の<br>、<br>の<br>い<br>の<br>の<br>の<br>の<br>の<br>の<br>の<br>の<br>の<br>の<br>の<br>の<br>の | 管理者パスワード 管理者パスワード 「日本のパード」 「日本のパード」 「日本のパード                                                                                                    | エントラグトの新設以外すべて         ・・・・・・・・・・・・・・・・・・・・・・・・・・・・・                                                                                                    | 6200<br>hc. 2012<br>hc. 2012<br>カスカ椒に読み込まれますの<br>小値が前。<br>・<br>響なもののみ設定する。<br>月<br>2寸に選択解解:<br>100<br>1150<br>2000<br>3000                                                                                                    |  |  |  |
| 221 AdminPassword string adm 管理者パスワード サントラガレの新設に例オペップ 6200                                                                                                    | 体定定で修 数 変 定 定 説 表 定 定 説 登上 選択<br>変と修 数 数 5 明 示 版 数 6 可 道上 選択<br>選択 次 次 次 次 次 次 次 次 次 次 次 次 次 次 次 次 次 次 次                                                                                                    | ALE DE LE CONTRACTOR<br>ALE DE LE CONTRACTOR<br>ALE DE LE CONTRACTOR | string<br>データの更折<br>をえっテナン<br>カリックすること<br>重<br>ま<br>こし、更新<br>ポ<br>string<br>string<br>string                                                                                                    | adm<br>成功<br>スします。現在の設立<br>で編集することができま<br>。<br>、<br>レズでのリストの該参加<br>、<br>を押してください。<br>、<br>、<br>で<br>を押してください。<br>、<br>、<br>で<br>な<br>、<br>な<br>、<br>、<br>、<br>な<br>、<br>、<br>、<br>、<br>、<br>、<br>、<br>、<br>、<br>、<br>、<br>、<br>、                                                                                                    | 管理者パスワード           「日本のパスワード」           「日本のパスワード」           「日本のパスワード」           「日本のパスワード」           「日本のパスワード」           「日本のパスワード」           「日本のパスワード」           「日本のパスワード」           「日本のパスワード」           「日本のパスワード」           「日本のパスワード」           「日本のパスワード」           「日本のパスワード」                                                                                                    | コントラグトの新設以外すべて  OAlpha Associate  Alpha Associate  Alpha Associate  Alpha Associate  Alpha Associate  Alpha Associate  Alpha Associate  Alpha Associate  Alpha Associate  Alpha Associate  Alpha Alpha Associate  Alpha Alpha Alpha Alpha  Alpha Alpha Alpha Alpha  Alpha Alpha Alpha Alpha  Alpha Alpha Alpha Alpha  Alpha Alpha Alpha Alpha  Alpha Alpha Alpha Alpha  Alpha Alpha Alpha Alpha  Alpha Alpha Alpha Alpha  Alpha Alpha Alpha Alpha Alpha  Alpha Alpha Alpha Alpha Alpha Alpha  Alpha Alpha Alpha Alpha Alpha Alpha Alpha Alpha Alpha Alpha Alpha  Alpha Alpha Al | 6200<br>hc. 2012<br>hc. 2012<br>カスカ線に読み込まれますの<br>個が前。<br>響なもののみ設定する。<br>月<br>2 可に選び解解。<br>2 可に選び解解。<br>100<br>1150<br>2000<br>6000<br>6000                                                                                                    |  |  |  |
|                                                                                                    | 体定<br>定定数の<br>定定数の<br>定定数の<br>定定数の<br>定定数の<br>定定数の<br>定定数の<br>定定数の<br>定定数の<br>定定数の<br>定定数の<br>でで、<br>定定数の<br>でで、<br>定定数の<br>でで、<br>定定数の<br>の<br>定定数の<br>の<br>にの<br>正定数の<br>の<br>での<br>して、<br>にで<br>にの<br>にの<br>にの<br>にの<br>にの<br>にの<br>にの<br>にの<br>にの<br>にの                                                                                                    |                                                                                                    | string<br>データの更計<br>たえ、テナン<br>パックすること<br>重する場合<br>なし、更新ポ<br>ないの<br>また。<br>、<br>、<br>、<br>、<br>、<br>、<br>、<br>、<br>、                                                                                                    | adm<br>成功<br>スします。<br>現在の現空かできま<br>で編集することができま<br>、<br>以下のリストの該当<br>、<br>たを押してください。<br>、<br>、<br>定数値<br>和Sociate.com<br>したり、<br>、<br>ないの、<br>、<br>の、<br>、<br>、<br>、<br>、<br>、<br>、<br>、<br>、<br>、<br>、<br>、<br>、<br>、                                                                                                    | 管理者パスワード           「日本のパスワード」           小ボンドドルの一覧表に表示されています           内容が下部の一覧表に表示されています           大な項目を選択し、           「日本のパイレント」           「日本のパイレント」           東切先日PのUII           現行セッシェン           評価項目詳細PPPL」で標準のの計<br>セットContactModDを使用するか。           開覧着かく双フード                                                                                                    | コントラグトの新設以外すべて  OAlpha Associate  Alpha Associate  Alph | 6200<br>hc. 2012<br>hc. 2012<br>カスカ線に読み込まれますの<br>の入り線に読み込まれますの<br>「個が前。<br>「個が前。<br>「個が前。<br>「個が前。<br>「個が前。<br>「個が前。<br>「個の前。<br>「個の前。」<br>「個の前。<br>「個の前。」 |  |  |  |

# 13.3 団体定数 入力項目の説明

| FM                                 | l Evaluation                                                 | Syste                  | em                                  |                         |                                               |                  |        |           |             |          |
|------------------------------------|--------------------------------------------------------------|------------------------|-------------------------------------|-------------------------|-----------------------------------------------|------------------|--------|-----------|-------------|----------|
| 評価                                 | ihップページへ l                                                   | このサイトに・                | ついて 複数建物統                           | 計 評価項目                  | 管理 データ管理                                      |                  |        |           |             |          |
| <b>可体定数</b><br>対象[<br>可体ごと<br>で、修正 | <b>信決定ページ</b><br>団体: サンプルカンパニ<br>に設定する定数や値をっ<br>して、更新ボタンをクリッ | ニー<br>シテナンス1<br>ウすることで | します。現在の設定内容が<br>編集することができます。f       | 「下部の一覧表に表<br>修正結果の多くは、F | 示されています。各行の左対<br>キログイン後に反映されます                | 端の選択ボタンを押すと<br>。 | と、上部の  | 入力域に      | 読み込まれ       | ますの      |
| 定数3                                | หว่า                                                         | T                      |                                     |                         | 定数•图                                          | 固定情報の型           |        |           |             |          |
| 定数表                                | 标名 🗌                                                         |                        |                                     |                         | 定数•回                                          | 固定情報の名称          |        |           |             |          |
| 定数の                                | )値                                                           |                        |                                     |                         | 定数•团                                          | 固定情報の値・内容        |        |           |             |          |
| 説明                                 |                                                              |                        |                                     |                         | 入力内                                           | 容・データタイプの説       | 月      |           |             |          |
| 表示順                                | <u>ģ</u>                                                     |                        |                                     |                         | リスト表                                          | 示の順番。正の整数値       | 直。小这、州 | 直が前。      |             |          |
| 定数表                                | 示名英文 🗌                                                       |                        |                                     |                         | 英文の                                           | 定数・固定情報の名称       | r,     |           |             |          |
| 定数の                                | )值英文                                                         |                        |                                     |                         | 英文の                                           | 定数・固定情報の値。       | 英文が必   | 要なものの     | )み設定する      | 5.       |
| 説明其                                | Ý 🗌                                                          |                        |                                     |                         | 英文の                                           | 、入力内容・データタイ      | げの説明   |           |             |          |
| 登録さ<br>上記に                         | れている定数値を変更<br>こ表示した上で、修正し、                                   | する場合は、<br>更新ボタン        | 以下のリストの該当する項<br>を押してください。           | 目を選択し、                  | 更新                                            |                  | 更新せ    | ずに選択:     | 解除          | -D/m     |
| 選択                                 | 定数キー                                                         | 17                     | 定数值                                 | 定数表示名                   | 1999<br>1999                                  | 归                | 表示     | 定数值<br>英文 | 足設表示<br>名英文 | 調明<br>英文 |
| 選択                                 | HelpDeskMailAddress                                          | string                 | norinoto@alpha-<br>associate.com    | ヘルプデスクメ<br>ールアドレス       | ユーザーの質問に答える<br>ス                              | 担当者のメールアドレ       | 1100   |           |             |          |
| 選択                                 | RetumHPUrl                                                   | string                 | http://www.alpha-<br>associate.com/ | 戻り先HPのUrl               | ログイン不可などの場合の                                  | 同時               | 1150   |           |             |          |
| 選択                                 | SessionNow                                                   | int                    | 0                                   | 現行セッション                 | デフォルトのセッションNoの指定。セッション指定<br>画面でデフォルトで選択表示される。 |                  | 2000   |           |             |          |
| 101552                             | VisitorPassword                                              | string                 | vis                                 | 閲覧者パスワー<br>ド            | 統計参照のみ                                        |                  | 6000   |           |             |          |
| 74940                              |                                                              |                        |                                     | 評価者パスワー                 | 統計参照と評価実行                                     |                  | C100   |           |             |          |
| 選択                                 | EvaluatorPassword                                            | string                 | eva                                 | IN THE REAL PROPERTY IN | 統計変換と評判曲美行                                    |                  | 6100   |           |             |          |

#### 定数キー

団体定数のキーです。システムによって設定されています。変更できません。

### 定数タイプ

定数の値がシステムに読み込まれた後、どのようなデータ型として取り扱われるか、 を示します。

# 定数表示名

定数の名称です。

# 定数の値

定数の値です。説明をよく読み、許される値を指定されている形式で、正確に入力し ます。この項目のみ更新できます。

#### 説明

定数の説明です。入力時の許される値、データの形式など。

# 表示順

下部のリストをはじめとして、リスト表示する時の、表示順です。この値の昇順に表示 します。最初は、100番飛ばしぐらいでセットしておくと、将来、間に表示したい場 合、便利です。

#### 13.4 個々の団体定数の意味

#### ヘルプデスクメールアドレス

FM評価実行時に、ヘルプデスクを置いた場合の、メールアドレスです。 この機能は、現在まだ実装されていません。

### 戻り先HPのUrl

ログインキャンセルなど、行き先を指定せずに本システムのページから外に出たときの、デフォルトの行き先Urlです。一般的には、団体のHPなど。

# 現行セッション

本システムへのログイン後のセッション選択画面で、セッション選択ドロップダウン リストにデフォルトで表示するセッションのセッションNoです。通常は最新のセッ ションを指定しておきます。0以上の整数値です。

#### 閲覧者パスワード

本システムへのログイン時のパスワードの一つです。閲覧のみ出来る人用のパスワードです。評価の入力はできません。サンプルデータでは簡単なパスワードを設定してありますが、実際の運用時は、必要とするセキュリティレベルに応じた複雑さのパス ワード設定としてください。

#### 評価者パスワード

本システムへのログイン時のパスワードの一つです。評価入力出来る人用のパスワードです。評価項目自体の編集や管理はできません。サンプルデータでは簡単なパスワードを設定してありますが、実際の運用時は、必要とするセキュリティレベルに応じた複雑さのパスワード設定としてください。

#### 管理者パスワード

本システムへのログイン時のパスワードの一つです。評価入力および評価項目自体の 追加・更新やデータ管理も出来る人用のパスワードです。サンプルデータでは簡単な パスワードを設定してありますが、実際の運用時は、必要とするセキュリティレベル に応じた複雑さのパスワード設定としてください。また、このパスワードは、少数の 本システム管理者のみで共有し、他に漏洩せず、かつ、定期的に変更されることをお 奨めします。

# 14. 結び

管理者のみが使用できるFM評価システムの機能のうち、データ管理機能をご説明いたしま した。団体が管理するファシリティは時間とともに、増減します。また、管理上必要な属性 項目も変化します。それらをメンテナンスしながら、定期的に評価セッションを実行するた めのデータ管理の仕方をご説明いたしました。実際に管理業務でご活用いただければ幸いで ございます。

なお、評価項目管理に関しては、管理者マニュアル 評価項目管理編 をご参照ください。

FM評価システム開発チーム 一同